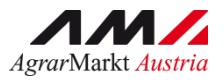

BENUTZERHANDBUCH

# **ONLINE-ERFASSUNG**

Version 43 – 18.06.2025

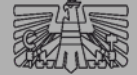

**INVEKOS-GIS** 

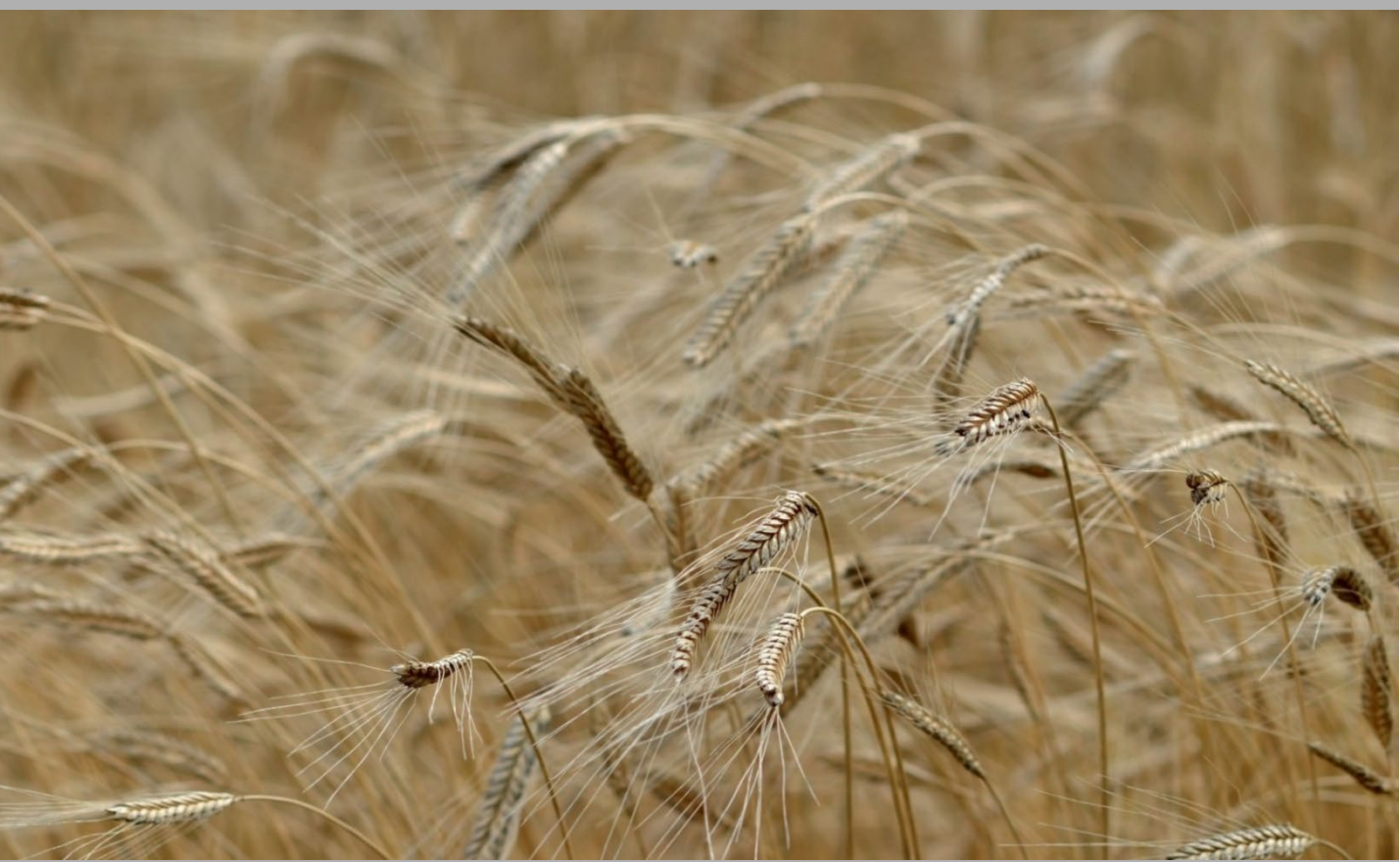

Zertifiziertes Qualitätsmanagement-System nach ÖNORM EN ISO 9001 REG. Nr. 01537/0 Zertifiziertes Informationssicherheits-Managementsystem nach ÖNORM ISO/IEC 27001 REG Nr. 35/0 Zertifiziertes Umweltmanagement-System nach EMAS REG Nr. AT-000680 und ÖNORM EN ISO 14001 REG Nr. 02982/0

Mit Unterstützung von Bund, Ländern und Europäischer Union

Bundesministerium Land- und Forstwirtschaft, Regionen und Wasserwirtschaft Gemeinsame Agrarpolitik Österreich

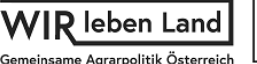

Kofinanziert von der Europäischen Union

## INHALT

| A | Allgemeine Hinweise5 |        |                                                 |   |
|---|----------------------|--------|-------------------------------------------------|---|
| A | ktua                 | lisie  | rungen5                                         | ; |
| 1 | In                   | stalla | ation und Einstieg8                             | ; |
| 2 | Αι                   | ufbau  | und Grundfunktionen10                           | ) |
|   | 2.1                  | Ka     | rtenfenster                                     | ) |
|   | 2.2                  | Me     | enüzeile14                                      | ┢ |
|   | 2.3                  | Pa     | nel17                                           | , |
|   | 2.4                  | Su     | che18                                           | } |
|   | 2.4                  | 4.1    | Einfache Suche19                                | ) |
|   | 2.4                  | 4.2    | Einstellungen für Suche20                       | ) |
|   | 2.5                  | Le     | gende22                                         | ) |
|   | 2.6                  | Во     | okmarks31                                       | I |
|   | 2.7                  | Fe     | Idstücksliste                                   | ł |
| 3 | Ar                   | rbeite | en mit INVEKOS-GIS                              | ; |
|   | 3.1                  | Fe     | Idstücke                                        | } |
|   | 3.1                  | 1.1    | Neues Feldstück anlegen                         | ; |
|   | 3.1                  | 1.2    | Feldstücksattribute bearbeiten41                |   |
|   | 3.1                  | 1.3    | Keine Flächenänderungen44                       | r |
|   | 3.′                  | 1.4    | Feldstück weitergeben/übernehmen/zurücknehmen45 | ; |
|   | 3.1                  | 1.5    | Feldstück löschen                               | ; |
|   | 3.′                  | 1.6    | Feldstück wiederherstellen49                    | ) |
|   | 3.′                  | 1.7    | Feldstücke verbinden53                          | ; |
|   | 3.′                  | 1.8    | Feldstück teilen                                | ; |
|   | 3.′                  | 1.9    | Almflächen                                      | ; |
|   | 3.′                  | 1.10   | VOK-Flächen57                                   | , |
|   | 3.1                  | 1.11   | Korrekturen Vorjahre58                          | ; |
|   | 3.′                  | 1.12   | Kontextmenü Aktionen Feldstücke59               | ) |
|   | 3.2                  | Sc     | hläge61                                         | I |

| 3.2.1  | Schlagattribute bearbeiten                          | 62  |
|--------|-----------------------------------------------------|-----|
| 3.2.2  | Neuen Schlag anlegen                                | 69  |
| 3.2.3  | Schlaggeometrie bereinigen                          | 70  |
| 3.2.4  | Schlag löschen                                      | 72  |
| 3.2.5  | Schlag in Karte zeigen                              | 74  |
| 3.2.6  | Schlag weitergeben / übernehmen / zurücknehmen      | 74  |
| 3.2.7  | Schlaggeometrie bearbeiten                          | 75  |
| 3.2.8  | Projektbestätigungsinfo - Auflagen                  | 76  |
| 3.2.9  | Weingartenumstellung                                | 77  |
| 3.2.   | .9.1 Detailansicht Feldstück und Weingartenelemente | 79  |
| 3.2.10 | SL Weinmeldung                                      | 84  |
| 3.2.11 | SL Attribute bearbeiten                             | 88  |
| 3.2.   | .11.1 Attribute entfernen                           | 90  |
| 3.2.12 | Schläge verbinden                                   | 92  |
| 3.2.13 | Alle Schläge verbinden                              | 93  |
| 3.2.14 | Schlagliste                                         | 94  |
| 3.2.15 | Kontextmenü Aktionen Schläge                        | 97  |
| 3.3 G  | eometriebearbeitung                                 | 99  |
| 3.3.1  | Start des Geometriebearbeitungsmodus                | 99  |
| 3.3.2  | Arbeiten im Geometriebearbeitungsmodus              | 100 |
| 3.3.   | 2.1 Flächenbearbeitung                              | 104 |
| 3.3.   | 2.2 Neue Fläche erstellen                           | 104 |
| 3.3.   | 2.3 Bestehende Fläche bearbeiten                    |     |
| 3.3.   | 2.4 Fläche verschieben                              | 109 |
| 3.3.   | 2.5 Schlag teilen                                   | 110 |
| 3.3.   | 2.6 Insel einfügen                                  | 111 |
| 3.3.   | 2.7 Insel löschen                                   | 112 |
| 3.3.   | 2.8 Flächen verbinden                               | 113 |
| 3.3.   | 2.9 Differenz                                       | 114 |

|      | 3.3.2.   | .10 Element übernehmen                | 115 |  |
|------|----------|---------------------------------------|-----|--|
|      | 3.3.2.   | .11 Fläche erweitern                  | 116 |  |
|      | 3.3.2.   | .12 Überlappende Schläge              | 117 |  |
| 3.3  | 3.3 F    | <sup>D</sup> unktbearbeitung          | 118 |  |
| 3.4  | Mes      | sswerkzeuge                           | 121 |  |
| 3.5  | Hilfs    | skonstruktionen                       | 125 |  |
| 3.6  | Sho      | ortcuts                               | 132 |  |
| 3.7  | Hofs     | stelle                                | 133 |  |
| 3.8  | Rec      | chtsverhältnisse                      | 134 |  |
| 3.9  | Refe     | erenzänderungen                       | 134 |  |
| 3.10 | Wei      | ingartenumstellung                    | 135 |  |
| 3.11 | Wei      | inmeldungen                           | 136 |  |
| 3.1  | 1.1      | Neue Meldung für Betrieb erfassen     | 137 |  |
| 3.1  | 1.2      | Pflanzansprüche für Wiederbepflanzung | 137 |  |
| 3.1  | 1.3      | Bereits erfasste Anträge              | 139 |  |
| 3.12 | Bod      | lenproben                             | 140 |  |
| 3.1  | 2.1      | Bodenproben Auflisten                 | 141 |  |
| 3.1  | 2.2      | Bodenproben Details                   | 143 |  |
| 3.1  | 2.3      | Bodenproben aus CSV hochladen         | 145 |  |
| 3.13 | Plau     | usibilitätsprüfung                    | 147 |  |
| 3.14 | Drue     | cken                                  | 151 |  |
| 3.15 | Scre     | eenshots und Formulare                | 152 |  |
| 3.16 | 6 Extras |                                       |     |  |

## VORWORT

Dieses Handbuch gibt einen Überblick über alle relevanten Funktionen des INVEKOS-GIS. Im <u>Kapitel 1</u> werden die Installation und der Einstieg über eAMA beschrieben. <u>Kapitel 2</u> erklärt den Aufbau und die wichtigsten Grundfunktionen. Im <u>Kapitel 3</u> steht das Arbeiten mit dem INVEKOS-GIS im Fokus. Zusätzlich werden die Themen <u>Messwerkzeuge</u>, <u>Hilfskonstruktionen</u>, <u>Shortcuts</u>, <u>Hofstelle</u>, <u>Rechtsverhältnisse</u>, <u>Referenzänderungen</u>, <u>Plausibilitätsprüfung</u>, <u>Drucken</u>, <u>Screenshots und Formulare</u> und <u>Extras</u> behandelt.

## ALLGEMEINE HINWEISE

- Wenn im Text das Wort "Klick" verwendet wird, ist immer das Drücken der linken Maustaste gemeint. Ist ein Rechtsklick erforderlich, wird ausdrücklich mit dem Wort "Rechtsklick" darauf hingewiesen.
- Viele Wege führen zum Ziel. Das INVEKOS-GIS ist ein vielseitiges Programm, welches oft mehrere Möglichkeiten bietet, um bestimmte Aktionen durchzuführen.
- Erklärungen zum Hilfssummenblatt, das auf der Beilagenseite "Feldstücksliste" unter <u>www.eama.at</u> eingesehen werden kann, befinden sich im Handbuch "Online-Erfassung".
- Für Fragen stehen die Mitarbeiterinnen und Mitarbeiter der Agrarmarkt Austria gerne zur Verfügung:
  - → Telefonhotline: 050 3151 99
  - → E-Mail-Adresse: <u>referenz@ama.gv.at</u>

## AKTUALISIERUNGEN

18.06.2025, Version 43

- Aktualisierung aller Screenshots der Schlagliste und der Maske "FS\_SL\_Attribute"
- Kapitel 3.2.1 "Schlagattribute bearbeiten"
  - Ergänzung zur neuen Checkbox "alle" (alle Schläge markieren)
- Kapitel 3.2.14 "Schlagliste"
  - Ergänzung zur neuen Checkbox "alle" (alle Schläge markieren)
- Kapitel 3.12.2 Bodenproben Details: Ergänzung zur Erfassung von Bodenproben aufgenommen

20.11.2024, Version 42

 Kapitel 3.2.9 Weingartenumstellung: Hinweis zur Zählweise der Geometrien bei Böschungs- und Mauerterrassen aufgenommen 15.10.2024, Version 41

• Kapitel 3.2.10 SL Weinmeldung: Aktualisierung des Screenshots zur Erfassung einer Auspflanzmeldung

06.06.2024, Version 40

- Aktualisierung aller Screenshots bezüglich des Buttons "SL Attribute bearbeiten"
- Kapitel 3.2.11 SL Attribute bearbeiten:
  - o Umbenennung von "SL Attribute zuweisen" auf "SL Attribute bearbeiten"
  - o Ergänzen der Funktion "Attribute entfernen"
- Kapitel 3.12 Bodenproben:
  - o Kapitel 3.12.3 "Bodenproben aus CSV hochladen" neu eingefügt
  - o Aktualisierung der Screenshots und Beschreibungen

04.04.2024, Version 39

- Kapitel 3.12 Bodenproben:
  - Das Feld "Probennummer" wurde zum Pflichtfeld.
  - o Aktualisierung des Screenshots "Bodenproben Auflisten"
- 31.01.2024, Version 38
- Kapitel 2.5: Überarbeitung des Screenshots "Beschirmungslayer anzeigen bei Alm/Hutweiden"
- Kapitel 3.2.1: Aktualisierung des Unterkapitels "Ausmaß der förderfähigen Fläche bei Almen und Hutweiden"

22.12.2023, Version 37

- Aktualisierung aller Screenshots bezüglich Menüpunkt "Weingartenumstellung"
- Aktualisierung aller Screenshots bezüglich Button "Weingartenumstellung" in der Maske "FS SL Attribute"
- Kapitel 2.5:
  - Aktualisierung des Screenshots der Weinflächen-Layer
  - o Ergänzung "Beschirmungslayer anzeigen bei Alm/Hutweiden"
- Kapitel 3.2.1: Aktualisierung des Unterkapitels "Ausmaß der förderfähigen Fläche bei Almen und Hutweiden"
- Einfügen des Kapitels 3.2.9 Weingartenumstellung
- Einfügen des Kapitels 3.10 Weingartenumstellung

25.10.2023, Version 36

- Aktualisierungen der Screenshots bezüglich der Legende im INVEKOS-GIS
- Kapitel 1: Aktualisieren der Screenshots von eAMA

01.02.2023

- Kapitel 3.3.2.4 bis 3.3.2.12: Überarbeitung der Screenshots
- Aktualisierung aller Screenshots der Maske "FS SL Attribute"
- Aktualisierung der Screenshots der Maske "Schlagliste"
- Kapitel 3.2.10 "SL Attribute zuweisen" neu eingefügt

15.12.2022

- Kapitel 3.2.1: Hinweismeldung "Die ausgewählten Schläge weisen unterschiedliche Attribute auf. Die aktuelle Auswahl wird auf alle ausgewählten Schläge angewendet." eingefügt
- Kapitel 3.2.1: Aktualisierung der Maske "Codes"

## 31.10.2022

- Aktualisierung aller Screenshots mit Maske "FS SL Attribute"
- Aktualisierung der Screenshots mit Maske "Schlagliste"
- Aktualisierung der Screenshots von den Auswahlmöglichkeiten im Kontextmenü
- Aktualisierung des Layouts von Infomeldungen im INVEKOS-GIS
- teilweise Aktualisierung der Legende in Screenshots des INVEKOS-GIS
- Formulierungen angepasst an gendergerechte Sprache
- Kapitel 1: Aktualisieren der Screenshots von eAMA
- Kapitel 2.5: Hinweis beim AFZ-Layer aktualisiert
- Kapitel 3.1.9: überarbeitet, "Almflächen" statt "Almfutterflächen"
- Kapitel 3.2.1: Beschreibung Schlagattribute für den MFA 2023 überarbeitet
- Kapitel 3.2.11: Aktion "Alle Schläge verbinden" neu eingefügt
- Kapitel 3.2.12: Beschreibung der Anzeige der Spalten aufgenommen

## **1 INSTALLATION UND EINSTIEG**

Nach erfolgreicher Anmeldung im eAMA ist der Einstieg ins INVEKOS-GIS möglich. Detaillierte Informationen zur Anmeldung gibt es im <u>"Benutzerhandbuch Online-Erfassung</u> <u>Mehrfachantrag"</u> im Kapitel 1.3.

## Installation

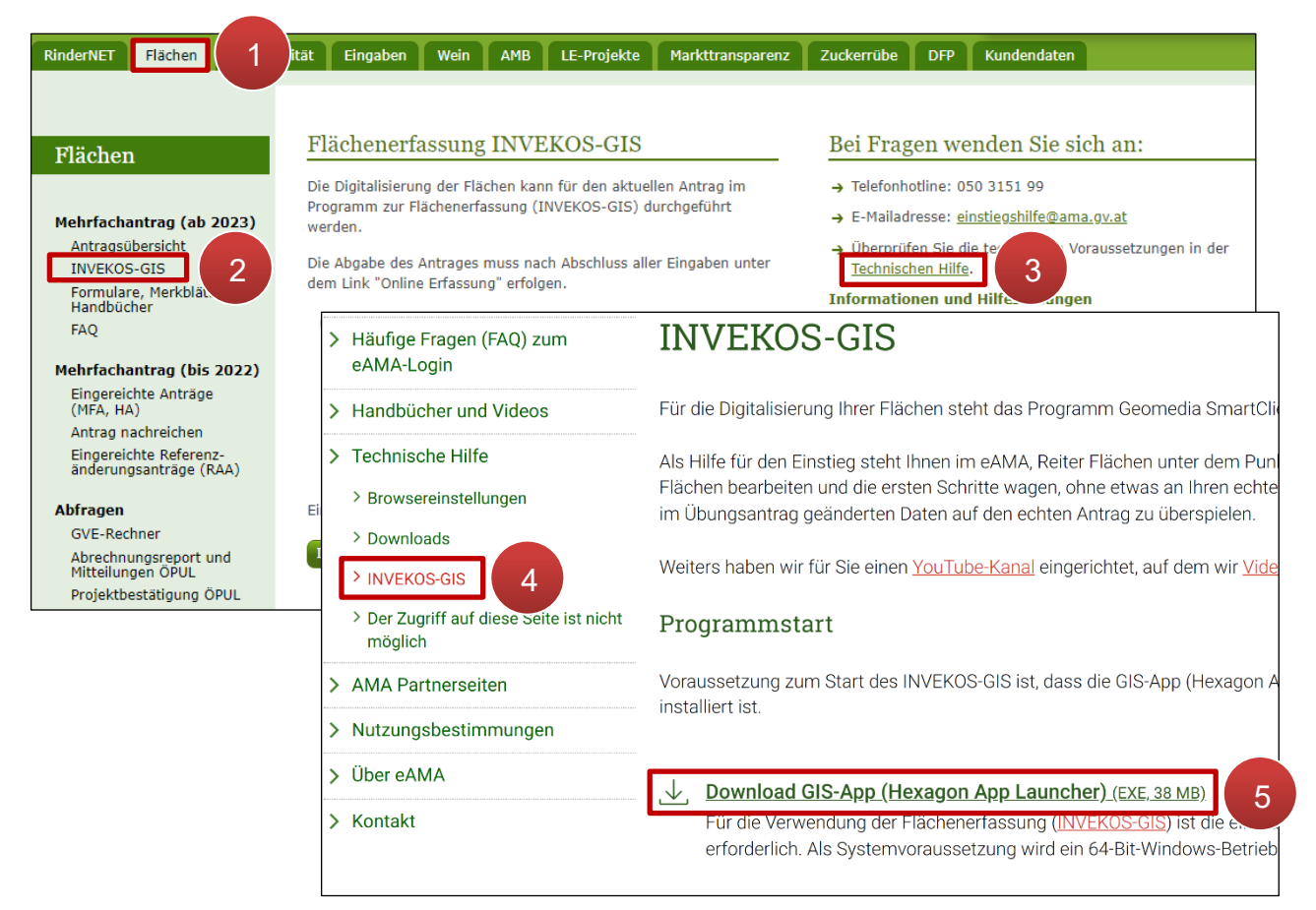

Installation "Hexagon App Launcher"

Schritt 1: Klick auf "Flächen" (1).

Schritt 2: Klick auf "INVEKOS-GIS" (2).

Schritt 3: Klick auf "Technische Hilfe" (3).

Schritt 4: Klick auf "INVEKOS-GIS" (4).

**Schritt 5:** Klick auf "Download GIS-App (Hexagon App Launcher)" und Download durchführen (5).

## Einstieg

Erst nach erfolgreicher Installation ist der Einstieg ins INVEKOS-GIS möglich.

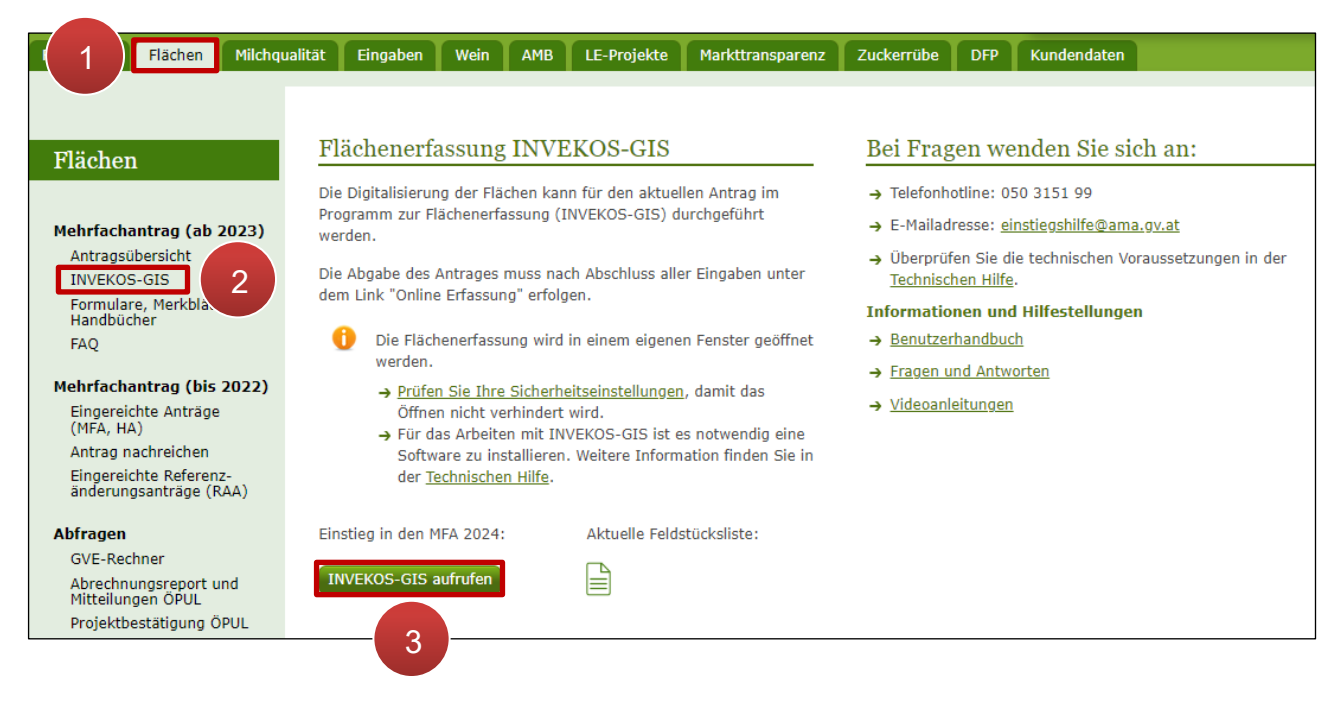

Einstieg ins INVEKOS-GIS

Schritt 1: Klick auf "Flächen" (1).

Schritt 2: Klick auf "INVEKOS-GIS" (2).

Schritt 3: Klick auf "INVEKOS-GIS aufrufen" (3).

## 2 AUFBAU UND GRUNDFUNKTIONEN

|                                           |                   | 3                      |                  |                     |           |                                                                           | long . d/                        |                    |
|-------------------------------------------|-------------------|------------------------|------------------|---------------------|-----------|---------------------------------------------------------------------------|----------------------------------|--------------------|
| odenproben Feldstücksliste FS SL Attribut | e Hofstelle Recht | sverhältnisse Referenz | änderungen Scl   | nlagliste Wein      | gartenum  | s 2 5                                                                     | Ç C                              | × 7 (i)            |
| Suche (FS Antrag)                         | +                 |                        |                  | n<br>N              |           | æ,                                                                        | +.0 /.                           | D. Ø. F.           |
| • Ubersicht                               |                   |                        |                  |                     | X         | gsctest01/T0                                                              | 01                               | 1                  |
| = 1 : 2000                                |                   | 1 de la                | (1)              | $\langle / \rangle$ | 1         | Informatione<br>Förderart: M                                              | en<br>FA2024                     |                    |
| AgrarMarkt Austria                        | °⊙<br>⊀×          |                        |                  |                     |           | Topf: 10 Vor<br>Luftbild: MFA<br>BNR: 123456<br>BBK: 9008 V<br>Bow: MAX M | druck<br>A2024<br>S<br>ORARLBERG |                    |
| material &                                |                   |                        |                  | 1                   |           | Adresse: 12<br>Organisation                                               | 34 MUSTERDORF<br>nseinheit: LW   |                    |
| _egende                                   | 2110 > Fel        | dstücksliste           |                  |                     |           |                                                                           |                                  | Filt               |
|                                           | FS Nr 🔺           | FS Name                | FS Nutzungsart   | FS FL (in ha)       | BNR ▲     | Infos 🔺                                                                   | Aktionen                         |                    |
| Feldstücke                                | 26                | MUSTERFELDSTÜCK_01     | A                | 5,4800              |           |                                                                           | bearbeiten                       | zeige in Karte     |
| Schläge                                   | 29                | MUSTERFELDSTÜCK_02     | A                | 9,6400              |           |                                                                           | bearbeiten                       | zeige in Karte     |
| Hofstelle 3                               | 32                | MUSTERFELDSTÜCK 03     | A                | 2,9900              |           |                                                                           | bearbeiten                       | zeige in Karte     |
| Plausitehler                              | 33                |                        | Δ                | 28 4100             |           |                                                                           | bearbeiten                       | zeige in Karte     |
| Ackerfutter Laver                         | 33                | MUSTERFELDSTÜCK_05     | <u>^</u>         | 21,7400             |           |                                                                           | bearbeiten                       | zeige in Karte     |
| Referenz-Flächenaboleich                  | 34                | MOSTERFELDSTOCK_05     | A                | 31,7488             |           |                                                                           | Dearbeiten                       | zeige in Karte     |
| Referenzänderung                          | 35                | MUSTERFELDSTUCK_06     | A                | 30,4700             |           |                                                                           | bearbeiten                       | zeige in Karte     |
| Referenzflächen                           | 36                | MUSTERFELDSTÜCK_07     | А                | 28,3300             |           |                                                                           | bearbeiten                       | zeige in Karte     |
| Naturschutz                               | 37                | MUSTERFELDSTÜCK_08     | A                | 30,0100             |           |                                                                           | bearbeiten                       | zeige in Karte     |
| Gebietsabgrenzungen                       | 38                | MUSTERFELDSTÜCK_09     | А                | 1,7900              |           | 4                                                                         | bearbeiten                       | zeige in Karte     |
| Weinflächen                               | 42                | MUSTERFELDSTÜCK_10     | A                | 19,6400             |           |                                                                           | bearbeiten                       | zeige in Karte     |
| Kataster                                  | 43                | MUSTERFELDSTÜCK_11     | A                | 32,0600             |           |                                                                           | bearbeiten                       | zeige in Karte     |
| Beschirmung Alm/Hutweide                  | 44                | MUSTERFELDSTÜCK_12     | A                | 30,9500             |           |                                                                           | bearbeiten                       | zeige in Karte     |
|                                           | 45                | MUSTERFELDSTÜCK_13     | A                | 19,7800             |           |                                                                           | bearbeiten                       | zeige in Karte     |
| Darstellungsvarianten                     | 46                | MUSTERFELDSTÜCK_14     | A                | 30,0900             |           |                                                                           | bearbeiten                       | zeige in Karte     |
| Plandard                                  | 47                | MUSTERFELDSTÜCK 15     | A                | 10,8600             |           |                                                                           | bearbeiten                       | zeige in Karte     |
| Rookmarks                                 | 51                | MUSTERFELDSTÜCK_16     | A                | 33,6200             |           |                                                                           | bearbeiten                       | zeige in Karte     |
| BUUKINAINS                                |                   | 1 (2) 3 4 (Þ)(Ħ)       |                  |                     |           |                                                                           |                                  | 32 von 49 Elemente |
|                                           |                   |                        |                  | 1                   |           |                                                                           |                                  |                    |
|                                           |                   |                        | neues FS anlegen | keine Flächenände   | erungen F | S weitergeben FS üb                                                       | ernehmen Schlagi                 | iste Abbrechen     |

Aufbau und Grundfunktionen

Beim Start des INVEKOS-GIS öffnen sich automatisch zwei Fenster. Im ersten Fenster befinden sich das Luftbild (1), die Menüzeile (2) und das Panel (3). Im zweiten Fenster wird die Feldstücksliste (4) angezeigt.

## 2.1 KARTENFENSTER

Das Kartenfenster ist das Hauptelement der Anwendungsoberfläche und beinhaltet das Luftbild. Auf dem Luftbild werden z.B. Grund- und Feldstücke sowie Schläge grafisch dargestellt. Die Navigation erfolgt mittels Navigationswerkzeugen und Maus.

## Luftbild

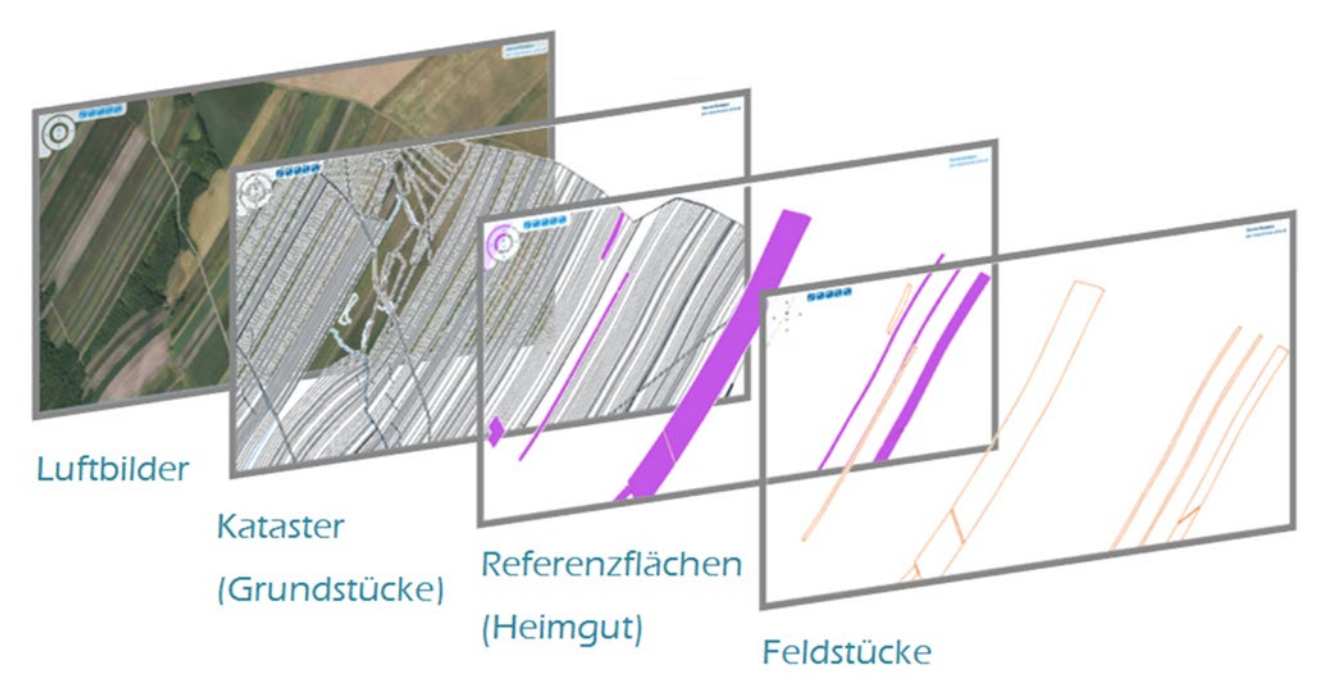

Ebenen des Luftbildausschnittes

## Navigationswerkzeuge

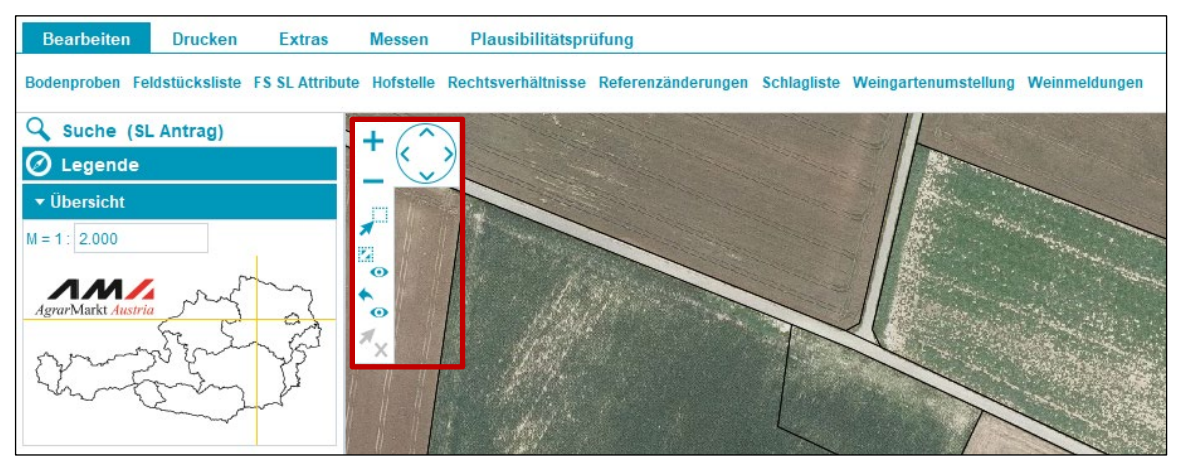

Navigationswerkzeuge

Folgende Navigationswerkzeuge stehen zur Verfügung:

|   | Ansicht verschieben: Luftbildansicht springt um die Hälfte des Bildausschnittes in die ausgewählte Richtung                |  |  |
|---|----------------------------------------------------------------------------------------------------|--|--|
|   | <b>Zoom Box:</b> Luftbildansicht wird vergrößert – das aufgezogene Rechteck entspricht dem vergrößerten Luftbildausschnitt |  |  |
| + | Zoom In: Luftbildansicht wird um das Doppelte vergrößert                                                                   |  |  |

| _        | Zoom Out: Luftbildansicht wird um das Doppelte verkleinert                                           |
|----------|----------------------------------------------------------------------------------------------------|
| <b>X</b> | Zoom ganzes Projekt: Luftbildansicht zeigt ganz Österreich                                           |
| •        | Letzte Ansicht: Luftbildansicht springt zur letzten Ansicht                                          |
| ××       | Kartenselektion Löschen: Alle auf dem Luftbild ausgewählten Elemente werden von der Auswahl gelöscht |

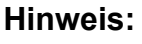

Ein ausgewähltes Werkzeug wird durch Drücken der rechten Maustaste oder ESC-Taste deaktiviert.

## Luftbildansicht mit Maus verschieben

- 1. Auf das Luftbild klicken
- 2. Linke Maustaste drücken und halten
- 3. Maus bewegen

## Luftbildansicht vergrößern und verkleinern

- 1. Auf das Luftbild klicken
- Mausrad nach vorne drehen: vergrößern Mausrad nach hinten drehen: verkleinern

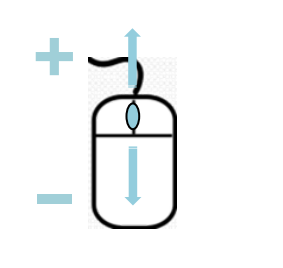

## Informationen

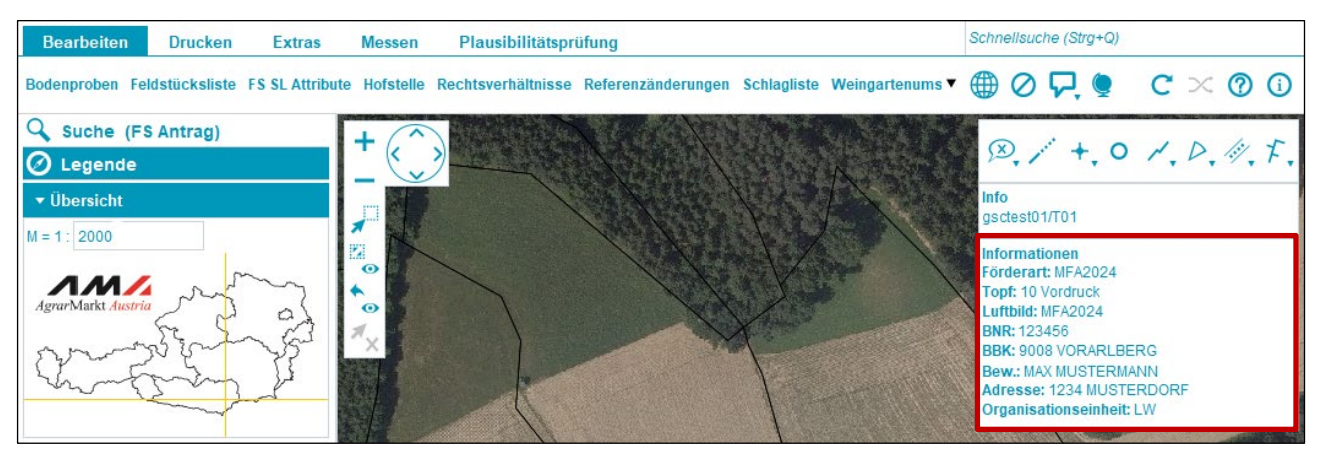

"Informationen"-Kästchen

Das "**Informationen**"-Kästchen gibt Auskunft über: Förderart, Topf, Luftbild, Betriebsnummer (BNR), zuständige Bezirksbauernkammer (BBK), Bewirtschafterin oder Bewirtschafter (Bew.), Adresse und Organisationseinheit.

#### Hinweis:

"Topf" zeigt an, in welchem Erfassungsstand sich ein Antrag befindet. Es gibt folgende Töpfe:

- <u>Vordruck</u>: Antrag wurde noch nicht erfasst
- Vorantrag: Antrag wird gerade erfasst
- Ersterfassung / Gesendet: Antrag wurde erfasst und gesendet
- Korrektur / in Bearbeitung: Antragskorrektur ist in Erfassung

 Korrektur / Gesendet / stattgegeben bzw. abgelehnt: Antragskorrektur wurde erfasst und gesendet

 <u>Amtliche Richtigstellung / Gesendet / stattgegeben bzw. abgelehnt</u>: gesendete Korrektur von der AMA

Auf gesendete Töpfe kann nur lesend zugegriffen werden. Für eine Bearbeitung des Antrages muss eine Korrektur begonnen werden.

## Versionsinformation

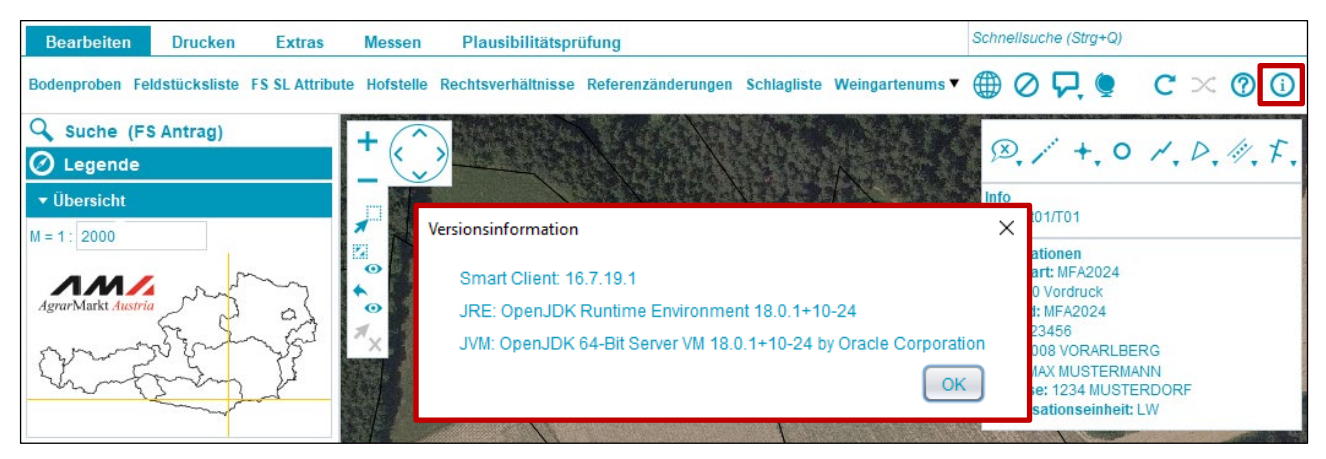

Versionsinformation anzeigen

Durch Klick auf das Symbol () (Versionsinformation anzeigen) wird die aktuell installierte Java-Version angezeigt.

## 2.2 MENÜZEILE

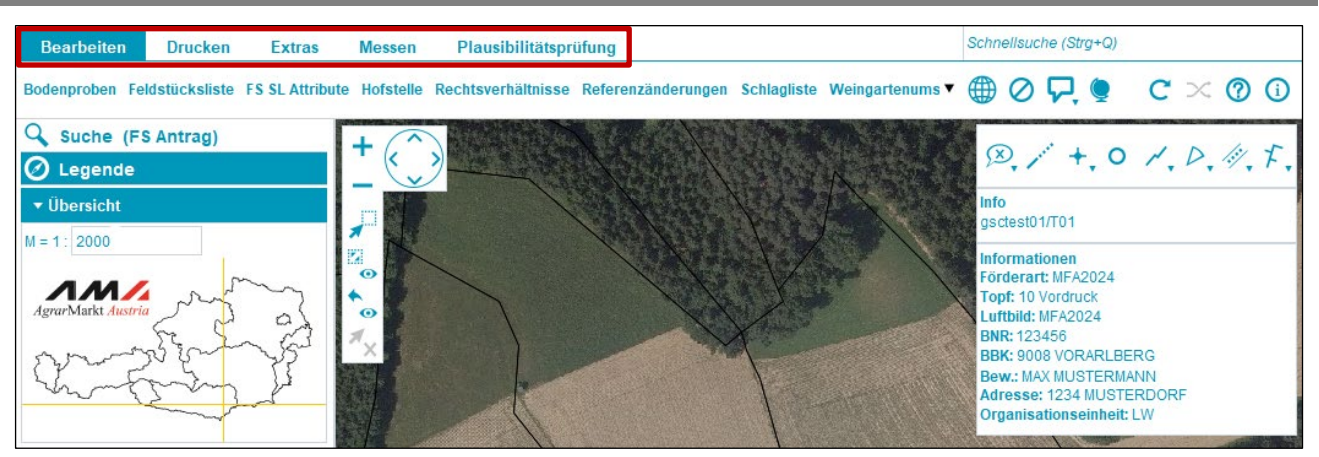

Menüzeile

Die Menüzeile besteht aus den Registern **Bearbeiten**, **Drucken**, **Extras**, **Messen** und **Plausibilitätsprüfung**. Jedes Register besitzt Funktionen, die durch Klick auf das jeweilige Register angezeigt werden.

## Bearbeiten

|                 | Übersicht erfasster Bodenproben, sowie Neuerfassung (siehe   |
|-----------------|--------------------------------------------------------------|
| Bodenproben     | Bodenproben)                                                 |
|                 | Übersicht der vorhandenen Feldstücke (siehe Feldstücksliste) |
| Feldstücksliste | HINWEIS: Beim Start des INVEKOS-GIS ist dieses Fenster       |
|                 | automatisch geöffnet!                                        |
|                 | Übersicht der Feldstücks- und Schlagattribute (siehe         |
| FS SL Attribute | Feldstücksattribute bearbeiten)                              |

| Hofstelle            | Bearbeiten der Hofstellenverortung (siehe <u>Hofstelle</u> )                           |
|----------------------|----------------------------------------------------------------------------------------|
| Rechtsverhältnisse   | Übersicht der Rechtsverhältnisse von Grundstücken (sieh<br><u>Rechtsverhältnisse</u> ) |
| Referenzänderungen   | Übersicht der Referenzänderungsanträge (sieh<br><u>Referenzänderungen</u> )            |
| Schlagliste          | Übersicht aller vorhandenen Schläge (siehe <u>Schlagliste</u> )                        |
| Weingartenumstellung | Übersicht der Umstellungsprojekte (siehe <u>Weingartenumstellung</u> )                 |
| Weinmeldungen        | Übersicht der Weinmeldungen (siehe <u>Weinmeldungen</u> )                              |

## Drucken

Für nähere Informationen siehe Drucken.

| -         | Öffnen des Druckdialoges                                                          |
|-----------|-----------------------------------------------------------------------------------|
|           | Erstellt einen Screenshot des aktuellen Kartenausschnittes ohne<br>Maßstabsleiste |
|           | Erstellt einen Screenshot des aktuellen Kartenausschnittes mit<br>Maßstabsleiste  |
| Formulare | Anzeigen und Erstellen von Formularen                                             |

## Extras

Für nähere Informationen siehe Extras.

| Förderart wechseln   | Wechsel auf andere Förderart                                    |
|----------------------|-----------------------------------------------------------------|
| FS SL Förderart      | Anzeige unterschiedlicher Förderarten                           |
| GIS Datenexport      | Exportieren von Formularen als XML-, Shapefile- und CSV-Dateien |
| Koordination-Toolbox | Abfrage, Suche und Export von Koordinaten                       |
| Luftbild wechseln    | Wechsel auf andere Luftbilder                                   |
| Seehöhe messen       | Messen der Seehöhe eines bestimmten Punktes                     |
| Shape hochladen      | Importieren von Shape-Dateien                                   |

## Messen

| ± ∠ . | <u> </u> | <u>o</u> |  | × | х<br>Х |
|-------|----------|----------|--|---|--------|
|-------|----------|----------|--|---|--------|

## Plausibilitätsprüfung

Für nähere Informationen siehe <u>Plausibilitätsprüfung</u>.

| Fehler anzeigen | Ergebnis der Plausibilitätsprüfung |
|-----------------|------------------------------------|
| Prüfung starten | Start der Plausibilitätsprüfung    |

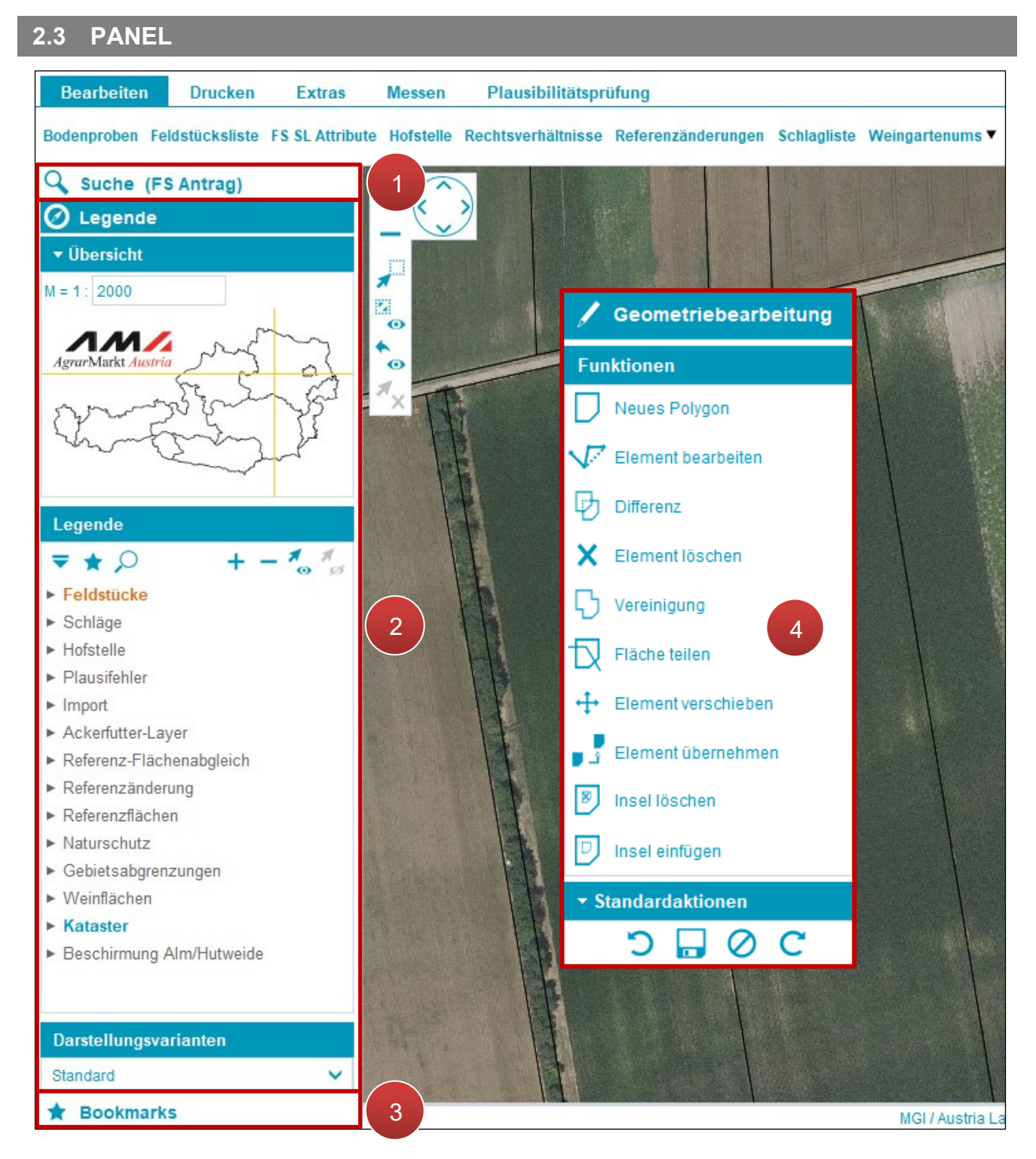

Panelübersicht

Das Panel besteht aus **Suche (1)**, **Legende (2)** und **Bookmarks (3)**. Wird eine Fläche eingezeichnet bzw. bearbeitet, erscheint **Geometriebearbeitung (4)**.

## Hinweis:

Der Geometriebearbeitungsmodus wird automatisch beim Bearbeiten von Geometrien geöffnet.

## 2.4 SUCHE

| 🔍 Suche (Edit)         |   |
|------------------------|---|
| ▼ Suchen mit Eingaben  |   |
|                        |   |
|                        |   |
|                        |   |
| Suche ausführen        |   |
| ▼Kombinierte Suche     |   |
|                        |   |
|                        |   |
|                        | 1 |
| Suche ausführen        |   |
| ✓ Suchen mit Selektion |   |
|                        |   |
|                        |   |
|                        |   |
| 0 Objekt(e) selektiert |   |
| Suche ausführen        |   |
| ▼ Einstellungen        |   |
| LUICK PICK             | 2 |
| Neues Datenfenster     |   |
| ▼ Selektions-Tools     | 3 |
| + 0 / 🗌 🗋 🖓 🖾          |   |

Die Suche umfasst die Funktionen Suche mit Eingaben, Kombinierte Suche und Suche mit Selektion (1). Die Einstellungen beinhalten Quick pick, Infomodus und Neues Datenfenster (2). Bei den Selektions-Tools finden sich Werkzeuge für die Auswahl von Objekten (3).

Suchfunktionen Übersicht

## 2.4.1 EINFACHE SUCHE

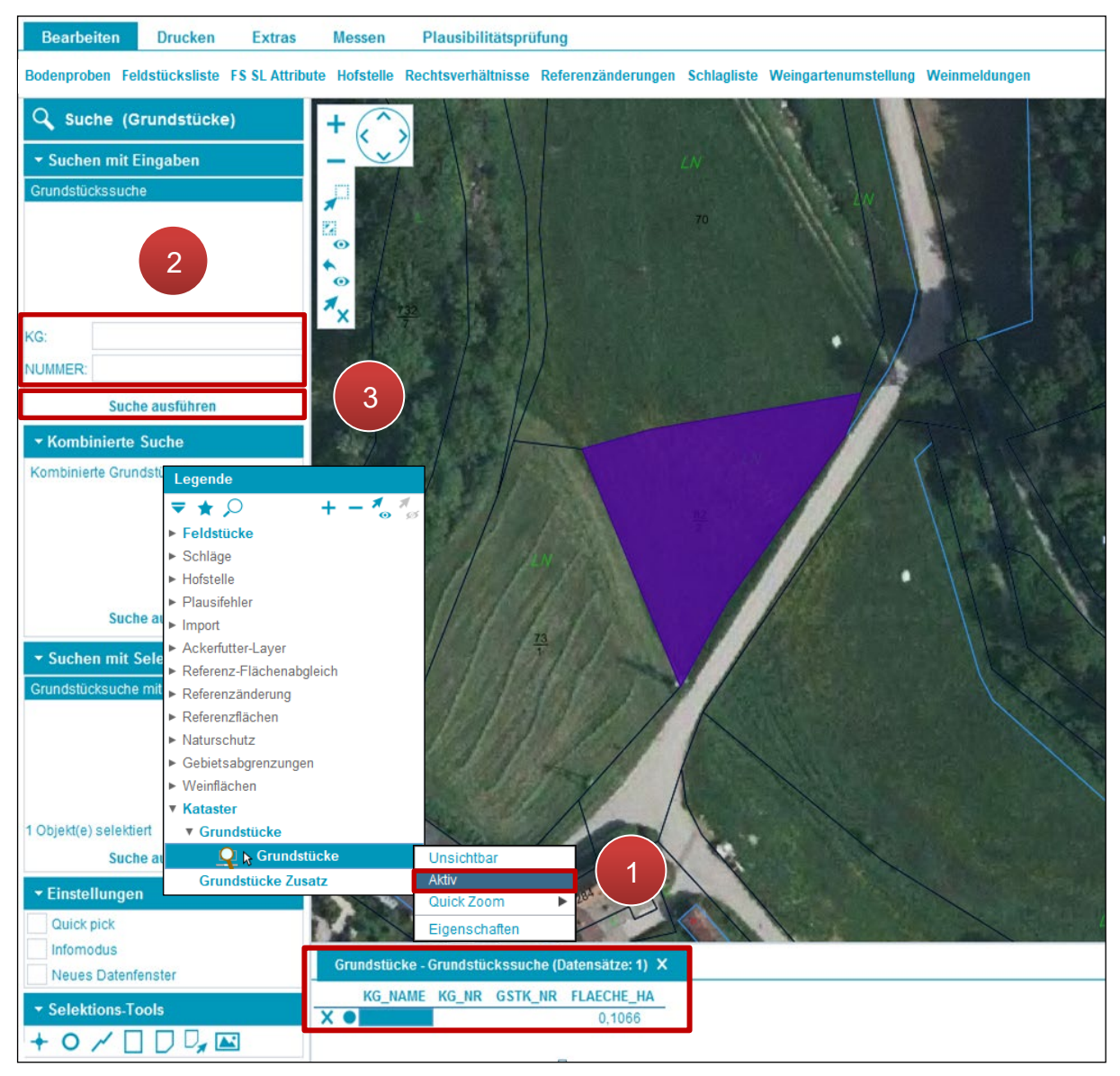

Einfache Suche

In der folgenden Beschreibung wird die Suche nach einem Grundstück erklärt.

**Schritt 1:** Mit der rechten Maustaste in der Legende unter der Kategorie Kataster/Grundstücke auf "Grundstücke" klicken und "Aktiv" auswählen (1).

Schritt 2: Katastralgemeindenummer "KG" und Grundstücksnummer "NUMMER" eingeben (2).

Schritt 3: Klick auf "Suche ausführen" (3).

## Hinweis:

Durch einen Doppelklick auf die Flächendetails im Datenfenster springt die Ansicht direkt zum gesuchten Feldstück.

## 2.4.2 EINSTELLUNGEN FÜR SUCHE

## Quick pick

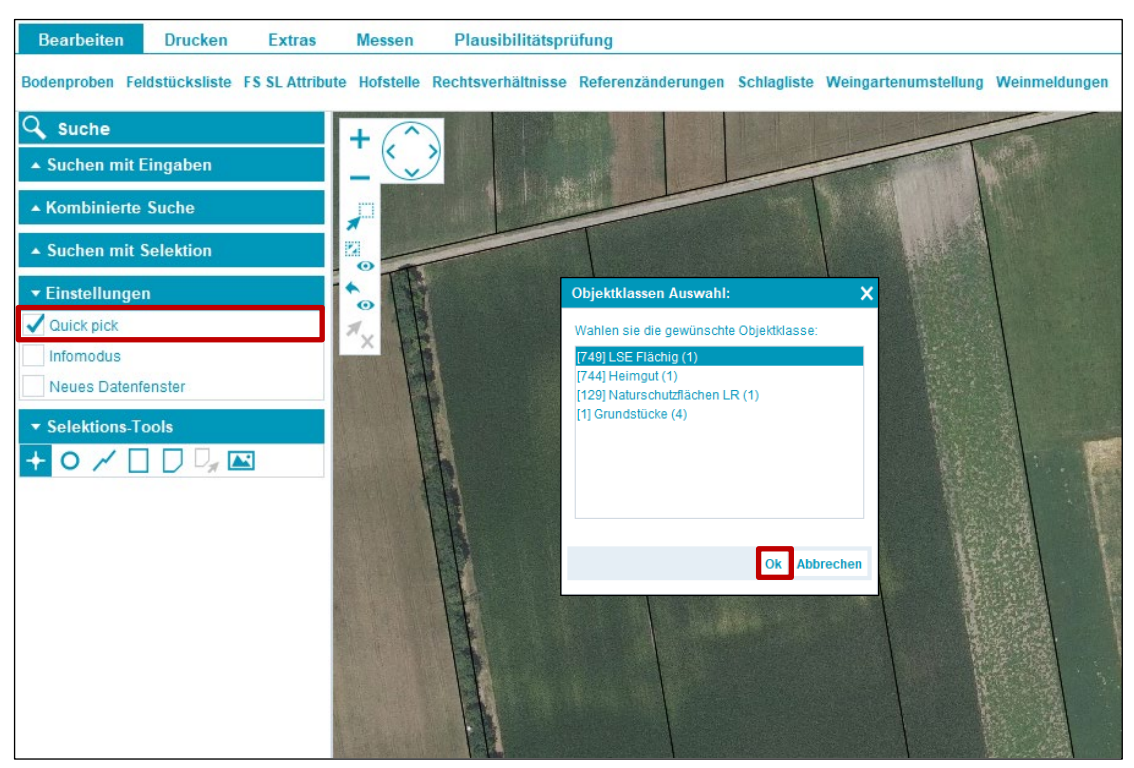

#### Quick pick

"Quick pick" steuert die Auswahl auf dem Luftbild. Wird mit einem der "Selektions-Tools" auf das Luftbild geklickt, öffnet sich das Fenster "Objektklassen Auswahl". Es werden alle umliegenden Objektklassen aufgelistet. Für die Suche die "gewünschte Objektklasse" auswählen und mit Klick auf "OK" bestätigen.

## Infomodus

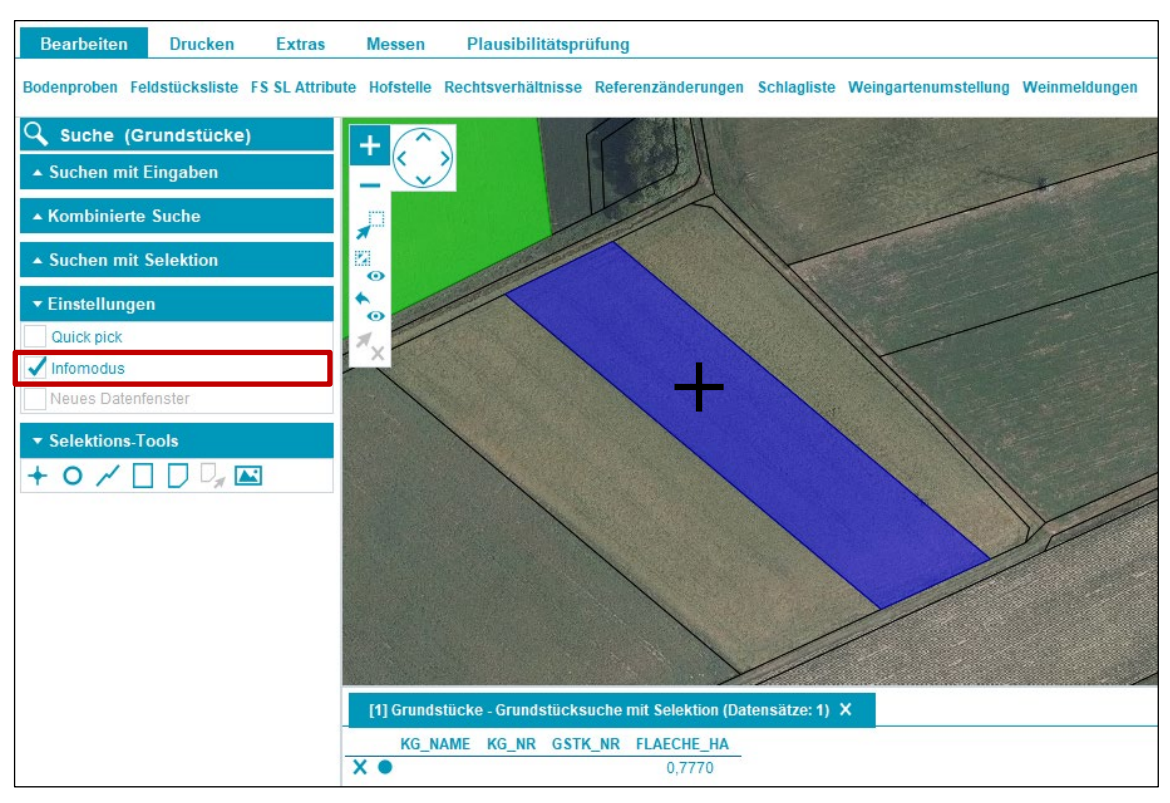

#### Infomodus

Ist "Infomodus" ausgewählt, wird die Suche nach einem Klick auf ein Grundstück, einen Schlag, etc. ausgeführt. Ein Datenfenster öffnet sich unterhalb des Kartenfensters.

## **Neues Datenfenster**

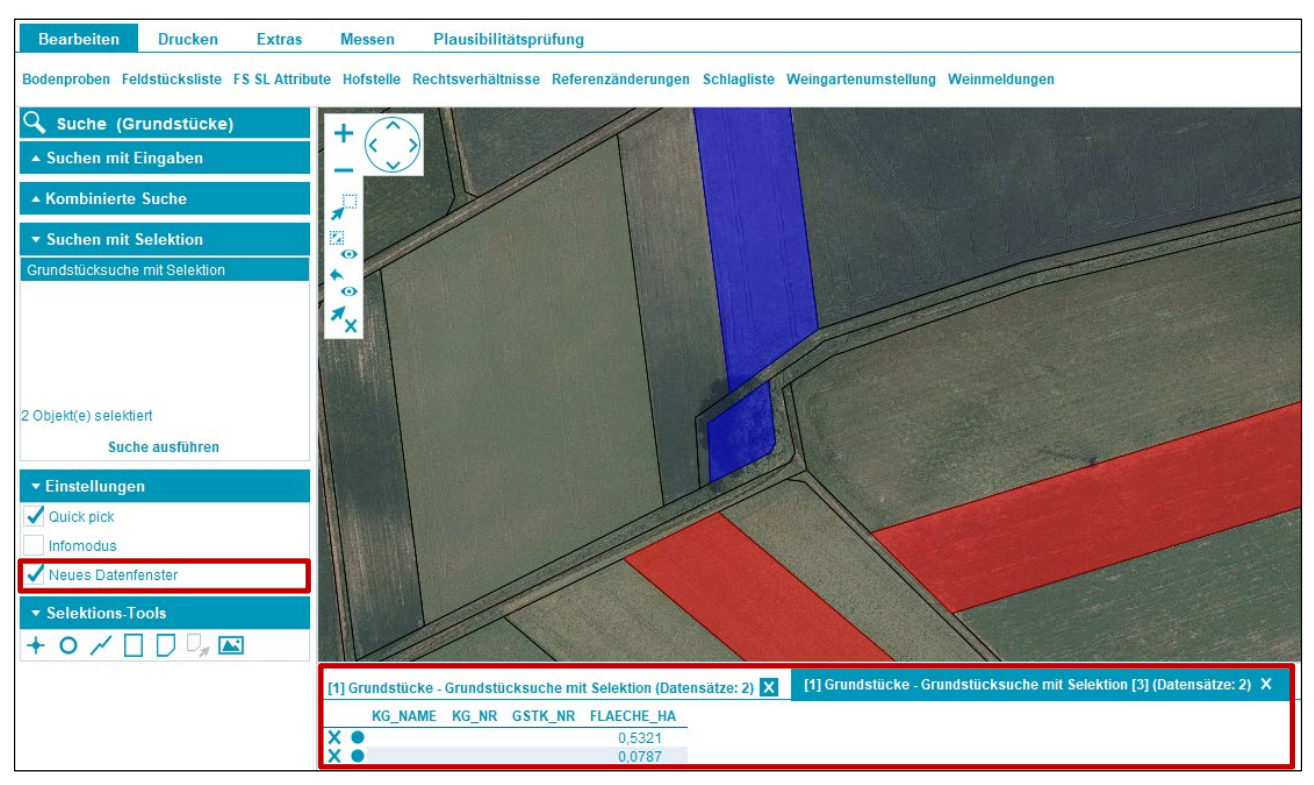

Neues Datenfenster

Ist "Neues Datenfenster" ausgewählt, öffnet sich nach jeder Suche ein neues Datenfenster mit Ergebnisdatensätzen (1).

| 2. | 5 LEGENDE              |
|----|------------------------|
| (  | Cegende                |
|    | <sup>,</sup> Übersicht |
|    | egende                 |
| 1  | )arstellungsvarianten  |

Legende

Die Legende besteht aus den Bereichen: Übersicht, Legende und Darstellungsvarianten.

## Übersicht

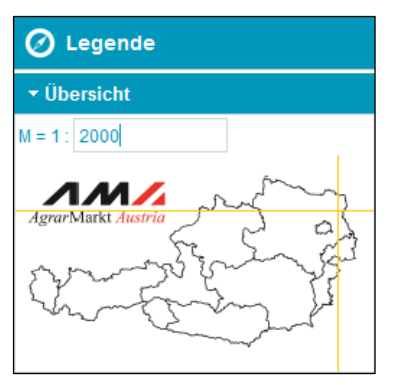

Österreichkarte

Die Übersicht besteht aus einer Miniaturkarte von Österreich und Maßstabsangabe. Der Maßstab kann manuell durch die Eingabe einer Zahl und Drücken der Enter-Taste geändert werden. Ein gelbes Fadenkreuz zeigt die aktuelle Position des Luftbildes an.

## Legende

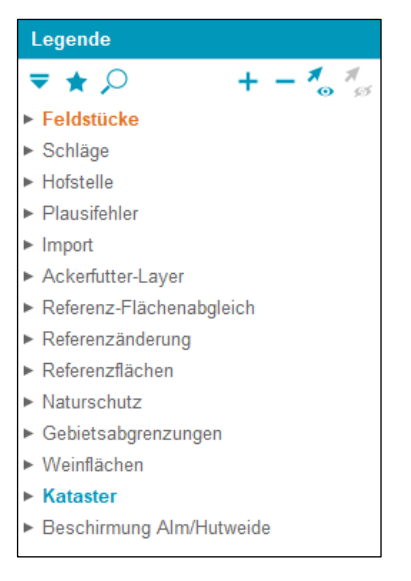

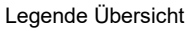

Im oberen Bereich der Legende stehen verschiedene Funktionen zur Verfügung.

| -        | Legendenansicht                                              | Legendendarstellung ändern (Hierarchie, Layer, Analyse) |  |  |  |  |  |  |
|----------|--------------------------------------------------------------|---------------------------------------------------------|--|--|--|--|--|--|
| *        | Bookmark-Schnellauswahl<br>öffnen                            | Öffnen gespeicherter Bookmarks                          |  |  |  |  |  |  |
| Q        | Filter öffnen                                                | Layersuche                                              |  |  |  |  |  |  |
| +        | Alle Themen expandieren                                      | Anzeige aller verfügbaren Layer                         |  |  |  |  |  |  |
| -        | Nur Themen anzeigen                                          | Anzeige aller verfügbaren Layer-Kategorien              |  |  |  |  |  |  |
| <b>X</b> | Blendet alle nicht aktiven<br>Kartenebenen aus               | Alle inaktiven Kartenebenen werden nicht angezeigt      |  |  |  |  |  |  |
| M<br>S   | Stellt die Legende nach der<br>Aktion "Alles aus" wieder her | Aktive Kartenebenen werden wieder angezeigt             |  |  |  |  |  |  |

Die **Legende** beinhaltet verschiedene Layer, die "Sichtbar" und "Unsichtbar" bzw. "Aktiv" und "Inaktiv" geschaltet werden können.

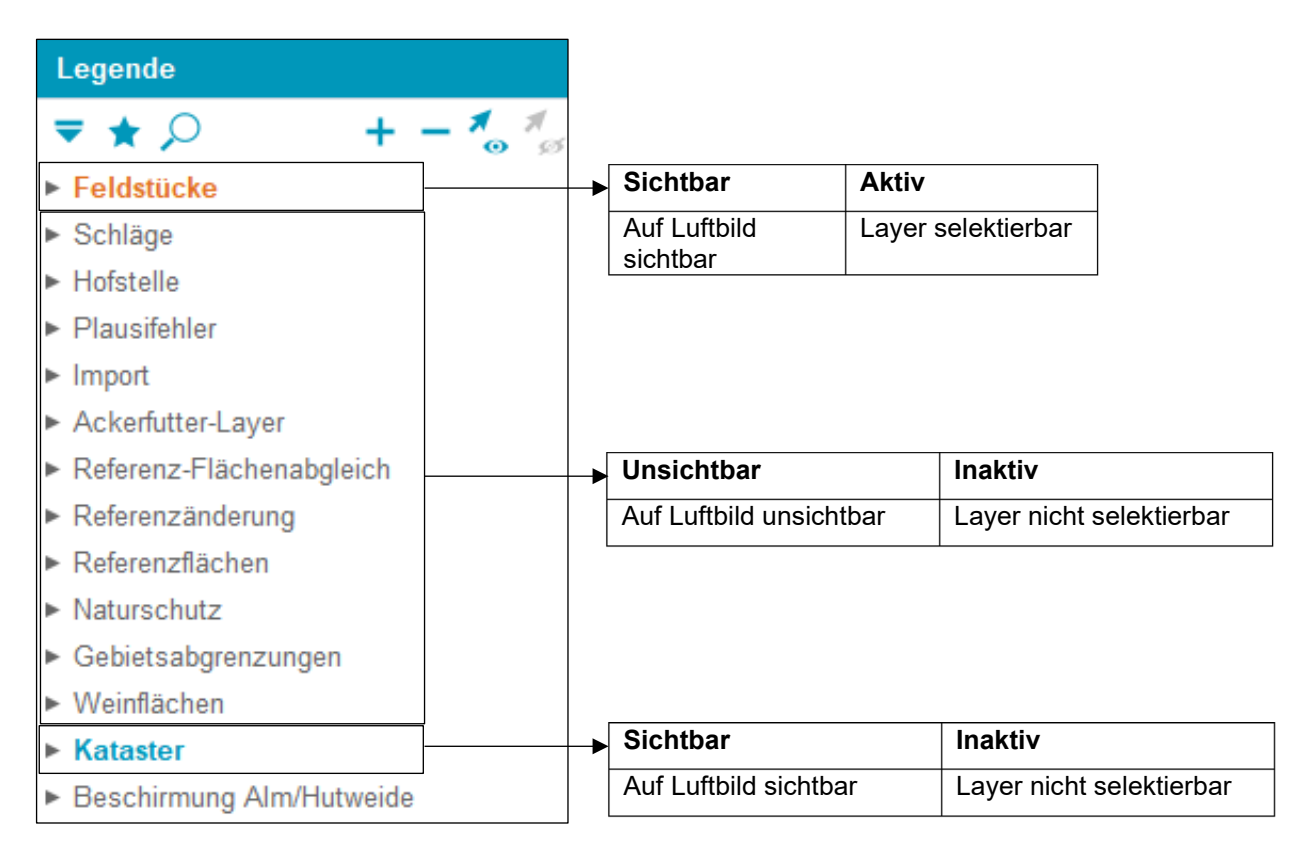

Layer

## Layer "Sichtbar" schalten

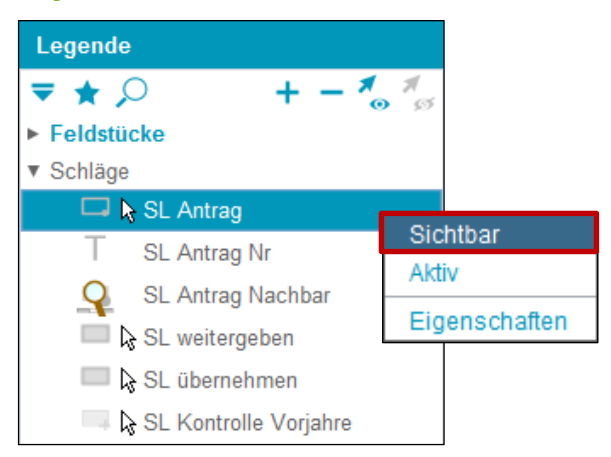

Layer "Sichtbar" schalten

Mit der rechten Maustaste auf einen Layer klicken und "Sichtbar" auswählen.

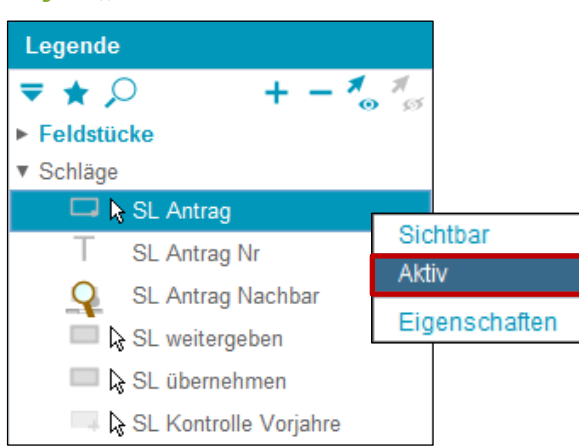

## Layer "Aktiv" schalten

Layer "Aktiv" schalten

Mit der rechten Maustaste auf einen Layer klicken und "Aktiv" auswählen.

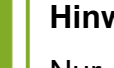

## Hinweis:

Nur "Aktiv" geschaltete Layer können auf dem Luftbild bearbeitet werden. Es kann immer nur ein Layer "Aktiv" sein.

## Transluzenz (Durchsichtigkeit)

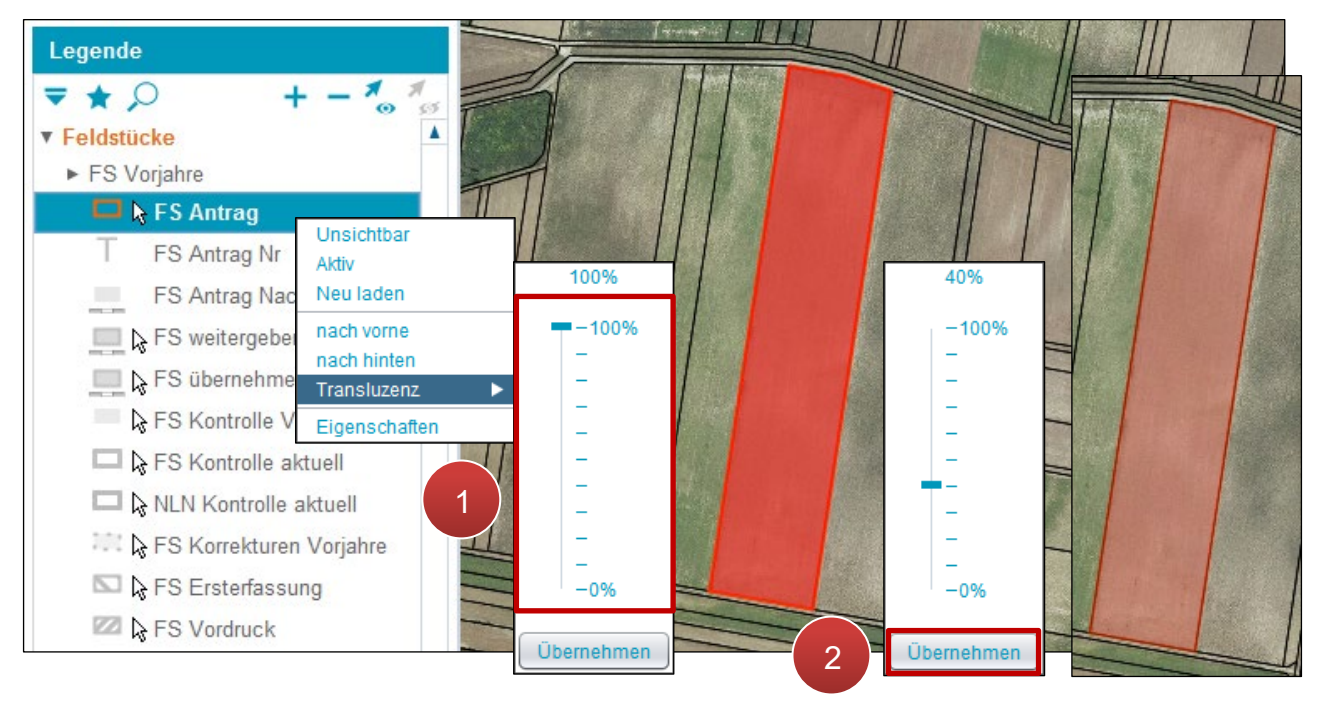

Transluzenz einstellen

**Schritt 1:** Klick auf einen aktiven bzw. sichtbaren Layer und die gewünschte Transluzenz mittels Schieberegler einstellen (1).

Schritt 2: Klick auf "Übernehmen" (2).

## Wichtige Layer

FS Förderart anzeigen

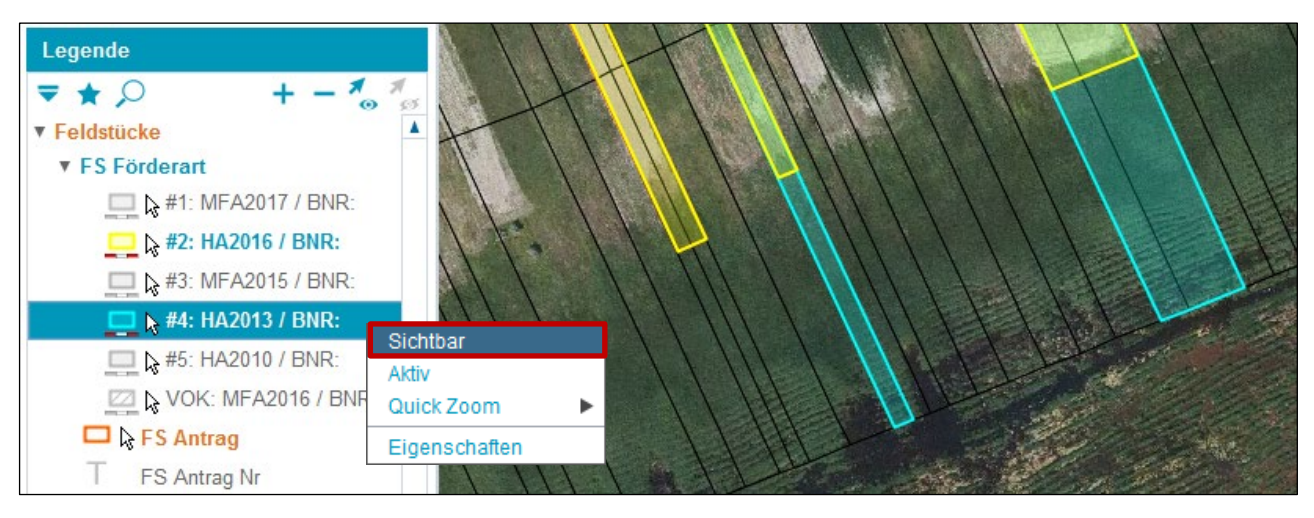

FS Förderart "Sichtbar" schalten

Mit dem Layer "FS Förderart" können Feldstücke der verschiedenen Förderarten (Antragsjahre) miteinander verglichen werden. Unter "SL Förderart" können auch die Schläge der verschiedenen Förderarten angezeigt werden. Die Funktionsweise wird im <u>Kapitel Extras</u> beschrieben.

## Hinweis:

Die Farbe des Antrages (MFA, HA) in der Legende entspricht der Farbe auf dem Luftbild. Layer von "FS Förderart" sind nur bis zu einer Maßstabsgröße von 1:20.000 sichtbar.

Nachbarfeldstücke anzeigen

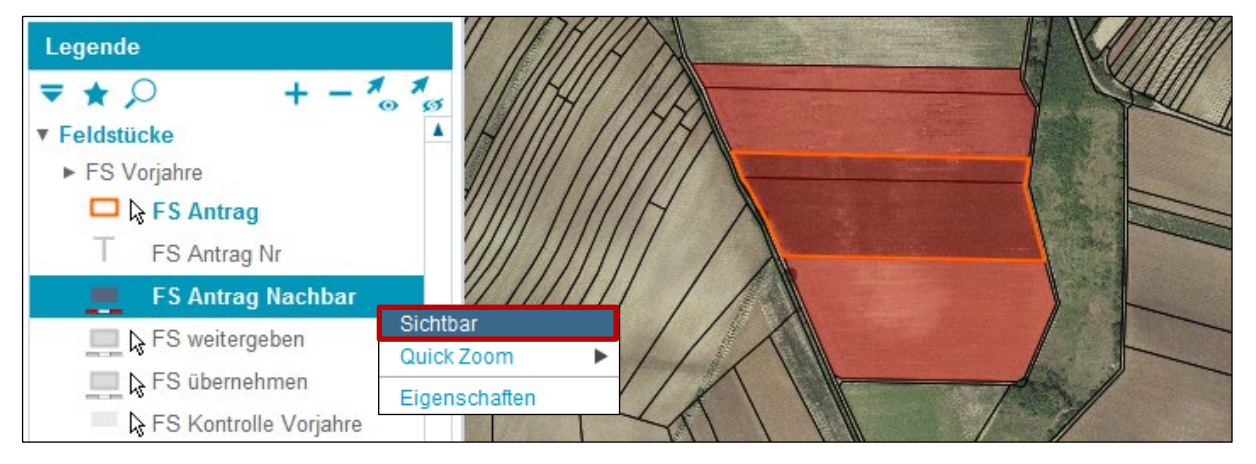

Nachbarfeldstücke "Sichtbar" schalten

• FS Kontrolle Nachbar aktuell (199)/FS Kontrolle Nachbar Vorjahre (199)

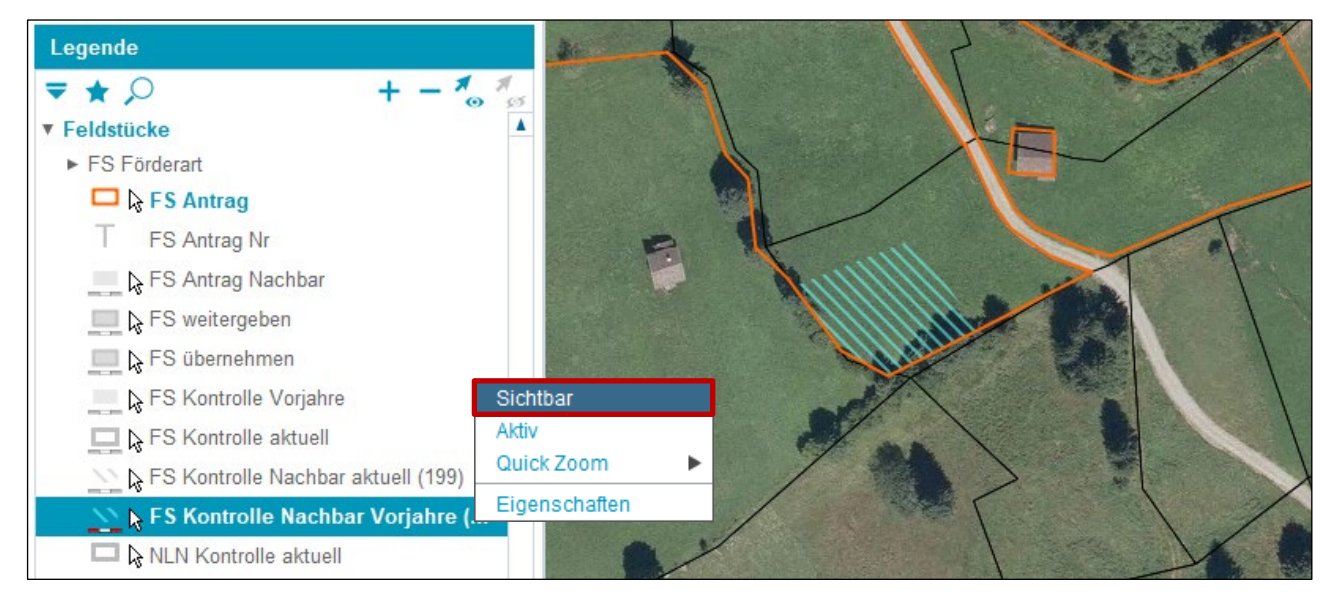

FS Kontrolle Nachbar Vorjahre (199) "Sichtbar" schalten

Die Layer "FS Kontrolle Nachbar aktuell (199)" und "FS Kontrolle Nachbar Vorjahre (199)" zeigen an, welche Übernutzungsfläche(n) ggf. durch eine Vor-Ort-Kontrolle (VOK) eines Nachbarbetriebes entstanden ist/sind.

## • FS Doku Flächenänderung

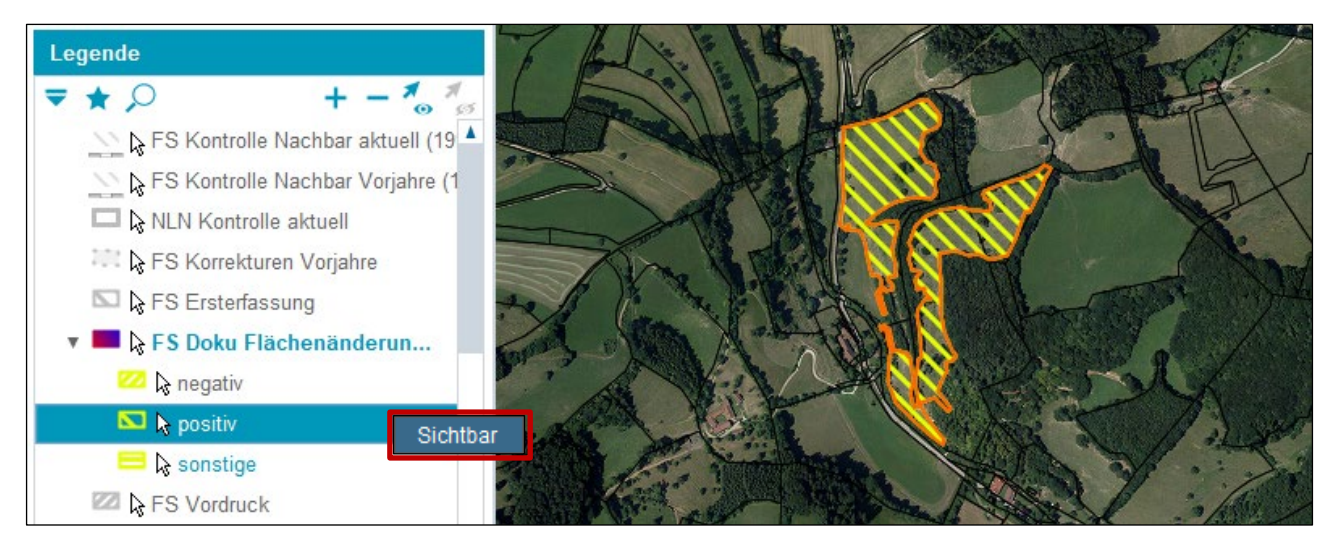

FS Doku Flächenänderung "Sichtbar" schalten

Die Layer von "FS Doku Flächenänderung" zeigen dokumentierte Flächenzu- und -abgänge des Alt-GIS "INVEKOS-GIS bis 2014" an. Diese Layer können nur in den Jahren vor 2015 angezeigt werden.

## Hinweis:

Der Zugriff auf die Alt-GIS Daten über "INVEKOS-GIS bis HA 2014 aufrufen" im eAMA wurde eingestellt. Die Alt-GIS Daten sind im neuen GIS ("INVEKOS-GIS ab 2015") über "Förderart wechseln" verfügbar, siehe <u>Extras</u>.

## Referenz-Flächenabgleich

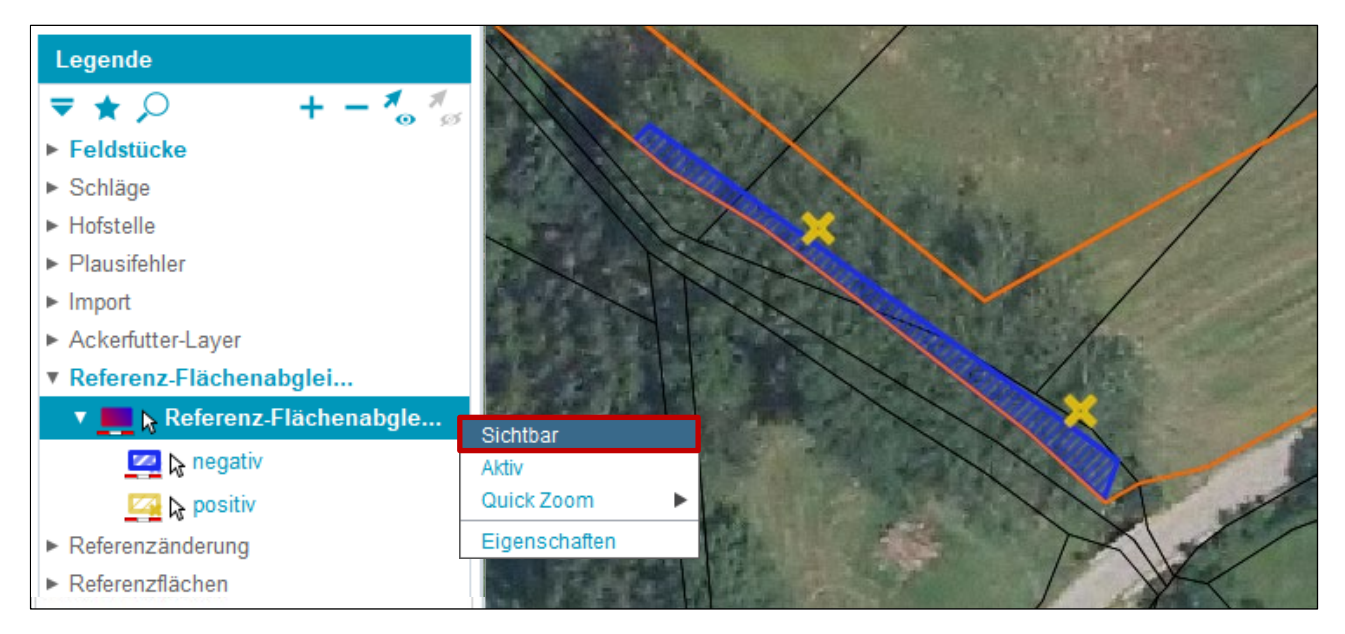

Referenz-Flächenabgleich "Sichtbar" schalten

Der Layer "Referenz-Flächenabgleich" zeigt die Ergebnisse von Referenz-Flächenabgleichen ab dem MFA 2015 an.

## Hinweis:

Pro Beantragungsjahr werden, sofern entsprechende Berechnungen vorliegen, Resultate von vier Referenz-Flächenabgleichen angezeigt; z.B. können im MFA 2015 Ergebnisse von Abgleichen mit den Referenzjahren 2016 bis 2019 vorliegen.

• Referenzänderung - Layer anzeigen

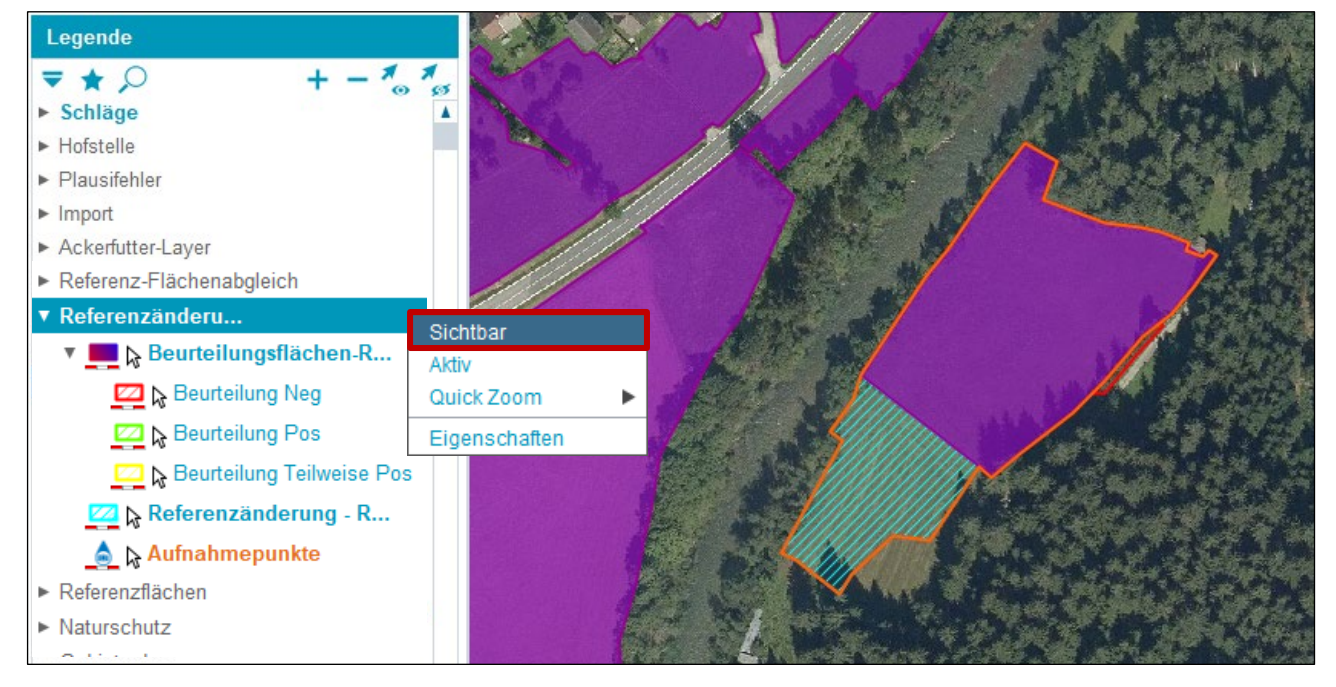

Referenzänderung - RAA (online) "Sichtbar" schalten

Die Layer unter "Referenzänderung" zeigen die Beantragungsflächen und Beurteilung von Referenzänderungsanträgen.

## Hinweis:

Die Layer sind verfügbar, wenn ein Referenzänderungsantrag (RAA) erstellt und ausgewählt worden ist. Ausführliche Information ist im <u>"Benutzerhandbuch</u> <u>Referenzänderungsantrag (RAA)-Online"</u> verfügbar. • AFZ-Layer anzeigen

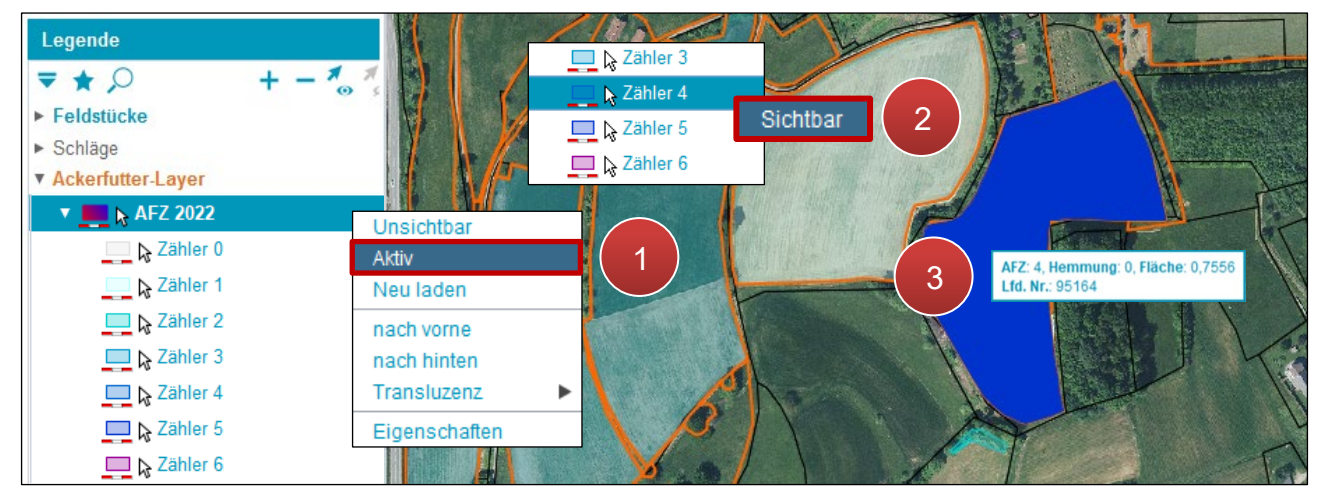

AFZ-Layer "Aktiv"/"Sichtbar" schalten

Der Ackerfutter-Layer zeigt die Anzahl der Jahre mit Ackerfutter-Beantragung (unter Berücksichtigung der Vor-Ort-Kontrolle) an.

Bei der Legende mit der rechten Maustaste auf den aktuellsten Ackerfutter-Layer "AFZ *Antragsjahr"* klicken und "Aktiv" auswählen (1). Nach der "Aktiv"-Schaltung werden alle AFZ-Layer angezeigt. Einzelne AFZ-Layer können durch Auswahl und Klick mit der rechten Maustaste "sichtbar" bzw. "unsichtbar" geschaltet werden (2). Mittels Mouseover werden Informationen zu Zähler, Hemmungszähler und Flächengröße angezeigt (3).

## Hinweis:

Zähler "1" bedeutet, dass Ackerfutter erstmals beantragt wurde. Der Zähler "6", dass zumindest in 6 Jahren Ackerfutter beantragt wurde und es sich dabei bereits um Dauergrünland handelt. Der Zähler "5" lässt keine Ackerfutterbeantragung mehr im MFA zu. Hemmung "1" bedeutet, dass die Ackerfutterzählung pausiert und die Fläche als z.B. gültige Naturschutzfläche beantragt wurde.

Der im jeweiligen Antragsjahr angezeigte Layer ist bis zum nächsten Antragsjahr gültig. Der Datenstand wird jedoch im Laufe des Antragsjahres aktualisiert. • Weinflächen-Layer anzeigen

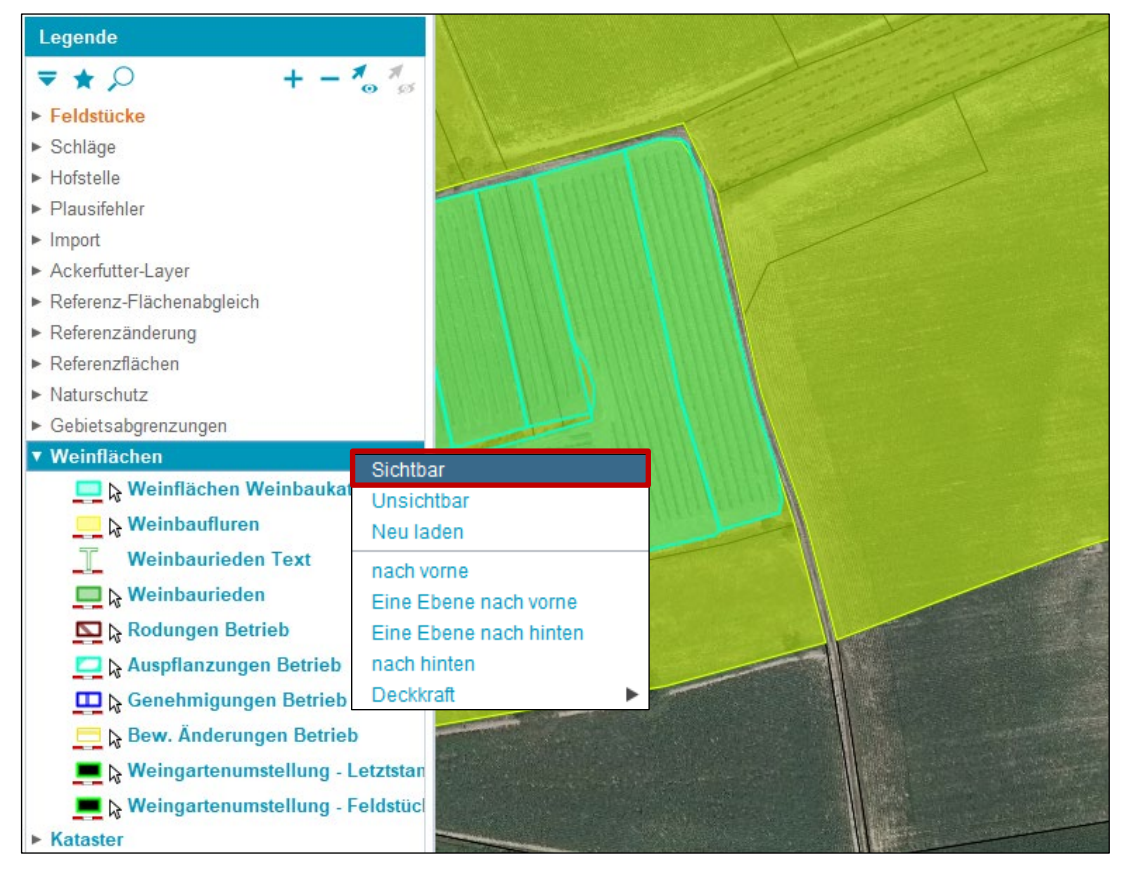

Weinflächen-Layer "Sichtbar" schalten

Die Layer "Weinbaufluren" und "Weinbaurieden" zeigen die zu Grunde liegenden Gebietsabgrenzungen laut jeweiligem Bundesland an. Unter "Rodungen Betrieb", "Auspflanzungen Betrieb" und "Genehmigungen Betrieb" sind die Flächen erfasster Wein-Meldungen bzw. –Anträge sichtbar.

• Beschirmungslayer anzeigen bei Alm/Hutweiden

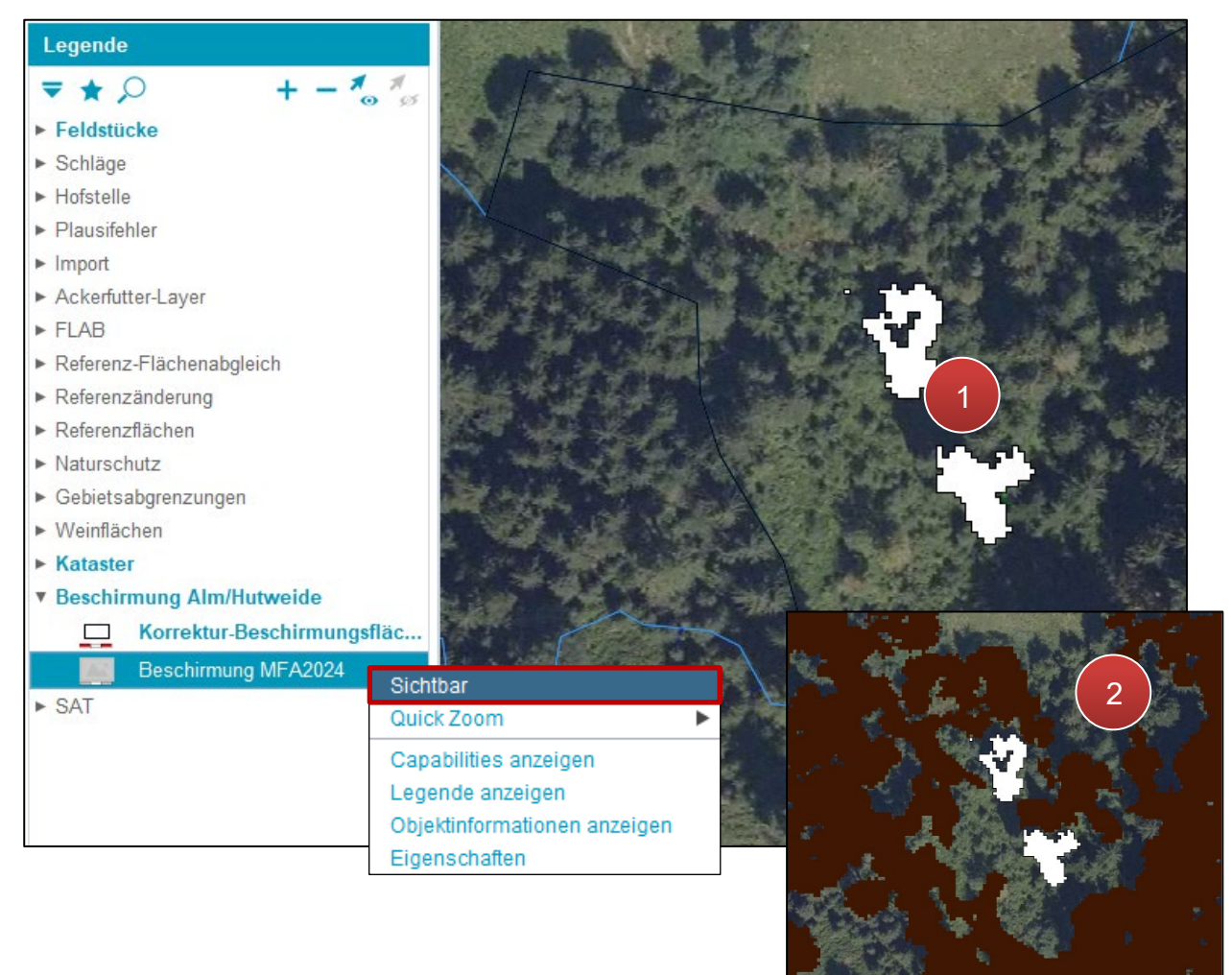

#### Beschirmungslayer Alm/Hutweide "Sichtbar" schalten

Der Layer "Beschirmung Alm/Hutweiden" zeigt die "Korrektur-Beschirmungsfläche" (1) und die "Beschirmung MFA2024" (2). Bei Almen und Hutweiden wird die Beschirmung durch Bäume höher 3m mit einer verbundenen Kronenfläche größer 200m<sup>2</sup> (2) lagegenau als Beschirmungsfläche erfasst und somit von der Förderfähigkeit ausgeschlossen. Die Korrektur-Beschirmungsfläche (1) dagegen zeigt die Fläche, die nicht mehr als Beschirmungsfläche gewertet wird.

## 2.6 BOOKMARKS

Mit "Bookmarks" werden Einstellungen, die in der Legende vorgenommen wurden, gespeichert. Nach dem Beenden bzw. einem Neustart des INVEKOS-GIS können diese wieder aktiviert werden.

## Neuen Bookmark anlegen

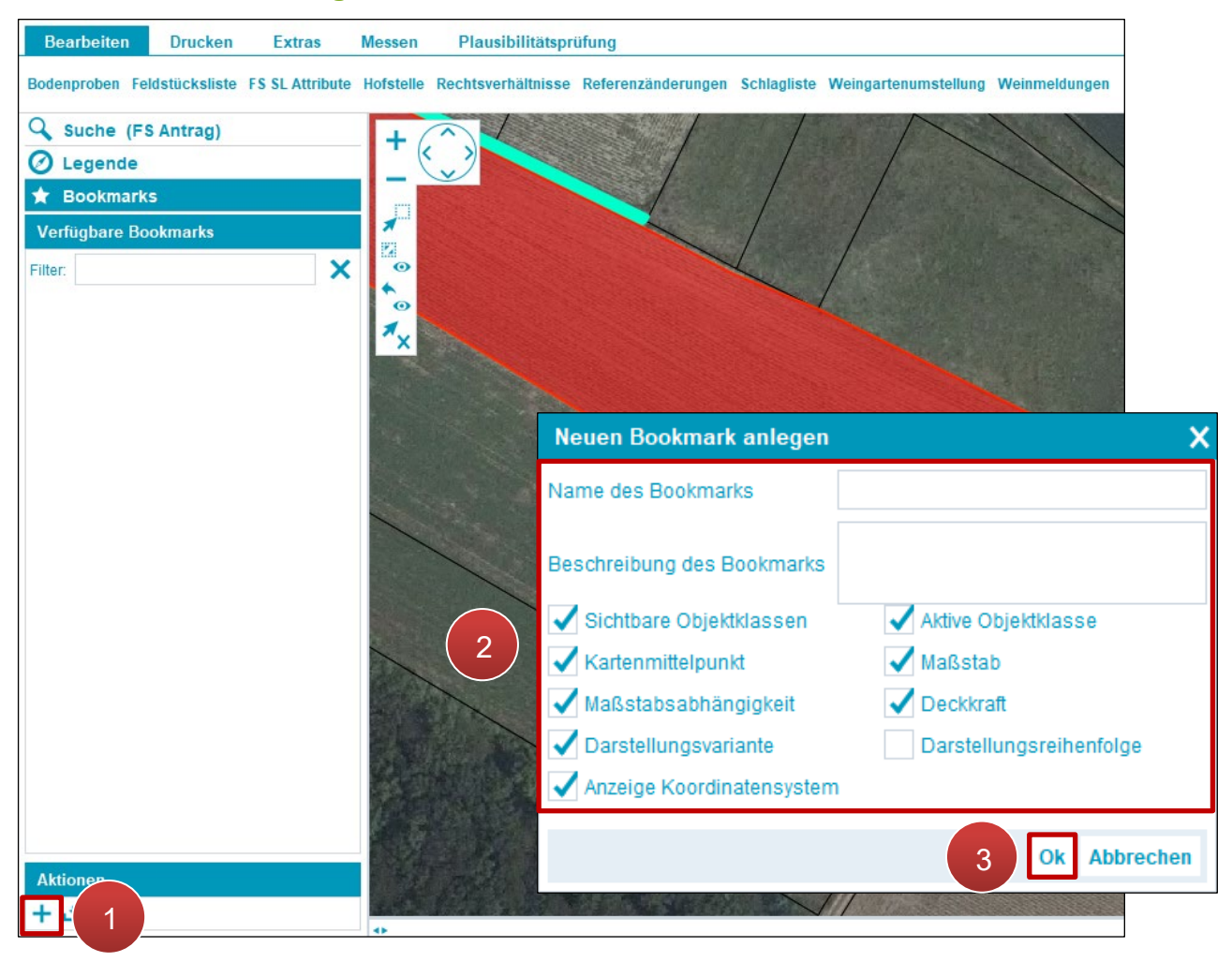

Neuen Bookmark anlegen

Schritt 1: Klick auf "Neuen Bookmark anlegen" (1).

Schritt 2: Attribute definieren (2).

## Hinweis:

Den Punkt "Darstellungsreihenfolge" nicht auswählen! Dies kann beim Einblenden von zusätzlichen Layern zu Problemen führen.

Schritt 3: Klick auf "OK" (3).

## Selektierten Bookmark öffnen

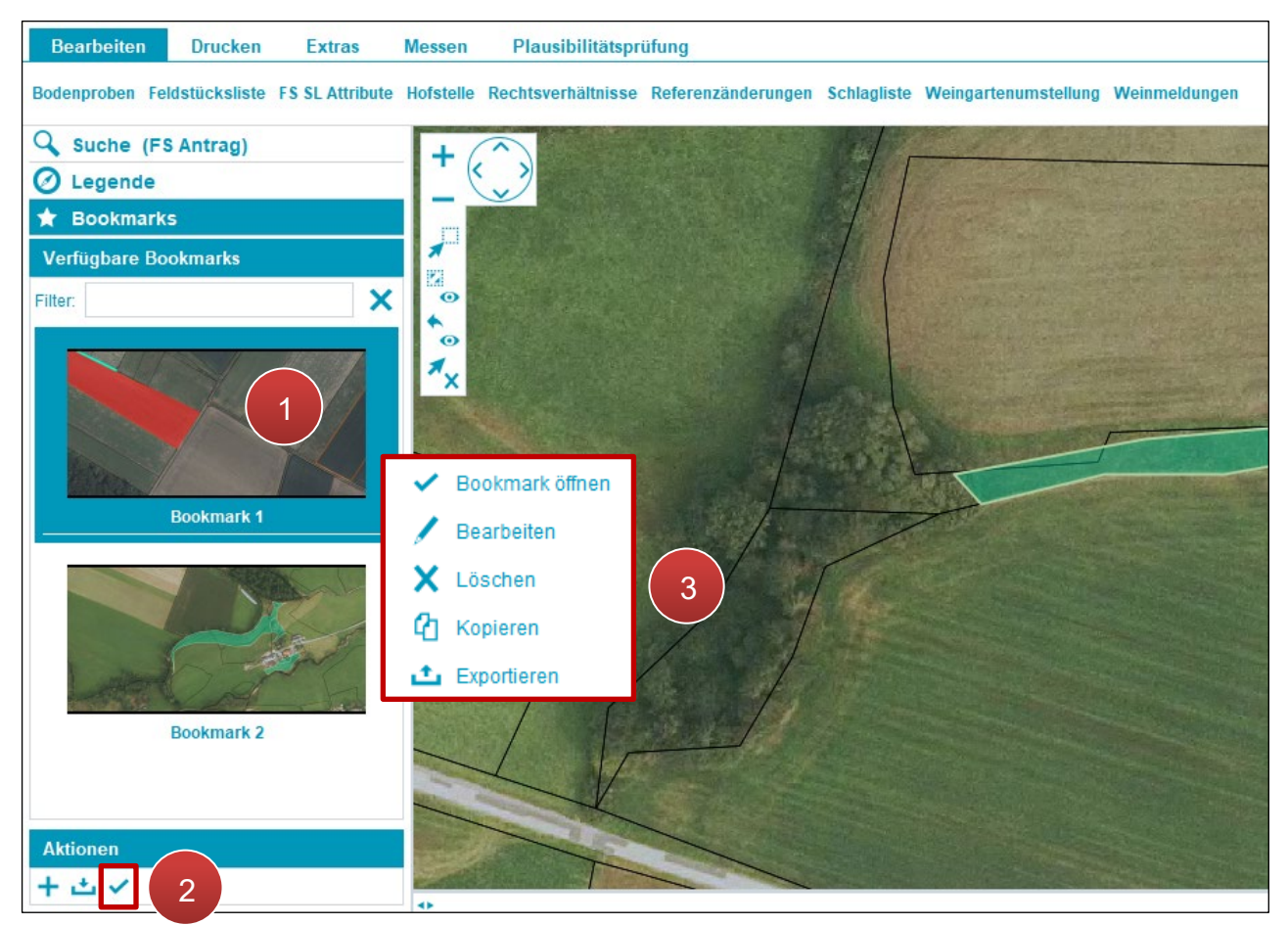

Selektierten Bookmark öffnen

Schritt 1: Klick auf Bookmark (1).

Schritt 2: Klick auf "Selektierten Bookmark öffnen" (2).

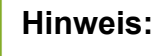

Durch einen Klick mit der rechten Maustaste auf einen Bookmark (3) öffnet sich ein Fenster mit den Optionen **Bookmark öffnen**, **Bearbeiten**, **Löschen**, **Kopieren** und **Exportieren**.

## 2.7 FELDSTÜCKSLISTE

Die Feldstücksliste beinhaltet alle Feldstücke eines Betriebes – Hauptbetrieb und gegebenenfalls Teilbetrieb(e).

## Feldstücksliste öffnen

| Bearbeiten          | Druck              | en Extras           | Messen           | Plausibil          | litätspi | rüfung         |               |          |                |        |
|---------------------|--------------------|---------------------|------------------|--------------------|----------|----------------|---------------|----------|----------------|--------|
| Bodenproben Feld    | lstücksli          | ste FS SL Attribute | Hofstelle        | Rechtsverhä        | ltnisse  | Referen        | zänderungen   | Schla    | agliste        |        |
| 0                   | 2110 > <u>Felo</u> | lstücksliste        |                  |                    |          |                |               |          |                |        |
| Suche (FS           | 3                  |                     |                  |                    |          |                |               |          |                | Filter |
| O Legende           | FS Nr ▲            | FS Name             | FS Nutzungsart   | FS FL (in ha)      | BNR 🔺    | Infos 🔺        | Akti          | onen     |                |        |
| 0                   | 26                 | MUSTERFELDSTÜCK_01  | А                | 5,4800             |          |                | be            | arbeiten | zeige in Karte |        |
| ▼ Übersicht         | 29                 | MUSTERFELDSTÜCK_02  | A                | 9,6400             |          |                | be            | arbeiten | zeige in Karte |        |
| u di popol          | 32                 | MUSTERFELDSTÜCK_03  | A                | 2,9900             |          |                | be            | arbeiten | zeige in Karte |        |
| M = 1. 2000         | 33                 | MUSTERFELDSTÜCK_04  | A                | 28,4100            |          |                | be            | arbeiten | zeige in Karte |        |
|                     | 34                 | MUSTERFELDSTÜCK_05  | A                | 31,7488            |          |                | be            | arbeiten | zeige in Karte |        |
| -Amar Markt Anatria | 35                 | MUSTERFELDSTÜCK_06  | A                | 30,4700            |          |                | be            | arbeiten | zeige in Karte |        |
| ing. or internet    | 36                 | MUSTERFELDSTÜCK_07  | A                | 28,3300            |          |                | be            | arbeiten | zeige in Karte |        |
| many                | 37                 | MUSTERFELDSTÜCK_08  | A                | 30,0100            |          |                | be            | arbeiten | zeige in Karte |        |
| Shamp.              | 38                 | MUSTERFELDSTÜCK_09  | A                | 1,7900             |          |                | be            | arbeiten | zeige in Karte |        |
| and the             | 42                 | MUSTERFELDSTÜCK_10  | A                | 19,6400            |          |                | be            | arbeiten | zeige in Karte |        |
|                     | 43                 | MUSTERFELDSTÜCK_11  | A                | 32,0600            |          |                | be            | arbeiten | zeige in Karte |        |
|                     | 44                 | MUSTERFELDSTÜCK_12  | A                | 30,9500            |          |                | be            | arbeiten | zeige in Karte |        |
|                     | 45                 | MUSTERFELDSTÜCK_13  | A                | 19,7800            |          |                | be            | arbeiten | zeige in Karte |        |
|                     | 46                 | MUSTERFELDSTÜCK_14  | А                | 30,0900            |          |                | be            | arbeiten | zeige in Karte |        |
|                     | 47                 | MUSTERFELDSTÜCK_15  | A                | 10,8600            |          |                | be            | arbeiten | zeige in Karte |        |
|                     | 51                 | MUSTERFELDSTÜCK_16  | A                | 33,6200            |          |                | be            | arbeiten | zeige in Karte |        |
|                     |                    | 2 3 4 1             |                  |                    |          |                |               |          | 32 von 49 Elen | nenten |
|                     |                    |                     | neues FS anlegen | keine Flächenänder | rungen f | FS weitergeben | FS übernehmen | Schlagli | ste Abbre      | chen   |
|                     |                    |                     |                  |                    |          |                |               |          |                |        |

Feldstücksliste öffnen

Die Feldstücksliste wird durch einen Klick auf "Feldstücksliste" geöffnet.

## Hinweis:

Die Feldstücksliste wird in einem eigenen Fenster angezeigt, das beim Start des INVEKOS-GIS automatisch geöffnet wird.

## Suchfunktionen

| 2110 > <u>Fel</u> | dstücksliste       |                  |                     |       |                 |               |               |                       |
|-------------------|--------------------|------------------|---------------------|-------|-----------------|---------------|---------------|-----------------------|
| 8                 | 4                  |                  |                     |       |                 |               |               | 2 Filter              |
|                   | FS Nr 120          |                  |                     | FS N  | lame Musterfeld | Istück        |               |                       |
|                   | FS Nutzungsart     |                  | -                   |       |                 |               |               |                       |
|                   |                    |                  |                     |       |                 | F             | ilter anwende | n Filter zurücksetzen |
| FS Nr ▲           | FS Name            | FS Nutzungsart   | FS FL (in ha)       | BNR 🔺 | Infos ▲         | A             | ktionen       |                       |
| 26                | MUSTERFELDSTÜCK_01 | A                | 5,4800              |       |                 | 3             | bearbeiten    | zeige in Karte        |
| 29                | MUSTERFELDSTÜCK_02 | А                | 9,6400              |       |                 |               | bearbeiten    | zeige in Karte        |
| 32                | MUSTERFELDSTÜCK_03 | А                | 2,9900              |       |                 |               | bearbeiten    | zeige in Karte        |
| 33                | MUSTERFELDSTÜCK_04 | А                | 28,4100             |       |                 |               | bearbeiten    | zeige in Karte        |
| 34                | MUSTERFELDSTÜCK_05 | А                | 31,7488             |       |                 |               | bearbeiten    | zeige in Karte        |
| 35                | MUSTERFELDSTÜCK_06 | А                | 30,4700             |       |                 |               | bearbeiten    | zeige in Karte        |
| 36                | MUSTERFELDSTÜCK_07 | A                | 28,3300             |       |                 |               | bearbeiten    | zeige in Karte        |
| 37                | MUSTERFELDSTÜCK_08 | А                | 30,0100             |       |                 |               | bearbeiten    | zeige in Karte        |
| 38                | MUSTERFELDSTÜCK_09 | А                | 1,7900              |       |                 |               | bearbeiten    | zeige in Karte        |
| 42                | MUSTERFELDSTÜCK_10 | А                | 19,6400             |       |                 |               | bearbeiten    | zeige in Karte        |
| 43                | MUSTERFELDSTÜCK_11 | A                | 32,0600             |       |                 |               | bearbeiten    | zeige in Karte        |
| 44                | MUSTERFELDSTÜCK_12 | А                | 30,9500             |       |                 |               | bearbeiten    | zeige in Karte        |
| 45                | MUSTERFELDSTÜCK_13 | А                | 19,7800             |       |                 |               | bearbeiten    | zeige in Karte        |
| 46                | MUSTERFELDSTÜCK_14 | А                | 30,0900             |       |                 |               | bearbeiten    | zeige in Karte        |
| 47                | MUSTERFELDSTÜCK_15 | А                | 10,8600             |       |                 |               | bearbeiten    | zeige in Karte        |
| 51                | MUSTERFELDSTÜCK_16 | А                | 33,6200             |       |                 |               | bearbeiten    | zeige in Karte        |
|                   | L 2 3 4 D H        | 1                |                     |       |                 |               |               | 32 von 49 Elementen   |
|                   |                    | neues FS anlegen | keine Flächenänderu | ingen | FS weitergeben  | FS übernehmen | Schlaglis     | te Abbrechen          |
| _                 |                    |                  |                     |       |                 |               |               |                       |

#### Suchfunktionen

Mit Klick auf die Pfeiltasten und den Seitenzahlen wird in der Feldstücksliste geblättert (1). Mit der Filterfunktion wird nach Feldstücken gesucht (2). Spalten werden durch Klick auf die jeweilige Spaltenbezeichnung alphanumerisch in auf- oder absteigender Reihenfolge sortiert (3). Mit Klick auf "Sortierung aufheben" werden sämtliche Filter zurückgesetzt (4).

## Feldstück auf Luftbild anzeigen

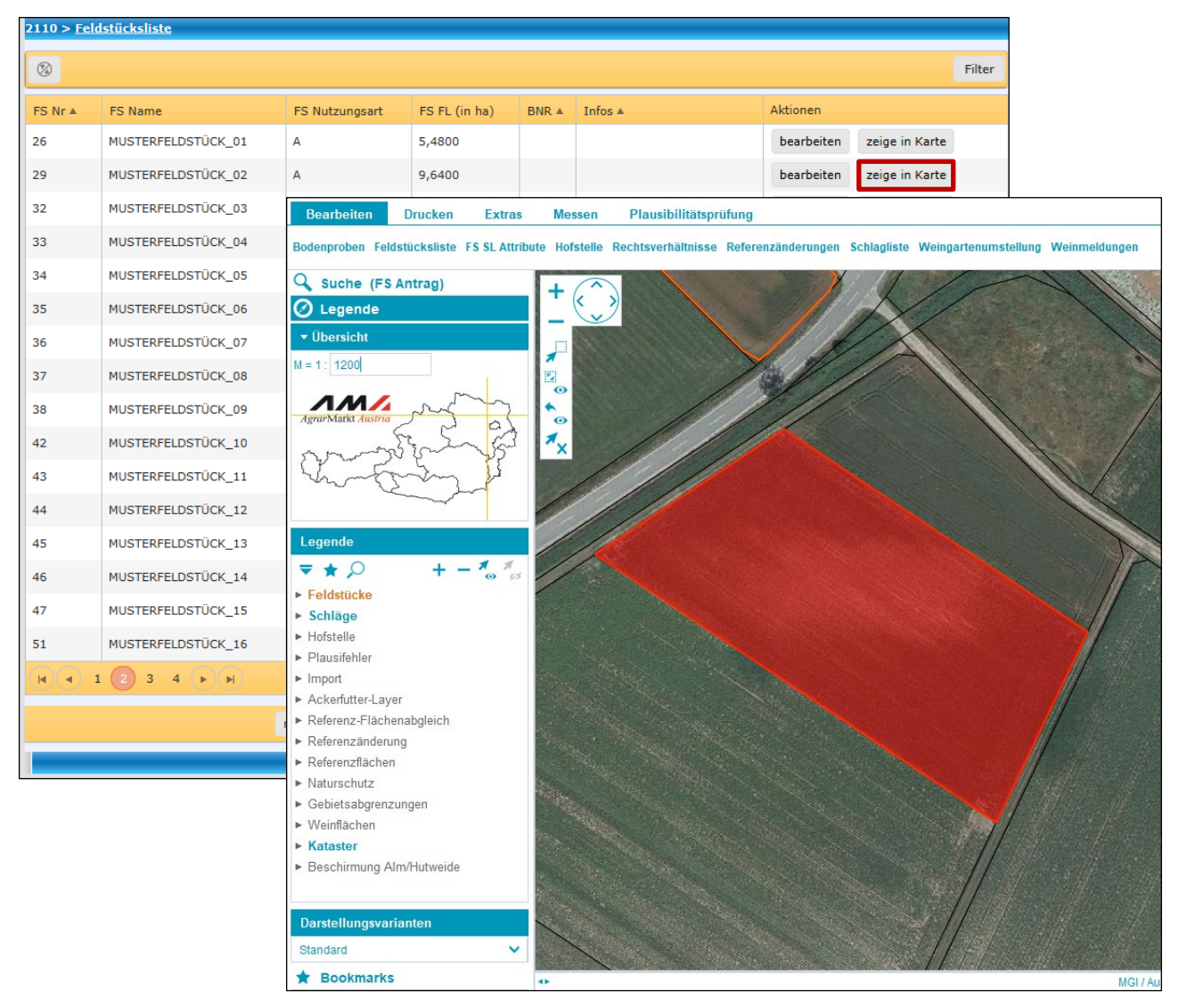

Feldstück in Karte anzeigen

Mit Klick auf "zeige in Karte" wird das Feldstück auf dem Luftbild angezeigt.

## Hinweis:

Beim Öffnen der Feldstücksliste wird die Gesamtansicht des Betriebes auf dem Luftbild fokussiert.
### Feldstücksattribute bearbeiten

|                      |              |                   |             |               |             |             |            |              |             |                     | sliste          | > Feldstu |       |
|----------------------|--------------|-------------------|-------------|---------------|-------------|-------------|------------|--------------|-------------|---------------------|-----------------|-----------|-------|
|                      | Filter       |                   |             |               |             |             |            |              |             |                     |                 |           | 1E    |
|                      |              |                   | ionen       | Ak            |             | Infos 🔺     | BNR A      | FL (in ha)   | t FS        | FS Nutzungs         | ame             | r 🔺 🛛 FS  | FS Nr |
|                      |              | zeige in Karte    | earbeiten   | b             |             |             |            | 800          | 5,4         | A                   | TERFELDSTÜCK_01 | M         | 26    |
|                      |              | zeige in Karte    | earbeiten   | b             |             |             |            | 400          | 9,6         | А                   | TERFELDSTÜCK_02 | м         | 29    |
|                      |              |                   |             |               |             |             |            | )            | L Attribute | ≡+ 2700 > <u>FS</u> | TERFELDSTÜCK_03 | M         | 32    |
|                      |              |                   |             |               |             |             |            | FELDSTÜCK    |             |                     | TERFELDSTÜCK_04 | м         | 33    |
|                      |              | BNR               |             |               | upt BNR     | На          | •          | 29           | FS Nummer   |                     | TERFELDSTÜCK_05 | м         | 34    |
|                      |              |                   | ÜCK_02      | USTERFELDST   | Name: *     | FS          | 1          | A            | lutzungsart | FS                  | TERFELDSTÜCK_06 | M         | 35    |
| 1                    | 12.06.202    | Luftbilddatum bis |             | 2.06.2021     | tum von     | Luftbildda  |            | 0,1257       | Fläche (ha) |                     | TERFELDSTÜCK_07 | м         | 36    |
| Feldstückslist       | FS weiter    | 5 zurück          | chen        | n FS lös      | FS speich   |             |            |              |             |                     | TERFELDSTÜCK_08 | M         | 37    |
|                      |              |                   |             |               |             |             |            | SCHLAG       |             | alle                | TERFELDSTÜCK_09 | м         | 38    |
| enge<br>Zusatzt      | saatn        | ari Auspflanz     | Begrünungs  | Fläche        | Codes       | Sorte       |            | utzungsart   | Schlagn     | Nr.                 | TERFELDSTÜCK_10 | м         | 42    |
| :g/ha                | Hanf         |                   |             | netto (ha)    |             |             |            | итн          |             |                     | TERFELDSTÜCK_11 | м         | 43    |
|                      |              |                   |             | 0,0656        | DIV         |             |            | RACHE        | 2 GRÜNBI    |                     | TERFELDSTÜCK_12 | M         | 44    |
| n - 0 selektiert     | n 2 Elementi | 2 vo              |             |               |             |             |            |              |             | < A A               | TERFELDSTÜCK_13 | M         | 45    |
| uth a stäti avaa sin | itan Desid   | Constria boarba   | aniana El   | El in Vast    | Cl. Jässbos |             | annatria b | alesea SL C  | navan Si .  |                     | TERFELDSTÜCK_14 | м         | 46    |
| Schlagliste          | ten Proje    | ng SL Attribut    | SL Weinmeld | umstellung    | Weingart    | ereinigen   | eometrie d | anlegen SL G | neuen SL    |                     | TERFELDSTÜCK_15 | M         | 47    |
|                      |              |                   |             | -141-43       |             |             | . Magazini |              |             |                     | TERFELDSTÜCK_16 | м         | 51    |
|                      |              |                   | N-Anteil    | ektiert)      | AGES (US    | AHLTEN SCHL | AUSGEW     | DETAILS DES  | tzupgeart   | Schlag              | 3 4 1           | 1 1       | M     |
| · ·                  |              |                   | nenwiese    | Lärc          | *           |             |            |              | itzungsart  | Schlag              |                 |           |       |
| chirmung             | keine Be     |                   | iche (ha)   | schirmungsfla | •           |             |            |              | Sorte       |                     |                 |           |       |
|                      |              |                   | nf kg/ha    | Gaatmenge Ha  |             | 1.0         |            |              | Codes       |                     |                 |           | -     |
| v                    |              |                   | svariante   | Begrünung     |             |             |            |              | hlagnutz.   | Zusatztext          |                 |           |       |
|                      |              |                   | nzdatum     | Auspfla       |             |             |            |              | text Sorte  | Zusa                |                 |           |       |
| Abbrechen            | L speichern  | S                 |             |               |             |             |            |              |             |                     |                 |           |       |

FS SL Attribute Fenster öffnen

Durch Klick auf "bearbeiten" öffnet sich das Fenster "FS SL Attribute", in dem Feldstücksund Schlagattribute geändert werden können. Mehr dazu unter <u>Feldstücke</u> und <u>Schläge</u>.

Am unteren Ende der Feldstücksliste befinden sich weitere Funktionen.

| neues FS anlegen        | Ein neues Feldstück anlegen (siehe Neues Feldstück anlegen                                                    |
|-------------------------|----------------------------------------------------------------------------------------------------|
| keine Flächenänderungen | Keine Flächenänderungen durchführen (siehe <u>Keine</u><br><u>Flächenänderungen</u> )                         |
| FS weitergeben          | Feldstück(e) an einen Betrieb weitergeben (siehe <u>Feldstück</u><br>weitergeben / übernehmen / zurücknehmen) |
| FS übernehmen           | Feldstück(e) von einem Betrieb übernehmen (siehe <u>Feldstück</u><br>weitergeben / übernehmen / zurücknehmen) |
| Schlagliste             | Schlagliste öffnen (siehe Schlagliste)                                                                        |
| Abbrechen               | Feldstücksliste schließen                                                                                     |

# **3** ARBEITEN MIT INVEKOS-GIS

Im folgenden Kapitel wird erläutert, wie Flächen im INVEKOS-GIS bearbeitet werden. Die vorgestellten Arbeitsabläufe werden von der AMA empfohlen.

Verschiedene Bearbeitungsmöglichkeiten können auch im Kontextmenü über das Luftbild aufgerufen werden. Details sind in den Kapiteln <u>Kontextmenü Aktionen Feldstücke</u> bzw. <u>Kontextmenü Aktionen Schläge</u> angeführt.

### 3.1 FELDSTÜCKE

Um das Bearbeiten im INVEKOS-GIS zu erleichtern, werden für jedes Antragsjahr die Angaben des Vorjahres – sofern vorhanden – vorgeschlagen. Diese Daten müssen überprüft und gegebenenfalls geändert werden. Weiters ist zu beachten, dass nicht alle Schlagnutzungsarten automatisch übernommen und vorgeschlagen werden. Für Ackerflächen sind bei jedem Antrag die Schlagnutzungsarten zu erfassen. Eine Ausnahme bilden die Landschaftselemente (LSE), die unabhängig von der Feldstücksnutzungsart übernommen und vorgeschlagen werden.

# 3.1.1 NEUES FELDSTÜCK ANLEGEN

### Über die Feldstücksliste

| 2110 > <u>Fel</u> | dstücksliste       |                            |                    |       |                |              |            |                |        |
|-------------------|--------------------|----------------------------|--------------------|-------|----------------|--------------|------------|----------------|--------|
| 3                 |                    |                            |                    |       |                |              |            |                | Filter |
| FS Nr ▲           | FS Name            | FS Nutzungsart             | FS FL (in ha)      | BNR 🔺 | Infos ▲        |              | Aktionen   |                |        |
| 26                | MUSTERFELDSTÜCK_01 | А                          | 5,4800             |       |                |              | bearbeiten | zeige in Karte |        |
| 29                | MUSTERFELDSTÜCK_02 | A                          | 9,6400             |       |                |              | bearbeiten | zeige in Karte |        |
| 32                | MUSTERFELDSTÜCK_03 | А                          | 2,9900             |       |                |              | bearbeiten | zeige in Karte |        |
| 33                | MUSTERFELDSTÜCK_04 | А                          | 28,4100            |       |                |              | bearbeiten | zeige in Karte |        |
| 34                | MUSTERFELDSTÜCK_05 | А                          | 31,7488            |       |                |              | bearbeiten | zeige in Karte |        |
| 35                | MUSTERFELDSTÜCK_06 | А                          | 30,4700            |       |                |              | bearbeiten | zeige in Karte |        |
| 36                | MUSTERFELDSTÜCK_07 | 510 > <u>neues FS über</u> | Gesamtansicht      |       | 1              |              |            |                |        |
| 37                | MUSTERFELDSTÜCK_08 |                            |                    |       |                |              |            |                |        |
| 38                | MUSTERFELDSTÜCK_09 |                            |                    |       |                | 2            |            |                |        |
| 42                | MUSTERFELDSTÜCK_10 |                            |                    |       | •              |              |            |                |        |
| 43                | MUSTERFELDSTÜCK_11 | FS Numr                    | ner 118            |       |                | •            |            |                |        |
| 44                | MUSTERFELDSTÜCK_12 | FS Nam                     | e * Musterfelds    | stück |                |              | 2          |                |        |
| 45                | MUSTERFELDSTÜCK_13 | FS Nutzungsa               | rt *               |       |                |              | J          |                |        |
| 46                | MUSTERFELDSTÜCK_14 |                            |                    |       |                | [            | Speicher   | n Abbre        | chen   |
| 47                | MUSTERFELDSTÜCK_15 |                            |                    |       |                |              |            |                |        |
| 51                | MUSTERFELDSTÜCK_16 |                            |                    |       |                |              |            |                |        |
|                   | 1 2 3 4 🕨 🕅        | 1                          |                    |       |                |              |            | 32 von 49 Eler | menten |
|                   |                    | neues FS anlegen k         | eine Flächenänderu | ungen | FS weitergeben | FS übernehme | n Schlagi  | iste Abbre     | echen  |
|                   |                    |                            |                    |       |                |              |            |                |        |

Neues Feldstück anlegen

Schritt 2: Attribute angeben (2).

### • BNR (Betriebsnummer):

Im Feld "BNR" ist die Auswahl zwischen Hauptbetrieb und Teilbetrieb(en) – sofern vorhanden – möglich.

# • FS Nummer (Feldstücksnummer):

Bei der Vergabe der Feldstücksnummer ist die Auswahl zwischen der ersten und der letzten freien Feldstücksnummer möglich.

# • FS Name (Feldstücksname):

Der Feldstücksname ist frei wählbar. Es können keine Sonderzeichen verwendet werden!

# • FS Nutzungsart (Feldstücksnutzungsart):

Das Fenster für die Auswahlmöglichkeiten der Feldstücksnutzungsart wird durch Klick auf den "Stift" geöffnet. Die getroffene Auswahl wird mit "Speichern" übernommen.

### Hinweis:

Die Auswahl der Feldstücknutzungsart hat einen Einfluss auf die Auswahl der Schlagnutzungsarten.

Schritt 3: Klick auf "Speichern" (3).

# Über Grundstücke am Luftbild

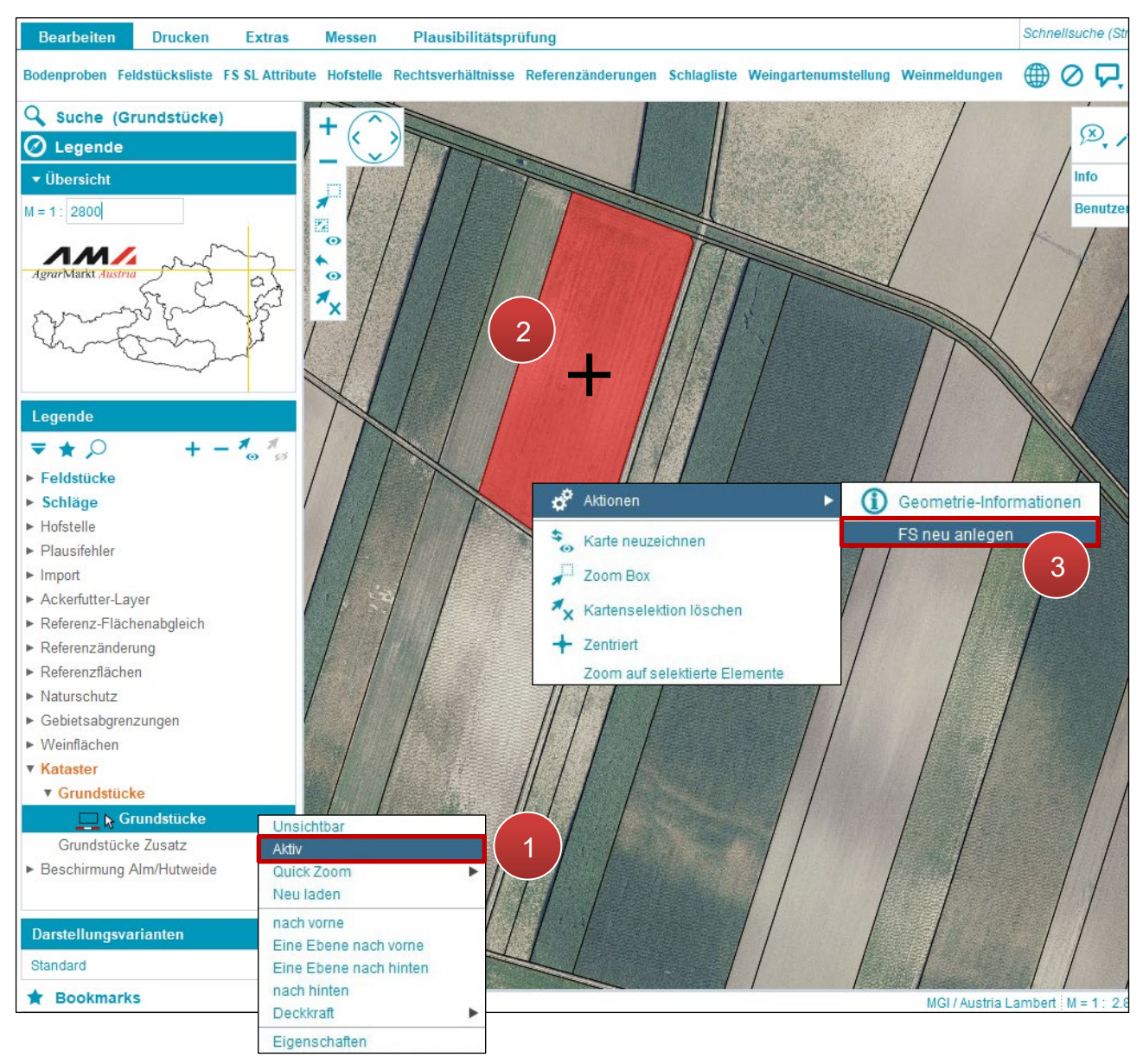

Feldstück über Luftbild anlegen

Schritt 1: Mit der rechten Maustaste auf "Grundstücke" klicken und "Aktiv" auswählen (1).

Schritt 2: Grundstück mit einem Klick auswählen (2).

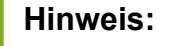

Es können auch mehrere nebeneinander liegende Grundstücke ausgewählt werden.

Schritt 3: Klick mit der rechten Maustaste und unter Aktionen "FS neu anlegen" auswählen(3). Kriterien für das Feldstück festlegen und Klick auf "SL speichern".

# 3.1.2 FELDSTÜCKSATTRIBUTE BEARBEITEN

| 10 > <u>Fel</u> | dstücksliste       |       |                          |                 |           |                 |             |                 |                |                   |                         |              |
|-----------------|--------------------|-------|--------------------------|-----------------|-----------|-----------------|-------------|-----------------|----------------|-------------------|-------------------------|--------------|
| 8               |                    |       |                          |                 |           |                 |             |                 |                | Filter            |                         |              |
| SNr▲            | FS Name            | FS N  | lutzungsart F            | FS FL (in ha)   | BNR A     | Infos 🔺         |             | Aktioner        |                |                   |                         |              |
| 6               | MUSTERFELDSTÜCK_01 | A     | 5                        | 5,4800          |           |                 |             | bearbe          | iten zeige in  | Karte             |                         |              |
| 9               | MUSTERFELDSTÜCK_02 | A     | 9                        | 9,6400          |           |                 | 1           | bearbe          | iten zeige in  | Karte             |                         |              |
| 6               | MUSTERFELDSTÜCK_03 | A     | ≣+ 2700 > <u>FS SL A</u> | ttribute        |           | 1               |             |                 |                |                   |                         |              |
| 1               | MUSTERFELDSTÜCK_04 | А     |                          | FELDST          | üск       |                 |             |                 |                |                   |                         |              |
| e l             | MUSTERFELDSTÜCK_05 | A     | FS N                     | Nummer 29       | Ŧ         |                 | Haupt BNR   |                 |                | BNR               |                         |              |
| 1               | MUSTERFELDSTÜCK_06 | А     | FS Nutz                  | tungsart 🔒      | /         |                 | FS Name: *  | MUSTERFELDST    | ÜCK_02         |                   |                         |              |
| 5               | MUSTERFELDSTÜCK_07 | А     | Fläc                     | che (ha) 0,1    | 257       | ' uftbil        | ddatum von  | 12.06.2021      | Luft           | bilddatum bis 12  | 2.06.2021               |              |
| 7               | MUSTERFELDSTÜCK_08 | A     |                          |                 |           | 2               | FS speich   | iern FS lös     | hen FS zu      | rück FS w         | veiter Fel              | dstücksliste |
| 3               | MUSTERFELDSTÜCK_09 | A     | alle                     | SCHLAG          | i l       |                 |             |                 |                |                   |                         |              |
| 6               | MUSTERFELDSTÜCK_10 | A     | Nr.                      | Schlagnutzungsa | rt        | Sorte           | Codes       | Fläche          | Begrünungsvari | Auspflanzd        | Saatmenge<br>Hanf kg/ha | Zusatztext   |
|                 | MUSTERFELDSTÜCK_11 | A     | 1                        | AMARANTH        |           |                 |             | 0,0600          |                |                   | india ing ind           |              |
| 0               | MUSTERFELDSTÜCK_12 | А     | 2                        | GRÜNBRACHE      |           |                 | DIV         | 0,0656          |                |                   |                         |              |
| 5               | MUSTERFELDSTÜCK_13 | A     |                          | ► FI            |           |                 |             |                 |                | 2 von 2 E         | Elementen - 0 s         | selektiert   |
| ;               | MUSTERFELDSTÜCK_14 | A     | ne                       | uen SL anlegen  | SL Geome  | trie bereinigen | SL löschen  | SL in Karte     | zeigen SL Geor | metrie bearbeiten | Projektbest             | ätigungsinfo |
| 7               | MUSTERFELDSTÜCK_15 | A     |                          |                 |           |                 | Weingart    | enumstellung    | SL Weinmeldung | SL Attribute bea  | arbeiten S              | chlagliste   |
| 19              | MUSTERFELDSTÜCK_16 | A     |                          | DETAIL          | S DES AUS | GEWÄHLTEN SC    | HLAGES (0 s | elektiert)      |                |                   |                         |              |
| 0               | 1 2 3 4 🕨 🖬        |       | Schlagnutzu              | ngsart          |           |                 | v .         |                 | N-Anteil       |                   |                         | v            |
|                 |                    | neuer |                          |                 |           |                 |             | Lärch           | enwiese        |                   |                         |              |
|                 |                    | neues |                          | Sorte           |           |                 | Y           | Beschirmungsflä | che (ha)       | k                 | eine Beschirm           | ung          |
|                 |                    |       |                          | Codes           |           | 1               | 1           | Saatmenge Ha    | nf kg/ha       |                   |                         |              |
|                 |                    |       | Zusatztext Schla         | gnutz.          |           |                 |             | Begrünungs      | variante       |                   |                         | * ?          |
|                 |                    |       | Zusatztext               | Sorte           |           |                 |             | Auspfla         | nzdatum        |                   |                         | 2            |
|                 |                    |       |                          |                 |           |                 |             |                 |                | SL spe            | eichern A               | bbrechen     |
|                 |                    |       |                          |                 |           |                 |             |                 |                |                   |                         |              |

Feldstücksattribute werden im Fenster "FS SL Attribute" bearbeitet.

FS SL Attribute Fenster öffnen

Schritt 1: Klick auf "bearbeiten" (1).

**Schritt 2:** Ein Klick auf "FS speichern" übernimmt die Änderungen. Mit "FS löschen" wird das Feldstück gelöscht. Zwischen den Feldstücken wird mit "FS weiter" und "FS zurück" geblättert. Ein Klick auf "Feldstücksliste" öffnet die Feldstücksliste (**2**).

#### Feldstücksnummer ändern

| F              | FELDSTÜCK |                |                 |               |                |                 |
|----------------|-----------|----------------|-----------------|---------------|----------------|-----------------|
| FS Nummer      | 32 🔻      | Haupt BNR      |                 | E             | BNR            |                 |
| FS Nutzungsart |           | 1 FS Nar       | MUSTERFELDSTÜCH | (_03          |                |                 |
| Fläche (ha)    | 4         | Luftbilddatu 2 | 19.07.2014      | Luftbilddatum | bis 19.07.2014 |                 |
|                | 32<br>118 | FS speich      | ern FS löscher  | n FS zurück   | FS weiter      | Feldstücksliste |
|                | 118       | FS speich      | FS löscher      | n FS zurück   | FS weiter      | Feldstücksliste |

Feldstücksnummer ändern

Schritt 1: Klick auf die Feldstücksnummer (1).

Hinweis:

Bei der Vergabe der Feldstücksnummer (FS Nummer) ist die Auswahl nur zwischen der ersten und der letzten freien Feldstücksnummer möglich.

Schritt 2: Klick auf "FS speichern" (2).

### Feldstücksnamen ändern

| I              | FELDSTÜCK |                   |                   |               |                |                 |
|----------------|-----------|-------------------|-------------------|---------------|----------------|-----------------|
| FS Nummer      | 32 🔻      | Haupt BNR         |                   | E             | BNR            |                 |
| FS Nutzungsart | A         | FS Name: *        | Neues Musterfelds | tück          |                |                 |
| Fläche (ha)    | 0,6880    | Luftbilddatum von | 19.07.2014        | Luftbilddatum | bis 19.07.2014 | 4               |
|                |           | 2 FS speich       | FS lösche         | en FS zurück  | FS weiter      | Feldstücksliste |

Feldstücksnamen ändern

Schritt 1: Klick in das Feld "FS Name" (1).

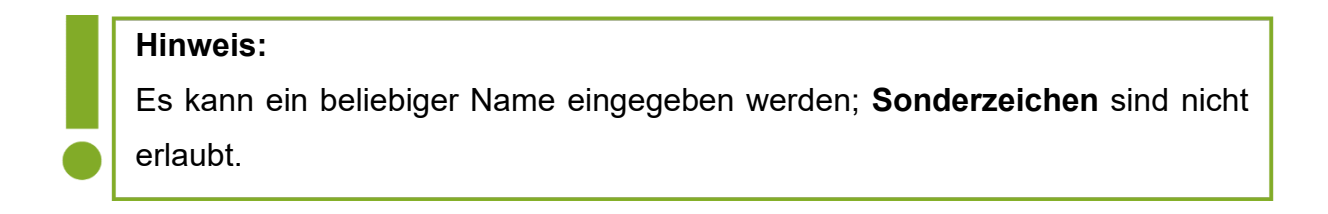

Schritt 2: Klick auf "FS speichern" (2).

### Feldstücksnutzungsart ändern

| FEI            | LDSTÜC | к               |                  |                  |                    |                    |                     |                |
|----------------|--------|-----------------|------------------|------------------|--------------------|--------------------|---------------------|----------------|
| FS Nummer 3    | 2      |                 | Haupt BNR        |                  |                    | BNR                |                     |                |
| FS Nutzungsart |        |                 | FS Name: *       | Neues Musterfel  | dstück             |                    |                     |                |
| Fläche (ha)    |        |                 |                  |                  |                    |                    |                     |                |
|                |        | FS BNR          |                  |                  |                    |                    |                     |                |
|                | -      | FS Nummer       | 32               |                  |                    |                    |                     |                |
|                |        | Bezeichnung     |                  |                  |                    |                    |                     |                |
|                |        | A ACKERLAND     |                  |                  |                    |                    |                     |                |
|                |        | D GEMEINSCHAFTS | WEIDE            |                  |                    |                    |                     |                |
|                |        | FO FORST        |                  |                  |                    |                    |                     |                |
| 2              |        | G GRÜNLAND      |                  |                  |                    |                    |                     |                |
|                |        | GA GESCHÜTZTER  | ANBAU            |                  |                    |                    |                     |                |
|                |        | L ALMEN         |                  |                  |                    |                    |                     |                |
|                |        | NF SONSTIGE NUT | ZFLÄCHE          |                  |                    |                    |                     |                |
|                |        | PF PFLEGEFLÄCHE |                  |                  |                    |                    |                     |                |
|                |        | S SPEZIALKULTUR | EN               |                  |                    |                    |                     |                |
|                |        | WI WEINGARTENFL | ÄCHEN IM ERTRAG  | G INKL. JUNGANLA | GEN UND SCHNITTWEI | NGÄRTEN            |                     |                |
|                |        | WT WEINGARTENF  | LÄCHEN IM ERTRAG | G INKL. JUNGANLA | GEN UND SCHNITTWEI | NGÄRTEN - TERRASSE | ENANLAGEN           |                |
|                |        |                 |                  |                  |                    |                    | 11 von 1 3 en -     | 1 selektiert   |
|                |        |                 |                  |                  |                    |                    | Zuweisen und Speich | nern Abbrechen |

Feldstücksnutzungsart ändern

Schritt 1: Klick auf das "Stiftsymbol" (1).

Schritt 2: Nutzungsart auswählen (2).

Schritt 3: Klick auf "Zuweisen und Speichern" (3).

### Hinweis:

Unabhängig von der Auswahl – Grünland G, Ackerland A, Forst FO, etc. – sind im Zuge der weiteren Bearbeitung nur Eingaben möglich, die sich auf die ausgewählte Feldstücksnutzungsart beziehen.

### Achtung:

Bei Änderungen der Feldstücksnutzungsart werden alle Attribute der Schläge gelöscht.

# 3.1.3 KEINE FLÄCHENÄNDERUNGEN

Gibt es keine Flächenänderungen gegenüber dem letzten Antrag, werden die Flächendaten durch einen Klick auf "keine Flächenänderungen" übernommen.

| 2110 > <u>Fe</u> l     | <u>dstücksliste</u> |                  |                    |        |                |               |            |                |        |
|------------------------|---------------------|------------------|--------------------|--------|----------------|---------------|------------|----------------|--------|
| 1                      |                     |                  |                    |        |                |               |            |                | Filter |
| FS Nr ▲                | FS Name             | FS Nutzungsart   | FS FL (in ha)      | BNR ▲  | Infos 🔺        | A             | ktionen    |                |        |
| 26                     | MUSTERFELDSTÜCK_01  | А                | 5,4800             |        |                |               | bearbeiten | zeige in Karte |        |
| 29                     | MUSTERFELDSTÜCK_02  | A                | 9,6400             |        |                |               | bearbeiten | zeige in Karte |        |
| 32                     | MUSTERFELDSTÜCK_03  | А                | 2,9900             |        |                |               | bearbeiten | zeige in Karte |        |
| 33                     | MUSTERFELDSTÜCK_04  | А                | 28,4100            |        |                |               | bearbeiten | zeige in Karte |        |
| 34                     | MUSTERFELDSTÜCK_05  | А                | 31,7488            |        |                |               | bearbeiten | zeige in Karte |        |
| 35                     | MUSTERFELDSTÜCK_06  | А                | 30,4700            |        |                |               | bearbeiten | zeige in Karte |        |
| 36                     | MUSTERFELDSTÜCK_07  | А                | 28,3300            |        |                |               | bearbeiten | zeige in Karte |        |
| 37                     | MUSTERFELDSTÜCK_08  | А                | 30,0100            |        |                |               | bearbeiten | zeige in Karte |        |
| 38                     | MUSTERFELDSTÜCK_09  | А                | 1,7900             |        |                |               | bearbeiten | zeige in Karte |        |
| 42                     | MUSTERFELDSTÜCK_10  | А                | 19,6400            |        |                |               | bearbeiten | zeige in Karte |        |
| 43                     | MUSTERFELDSTÜCK_11  | А                | 32,0600            |        |                |               | bearbeiten | zeige in Karte |        |
| 44                     | MUSTERFELDSTÜCK_12  | А                | 30,9500            |        |                |               | bearbeiten | zeige in Karte |        |
| 45                     | MUSTERFELDSTÜCK_13  | А                | 19,7800            |        |                |               | bearbeiten | zeige in Karte |        |
| 46                     | MUSTERFELDSTÜCK_14  | А                | 30,0900            |        |                |               | bearbeiten | zeige in Karte |        |
| 47                     | MUSTERFELDSTÜCK_15  | А                | 10,8600            |        |                |               | bearbeiten | zeige in Karte |        |
| 51                     | MUSTERFELDSTÜCK_16  | А                | 33,6200            |        |                |               | bearbeiten | zeige in Karte |        |
| $\mathbf{e}\mathbf{A}$ | 1 2 3 4 🕨 🕅         |                  |                    |        |                |               |            | 32 von 49 Eler | nenten |
|                        |                     | neues FS anlegen | keine Flächenänder | rungen | FS weitergeben | FS übernehmen | Schlaglis  | ste Abbre      | echen  |
|                        |                     |                  |                    |        |                |               |            |                |        |

Keine Flächenänderungen

Klick auf "keine Flächenänderungen".

#### Hinweis:

Keine Änderungen der Flächenangaben können auch im eAMA auf der Beilagenseite "Feldstücksliste" durch Klick auf "Speichern" bestätigt werden, siehe "Benutzerhandbuch Online-Erfassung Mehrfachantrag" unter <u>Handbücher Online-Antrag</u>.

### Feldstück weitergeben

Mit Klick auf den Button "FS weitergeben" in der Feldstücksliste wird ein Feldstück eines Betriebes an einen anderen Betrieb weitergegeben. Feldstücksfläche und Attribute bleiben dabei gleich.

| 110  | > <u>Fe</u> | ldstücksliste  | •         |      |          |         |                   |        |            |        |             |             |           |                        |      |
|------|-------------|----------------|-----------|------|----------|---------|-------------------|--------|------------|--------|-------------|-------------|-----------|------------------------|------|
| ٨    |             |                |           |      |          |         |                   |        |            |        |             |             |           | Filter                 |      |
| FS N | r▲          | FS Name        |           |      | FS N     | t       | FS FL (in ha)     | BNR 🔺  | Infos ▲    |        |             | Aktionen    |           |                        |      |
| 26   |             | MUSTERFE       | LDSTÜCK_0 | L    | А        | 2       | 5,4800            |        |            |        |             | bearbeit    | en ze     | eige in Karte          |      |
| 29   |             | FS weiterg     | eben an * | 1234 | 5        |         | ?                 |        |            |        |             |             |           |                        |      |
| 32   |             | FS B           | etrieb    | 1    | FS Nr    | FS Nam  | e                 |        |            |        | F           | S Fläche (i | n ha)     | FS Nutzungsart         |      |
| 33   |             |                |           | .0   | 34       | MUSTER  | FELDSTÜCK_05      |        |            |        |             | :           | 31,7488   | A ACKERLAND            |      |
| 34   |             |                |           | 0    | 35       | MUSTER  | FELDSTÜCK_06      |        |            |        |             | :           | 30,4700   | A ACKERLAND            |      |
| 35   | N           | /              |           | D    | 36       | MUSTER  | FELDSTÜCK_07      |        |            | -      |             |             | 28.3300   | A ACKERLAND            |      |
| 36   |             |                |           | 0    | 37       | MUSTER  | FELDSTÜCK_08      |        |            | GeoM   | 1edia Smart | Client      |           |                        |      |
| 3    |             |                |           | 0    | 38       | MUSTER  | FELDSTÜCK_09      |        |            |        |             |             |           |                        |      |
| 30   |             |                |           | 0    | 42       | MUSTER  | FELDSTÜCK_10      |        |            |        | Wol         | len Sie die | ses Fel   | ldstück wirklich weite | rge  |
| 42   |             |                |           | .0   | 43       | MUSTER  | FELDSTÜCK_11      |        |            |        |             |             |           |                        |      |
| 43   |             |                |           | 0    | 44       | MUSTER  | FELDSTÜCK_12      |        |            |        |             |             | 5         | OK Abbr                | ech  |
| 44   |             |                |           | 0    | 45       | MUSTER  | FELDSTÜCK_13      |        |            |        |             |             | 19,7800   | A ACKERLAND            |      |
| 45   |             |                |           | D    | 46       | MUSTER  | FELDSTÜCK_14      |        |            |        |             | ;           | 30,090    | CKERLAND               |      |
| 46   |             | <b>      1</b> | 2 3       | 4 5  |          |         |                   |        |            |        |             | 30 vo       | n 49      | 4 n - 1 selektiert     |      |
| 47   |             |                |           |      |          |         |                   |        |            |        | FS in Ka    | rte zeigen  | FS we     | itergeben Abbred       | cher |
| 51   |             | MUSTERFE       | LDSTÜCK_1 | 5    | A        |         | 33,6200           |        |            |        |             | bearbeit    | en ze     | eige in Karte          | Γ    |
| •    | ∢           | 1 2 3          | 4         |      |          |         |                   |        |            |        |             |             | 3         | 2 von 49 Elementen     |      |
|      |             |                |           |      | neues FS | anlegen | keine Flächenände | rungen | FS weiterg | eben f | FS übernehn | ien Sc      | hlagliste | Abbrechen              |      |
|      |             |                |           |      |          |         |                   |        |            |        |             |             |           |                        |      |

Feldstück weitergeben

Schritt 1: Klick auf "FS weitergeben" (1).

**Schritt 2:** Klick auf das Feld "FS weitergeben an" und die Betriebsnummer des empfangenden Betriebes eingeben (2).

Schritt 3: Feldstück auswählen (3).

### Hinweis:

Eine Mehrfachauswahl ist möglich.

Schritt 4: Klick auf "FS weitergeben" (4).

Schritt 5: Klick auf "OK" (5).

### Feldstück übernehmen

Wurde ein Feldstück von einem anderen Betrieb an den eigenen Betrieb weitergegeben, wird dieses mit der Funktion "FS übernehmen" der eigenen Feldstücksliste hinzugefügt. Die Übernahme von Feldstücken ist auch in der Schlagliste mittels "SL übernehmen" möglich, da dieselbe Funktion aufgerufen wird.

Feldstücke und Schläge müssen im selben Antrag übernommen werden, damit sie in den nächsten Antrag gehoben werden. Der MFA muss zusätzlich gesendet werden.

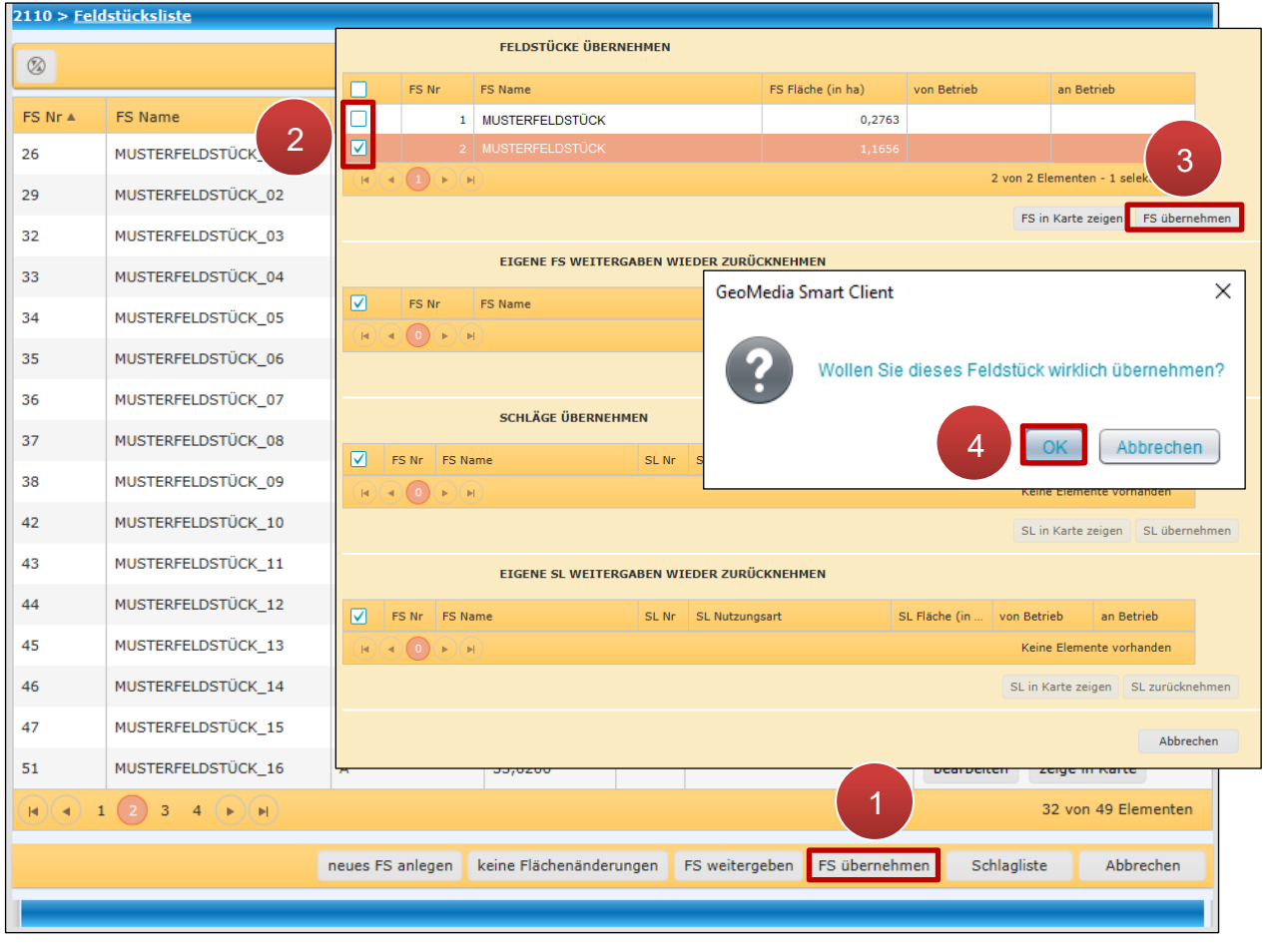

Feldstück übernehmen

Schritt 1: Klick auf "FS übernehmen" (1).

Schritt 2: Feldstück auswählen (2).

Eine Mehrfachauswahl ist möglich.

Schritt 3: Klick auf "FS übernehmen" (3).

Schritt 4: Klick auf "OK" (4).

### Feldstück zurücknehmen

Wenn ein Feldstück nicht von einem anderen Betrieb übernommen wurde, ist es möglich, das Feldstück zurückzunehmen.

| 2110 > <u>Feld</u> | lstü | <u>cksliste</u>   |                  |                       |                   |                  |                          |                 |
|--------------------|------|-------------------|------------------|-----------------------|-------------------|------------------|--------------------------|-----------------|
| 3                  |      |                   | FELDSTÜCKE ÜBER  | NEHMEN                |                   |                  |                          |                 |
| FS Nr ▲            | F    | FS Nr FS          | Name             |                       | FS Fläche (in ha) | von Betrieb      | an Betrieb               |                 |
| 26                 | м    |                   |                  |                       |                   |                  | Keine Elemente vorl      | handen          |
| 29                 | м    |                   |                  |                       |                   |                  | FS in Karte zeigen       | FS übernehmen   |
| 32                 | м    |                   | EIGENE FS WEITER | RGABEN WIEDER ZURÜ    | CKNEHMEN          |                  |                          |                 |
| 33                 | м    | FS Nr FS          | Name             |                       | FS Fläche (in ha) | von Betrieb      | an Betrieb               |                 |
| 34                 | M    | 1 M               | USTERFELDSTÜCK   |                       | 0,27              | 63               |                          |                 |
| 35                 |      | ✓ 2 MI            | USTERFELDSTÜCK   |                       | 1,16              | 56               |                          |                 |
| 36                 | М    |                   |                  |                       |                   | 2                | von 2 Elementen - 1 se   | lek 3           |
| 37                 | м    |                   |                  |                       |                   |                  | FS in Karte zeigen       | FS zurücknehmen |
| 38                 | M    |                   | SCHLÄGE ÜBERNEH  | IMEN                  |                   |                  |                          |                 |
| 42                 | M    | FS Nr FS Name     |                  | SL Nr. SL Nutzupa     | GeoMedia          | Smart Client     |                          | ×               |
| 44                 | M    |                   |                  | SE MI SE MULLUNG      |                   |                  |                          |                 |
| 45                 | M    |                   |                  |                       |                   | Wollen Sie diese | es Feldstück wirklich zu | urücknehmen?    |
| 46                 | м    | JSTERFELDSTÜCK_14 | A                | 30,0900               |                   |                  |                          | Abbaratar       |
| 47                 | м    | JSTERFELDSTÜCK_15 | A                | 10,8600               |                   | 1                | 4 UK<br>be on zeige in   | Karte           |
| 51                 | м    | JSTERFELDSTÜCK_16 | A                | 33,6200               |                   |                  | bearbeiten zeige in      | Karte           |
| <b>I</b>           |      | 2 3 4 🕨 🕅         |                  |                       |                   |                  | 32 von 4                 | 49 Elementen    |
|                    |      |                   | neues FS anlegen | keine Flächenänderung | en FS weitergeben | FS übernehmen    | Schlagliste              | Abbrechen       |
|                    |      |                   |                  |                       |                   |                  |                          |                 |

Feldstück zurücknehmen

Schritt 1: Klick auf "FS übernehmen" (1).

Schritt 2: Das Feldstück auswählen (2).

Eine Mehrfachauswahl ist möglich.

# Schritt 3: Klick auf "FS zurücknehmen" (3).

# Schritt 4: Klick auf "OK" (4).

# 3.1.5 FELDSTÜCK LÖSCHEN

| 2110 > <u>Fel</u> e | dstücksliste       |                                  |                  |                |              |                                    |           |                                  |               |           |     |
|---------------------|--------------------|----------------------------------|------------------|----------------|--------------|------------------------------------|-----------|----------------------------------|---------------|-----------|-----|
| 8                   |                    |                                  |                  |                |              |                                    |           |                                  | Filter        |           |     |
| FS Nr ▲             | FS Name            | FS Nutzungsart                   | FS FL (in ha)    | BNR A I        | nfos ▲       | A                                  |           |                                  |               |           |     |
| 26                  | MUSTERFELDSTÜCK_01 | A                                | 5,4800           |                |              |                                    |           | zeige in Karte                   |               |           |     |
| 29                  | MUSTERFELDSTÜCK_02 | A                                | 9,6400           |                |              | b                                  | earbeiten | zeige in Karte                   |               |           |     |
| 32                  | MUSTERFELDSTÜCK_03 | =+ 2700 > <u>FS SL Attribute</u> |                  |                |              |                                    |           |                                  |               |           |     |
| 33                  | MUSTERFELDSTÜCK_04 |                                  | FELDSTÜCK        |                |              |                                    |           |                                  |               |           |     |
| 34                  | MUSTERFELDSTÜCK_05 | FS Nummer                        | 29 🔻             |                | Haupt BNR    |                                    |           | BNR                              |               |           |     |
| 35                  | MUSTERFELDSTÜCK_06 | FS Nutzungsart                   | A. 🖉             | 161            | FS Name: *   | MUSTERF 2                          |           | -                                |               |           |     |
| 36                  | MUSTERFELDSTÜCK_07 | Flache (ha)                      | 0,1257           | Lufto          | alddatum von | 12.06.202                          | Luft      | 12.06                            | 5.2021        |           |     |
| 37                  | MUSTERFELDSTÜCK_08 |                                  |                  |                | FS speich    | FS loschen                         | FS zui    | FS weite                         | er Feldst     | ücksliste |     |
| 38                  | MUSTERFELDSTÜCK_09 | alle                             | SCHLAG           |                |              |                                    | [         | GeoMedia Smart                   | Client        |           |     |
| 42                  | MUSTERFELDSTÜCK_10 | Nr. Schlagn                      | utzungsart       | Sorte          | e Codes      | Fläche<br>netto (ha) Begrüt        | nungsvari | Geowean Smart                    | Chent         |           |     |
| 43                  | MUSTERFELDSTÜCK_11 | 1 AMARAN                         | тн               |                |              | 0,0600                             |           | ? Feld                           | dstück wirkli | ch lösch  | en? |
| 44                  | MUSTERFELDSTÜCK_12 | 2 GRÜNBR                         | ACHE             |                | DIV          | 0,0656                             |           | $\mathbf{\overline{\mathbf{U}}}$ |               |           |     |
| 45                  | MUSTERFELDSTÜCK_13 | H 4 1 F H                        |                  |                |              |                                    |           |                                  | OK            | Abbred    | hen |
| 46                  | MUSTERFELDSTÜCK_14 | neuen SL a                       | nlegen SL Geomet | rie bereinigen | SL löschen   | SL in Karte zeigen                 | SL Geor   | netrie bearbeiten                |               | ungsinfo  |     |
| 47                  | MUSTERFELDSTÜCK_15 |                                  |                  |                | Weingart     | tenumstellung SL Wei               | nmeldung  | SL Attribute bearbe              | 3             | agliste   |     |
| 51                  | MUSTERFELDSTÜCK_16 |                                  | DETAILS DES AUSO | EWÄHLTEN S     | CHLAGES (0 s | selektiert)                        |           |                                  |               |           |     |
| (H (4) :            | 1 2 3 4 1          | Schlagnutzungsart                |                  |                | Y            | LN-Antei                           | il        |                                  |               | v         |     |
|                     |                    |                                  |                  |                |              | Lärchenwiese                       | •         |                                  |               |           |     |
|                     |                    | Sorte                            |                  |                | •            | Beschirmungsfläche (ha<br>errechne | )<br>t    | kein                             | e Beschirmung |           |     |
|                     |                    | Codes                            |                  |                |              | Saatmenge Hanf kg/ha               |           |                                  |               |           | _   |
|                     |                    | Zusatztext Schlagnutz.           |                  |                |              | Begrünungsvariante                 | e         |                                  |               | * ?       |     |
|                     |                    | LUSBIZIENT SOILE                 |                  |                |              | Ausphanzüdtun                      |           | a                                |               | 2         |     |
|                     |                    |                                  |                  |                |              |                                    |           | SL speich                        | em Abb        | rechen    |     |
|                     |                    |                                  | _                |                |              |                                    |           | _                                |               |           |     |

Feldstücke werden über das "FS SL Attribute"-Fenster gelöscht.

Feldstück über das FS SL Attribute Fenster löschen

Schritt 1: Klick auf "bearbeiten" (1).

Schritt 2: Klick im "FS SL Attribute" Fenster auf "FS löschen" (2).

Schritt 3: Klick auf "OK" (3).

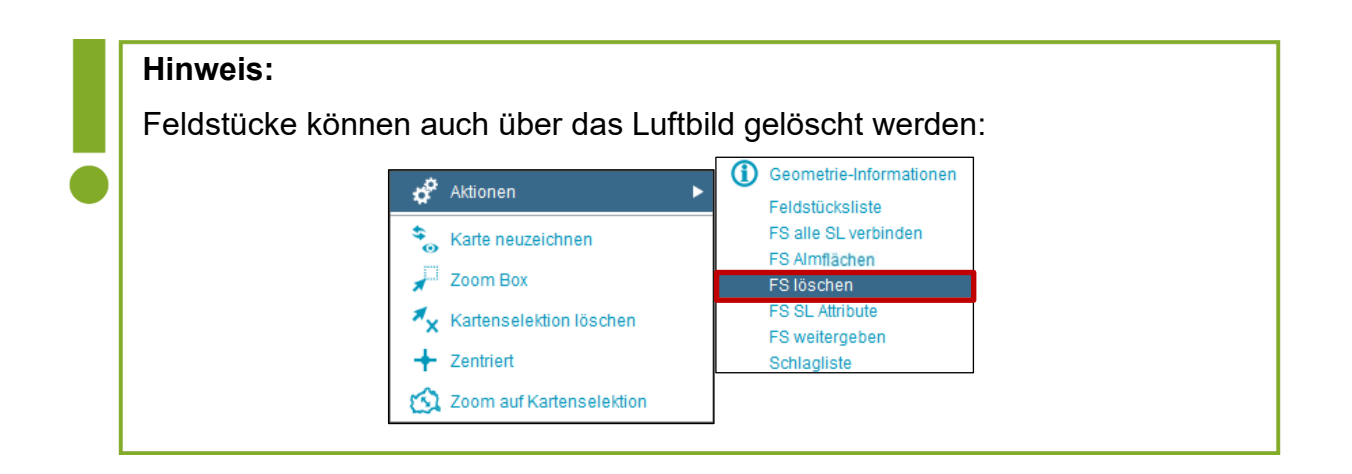

# 3.1.6 FELDSTÜCK WIEDERHERSTELLEN

Feldstücke können wiederhergestellt werden, wenn

- das Ergebnis der Feldstücksbearbeitung nicht zufriedenstellend ist
- ein Feldstück gelöscht wurde

#### Hinweis:

Es können nur Feldstücke wiederhergestellt werden, wenn diese im Antrag davor beantragt wurden bzw. im Vordruck vorhanden sind.

### Ergebnis der Bearbeitung nicht zufriedenstellend

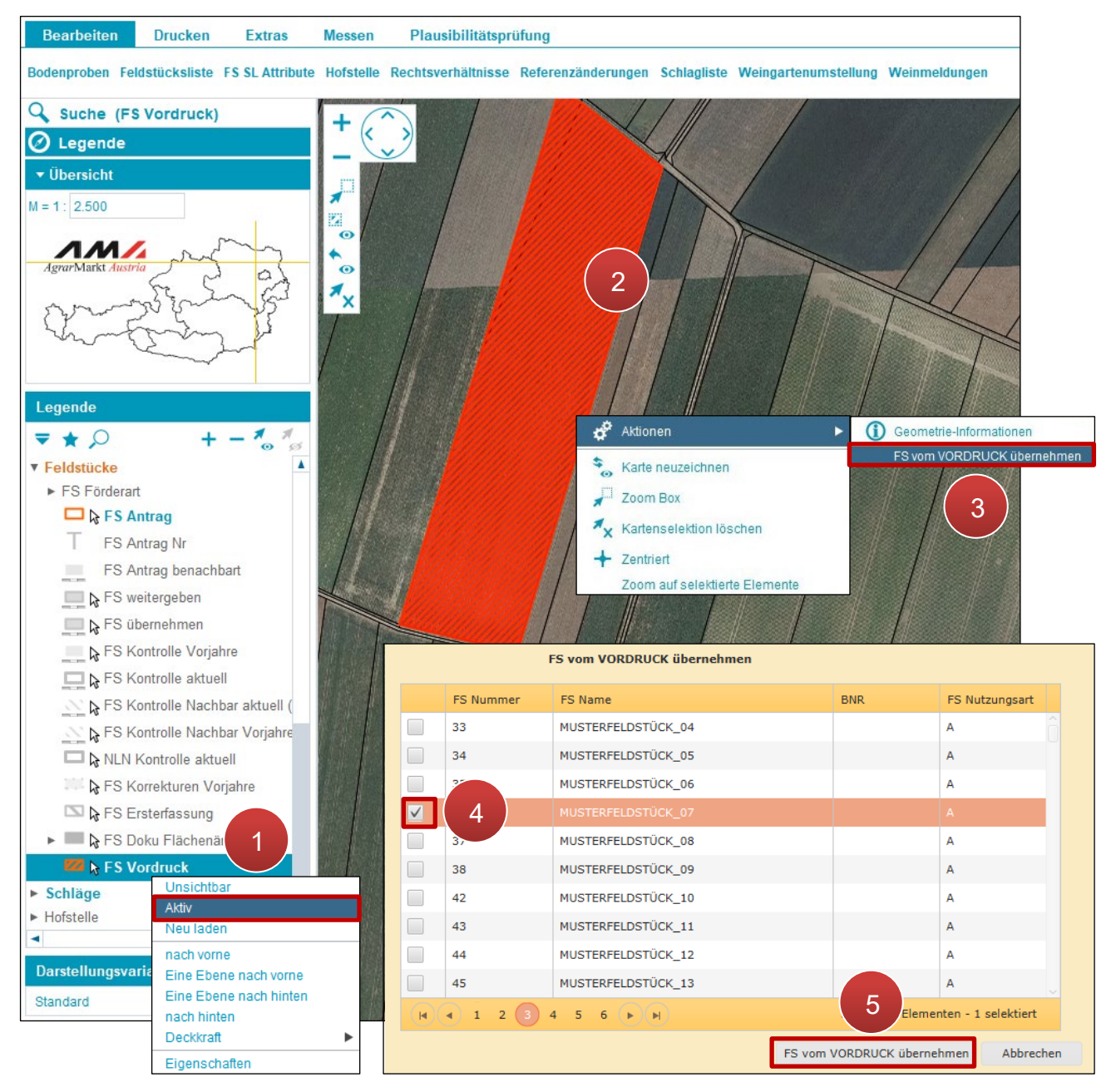

Feldstück wiederherstellen

Schritt 1: Mit der rechten Maustaste auf "FS Vordruck" klicken und "Aktiv" auswählen (1).

Schritt 2: Feldstück mit einem Klick am Luftbild markieren (2).

**Schritt 3:** Klick mit der rechten Maustaste auf die markierte Fläche und "FS vom VORDRUCK übernehmen" auswählen (**3**).

Schritt 4: Das betroffene Feldstück auswählen (4).

Dieses Feldstück wird überschrieben!

Schritt 5: Klick auf "FS vom VORDRUCK übernehmen" (5).

#### Feldstück wurde gelöscht

| 2110 > <u>Fe</u> l | dstücksliste       |         |                      |               |               |                |             |            |                |        |
|--------------------|--------------------|---------|----------------------|---------------|---------------|----------------|-------------|------------|----------------|--------|
| 3                  |                    |         |                      |               |               |                |             |            |                | Filter |
| FS Nr ▲            | FS Name            | FS Nu   | tzungsart            | FS FL (in ha) | BNR 🔺         | Infos ▲        |             | Aktionen   |                |        |
| 26                 | MUSTERFELDSTÜCK_01 | А       |                      | 5,4800        |               |                |             | bearbeiten | zeige in Karte |        |
| 29                 | MUSTERFELDSTÜCK_02 | А       |                      | 9,6400        |               |                |             | bearbeiten | zeige in Karte |        |
| 32                 | MUSTERFELDSTÜCK_03 | А       |                      | 2,9900        |               |                |             | bearbeiten | zeige in Karte |        |
| 33                 | MUSTERFELDSTÜCK_04 | А       |                      | 28,4100       |               |                |             | bearbeiten | zeige in Karte |        |
| 34                 | MUSTERFELDSTÜCK_05 | А       |                      | 31,7488       |               |                |             | bearbeiten | zeige in Karte |        |
| 35                 | MUSTERFELDSTÜCK_06 | А       | :                    | 30,4700       |               |                |             | bearbeiten | zeige in Karte |        |
| 36                 | MUSTERFELDSTÜCK_07 | A 25    | 10 > <u>neues FS</u> | 5 über Gesa   | mtansicht     |                |             |            |                |        |
| 37                 | MUSTERFELDSTÜCK_08 | А       |                      |               |               |                |             |            |                |        |
| 38                 | MUSTERFELDSTÜCK_09 | А       |                      | BNR           |               | Ŧ              |             |            |                |        |
| 42                 | MUSTERFELDSTÜCK_10 | А       | FS                   | S Nummer      |               |                | •           |            |                |        |
| 43                 | MUSTERFELDSTÜCK_11 | А       | F                    | S Name *      | Neues Feldsti | ick            |             |            |                |        |
| 44                 | MUSTERFELDSTÜCK_12 | А       | FS Nutz              | zungsart *    | A             |                | 1           | 2          |                |        |
| 45                 | MUSTERFELDSTÜCK_13 | А       |                      |               |               |                |             | Speich     | ern Abbr       | echen  |
| 46                 | MUSTERFELDSTÜCK_14 | А       |                      |               |               |                |             |            |                |        |
| 47                 | MUSTERFELDSTÜCK_15 | A       |                      |               |               |                |             |            |                |        |
| 51                 | MUSTERFELDSTÜCK_16 | Α       |                      | 33,6200       |               |                |             | bearbeiten | zeige in Karte |        |
|                    | 1 2 3 4 • •        |         | 1                    |               |               |                |             |            | 32 von 49 Ele  | menten |
|                    |                    | neues F | S anlegen ke         | ine Flächenä  | nderungen     | FS weitergeben | FS übernehm | ien Schlag | liste Abbr     | echen  |
|                    |                    |         |                      |               |               |                |             |            |                |        |

Neues Feldstück anlegen

Schritt 1: Klick auf neues FS anlegen (1).

Schritt 2: Daten eingeben und Klick auf "Speichern" (2).

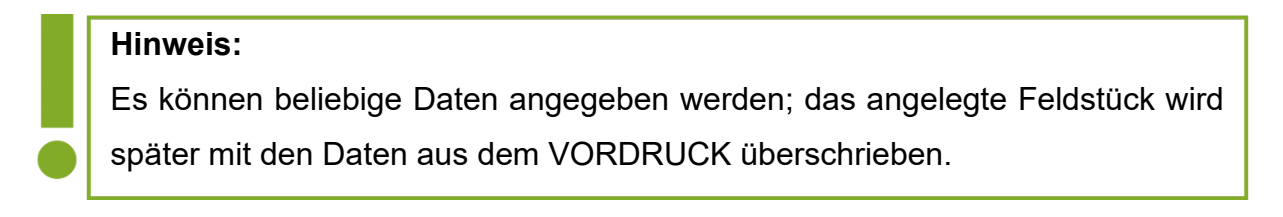

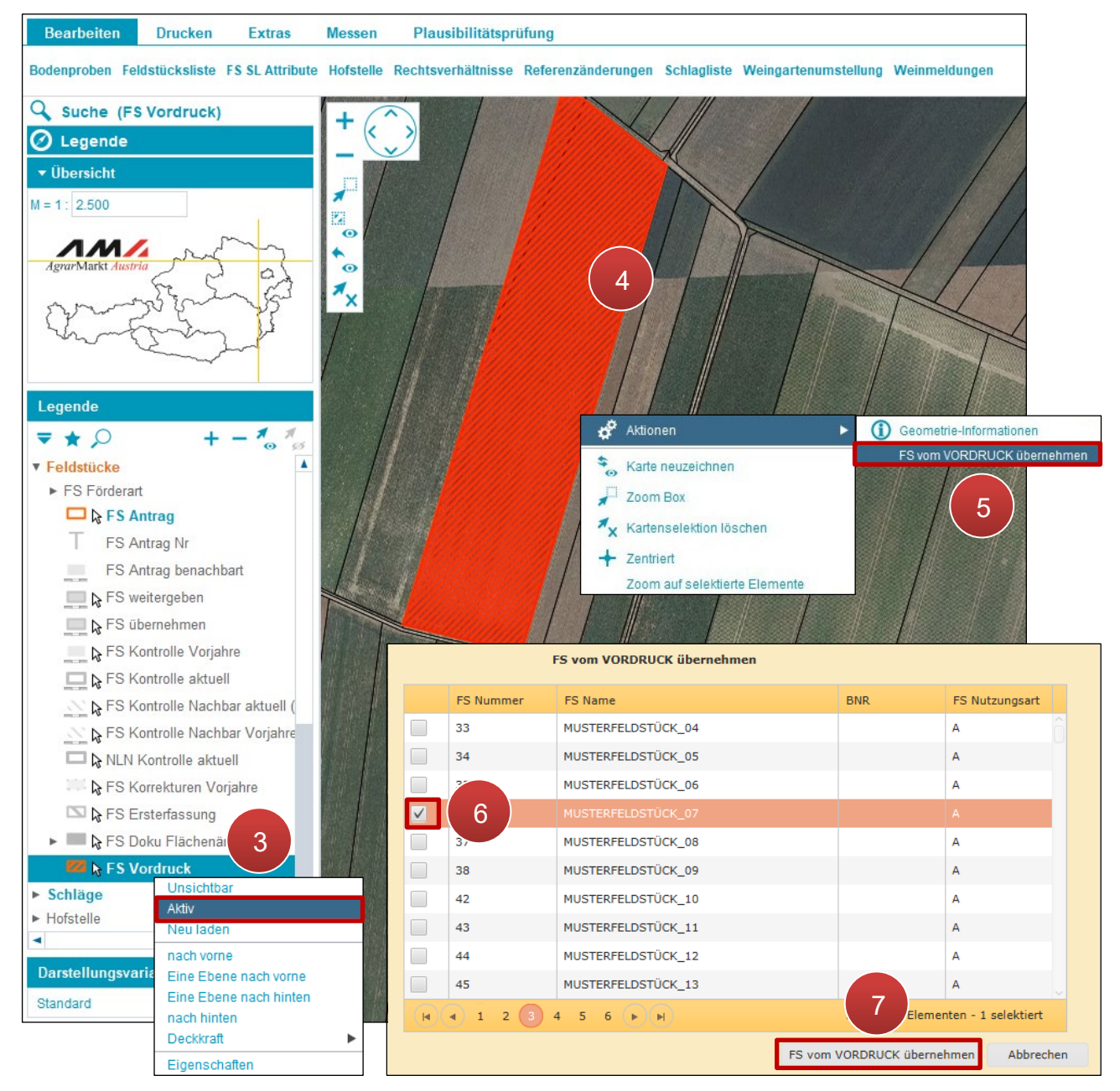

Feldstück wiederherstellen

Schritt 3: Mit der rechten Maustaste auf "FS Vordruck" klicken und "Aktiv" auswählen (3).

Schritt 4: Feldstück mit einem Klick am Luftbild markieren (4).

**Schritt 5:** Klick mit der rechten Maustaste auf die markierte Fläche und "FS vom VORDRUCK übernehmen" auswählen (5).

Schritt 6: Das neu angelegte Feldstück auswählen (6).

Schritt 7: Klick auf "FS vom VORDRUCK übernehmen" (7).

# 3.1.7 FELDSTÜCKE VERBINDEN

Die Funktion "FS verbinden" verbindet vorhandene Feldstücke.

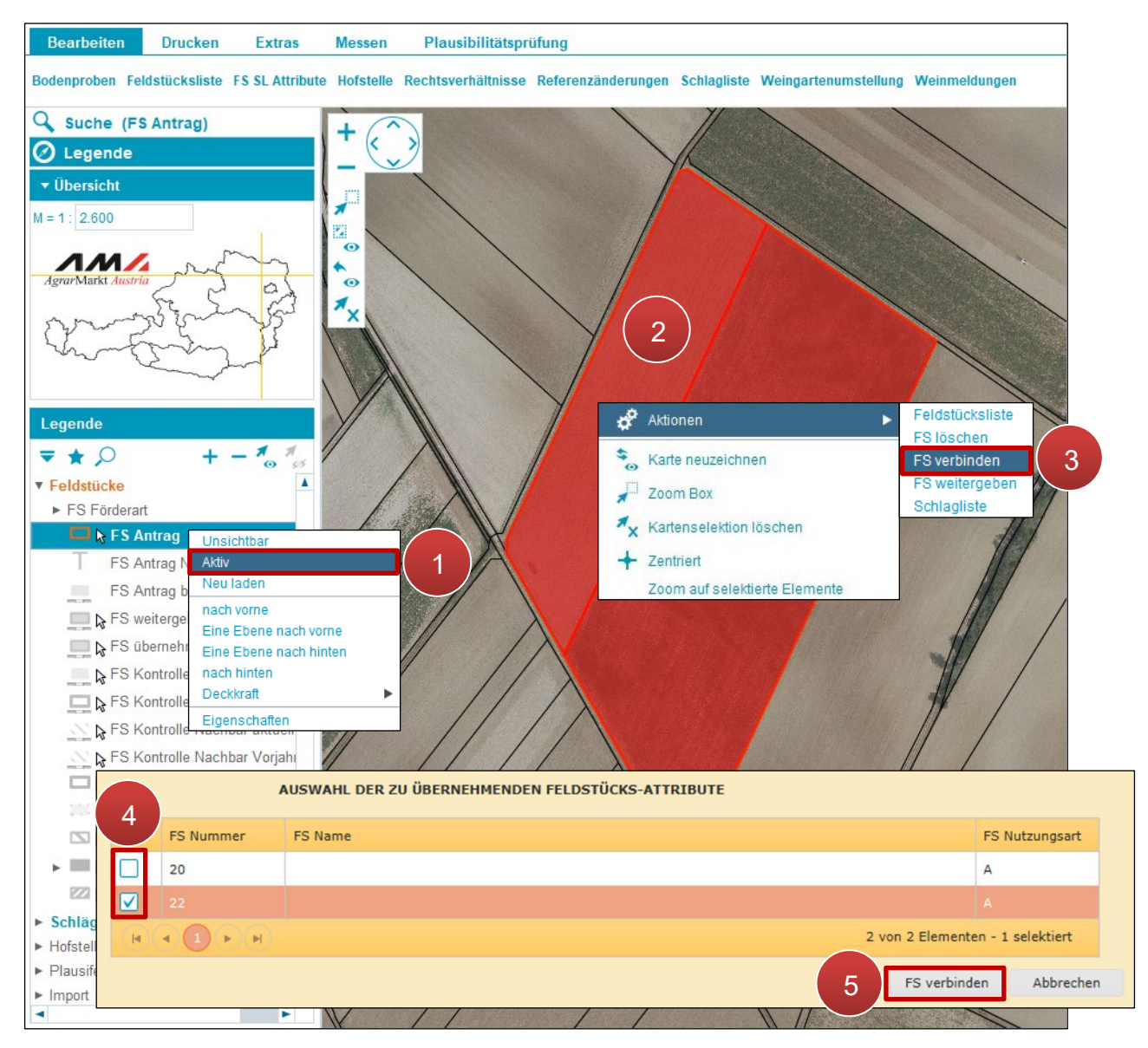

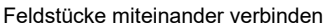

**Schritt 1:** Mit der rechten Maustaste in der Legende unter Feldstücke auf "FS Antrag" klicken und "Aktiv" auswählen (1).

Schritt 2: Zwei angrenzende Feldstücke mit einem Klick markieren (2).

Feldstücke können nur dann miteinander verbunden werden, wenn sie über eine gemeinsame Grenze verfügen.

Schritt 3: Mit der rechten Maustaste auf eine der markierten Flächen klicken und "FS verbinden" auswählen (3).

Schritt 4: Feldstück mit den zu übernehmenden Attributen auswählen (4).

Schritt 5: Klick auf "FS verbinden" (5).

# 3.1.8 FELDSTÜCK TEILEN

Die Funktion "Feldstücke teilen" teilt ein bestehendes Feldstück anhand der Schläge in ein weiteres Feldstück.

### Feldstücke teilen

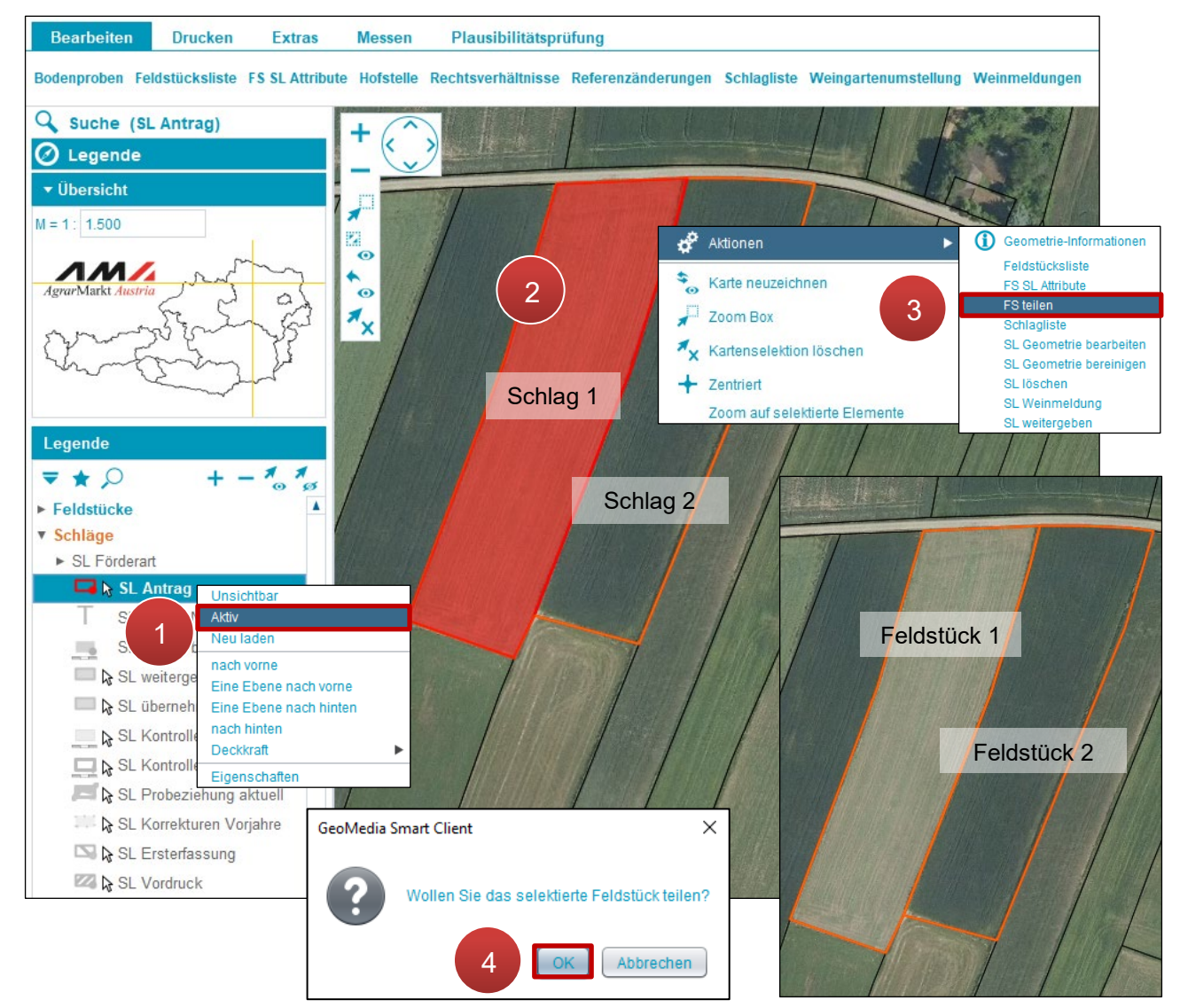

Feldstücke teilen

Schritt 1: Mit der rechten Maustaste auf "SL Antrag" klicken und "Aktiv" auswählen (1).

Schritt 2: Schlag durch einen Klick auswählen (2).

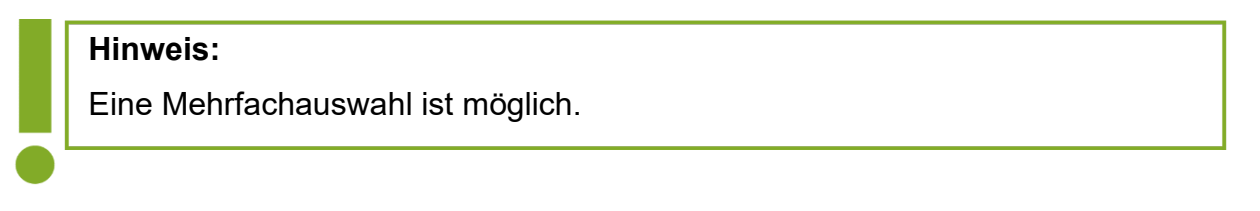

Schritt 3: Klick mit der rechten Maustaste auf den markierten Schlag und "FS teilen" auswählen (3).

Schritt 4: Klick auf "OK" (4).

# 3.1.9 ALMFLÄCHEN

Mit dieser Funktion werden Schläge von Feldstücken mit der Nutzungsart Alm aus der darunterliegenden Alm-Referenzfläche erstellt. Dabei werden sowohl die Geometrie als auch die Attribute (z.B. "LN-Anteil" und "Beschirmungsfläche (ha) errechnet") der Fläche übernommen.

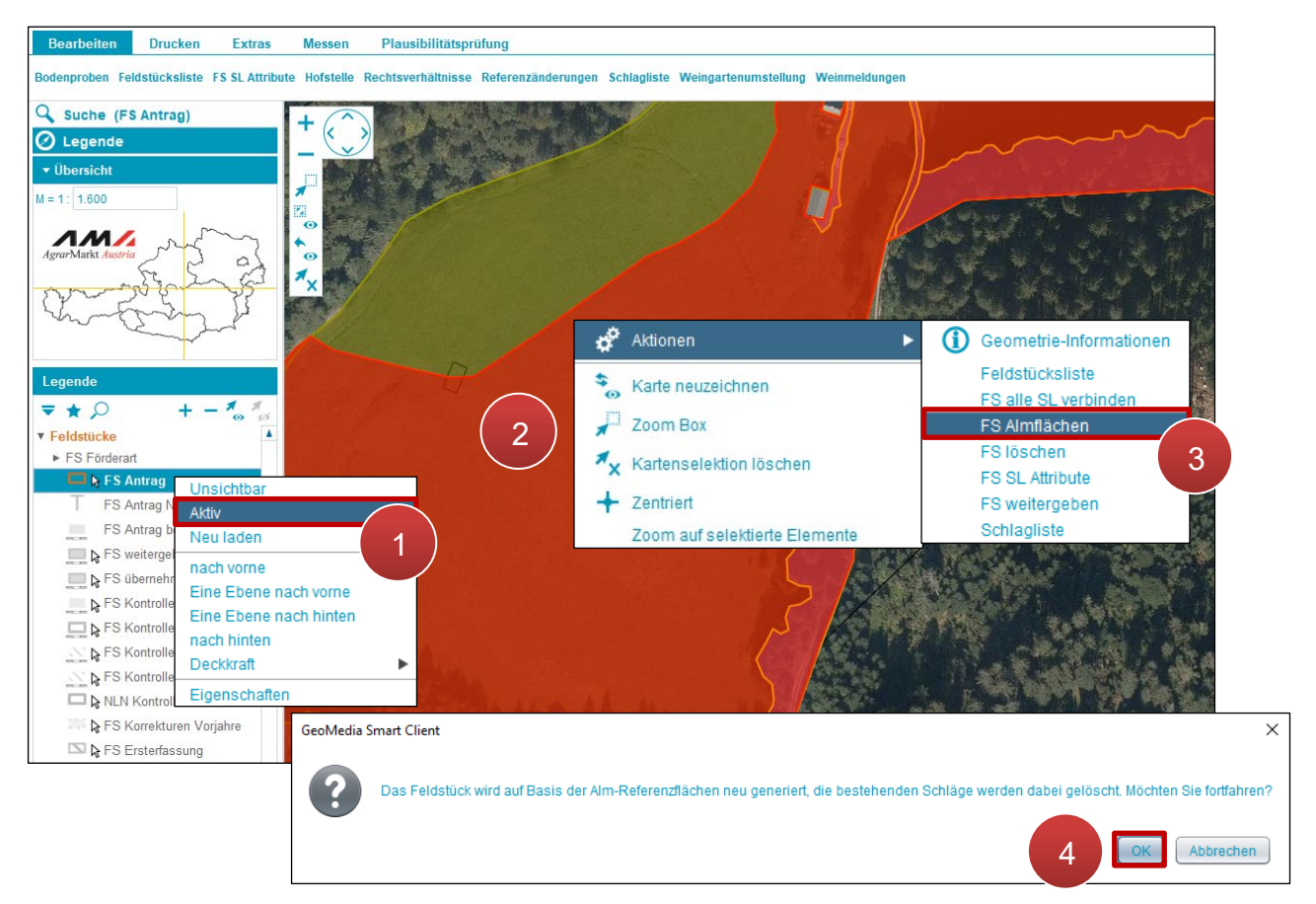

FS Almflächen

Schritt 1: Mit der rechten Maustaste auf "FS Antrag" klicken und "Aktiv" auswählen (1).

Schritt 2: Das Feldstück mit der linken Maustaste im Kartenfenster auswählen (2).

**Schritt 3:** Klick mit der rechten Maustaste auf das markierte Feldstück und über Aktionen "FS Almflächen" auswählen (3).

Schritt 4: Klick auf "OK" (4).

# 3.1.10 VOK-FLÄCHEN

Mit dieser Funktion werden Feldstücke und Schläge an die Ergebnisse von Vor-Ort-Kontrollen (VOK) angepasst. Es werden hierbei jedoch nicht alle Attribute übernommen. Diese müssen nach der Übernahme überprüft werden.

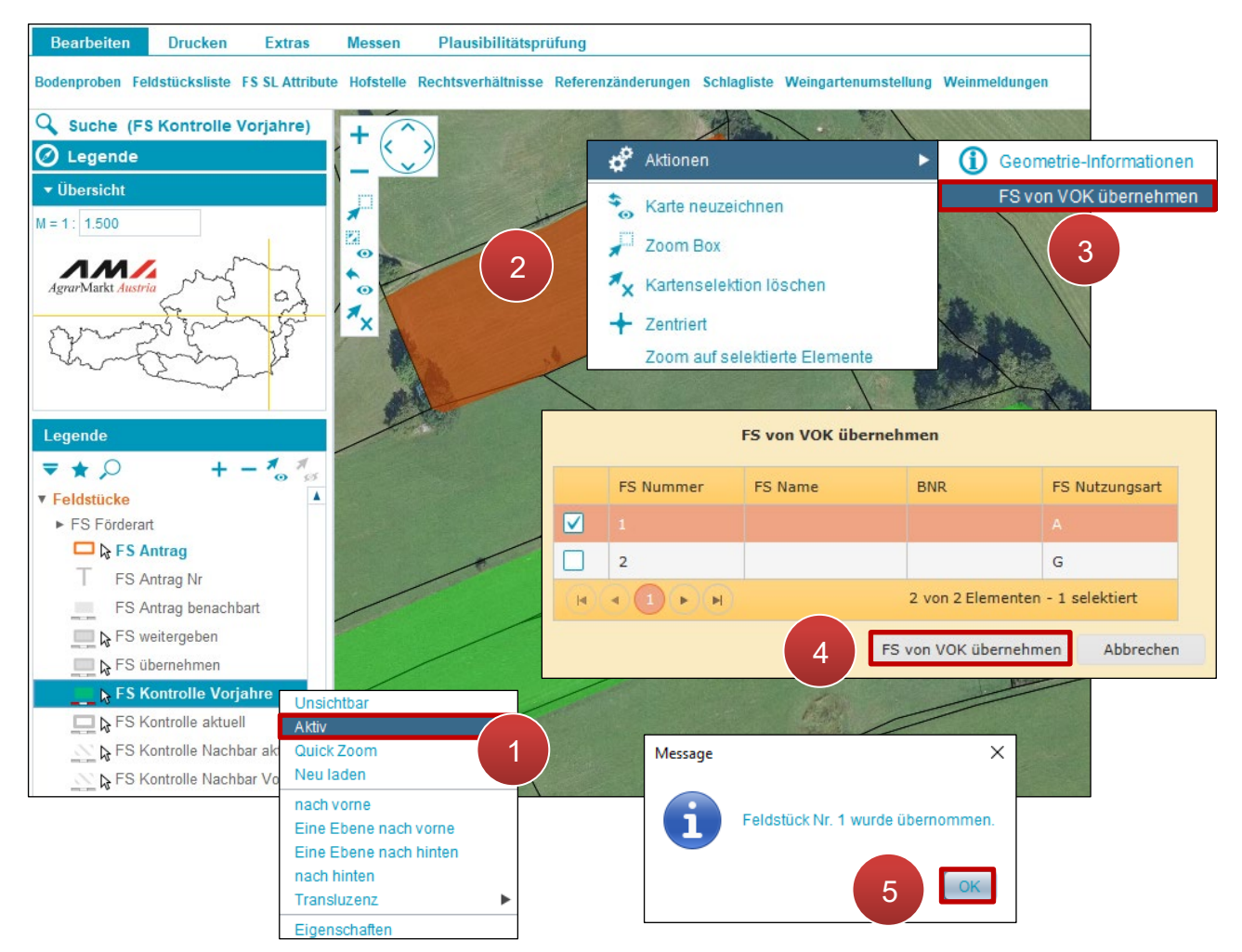

FS Kontrolle Vorjahre

**Schritt 1:** Mit der rechten Maustaste auf "FS Kontrolle Vorjahre" klicken und "Aktiv" auswählen (1).

Schritt 2: Feldstück auswählen (2).

**Schritt 3:** Klick mit der rechten Maustaste auf das markierte Feldstück und über Aktionen "FS von VOK übernehmen" auswählen (3).

Hinweis: Dieses Feldstück wird überschrieben! Schritt 4: Feldstück auswählen und Klick auf "FS von VOK übernehmen" (4).

Schritt 5: Klick auf "OK" (5).

### Achtung:

Die Übernahme muss manuell durchgeführt werden. Alle vor der Übernahme vorhandenen Geometrien und Attribute werden überschrieben.

### **3.1.11 KORREKTUREN VORJAHRE**

Mit dieser Funktion werden Feldstücke an die in Vorjahren erfassten Korrekturen angepasst; Geometrien und Attribute werden dabei berücksichtigt.

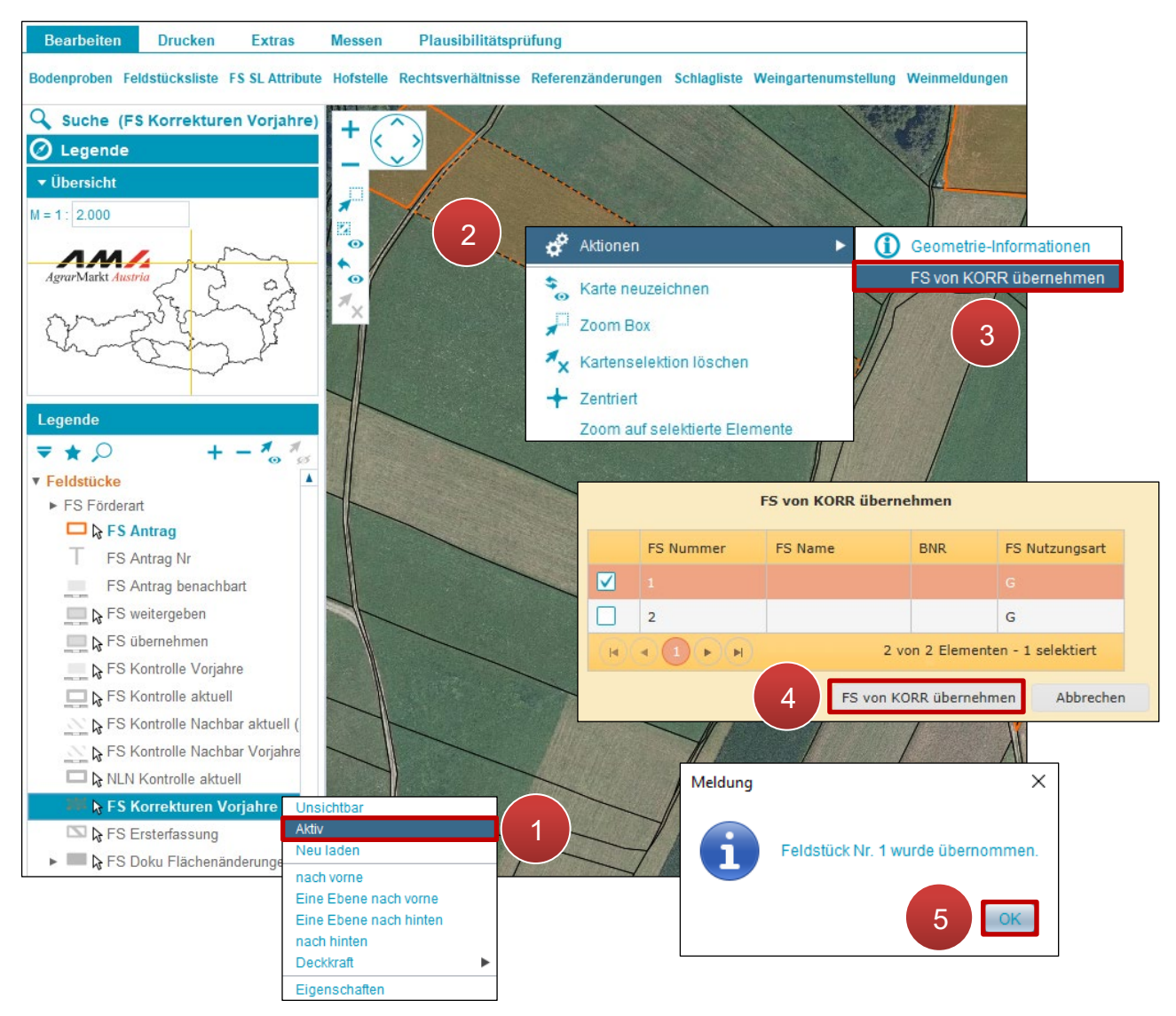

FS Korrekturen Vorjahre

Schritt 1: Mit der rechten Maustaste auf "FS Korrekturen Vorjahre" klicken und "Aktiv" auswählen (1).

Schritt 2: Feldstück auswählen (2).

**Schritt 3:** Klick mit der rechten Maustaste auf das markierte Feldstück und "FS von KORR übernehmen" auswählen (**3**).

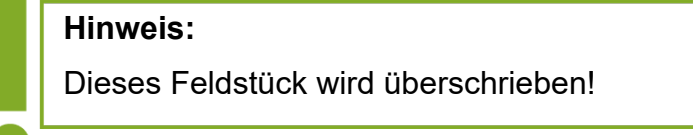

Schritt 4: Feldstück auswählen und Klick auf "FS von KORR übernehmen" (4).

Schritt 5: Klick auf "OK" (5).

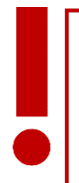

Achtung: Die Übernahme muss manuell durchgeführt werden. Alle vor der Übernahme vorhandenen Geometrien und Attribute werden überschrieben.

## 3.1.12 KONTEXTMENÜ AKTIONEN FELDSTÜCKE

Mittels Rechtsklick auf das Luftbild wird ein Kontextmenü aufgerufen. Je nachdem ob ein Feldstück ausgewählt ist oder zwei nebeneinanderliegende Feldstücke ausgewählt sind, stehen unterschiedliche Aktionen zur Verfügung.

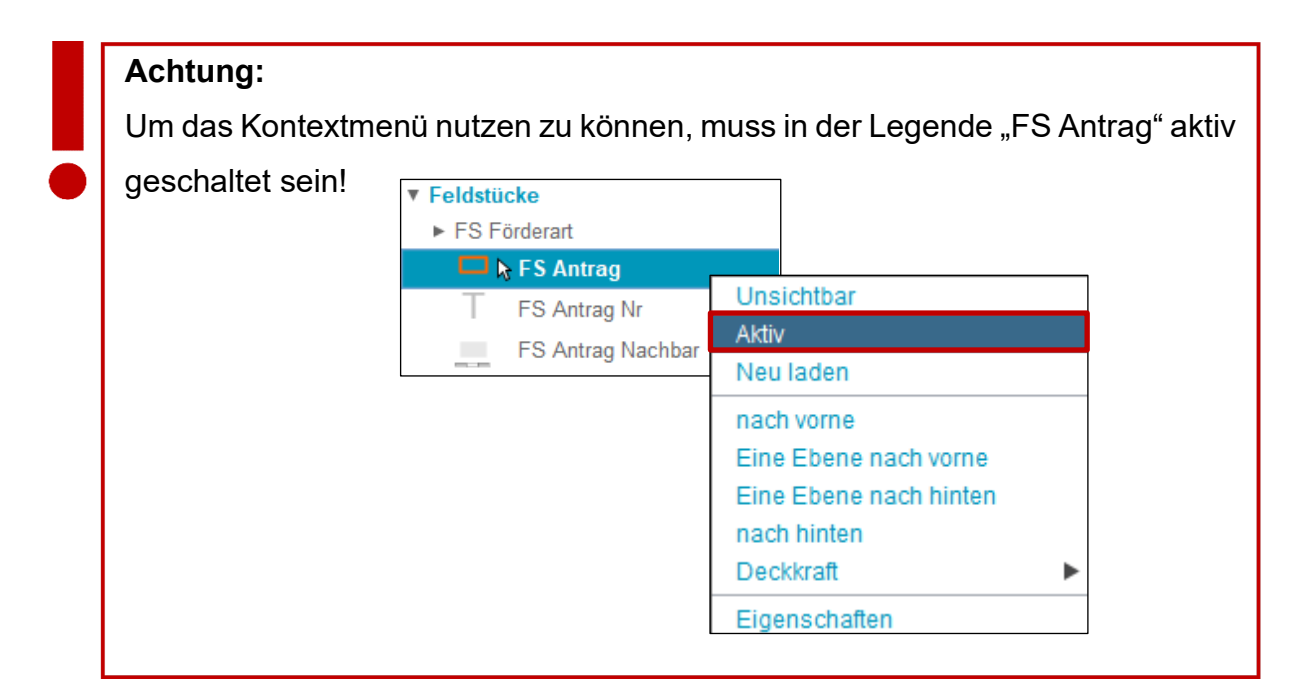

### Auswahl: ein Feldstück

Folgende Aktionen stehen zur Verfügung:

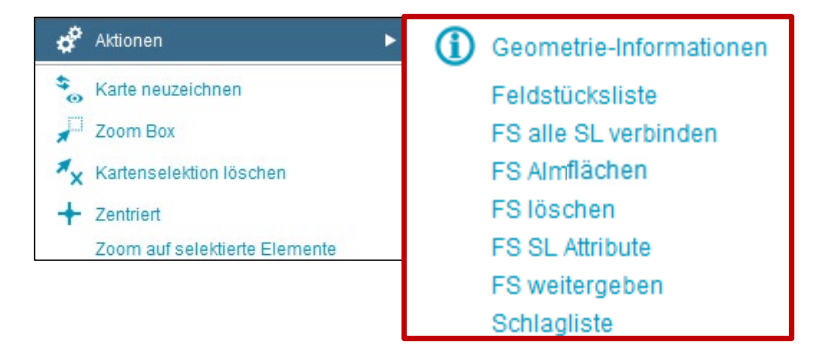

Auswahl bei einem Feldstück

- Geometrie-Informationen
- Feldstücksliste (siehe Feldstücksliste)
- FS alle SL verbinden (siehe alle Schläge verbinden)
- FS Almflächen (siehe Almflächen)
- FS löschen (siehe Feldstück löschen)
- FS SL Attribute (siehe Feldstücksattribute bearbeiten)
- FS weitergeben (siehe Feldstück weitergeben / übernehmen / zurücknehmen)
- Schlagliste (siehe Schlagliste)

### Auswahl: zwei oder mehrere nebeneinanderliegende Feldstücke

Folgende Aktionen stehen zur Verfügung:

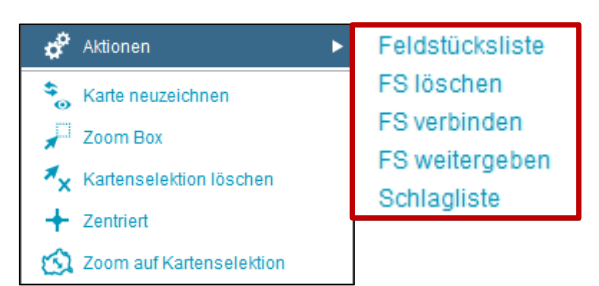

Auswahl bei zwei oder mehreren nebeneinanderliegenden Feldstücken

- Feldstücksliste (siehe Feldstücksliste)
- FS löschen (siehe <u>Feldstück löschen</u>)
- FS verbinden (siehe Feldstücke verbinden)
- FS weitergeben (siehe Feldstücke weitergeben / übernehmen / zurücknehmen)
- Schlagliste (siehe Schlagliste)

# 3.2 SCHLÄGE

Ein Feldstück weist entweder einen Schlag oder mehrere Schläge auf. Für jede Feldstücksnutzungsart können bestimmte Schlagnutzungsarten ausgewählt werden. Wird die Feldstücksnutzungsart geändert, müssen auch die Schlagnutzungsarten neu vergeben werden.

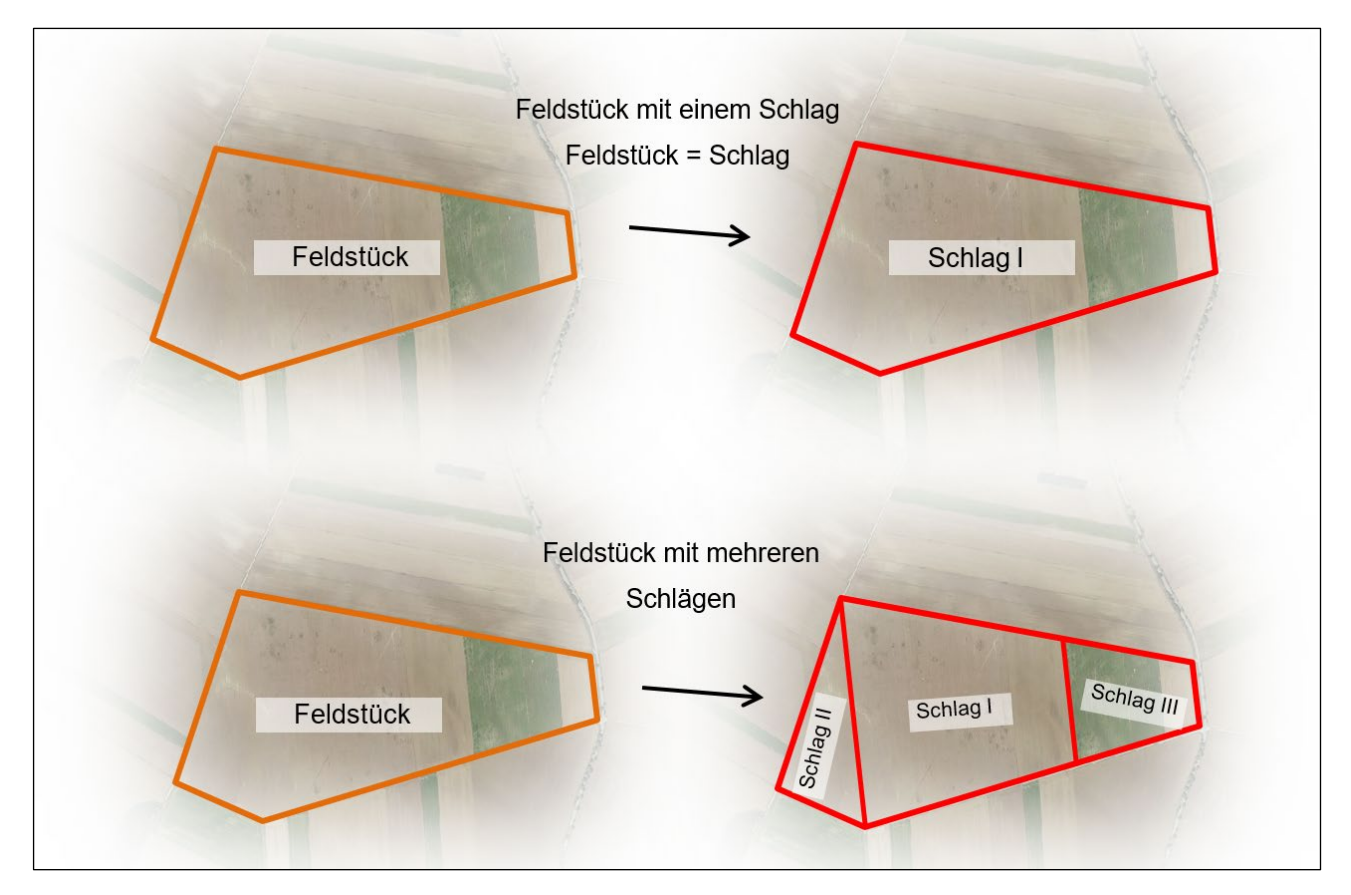

Feldstücke und Schläge

# 3.2.1 SCHLAGATTRIBUTE BEARBEITEN

Sind am ausgewählten Feldstück die Schlagnutzungsarten "Almweidefläche" oder "Hutweide" vorhanden, werden im Block "Schlag" zusätzlich die Spalten "Fläche brutto (ha)", "LN-Anteil", "Lärchenwiese", "Fläche Beschirmung (ha)" und "keine Beschirmung" angezeigt.

| 2110 > <u>Fel</u> o | lstücksliste       |                              |               |           |                |             |                          |                |                |                         |               |
|---------------------|--------------------|------------------------------|---------------|-----------|----------------|-------------|--------------------------|----------------|----------------|-------------------------|---------------|
| 3                   |                    |                              |               |           |                |             |                          |                | Filter         |                         |               |
| FS Nr ▲             | FS Name            | FS Nutzungsart               | FS FL (in ha) | BNR ▲     | Infos 🔺        |             | Aktionen                 |                |                |                         |               |
| 26                  | MUSTERFELDSTÜCK_01 | A                            | 5,4800        |           |                |             | bearbeiten               | zeige in Karte |                |                         |               |
| 29                  | MUSTERFELDSTÜCK_02 | A                            | 9,6400        |           |                | 1           | bearbeiten               | zeige in Karte |                |                         |               |
| 32                  | MUSTERFELDSTÜCK_03 | + 2700 > <u>FS SL Attrib</u> | ute           |           |                |             |                          |                |                |                         |               |
| 33                  | MUSTERFELDSTÜCK_04 |                              | FELDSTÜCK     |           |                |             |                          |                |                |                         |               |
| 34                  | MUSTERFELDSTÜCK_05 | FS Numr                      | mer 29        | Ŧ         | Hau            | ot BNR      |                          |                | BNR            |                         |               |
| 35                  | MUSTERFELDSTÜCK_06 | FS Nutzungs                  | sart A        |           | FS Na          | ame: * MU   | ISTERFELDSTÜCK           | _02            |                |                         |               |
| 36                  | MUSTERFELDSTÜCK_07 | Fläche (                     | ha) 0,1257    |           | Luftbilddatu   | m von 12    | .06.2021                 | Luftbild       | datum bis 🔒    | 2.06.2021               |               |
| 37                  | MUSTERFELDSTÜCK_08 |                              |               |           | F              | S speichern | FS löscher               | FS zurück      | c FS I         | weiter Fe               | ldstücksliste |
| 38                  | MUSTERFELDSTÜCK_09 |                              | SCHLAG        |           |                |             |                          |                |                |                         |               |
| 42                  | MUSTERFELDSTÜCK_10 | alle                         | SCIENC        |           |                |             |                          |                |                |                         |               |
| 43                  | MUSTERFELDSTÜCK_11 | Nr. Schl                     | agnutzungsart |           | Sorte C        | odes        | Fläche<br>netto (ha) Be  | grünungsvari   | Auspflanzd     | Saatmenge<br>Hanf kg/ha | Zusatztext    |
| 44                  | MUSTERFELDSTÜCK    | 1 AMA                        | RANTH         |           |                |             | 0,0600                   |                |                |                         |               |
| 45                  | MUSTERFELDSTÜ 2    | Z GRÜ                        | INBRACHE      |           | C              | DIV         | 0,0656                   |                |                |                         |               |
| 46                  | MUSTERFELDSTÜCK    | 19900                        | ы             |           |                |             |                          |                | 2 von 2        | Elementen - 1           | selektiert    |
| 47                  | MUSTERFELDSTÜCK_15 |                              |               | _         |                |             | (management)             |                |                |                         |               |
| 51                  | MUSTERFELDSTÜCK_16 | neuen                        | SL anlegen SL | Geometrie | bereinigen SL  | löschen     | SL in Karte zei          | gen SL Geometr | rie bearbeiten | Projektbest             | ätigungsinfo  |
|                     | 2 3 4 <b>F</b>     |                              |               |           |                | venigartenu | Instending SL            | weinmeidung    | L Attribute De | arbeiten                | scrilagiiste  |
|                     |                    |                              | DETAILS DE    | S AUSGE   | WÄHLTEN SCHLAG | ES (1 sele  | ktiert)                  |                |                |                         |               |
|                     |                    | Schlagnutzungsa              | GRÜNBRACH     | E).       | v              |             | LN-A                     | nteil          |                |                         | Ŧ             |
|                     |                    |                              |               |           |                |             | Lärchenv                 | viese          |                |                         |               |
|                     |                    | Sort                         | te            |           | *              | Bes         | chirmungsfläche<br>errec | (ha)<br>hnet   |                | keine Beschirm          | ung           |
|                     |                    | Code                         | DIV           |           | 1              | s           | aatmenge Hanf k          | g/ha           |                |                         |               |
|                     |                    | Zusatztext Schlagnut         | z.            |           |                |             | Begrünungsvar            | iante          |                |                         | * ?           |
|                     |                    | Zusatztext Sort              | te            |           |                |             | Auspflanzda              | atum           |                |                         | 2             |
|                     |                    |                              |               |           |                |             |                          |                | SL sp          | eichern 🧳               | Abbrechen     |
|                     |                    |                              |               |           |                |             |                          |                |                |                         |               |
|                     |                    |                              |               |           |                |             |                          |                |                |                         |               |

Schlagattribute bearbeiten

Schritt 1: Klick auf "bearbeiten" (1).

Schritt 2: Schlag auswählen (2).

Schritt 3: Schlagattribute ändern (3).

Schritt 4: Klick auf "SL speichern" (4).

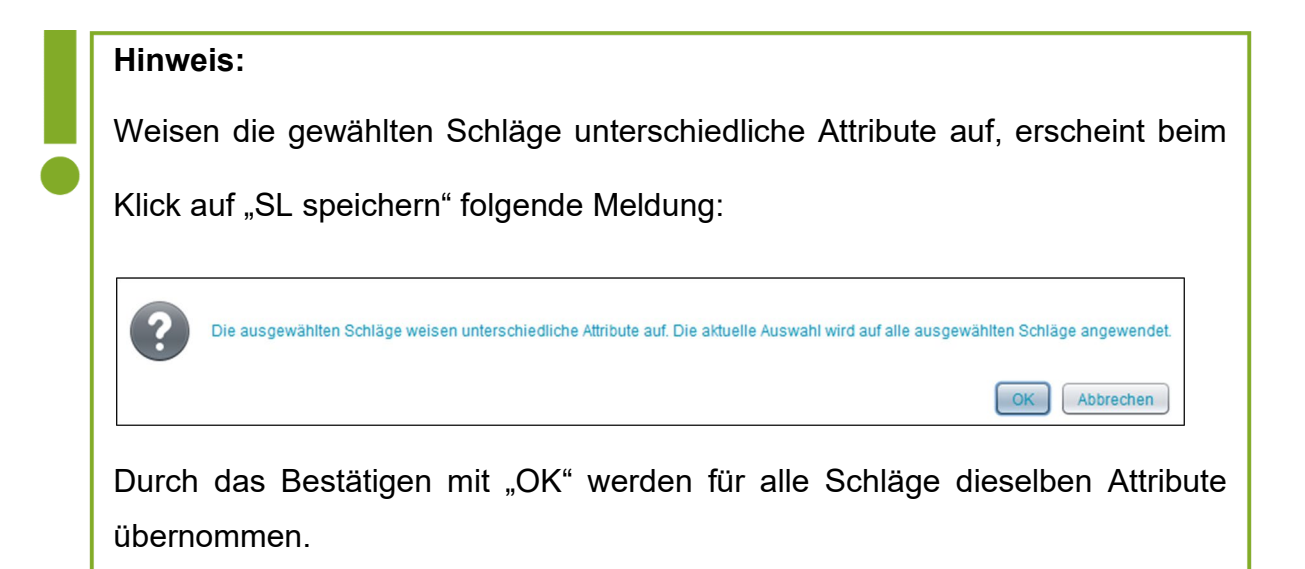

#### Schlagnutzungsart

| alle                                                                                                    | SCHLAG                     |          |             |                                                           |                 |                                    |                         |             |     |
|----------------------------------------------------------------------------------------------------|----------------------------|----------|-------------|-----------------------------------------------------------|-----------------|------------------------------------|-------------------------|-------------|-----|
| Nr. Schlag                                                                                                    | nutzungsart                | Sorte C  | odes        | Fläche<br>netto (ha)                                      | Begrünungsvari. | Auspflanzd                         | Saatmenge<br>Hanf kg/ha | Zusatzte    | ext |
| 1 AMARA                                                                                                    | NTH                        |          |             | 0,0600                                                    |                 |                                    |                         |             |     |
| 2 GRÜNE                                                                                                    | RACHE                      | E        | NIV.        | 0,0656                                                    |                 |                                    |                         |             |     |
| HADN                                                                                                    |                            |          |             |                                                           |                 | 2 von 2 E                          | lementen - 1            | selektiert  |     |
| neuen SL                                                                                                    | anlegen SL Geometrie berei | nigen SL | löschen     | SL in Karte                                               | zeigen SL Geo   | metrie bearbeiten                  | Projektbest             | ätigungsin  | fo  |
|                                                                                                    |                            | 1        | Veingartenu | mstellung                                                 | SL Weinmeldung  | SL Attribute bea                   | rbeiten S               | Schlagliste |     |
| Schlagnutzungsart GRÜNBRACHE BITTERLUPINEN BILUMEN UND ZIERPFLANZEN IM FOLIENTUNNEL Codes BLUMEN UND ZIERPFLANZEN IM Zusatztext Schlagnutz. GEWÄCHSHAUS |                            | IM       | Bes         | Lärch<br>chirmungsfläe<br>e<br>aatmenge Hai<br>Begrünungs | enwiese         | esekeine Beschirmung<br>net<br>/ha |                         |             |     |
| Zusatztext Sorte                                                                                                    | BUCHWEIZEN                 | MERLING) |             | Auspflar                                                  | nzdatum         |                                    |                         | Ē           | ?   |
|                                                                                                    | EMMER ODER EINKORN (SOM    | MERUNG), |             |                                                           |                 | SL spe                             | ichern /                | Abbrechen   |     |

Schlagnutzungsart wählen

Die Schlagnutzungsart wird beim Anlegen eines neuen Schlags oder beim Bearbeiten eines bestehenden Schlags ausgewählt.

#### Hinweis:

Die Auswahlmöglichkeiten der Schlagnutzungsart sind von der Feldstücksnutzungsart abhängig. Wird die Feldstücksnutzungsart geändert, werden automatisch alle angegebenen Schlagnutzungsarten des Feldstückes gelöscht und **müssen** neu zugewiesen werden.

#### Sorte

| alle               | SCHLAG          | i                 |        |            |                      |                        |          |                  |                         |             |     |
|--------------------|-----------------|-------------------|--------|------------|----------------------|------------------------|----------|------------------|-------------------------|-------------|-----|
| Nr. Sc             | chlagnutzungsar | rt                | Sorte  | Codes      | Fläche<br>netto (ha) | Begrünt                | ungsvari | Auspflanzd       | Saatmenge<br>Hanf kg/ha | Zusatzt     | ext |
| 1 AM               | MARANTH         |                   |        |            | 0,0600               |                        |          |                  |                         |             |     |
| ✓ 2 GR             | RÜNBRACHE       |                   |        | DIV        | 0,0656               |                        |          |                  |                         |             |     |
| H 4 1 +            | M               |                   |        |            |                      |                        |          | 2 von 2 E        | lementen - 1            | selektiert  |     |
| neuer              | n SL anlegen    | SL Geometrie bere | inigen | SL löschen | SL in Karte          | e zeigen               | SL Geom  | etrie bearbeiten | Projektbest             | ätigungsir  | nfo |
|                    |                 |                   |        | Weingarten | umstellung           | SL Weinr               | meldung  | SL Attribute bea | rbeiten S               | Schlagliste |     |
| Schlagnutzungs     | sart BUCHWEI    | IZEN              |        | T Sei      | Lärch                | LN-Anteil<br>nenwiese  |          |                  |                         | ¥           |     |
| Sc                 | orte            |                   |        | ▼ Be       | eschirmungsfla<br>e  | iche (ha)<br>rrrechnet |          | k                | eine Beschirm           | ung 📃       |     |
| Co                 | des BAMBY       |                   |        | -          | Saatmenge Ha         | nf kg/ha               |          |                  |                         |             |     |
| usatztext Schlagnu | utz. BILLY      |                   |        |            | Begrünungs           | svariante              |          | T                |                         |             | 1   |
| Zusatztext So      | KÄRNTN          | ER HADN           |        |            | Auspfla              | anzdatum               |          |                  | (iii)                   |             |     |
|                    |                 |                   |        |            |                      |                        |          | SL spe           | ichern /                | bbrechen    |     |
|                    |                 |                   |        |            |                      |                        |          |                  |                         |             |     |
|                    |                 |                   |        |            |                      |                        |          |                  |                         |             |     |

Sorte auswählen

#### Hinweis:

Je nach Schlagnutzungsart stehen verschiedene Sorten zur Verfügung. Eine Erfassung ist nur im Fall der Beantragung von "seltenen landwirtschaftlichen Kulturpflanzen (Code SLK)" bzw. bei "Hanf" erforderlich. Es gibt auch Schlagnutzungsarten ohne Sortenauswahl; hier bleibt die Auswahl leer. Auch bei Wein-Schlägen besteht die Möglichkeit, die Weinsorte zu erfassen.

#### Codes

| alle                  | SCHLAG                    |         |               |                      |                     |                  |                         |              |
|-----------------------|---------------------------|---------|---------------|----------------------|---------------------|------------------|-------------------------|--------------|
| Nr. Schlag            | nutzungsart               | Sorte   | Codes         | Fläche<br>netto (ha) | Begrünungsvari      | Auspflanzd       | Saatmenge<br>Hanf kg/ha | Zusatztext   |
| 1 AMARA               | NTH                       |         |               | 0,0600               |                     |                  |                         |              |
| 2 GRÜNB               | RACHE                     |         | DIV           | 0,0656               |                     |                  |                         |              |
| H 4 1 F H             |                           |         |               |                      |                     | 2 von 2 E        | lementen - 1 s          | selektiert   |
| neuen SL              | anlegen SL Geometrie bere | nigen   | SL löschen    | SL in Karte          | zeigen SL Geom      | etrie bearbeiten | Projektbesta            | ätigungsinfo |
|                       |                           |         | Weingarten    | umstellung           | SL Weinmeldung      | SL Attribute bea | arbeiten S              | chlagliste   |
|                       | DETAILS DES AUSGEWÄHL     | TEN SCH | LAGES (1 sele | ektiert)             |                     |                  |                         |              |
| Schlagnutzungsart     | BUCHWEIZEN                |         | Y             | 1                    | N-Anteil            |                  |                         | Ψ.           |
|                       |                           |         |               | Lärch                | nenwiese            |                  |                         |              |
| Sorte                 | KÄRNTNER HADN             |         | v Be          | schirmungsflä        | che (ha)            | k                | eine Beschirm           | ung 📃        |
| Codes                 | 1                         | 1       |               | menge Ha             | nf kg/ha            |                  |                         |              |
| usatztext Schlagnutz. |                           | -       |               |                      |                     |                  |                         |              |
| Zusatztext Sorte      | Codes                     |         | Bezeichnung   |                      |                     |                  |                         |              |
|                       |                           |         | GI GRUNDINAN  | SPRUCHNAHM           | E                   |                  |                         |              |
|                       |                           |         | BIO BIOLOGISC | CHE WIRTSCHA         | FTSWEISE - TEILBETR | RIEB             |                         |              |
|                       |                           |         | EBW ERGEBNIS  | ORIENTIERTE          | BEWIRTSCHAFTUNG     |                  |                         |              |
|                       |                           |         | NAT NATURSCH  | IUTZ                 |                     |                  |                         |              |
|                       |                           |         |               |                      |                     |                  |                         |              |
|                       | 2                         |         | OPAZ AZ NICHT | PRÄMIENFÄHI          | IG                  |                  |                         |              |
|                       |                           |         | OPBIO ÖPUL BI | OLOGISCHE W          | IRTSCHAFTSWEISE NI  | ICHT PRÄMIENFÄH  | HIG                     |              |
|                       |                           |         | OPDZ DIZA NIC | HT PRÄMIENFA         | ÁHIG                |                  |                         |              |
|                       |                           |         | OPEBW ÖPUL E  | RGEBNISORIEN         | TIERTE BEWIRTSCHA   | FTUNG NICHT PR   | ÄMIENFÄHIG              |              |
|                       |                           |         | OPEEB ÖPUL EI | NSCHRÄNKUN           | G ERTRAGSSTEIGERNI  | DER BETRIEBSMIT  | TTEL NICHT PRA          | ÁMIENFÄHIG   |
|                       |                           | (14)    | 1 2 3         | ( ) ( )              |                     |                  |                         | 10 von 21    |
|                       |                           |         |               |                      |                     |                  | 3                       | Zuweisen u   |

Codes angeben

```
Schritt 1: Klick auf "Stiftsymbol" (1).
```

Schritt 2: Code(s) auswählen (2).

Schritt 3: Klick auf "Zuweisen und Speichern" (3).

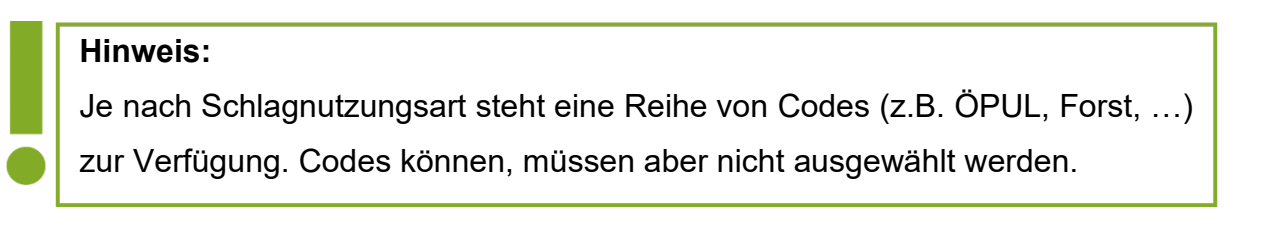

#### Zusatztext Sorte/Schlagnutzungsart

|                        | DETAILS DES AUSGEWÄHLTEN SCHLAG | ES (1 selektiert)       |                        |   |
|------------------------|---------------------------------|-------------------------|------------------------|---|
| Schlagnutzungsart      | SONSTIGE ACKERKULTUREN          | LN-Anteil               | v                      |   |
|                        |                                 | Lärchenwiese            |                        |   |
| Sorte                  | <b>•</b>                        | Beschirmungsfläche (ha) | keine Beschirmung      |   |
|                        |                                 | errechnet               |                        |   |
| Codes                  | 1                               | Saatmenge Hanf kg/ha    |                        |   |
| Zusatztext Schlagnutz. |                                 | Begrünungsvariante      | <b>•</b>               | ? |
| Zusatztext Sorte       |                                 | Auspflanzdatum          |                        | ? |
|                        |                                 |                         | SL speichern Abbrechen |   |

Zusatztext Sorte/Schlagnutzungsart

Bei einigen Schlagnutzungsarten – z.B. "Sonstige Ackerkulturen" mit der Sorte "Sonstige Sorte" – kann ein Zusatztext eingegeben werden.

### Ausmaß der förderfähigen Fläche bei Almen und Hutweiden

|                        | DETAILS DES AUSGEWÄHLTEN SCHLAG | ES (1 selektiert)       |                  |              |
|------------------------|---------------------------------|-------------------------|------------------|--------------|
| Schlagnutzungsart      | ALMWEIDEFLÄCHE 🔻                | LN-Anteil *             | 60% bis 69,9% LN | v            |
|                        |                                 | Lärchenwiese            |                  |              |
| Sorte                  | ▼                               | Beschirmungsfläche (ha) | 0,0974 keine     | Beschirmung  |
|                        |                                 | errechnet               |                  |              |
| Codes                  |                                 | Saatmenge Hanf kg/ha    |                  |              |
| Zusatztext Schlagnutz. |                                 | Begrünungsvariante      |                  | • ?          |
| Zusatztext Sorte       |                                 | Auspflanzdatum          |                  |              |
|                        |                                 |                         | SL speiche       | rn Abbrechen |
|                        |                                 |                         |                  |              |

Anteil Landwirtschaftliche Nutzfläche (LN-Anteil)

Der LN-Anteil beschreibt den Prozentsatz an förderfähiger Vegetation am betrachteten Schlag.

|                        | DETAILS DES AUSGEWÄHLTEN SCHLAGES | (1 selektiert)                       |                |              |           |   |
|------------------------|-----------------------------------|--------------------------------------|----------------|--------------|-----------|---|
| Schlagnutzungsart      | ALMWEIDEFLÄCHE 🔻                  | LN-Anteil *                          | 90% bis 100% L | N            | •         |   |
|                        |                                   | Lärchenwiese                         |                |              |           |   |
| Sorte                  | •                                 | Beschirmungsfläche (ha)<br>errechnet | 0,6368         | o keine Besc | hirmung   |   |
| Codes                  | /                                 | Saatmenge Hanf kg/ha                 |                |              |           |   |
| Zusatztext Schlagnutz. |                                   | Begrünungsvariante                   |                |              | v         | ? |
| Zusatztext Sorte       |                                   | Auspflanzdatum                       |                |              |           | ? |
|                        |                                   |                                      |                | SL speichern | Abbrecher | 1 |
|                        |                                   |                                      |                |              |           |   |

Kennzeichen "Lärchenwiese"

Mittels Häkchen kann angegeben werden, ob es sich bei diesem Schlag um eine Lärchenwiese handelt. Bei einer Lärchenwiese muss eine beinahe vollflächige Beweidung bis hin zum Stamm möglich sein, sodass nur 10% der Beschirmungsfläche von der Förderfähigkeit ausgeschlossen wird.

| Schlaghutzungsart      | ALMWEIDEFLÄCHE | * | LN-Anteil *                          | 90% bis 100% LN    | *         |
|------------------------|----------------|---|--------------------------------------|--------------------|-----------|
|                        |                |   | Lärchenwiese                         |                    |           |
| Sorte                  |                | • | Beschirmungsfläche (ha)<br>errechnet | 0,6368 O keine Bes | schirmung |
| Codes                  |                | 1 | Saatmenge Hanf kg/ha                 |                    |           |
| Zusatztext Schlagnutz. |                |   | Begrünungsvariante                   |                    | Ŧ         |
|                        |                |   | 1                                    |                    | 1000      |

Errechnete Beschirmungsfläche und Kennzeichen "keine Beschirmung"

Das Feld "Beschirmungsfläche" wird automatisch berechnet und ist bereits vorausgefüllt. Graphisch wird diese errechnete Beschirmungsfläche im Layer "Beschirmung Alm/Hutweiden" dargestellt (siehe "Wichtige Layer" im Kapitel <u>Legende</u>). Wird eine Änderung an der Geometrie des Feldstücks vorgenommen, kann die Beschirmung mit Klick auf den Aktualisierungspfeil oneu berechnet werden.

Das Kästchen "keine Beschirmung" ist anzuhaken, falls die der AMA vorliegenden Daten nicht mehr aktuell sein sollten, die Bäume mittlerweile entfernt wurden und somit die angegebene Beschirmungsfläche nicht mehr stimmt.

Sollte sich an den Antragsdaten in diesen Punkten etwas verändert haben – z.B. die Fläche erfüllt erst seit Kurzem die Kriterien für eine Lärchenwiese, oder sie wurde erst kürzlich gerodet und die Überschirmungsdaten der AMA noch nicht aktualisiert – so ist in der Folge ein Referenzänderungsantrag zu stellen. Genauere Informationen diesbezüglich finden Sie im Handbuch RAA-Online.

|                        | DETAILS DES AUSGEWÄHLTEN SCHLAG | ES (1 selektiert)                    |                        |
|------------------------|---------------------------------|--------------------------------------|------------------------|
| Schlagnutzungsart      | HANF v                          | LN-Anteil                            | T                      |
|                        |                                 | Lärchenwiese                         |                        |
| Sorte                  | <b>•</b>                        | Beschirmungsfläche (ha)<br>errechnet | keine Beschirmung      |
| Codes                  |                                 | Saatmenge Hanf kg/ha                 |                        |
| Zusatztext Schlagnutz. |                                 | Begrünungsvariante                   | ▼ ?                    |
| Zusatztext Sorte       |                                 | Auspflanzdatum                       |                        |
|                        |                                 |                                      | SL speichern Abbrechen |

#### Saatmenge Hanf kg/ha

Saatmenge Hanf kg/ha

Die Saatmenge an Hanf muss nur bei der Schlagnutzungsart "Hanf" angegeben werden.

### Begrünungsvariante

|                        | DETAILS DES AUSGEWÄHLTEN SCHLAG | ES (1 selektiert)                    |                        |
|------------------------|---------------------------------|--------------------------------------|------------------------|
| Schlagnutzungsart      | GRÜNMAIS 🔻                      | LN-Anteil                            | v                      |
|                        |                                 | Lärchenwiese                         |                        |
| Sorte                  | <b>.</b>                        | Beschirmungsfläche (ha)<br>errechnet | č keine Beschirmung    |
| Codes                  |                                 | Saatmenge Hanf kg/ha                 |                        |
| Zusatztext Schlagnutz. |                                 | Begrünungsvariante                   | v ?                    |
| Zusatztext Sorte       |                                 | Auspflanzdatum                       |                        |
|                        |                                 |                                      | SL speichern Abbrechen |

Begrünungsvariante

Hier wird die Begrünungsvariante angegeben.

### Auspflanzdatum

|                        | DETAILS DES AUSGEWÄHLTEN SCHLAG | ES (1 selektiert)                    |                                       |   |
|------------------------|---------------------------------|--------------------------------------|---------------------------------------|---|
| Schlagnutzungsart      | WEIN .                          | LN-Anteil                            | <b>v</b>                              |   |
|                        |                                 | Lärchenwiese                         |                                       |   |
| Sorte                  | Blauer Portugieser 🔹            | Beschirmungsfläche (ha)<br>errechnet | beine Beschirmung                     |   |
| Codes                  |                                 | Saatmenge Hanf kg/ha                 |                                       |   |
| Zusatztext Schlagnutz. |                                 | Begrünungsvariante                   | · · · · · · · · · · · · · · · · · · · | ? |
| Zusatztext Sorte       |                                 | Auspflanzdatum                       | 04.05.2014                            | ? |
|                        |                                 |                                      | SL speichern Abbrechen                |   |

Auspflanzdatum

Für Weinschläge besteht die Möglichkeit das Auspflanzdatum zu erfassen.

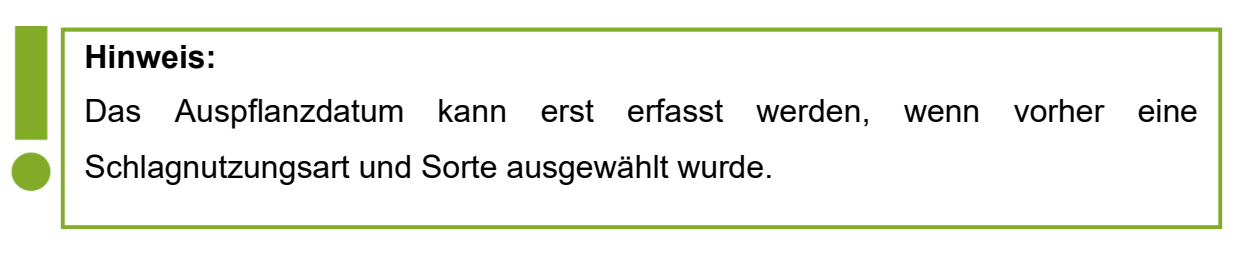

# 3.2.2 NEUEN SCHLAG ANLEGEN

| 3     |                    |                  |                            |             |                  |             |           |                      | Filte          | r                |                         |              |
|-------|--------------------|------------------|----------------------------|-------------|------------------|-------------|-----------|----------------------|----------------|------------------|-------------------------|--------------|
| SNr ▲ | FS Name            | FS Nutzungsart   | FS FL (in ha)              | BNR 🔺       | Infos 🔺          |             | Aktion    | en                   |                |                  |                         |              |
| 6     | MUSTERFELDSTÜCK_01 | A                | 5,4800                     |             |                  |             | bear      | beiten zeig          | in Karte       |                  |                         |              |
| 9     | MUSTERFELDSTÜCK_02 | А                | 9,6400                     |             |                  |             | bear      | beiten               | te             |                  |                         |              |
| 2     | MUSTERFELDSTÜCK_03 | A                | ≡+ 2700 > <u>FS SL Att</u> | ribute      |                  |             |           |                      |                |                  |                         |              |
| 3     | MUSTERFELDSTÜCK_04 | A                |                            | FEI         | DSTÜCK           |             |           |                      |                |                  |                         |              |
| 4     | MUSTERFELDSTÜCK_05 | A                | FS Nu                      | immer 29    | • •              | н           | aupt BNR  |                      |                | BNR              |                         |              |
| 5     | MUSTERFELDSTÜCK_06 | А                | FS Nutzu                   | ngsart A    |                  | FS          | Name: *   | MUSTERFELDST         | ÚCK_02         | ildatum bis      |                         |              |
| 6     | MUSTERFELDSTÜCK_07 | А                | Flach                      | e (na)      | 0,1257           | Luitbildo   | atum von  | 12.06.2021           | Lund           |                  | 2.06.2021               |              |
| 7     | MUSTERFELDSTÜCK_08 | A                |                            |             |                  |             | FS speid  | nern FS lost         | nen FS zuri    | ICK FS V         | veiter Fel              | dstucksliste |
| 8     | MUSTERFELDSTÜCK 09 | A                | alle                       | SCI         | HLAG             |             |           |                      |                |                  |                         |              |
| 2     | MUSTERFELDSTÜCK 10 | A                | Nr. S                      | chlagnutzu  | ingsart          | Sorte       | Codes     | Fläche<br>netto (ha) | Begrünungsvari | Auspflanzd       | Saatmenge<br>Hanf kg/ha | Zusatztex    |
| 3     | MUSTERFELDSTÜCK 11 | A                | 1 A                        | MARANTH     |                  |             |           | 0,0600               |                |                  |                         |              |
| 4     | MUSTEREELDSTÜCK 12 |                  | 2                          |             | 1                |             | DIV       | 0,0656               |                |                  |                         |              |
| -     | MUSTERFELDSTOCK_12 | A                | H 4 1                      | ۷           |                  |             |           |                      |                | 2 von 2          | Elementen - 0 :         | selektiert   |
| 5     | MUSTERFELDSTUCK_13 | A                | neu                        | en SL anleg | gen SL Geometrie | bereinigen  | SL löschi | arte                 | zeigen SL Geom | etrie bearbeiten | Projektbest             | ätigungsinfo |
| 5     | MUSTERFELDSTUCK_14 | A                |                            |             |                  |             | Weinga    | 3                    | SL Weinmeldung | SL Attribute be  | arbeiten S              | chlagliste   |
| 7     | MUSTERFELDSTÜCK_15 | A                |                            | DE          | TAILS DES AUSGEV | ÄHLTEN SCHI | AGES (0   | selektiert)          |                |                  |                         |              |
| 1     | MUSTERFELDSTÜCK_16 | A                | Schlagnutzung              | psart       |                  |             | v         | L                    | N-Anteil       |                  |                         | ¥            |
| •     | 1 2 3 4 🕨 🕅        |                  |                            |             |                  |             |           | Lärch                | enwiese        |                  |                         |              |
|       |                    | neues FS anlegen | s                          | Sorte       |                  |             | Y         | Beschirmungsflä      | che (ha)       |                  | keine Beschirm          | ung 🔲        |
|       |                    |                  | c                          | odes        |                  |             | 1         | Saatmenge Ha         | nf kg/ha       |                  |                         |              |
|       |                    |                  | Zusatztext Schlagr         | nutz.       |                  |             |           | Begrünungs           | variante       |                  | 4                       | · ·          |
|       |                    |                  | Zusatztext S               | iorte       |                  |             |           | Auspflar             | nzdatum        |                  |                         |              |
|       |                    |                  |                            |             |                  |             |           |                      |                | SL sp            | eichern A               | bbrechen     |

Einen neuen Schlag anlegen und Attribute vergeben

Schritt 1: Klick auf "bearbeiten" (1).

Schritt 2: Klick auf "neuen SL anlegen" (2).

Schritt 3: Schlagattribute definieren (3).

Schritt 4: Klick auf "SL speichern" (4).

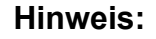

Der Geometriebearbeitungsmodus wird nach dem Speichervorgang automatisch geöffnet und die Schlaggeometrie kann eingezeichnet werden.

Details zur Geometriebearbeitung sind im Kapitel Geometriebearbeitung angeführt.

Die Funktion "Bereinigung der Schlaggeometrie" unterstützt die Flächenerfassung und kann Fehler bei der Plausibilitätsprüfung bereinigen.

#### Hinweis:

Beim Einzeichnen darauf achten, dass der Schlag durch die Anwendung von "SL Geometrie bereinigen" nicht in zwei Schläge geteilt wird. Ist dies der Fall, erscheint eine Fehlermeldung und die Aktion kann nicht durchgeführt werden. Um eine einwandfreie Bereinigung durchzuführen, muss der anzupassende Schlag attribuiert sein.

### Schlaggeometrie bereinigen

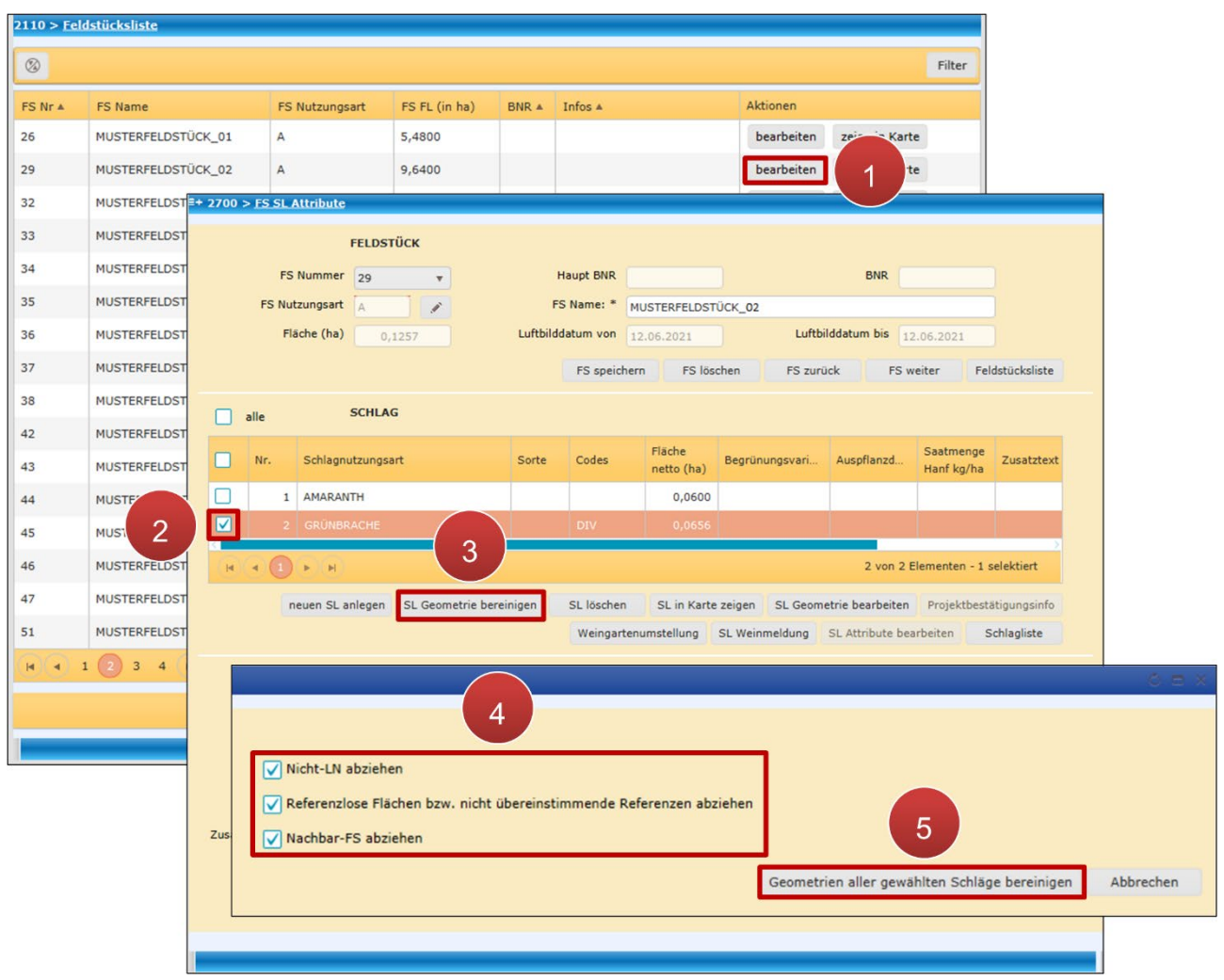

Schlaggeometrie bereinigen über FS SL Attribute Fenster

Schritt 1: Klick auf "bearbeiten" (1).

Schritt 2: Schlag/Schläge auswählen (2).

Schritt 3: Klick auf "SL Geometrie bereinigen" (3).

Schritt 4: Kriterien auswählen (4).

Schritt 5: Klick auf "Geometrie aller gewählten Schläge bereinigen" (5).

|                                                                   | Hinweis:                                                                                                    |                                                                                                    |  |  |  |  |  |  |  |  |
|-------------------------------------------------------------------|----------------------------------------------------------------------------------------------------|----------------------------------------------------------------------------------------------------|--|--|--|--|--|--|--|--|
| Die Schlaggeometrie kann auch über das Luftbild bereinigt werden: |                                                                                                    |                                                                                                    |  |  |  |  |  |  |  |  |
|                                                                   | 🧬 Aktionen 🕨                                                                                                    | Geometrie-Informationen                                                                                                    |  |  |  |  |  |  |  |  |
|                                                                   | <ul> <li>Sarte neuzeichnen</li> <li>✓ Zoom Box</li> <li>✓ Kartenselektion löschen</li> <li>✓ Zentriert</li> <li>✓ Zoom auf Kartenselektion</li> </ul> | Feldstücksliste<br>FS SL Attribute<br>FS teilen<br>Schlagliste<br>SL Geometrie bearbeiten<br>SL Geometrie bereinigen<br>SL löschen |  |  |  |  |  |  |  |  |
|                                                                   |                                                                                                    | SL Weinmeldung<br>SL weitergeben                                                                                                   |  |  |  |  |  |  |  |  |

# Schlag löschen über das "FS SL Attribute"-Fenster

|                |                                         |                                                              |                     |                |            |                   |                | ldstücksliste      | 2110 > <u>Fel</u> |
|----------------|-----------------------------------------|--------------------------------------------------------------|---------------------|----------------|------------|-------------------|----------------|--------------------|-------------------|
|                | Filter                                  | Filter                                                       |                     |                |            |                   |                |                    | 3                 |
|                |                                         | Aktionen                                                     |                     | Infos 🔺        | BNR A      | FS FL (in ha)     | FS Nutzungsart | FS Name            | FS Nr ▲           |
|                | Karte                                   | bearbeiten 7                                                 |                     |                |            | 5,4800            | A              | MUSTERFELDSTÜCK_01 | 26                |
|                | rte                                     | bearbeiten 1                                                 |                     |                |            | 9,6400            | A              | MUSTERFELDSTÜCK_02 | 29                |
|                |                                         |                                                              |                     |                |            | > FS SL Attribute | A =+ 2700      | MUSTERFELDSTÜCK_03 | 32                |
|                |                                         |                                                              |                     | ¢              | ELDSTÜCK   |                   | A              | MUSTERFELDSTÜCK_04 | 33                |
|                | BNR                                     |                                                              | Haupt BNR           | •              | 29         | FS Nummer         | A              | MUSTERFELDSTÜCK_05 | 34                |
|                |                                         | MUSTERFELDSTÜCK_02                                           | FS Name: *          | 1              | Α.         | FS Nutzungsart    | A              | MUSTERFELDSTÜCK_06 | 35                |
|                | Luftbilddatum bis 12.06.2021            | 12.06.2021                                                   | Luftbilddatum von   |                | 0,1257     | Flache (ha)       | A              | MUSTERFELDSTÜCK_07 | 36                |
| Eldstucksliste | -S zuruck -S weiter Felds               | hern FS loschen FS zur                                       | FS speic            |                |            |                   | A              | MUSTERFELDSTÜCK_08 | 37                |
|                |                                         |                                                              |                     |                | CHLAG      | alle              | A .            | MUSTERFELDSTÜCK_09 | 38                |
| Zusatztext     | vari Auspflanzd Saatmenge<br>Hanf kg/ha | Fläche<br>netto (ha) Begrünungsvari                          | Sorte Codes         |                | tzungsart  | Nr. Schlagnu      | A 🛛            | MUSTERFELDSTÜCK_10 | 42                |
|                |                                         | 0,0600                                                       |                     |                | н          | 1 AMARANT         |                | MUSTERFELDSTÜCK_11 | 43                |
|                |                                         | 0,0656                                                       | 2                   |                | KCHE       | 2 GRÜNBRA         | 2 🗹            | MUSTERFELDSTÜCK_12 | 44                |
| selektiert     | 2 von 2 Elementen - 1 sel               |                                                              |                     |                |            | 4 1 × H           | A              | MUSTERFELDSTÜCK_13 | 45                |
| tätigungsinfo  | Geometrie bearbeiten Projektbestäti     | n SL in Karte zeigen SL Geom                                 | reinigen SL löschen | . Geometrie be | legen SL ( | neuen SL ar       | A              | MUSTERFELDSTÜCK_14 | 46                |
| Schlagliste    | ung SL Attribute bearbeiten Sch         | tenumstellung SL Weinmeldung                                 | Weingart            |                |            |                   | A              | MUSTERFELDSTÜCK 15 | 47                |
|                |                                         | selektiert)                                                  | HLTEN SCHLAGES (1 s | ES AUSGEWÄ     | ETAILS DE  | r                 | A              | MUSTERFELDSTÜCK 16 | 51                |
|                | GeoMedia Smart Client                   | LN-Anteil Geo                                                | Ŧ                   | E              | RÜNBRACHE  | Schlagnutzungsart |                |                    | 60                |
|                | 6                                       | Lärchenwiese                                                 |                     |                |            | Sorta (           |                |                    |                   |
| ich loschen?   | Schlag wirklich                         | errechnet                                                    | •                   |                |            | Solice            | neues FS an    |                    |                   |
|                |                                         | Saatmenge Hant kg/ha<br>Begrünungsvariante                   |                     |                | τv         | Codes E           | Zusz           |                    |                   |
| Abbrechen      | OK                                      | Auspflanzdatum                                               |                     |                |            | Zusatztext Sorte  |                |                    |                   |
| rechen         | SL speich                               |                                                              |                     |                |            |                   |                |                    |                   |
|                | 4                                       |                                                              |                     |                |            |                   |                |                    |                   |
|                | SL speidt 4                             | Saatmenge Hanf kg/ha<br>Begrünungsvariante<br>Auspflanzdatum |                     |                | IV         | Codes C           | Zusa           |                    |                   |

Schlag im FS SL Attribute löschen

Schritt 1: Klick auf "bearbeiten" (1).

Schritt 2: Schlag auswählen (2).

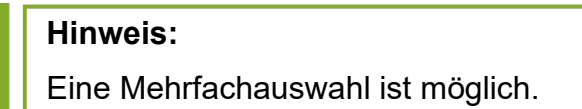

Schritt 3: Klick auf "SL Löschen" (3).

Schritt 4: Klick auf "OK" (4).
## Achtung:

Werden alle Schläge eines Feldstücks gelöscht, verschwindet das gesamte Feldstück. Die Nummer des gelöschten Feldstückes ist bis zum nächsten Antrag gesperrt.

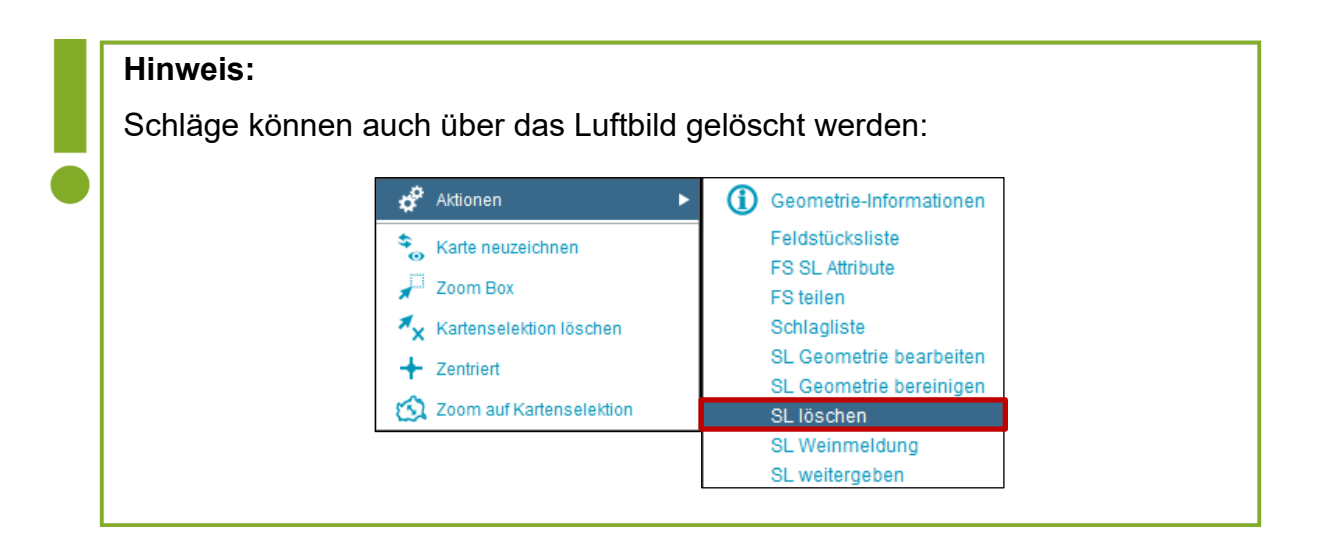

# 3.2.5 SCHLAG IN KARTE ZEIGEN

| Nr.       FS Nutzungsatt       FS FL (in ha)       BNR +       Infos +       Aktionen         B       MUSTERFELDSTÜCK_01       A       5,4800       Bearbeiten       2000       Bearbeiten       2000       Bearbeiten </th <th>Sirva       FS Name       FS Nutzungsart       FS FL (in ha)       BNR A       Infos A       Aktionen         66       MUSTERFELDSTÜCK_02       A       9,6400       Dearbeiten       2************************************</th> <th>3</th> <th></th> <th></th> <th></th> <th></th> <th></th> <th></th> <th></th> <th></th> <th>Filt</th> <th>ter</th>                                                                                                    | Sirva       FS Name       FS Nutzungsart       FS FL (in ha)       BNR A       Infos A       Aktionen         66       MUSTERFELDSTÜCK_02       A       9,6400       Dearbeiten       2************************************                                                                                                    | 3    |                    |                                 |                    |              |            |                                  |                 |            | Filt                    | ter          |
|----------------------------------------------------------------------------------------------------|----------------------------------------------------------------------------------------------------|------|--------------------|---------------------------------|--------------------|--------------|------------|----------------------------------|-----------------|------------|-------------------------|--------------|
| A 5,4800   B MUSTERFELDSTÜCK_02   A 9,6400   MUSTERFELDSTÜCK_02 MUSTERFELDSTÜCK_03 MUSTERFELDSTÜCK_04 MUSTERFELDSTÜCK_05 MUSTERFELDSTÜCK_05 MUSTERFELDSTÜCK_06 MUSTERFELDSTÜCK_06 MUSTERFELDSTÜCK_07 MUSTERFELDSTÜCK_07 MUSTERFELDSTÜCK_08 MUSTERFELDSTÜCK_08 MUSTERFELDSTÜCK_08 MUSTERFELDSTÜCK_08 MUSTERFELDSTÜCK_04 MUSTERFELDSTÜCK_04 MUSTERFELDSTÜCK_05 MUSTERFELDSTÜCK_05 MUSTERFELDSTÜCK_06 MUSTERFELDSTÜCK_06 MUSTERFELDSTÜCK_07 MUSTERFELDSTÜCK_06 MUSTERFELDSTÜCK_08 MUSTERFELDSTÜCK_08 MUSTERFE                                                                                                    | 66       MUSTERFELDSTÜCK_01       A       5,4800       Destrbeiter       20 varte         69       MUSTERFELDSTÜCK_02       A       9,6400       Destrbeiter       1       0         61       MUSTERFELDSTÜCK_02       FSIDDICK       FSIDDICK       FFLDSTÜCK       FSIDDICK       FFLDSTÜCK       FSIDDICK       FSIDDICK       FSIDICK       FSIDICK                                                                                                    | SNr▲ | FS Name            | FS Nutzungsart                  | FS FL (in ha)      | BNR A        | Infos 🔺    |                                  | Aktionen        |            |                         |              |
| MUSTERFELDSTÜCK_02<br>MUSTERFELDSTÜCK_04<br>MUSTERFELDSTÜCK_05<br>MUSTERFELDSTÜCK_06<br>MUSTERFELDSTÜCK_06<br>MUSTERFELDSTÜCK_06<br>MUSTERFELDSTÜCK_07<br>MUSTERFELDSTÜCK_07<br>MUSTERFELDSTÜCK_08<br>MUSTERFELDSTÜCK_08<br>MUSTERFELDSTÜCK_08<br>MUSTERFELDSTÜCK_10<br>MUSTERFELDSTÜCK_10<br>MUSTERFELDSTÜCK_10<br>MUSTERFELDSTÜCK_114<br>MUSTERFELDSTÜCK_13<br>MUSTERFELDSTÜCK_14<br>MUSTERFELDSTÜCK_15<br>MUSTERFELDSTÜCK_15<br>MUSTERFELDSTÜCK_16<br>MUSTERFELDSTÜCK_16<br>MUSTERFEL                                                                                                    | 9 MUSTERFELDSTÜCK_02   2 MUSTERFELDSTÜCK_02   3 MUSTERFELDSTÜCK_02   4 MUSTERFELDSTÜCK_02   4 MUSTERFELDSTÜCK_02   5 MUSTERFELDSTÜCK_02   6 MUSTERFELDSTÜCK_02   7 MUSTERFELDSTÜCK_02   7 MUSTERFELDSTÜCK_02   7 MUSTERFELDSTÜCK_02   7 MUSTERFELDSTÜCK_02   7 MUSTERFELDSTÜCK_02   7 MUSTERFELDSTÜCK_02   7 MUSTERFELDSTÜCK_02   7 MUSTERFELDSTÜCK_02   7 MUSTERFELDSTÜCK_02   7 MUSTERFELDSTÜCK_02   7 MUSTERFELDSTÜCK_12   7 MUSTERFELDSTÜCK_12                                                                                                    | 6    | MUSTERFELDSTÜCK_01 | A                               | 5,4800             |              |            |                                  | bearbeite       | n zei      | Yarte                   |              |
| <ul> <li>MUSTERFELDSTÜCK_05</li> <li>MUSTERFELDSTÜCK_05</li> <li>MUSTERFELDSTÜCK_06</li> <li>MUSTERFELDSTÜCK_07</li> <li>MUSTERFELDSTÜCK_08</li> <li>MUSTERFELDSTÜCK_08</li> <li>MUSTERFELDSTÜCK_09</li> <li>MUSTERFELDSTÜCK_09</li> <li>MUSTERFELDSTÜCK_09</li> <li>MUSTERFELDSTÜCK_09</li> <li>MUSTERFELDSTÜCK_09</li> <li>MUSTERFELDSTÜCK_09</li> <li>MUSTERFELDSTÜCK_09</li> <li>MUSTERFELDSTÜCK_09</li> <li>MUSTERFELDSTÜCK_09</li> <li>MUSTERFELDSTÜCK_09</li> <li>MUSTERFELDSTÜCK_09</li> <li>MUSTERFELDSTÜCK_09</li> <li>MUSTERFELDSTÜCK_09</li> <li>MUSTERFELDSTÜCK_09</li> <li>MUSTERFELDSTÜCK_10</li> <li>MUSTERFELDSTÜCK_110</li> <li>MUSTERFELDSTÜCK_121</li> <li>MUSTERFELDSTÜCK_14</li> <li>MUSTERFELDSTÜCK_15</li> <li>MUSTERFELDSTÜCK_16</li> <li>MUSTERFELDSTÜCK_16&lt;</li></ul>                                                                                                    | MUSTERFELDSTÜCK_04 MUSTERFELDSTÜCK_05 MUSTERFELDSTÜCK_06 MUSTERFELDSTÜCK_06 MUSTERFELDSTÜCK_07 MUSTERFELDSTÜCK_08 MUSTERFELDSTÜCK_08 MUSTERFELDSTÜCK_08 MUSTERFELDSTÜCK_08 MUSTERFELDSTÜCK_09 MUSTERFELDSTÜCK_09 MUSTERFELDSTÜCK_04 MUSTERFELDSTÜCK_05 MUSTERFELDSTÜCK_05 MUSTERFELDSTÜCK_06 MUSTERFELDSTÜCK_07 MUSTERFELDSTÜCK_08 MUSTERFELDSTÜCK_08 MUSTERFELDSTÜCK_08 MUSTERFELDSTÜCK_09 MUSTERFELDSTÜCK_09 MUSTERFELDSTÜCK_09 MUSTERFELDSTÜCK_09 MUSTERFELDSTÜCK_01 MUSTERFELDSTÜCK_04 MUSTERFELDSTÜCK_05 MUSTERFELDSTÜCK_05 MUSTERFELDSTÜCK_06 MUSTERFELDSTÜCK_07 MUSTERFELDSTÜCK_08 MUSTERFELDSTÜCK_08 MUSTERFELDSTÜCK_08 MUSTERFELDSTÜCK_09 MUSTERFELDSTÜCK_09 MUSTERFELDSTÜCK_09 MUSTERFELDSTÜCK_09 MUSTERFELDSTÜCK_04 MUSTERFELDSTÜCK_05 MUSTERFELDSTÜCK_05 MUSTERFELDSTÜCK_06 MUSTERFELDSTÜCK_06 MUSTERFELDSTÜCK_07 MUSTERFELDSTÜCK_08 MUSTERFELDSTÜCK_08 MUSTERFELDSTÜCK_08 MUSTERFELDSTÜCK_08 MUSTERFELDSTÜCK_09 MUSTERFELDSTÜCK_09 MUSTERFELDSTÜCK_01 MUSTERFELDSTÜCK_01 MUSTERFELDSTÜCK_02 MUSTERFELDSTÜCK_02 MUSTERFELDSTÜCK_02 MUSTERFELDSTÜCK_02 MUSTERFELDSTÜCK_02 MUSTERFELDSTÜCK_02 MUSTERFELDSTÜCK_02 MUSTERFELDSTÜCK_02 MUSTERFELDSTÜCK_02 MUSTERFELDSTÜCK                                                                                                    | 9    | MUSTERFELDSTÜCK_02 | A                               | 9,6400             |              |            |                                  | bearbeite       | 1          | :e                      |              |
| A MUSTERFELDSTÜCK_05   A MUSTERFELDSTÜCK_05   A MUSTERFELDSTÜCK_06   A MUSTERFELDSTÜCK_07   MUSTERFELDSTÜCK_08   A MUSTERFELDSTÜCK_08   A MUSTERFELDSTÜCK_08   A MUSTERFELDSTÜCK_08   A MUSTERFELDSTÜCK_08   A MUSTERFELDSTÜCK_08   A MUSTERFELDSTÜCK_08   A MUSTERFELDSTÜCK_10   MUSTERFELDSTÜCK_10 Begrünungsvari. Auspfland. Auspfland. Auspfland. Begrünungsvari. Auspfland. Haaf Kg/ha   Z GKUMBRACHE   V 0.0656   MUSTERFELDSTÜCK_15   MUSTERFELDSTÜCK_15   MUSTERFELDSTÜCK_16   MUSTERFELDSTÜCK_16   MUSTERFELDSTÜCK_16   MUSTERFELDSTÜCK_15   MUSTERFELDSTÜCK_16   MUSTERFELDSTÜCK_16 <td>HAUSTERFELDSTÜCK.06<br/>HUSTERFELDSTÜCK.07<br/>HUSTERFELDSTÜCK.07<br/>HUSTE</td> <td>2</td> <td>MUSTERFELDSTÜCK_03</td> <td>+ 2700 &gt; <u>FS SL Attribute</u></td> <td></td> <td></td> <td></td> <td></td> <td></td> <td></td> <td></td> <td></td> | HAUSTERFELDSTÜCK.06<br>HUSTERFELDSTÜCK.07<br>HUSTERFELDSTÜCK.07<br>HUSTE | 2    | MUSTERFELDSTÜCK_03 | + 2700 > <u>FS SL Attribute</u> |                    |              |            |                                  |                 |            |                         |              |
| <ul> <li>NUSTERFELDSTÜCK_06</li> <li>NUSTERFELDSTÜCK_06</li> <li>NUSTERFELDSTÜCK_07</li> <li>NUSTERFELDSTÜCK_07<td>44 NUSTERFELDSTÜCK_06   55 MUSTERFELDSTÜCK_07   66 NUSTERFELDSTÜCK_07   76 MUSTERFELDSTÜCK_08   88 MUSTERFELDSTÜCK_08   88 MUSTERFELDSTÜCK_08   12 NUSTERFELDSTÜCK_08   13 MUSTERFELDSTÜCK_08   14 MUSTERFELDSTÜCK_08   15 MUSTERFELDSTÜCK_08   16 MUSTERFELDSTÜCK_08   16 MUSTERFELDSTÜCK_18   16 MUSTERFELDSTÜCK_18   16 MUSTERFELDSTÜCK_18   16 MUSTERFELDSTÜCK_18   16 MUSTERFELDSTÜCK_18   16 MUSTERFELDSTÜCK_18   16 MUSTERFELDSTÜCK_18   16 MUSTERFELDSTÜCK_18   16 MUSTERFELDSTÜCK_18   17 MUSTERFELDSTÜCK_18   18 MUSTERFELDSTÜCK_18   19 Geometrie Bereininge SL Goothe Lie Becklinet   10 Bereininge SL Goothe Lie Becklinet   10<!--</td--><td>3</td><td>MUSTERFELDSTÜCK_04</td><td></td><td>FELDSTÜCK</td><td></td><td></td><td></td><td></td><td></td><td></td><td></td></td></li></ul>                                                                                                    | 44 NUSTERFELDSTÜCK_06   55 MUSTERFELDSTÜCK_07   66 NUSTERFELDSTÜCK_07   76 MUSTERFELDSTÜCK_08   88 MUSTERFELDSTÜCK_08   88 MUSTERFELDSTÜCK_08   12 NUSTERFELDSTÜCK_08   13 MUSTERFELDSTÜCK_08   14 MUSTERFELDSTÜCK_08   15 MUSTERFELDSTÜCK_08   16 MUSTERFELDSTÜCK_08   16 MUSTERFELDSTÜCK_18   16 MUSTERFELDSTÜCK_18   16 MUSTERFELDSTÜCK_18   16 MUSTERFELDSTÜCK_18   16 MUSTERFELDSTÜCK_18   16 MUSTERFELDSTÜCK_18   16 MUSTERFELDSTÜCK_18   16 MUSTERFELDSTÜCK_18   16 MUSTERFELDSTÜCK_18   17 MUSTERFELDSTÜCK_18   18 MUSTERFELDSTÜCK_18   19 Geometrie Bereininge SL Goothe Lie Becklinet   10 Bereininge SL Goothe Lie Becklinet   10 </td <td>3</td> <td>MUSTERFELDSTÜCK_04</td> <td></td> <td>FELDSTÜCK</td> <td></td> <td></td> <td></td> <td></td> <td></td> <td></td> <td></td>                                                                                                    | 3    | MUSTERFELDSTÜCK_04 |                                 | FELDSTÜCK          |              |            |                                  |                 |            |                         |              |
| MUSTERFELDSTÜCK_06   MUSTERFELDSTÜCK_07   MUSTERFELDSTÜCK_08   MUSTERFELDSTÜCK_08   MUSTERFELDSTÜCK_08   MUSTERFELDSTÜCK_08   MUSTERFELDSTÜCK_08   MUSTERFELDSTÜCK_08   MUSTERFELDSTÜCK_08   MUSTERFELDSTÜCK_08   MUSTERFELDSTÜCK_08   MUSTERFELDSTÜCK_104   MUSTERFELDSTÜCK_105   MUSTERFELDSTÜCK_116   MUSTERFELDSTÜCK_116   MUSTER                                                                                                    | 5 MUSTERFELDSTÜCK_06   6 MUSTERFELDSTÜCK_07   7 MUSTERFELDSTÜCK_08   8 MUSTERFELDSTÜCK_08   9 MUSTERFELDSTÜCK_08   9 MUSTERFELDSTÜCK_08   1 MUSTERFELDSTÜCK_110   3 MUSTERFELDSTÜCK_110   4 MUSTERFELDSTÜCK_110   4 MUSTERFELDSTÜCK_110   6 MUSTERFELDSTÜCK_110   6 MUSTERFELDSTÜCK_110   7 MUSTERFELDSTÜCK_110   6 MUSTERFELDSTÜCK_110   7 MUSTERFELDSTÜCK_110   6 MUSTERFELDSTÜCK_110   6 MUSTERFELDSTÜCK_110   7 MUSTERFELDSTÜCK_110   6 MUSTERFELDSTÜCK_110   7 MUSTERFELDSTÜCK_110   6 MUSTERFELDSTÜCK_110   7 MUSTERFELDSTÜCK_110   7 MUSTERFELDSTÜCK_110   6 MUSTERFELDSTÜCK_110   7 MUSTERFELDSTÜCK_110   8 MUSTERFELDSTÜCK_110   9 Veingateurustellung   9 Schlagnatzungaart   9 Schlagnatzungaart   9 Veingateurustellung   9 Veingateurustellung   9 Schlagnatzungaart   9 Schlagnatzungaart   9 Veingateurustellung   9 Veingateurustellung   9 Schlagnatzungaart   9 Sorte   9 Schlagnatzungaart   9 Schlagnatzungaart   9 Sorte   9 Schlagnatzungaart <tr< td=""><td>4</td><td>MUSTERFELDSTÜCK_05</td><td>FS Nummer</td><td>29 <b>v</b></td><td></td><td>Haupt BNR</td><td></td><td></td><td>BNR</td><td></td><td></td></tr<>                                                                                                    | 4    | MUSTERFELDSTÜCK_05 | FS Nummer                       | 29 <b>v</b>        |              | Haupt BNR  |                                  |                 | BNR        |                         |              |
| AMUSTERFELDSTÜCK_07   MUSTERFELDSTÜCK_08   MUSTERFELDSTÜCK_08   MUSTERFELDSTÜCK_09   MUSTERFELDSTÜCK_108   MUSTERFELDSTÜCK_104   MUSTERFELDSTÜCK_115   MUSTERFELDSTÜCK_115   MUSTERFELDSTÜCK_115   MUSTERFELDSTÜCK_116   MUSTERFELDSTÜCK_117   MUSTERFELDSTÜCK_118   MUSTERFELDSTÜCK_118   <                                                                                                    | 66       MUSTERFELDSTÜCK_07         77       MUSTERFELDSTÜCK_08         88       MUSTERFELDSTÜCK_08         80       MUSTERFELDSTÜCK_08         81       MUSTERFELDSTÜCK_10         31       MUSTERFELDSTÜCK_11         32       MUSTERFELDSTÜCK_12         44       MUSTERFELDSTÜCK_14         44       MUSTERFELDSTÜCK_15         55       MUSTERFELDSTÜCK_14         6       MUSTERFELDSTÜCK_14         7       MUSTERFELDSTÜCK_14         7       MUSTERFELDSTÜCK_15         1       MUSTERFELDSTÜCK_15         1       MUSTERFELDSTÜCK_15         1       MUSTERFELDSTÜCK_16         1       MUSTERFELDSTÜCK_16         1       MUSTERFELDSTÜCK_16         1       MUSTERFELDSTÜCK_16         1       MUSTERFELDSTÜCK_16         1       MUSTERFELDSTÜCK_16         1       MUSTERFELDSTÜCK_16         1       MUSTERFELDSTÜCK_16         1       MUSTERFELDSTÜCK_16         1       MUSTERFELDSTÜCK_16         1       MUSTERFELDSTÜCK_16         1       MUSTERFELDSTÜCK_16         2       Schlagnutzungaari         2       GüLMBRACHE                                                                                                    | 5    | MUSTERFELDSTÜCK_06 | FS Nutzungsart                  | A                  |              | FS Name: * | MUSTERFELDSTÜCK_C                | 02              |            |                         |              |
| MUSTERFELDSTÜCK_08       FS speichem       FS löschen       FS sweiter       Feldstücksliste         MUSTERFELDSTÜCK_08       MUSTERFELDSTÜCK_08       IIIIIIIIIIIIIIIIIIIIIIIIIIIIIIIIIIII                                                                                                    | 7       MUSTERFELDSTÜCK_08         8       MUSTERFELDSTÜCK_08         9       MUSTERFELDSTÜCK_08         13       MUSTERFELDSTÜCK_10         14       MUSTERFELDSTÜCK_114         16       MUSTERFELDSTÜCK_114         6       MUSTERFELDSTÜCK_114         6       MUSTERFELDSTÜCK_114         7       MUSTERFELDSTÜCK_114         1       MUSTERFELDSTÜCK_114         1       MUSTERFELDSTÜCK_114         1       MUSTERFELDSTÜCK_114         1       MUSTERFELDSTÜCK_114         1       MUSTERFELDSTÜCK_114         1       MUSTERFELDSTÜCK_114         1       MUSTERFELDSTÜCK_114         1       MUSTERFELDSTÜCK_114         1       MUSTERFELDSTÜCK_115         1       MUSTERFELDSTÜCK_115         1       MUSTERFELDSTÜCK_115         1       MUSTERFELDSTÜCK_115         1       MUSTERFELDSTÜCK_115         1       MUSTERFELDSTÜCK_115         1       MUSTERFELDSTÜCK_115         1       MUSTERFELDSTÜCK_115         1       MUSTERFELDSTÜCK_115         1       MUSTERFELDSTÜCK_115         2       Schlagnutzungsant         2       GRÜMBBACHE <td>6</td> <td>MUSTERFELDSTÜCK_07</td> <td>Fläche (ha)</td> <td>0,1257</td> <td>Luftbil</td> <td>ddatum von</td> <td>12.06.2021</td> <td>Luftbil</td> <td>ddatum bis</td> <td>2.06.2021</td> <td></td>                                                                                                    | 6    | MUSTERFELDSTÜCK_07 | Fläche (ha)                     | 0,1257             | Luftbil      | ddatum von | 12.06.2021                       | Luftbil         | ddatum bis | 2.06.2021               |              |
| MUSTERFELDSTÜCK_09   MUSTERFELDSTÜCK_10   MUSTERFELDSTÜCK_10   MUSTERFELDSTÜCK_11   MUSTERFELDSTÜCK_113   MUSTERFELDSTÜCK_114   MUSTERFELDSTÜCK_115   MUSTERFELDSTÜCK_115   MUSTERFELDSTÜCK_115   MUSTERFELDSTÜCK_116   MUSTERFELDSTÜCK_116 <td< td=""><td>1       ale       SCHLAG         2       MUSTERFELDSTÜCK_10       IN: Schlagnutzungsatt       Sorte       Codes       Fläche<br/>netto (ha)       Begrönungsvari.       Auspflanzd.       Saatmenge<br/>Henf kg/ha         33       MUSTERFELDSTÜCK_13       IN: Schlagnutzungsatt       Sorte       Codes       Fläche<br/>netto (ha)       Begrönungsvari.       Auspflanzd.       Saatmenge<br/>Henf kg/ha         34       MUSTERFELDSTÜCK_13       IN: Schlagnutzungsatt       Sorte       DV       0.0600         35       MUSTERFELDSTÜCK_13       IN: Schlagnutzungsatt       Sorte       St. Uschen       St. IKarte zeigen       St. Weinmeldau       Tekten Schlagnutzungsatt         36       MUSTERFELDSTÜCK_13       IN: Staligen       St. Geometrie bereinigen       St. Uschen       St. Weinmeldau       Tekten Schlagiste         37       MUSTERFELDSTÜCK_14       IN: Staligen       St. Geometrie bereinigen       St. Uschen       St. Weinmeldau       Tekten Schlagiste         38       MUSTERFELDSTÜCK_14       IN: Staligen       St. Geometrie bereinigen       St. Weinmeldau       St. Weinmeldau       St. Weinmeldau       St. Weinmeldau       St. Weinmeldau       St. Weinmeldau       St. Weinmeldau       St. Weinmeldau       St. Weinmeldau       St. Weinmeldau       St. Weinmeldau       St. Weinmeldau       St. We</td><td>7</td><td>MUSTERFELDSTÜCK_08</td><td></td><td></td><td></td><td>FS speid</td><td>hern FS löschen</td><td>FS zurü</td><td>sk FS w</td><td>veiter Fel</td><td>dstücksliste</td></td<>                                                                                                    | 1       ale       SCHLAG         2       MUSTERFELDSTÜCK_10       IN: Schlagnutzungsatt       Sorte       Codes       Fläche<br>netto (ha)       Begrönungsvari.       Auspflanzd.       Saatmenge<br>Henf kg/ha         33       MUSTERFELDSTÜCK_13       IN: Schlagnutzungsatt       Sorte       Codes       Fläche<br>netto (ha)       Begrönungsvari.       Auspflanzd.       Saatmenge<br>Henf kg/ha         34       MUSTERFELDSTÜCK_13       IN: Schlagnutzungsatt       Sorte       DV       0.0600         35       MUSTERFELDSTÜCK_13       IN: Schlagnutzungsatt       Sorte       St. Uschen       St. IKarte zeigen       St. Weinmeldau       Tekten Schlagnutzungsatt         36       MUSTERFELDSTÜCK_13       IN: Staligen       St. Geometrie bereinigen       St. Uschen       St. Weinmeldau       Tekten Schlagiste         37       MUSTERFELDSTÜCK_14       IN: Staligen       St. Geometrie bereinigen       St. Uschen       St. Weinmeldau       Tekten Schlagiste         38       MUSTERFELDSTÜCK_14       IN: Staligen       St. Geometrie bereinigen       St. Weinmeldau       St. Weinmeldau       St. Weinmeldau       St. Weinmeldau       St. Weinmeldau       St. Weinmeldau       St. Weinmeldau       St. Weinmeldau       St. Weinmeldau       St. Weinmeldau       St. Weinmeldau       St. Weinmeldau       St. We                                                                                                    | 7    | MUSTERFELDSTÜCK_08 |                                 |                    |              | FS speid   | hern FS löschen                  | FS zurü         | sk FS w    | veiter Fel              | dstücksliste |
| R       MUSTERFELDSTÜCK_10         MUSTERFELDSTÜCK_10         MUSTERFELDSTÜCK_13         MUSTERFELDSTÜCK_13         MUSTERFELDSTÜCK_14         MUSTERFELDSTÜCK_15         MUSTERFELDSTÜCK_16         MUSTERFELDSTÜCK_16                                                                                                    | 12 MUSTERFELDSTÜCK_10   13 MUSTERFELDSTÜCK_10   14 MUSTERFELDSTÜCK_11   15 MUSTERFELDSTÜCK_11   16 MUSTERFELDSTÜCK_11   17 MUSTERFELDSTÜCK_11   16 MUSTERFELDSTÜCK_11   17 MUSTERFELDSTÜCK_11   18 MUSTERFELDSTÜCK_11   19 1   10 3   10 2   10 1   11 0.0600   12 CARUMBRACHE   10 0.0655   11 MUSTERFELDSTÜCK_11   11 10   12 CARUMBRACHE   13 MUSTERFELDSTÜCK_15   14 10   14 10   15 MUSTERFELDSTÜCK_16   14 10   14 10   15 MUSTERFELDSTÜCK_15   15 MUSTERFELDSTÜCK_16   14 10   15 MUSTERFELDSTÜCK_15   16 MUSTERFELDSTÜCK_16   16 MUSTERFELDSTÜCK_16   16 MUSTERFELDSTÜCK_15   16 MUSTERFELDSTÜCK_16   16 MUSTERFELDSTÜCK_16   16 MUSTERFELDSTÜCK_16   17 MUSTERFELDSTÜCK_16   18 Berlanus   19 Schlagnutzungsaht   10 GLUNBRACHE   10 GLUNBRACHE   10 Schlagnutzungsaht   11 GLUNBRACHE   12 Schlagnutzungsaht   13 GLUNBRACHE   14 Schlagnutzungsaht <td>8</td> <td>MUSTERFELDSTÜCK_09</td> <td>alle</td> <td>SCHLAG</td> <td></td> <td></td> <td></td> <td></td> <td></td> <td></td> <td></td>                                                                                                    | 8    | MUSTERFELDSTÜCK_09 | alle                            | SCHLAG             |              |            |                                  |                 |            |                         |              |
| A       MUSTERFELDST<br>A       1       AMARANTH       0,0600         MUSTERFELDST<br>A       MUSTERFELDSTUCK_13       Image: Structure Structure Stru                                                                                                    | 13 MUSTERFELDS   14 MUSTERFELDS   15 MUSTERFELDSTÜCK_13   16 MUSTERFELDSTÜCK_14   16 MUSTERFELDSTÜCK_15   16 MUSTERFELDSTÜCK_16   16 MUSTERFELDSTÜCK_16   16 MUSTERFELDSTÜCK_16   16 MUSTERFELDSTÜCK_16   16 MUSTERFELDSTÜCK_16   16 MUSTERFELDSTÜCK_16   16 MUSTERFELDSTÜCK_16   16 MUSTERFELDSTÜCK_16   16 MUSTERFELDSTÜCK_16   16 MUSTERFELDSTÜCK_16   16 MUSTERFELDSTÜCK_16   17 MUSTERFELDSTÜCK_16   16 MUSTERFELDSTÜCK_16   16 MUSTERFELDSTÜCK_16   16 MUSTERFELDSTÜCK_16   16 MUSTERFELDSTÜCK_16   16 MUSTERFELDSTÜCK_16   16 MUSTERFELDSTÜCK_16   16 MUSTERFELDSTÜCK_16   16 MUSTERFELDSTÜCK_16   16 MUSTERFELDSTÜCK_16   16 MUSTERFELDSTÜCK_16   17 MUSTERFELDSTÜCK_16   18 MUSTERFELDSTÜCK_16   19 MUSTERFELDSTÜCK_16   10 MUSTERFELDSTÜCK_16   10 MUSTERFELDSTÜCK_16   10 MUSTERFELDSTÜCK_16   10 MUSTERFELDSTÜCK_16   11 MUSTERFELDSTÜCK_16   12 MUSTERFELDSTÜCK_16   13 MUSTERFELDSTÜCK_16   14 MUSTERFELDSTÜCK_16   15 MUSTERFELDSTÜCK_16   16 MUSTERFELDSTÜCK_16   16 <                                                                                                    | 2    | MUSTERFELDSTÜCK_10 | Nr. Schlagnu                    | itzungsart         | Sorte        | Codes      | Fläche<br>netto (ha) Begr        | ünungsvari      | Auspflanzd | Saatmenge<br>Hanf ko/ha | Zusatztext   |
| MUSTERFELDS     2     GRUNBRACHE     DIV     0,0656       MUSTERFELDSTÜCK_13     MUSTERFELDSTÜCK_14     Immun SL     Immun SL     0       MUSTERFELDSTÜCK_15     MUSTERFELDSTÜCK_16     Immun SL     Schlaginutzungsant     0       MUSTERFELDSTÜCK_16     Immun SL     DETAILS DES AUSGEWÄHLTEN SCHLAGES (1 selektiert)     Schlaginutzungsant     Schlaginutzungsant       Sorte     Immun Schlaginutzungsant     Immun Schlaginutzungsant     Immun Schlaginutzungsant     Beschirmungsflache (ha)<br>errechnet       Sorte     Immun Schlaginutzungsant     Immun Schlaginutzungsant     Immun Schlaginutzungsant                                                                                                    | 14     MUSTERFELDS     2     GRUNBRACHE     DIV     0,0656       15     MUSTERFELDSTÜCK_15     NUSTERFELDSTÜCK_15     1     neuen SL anlegen     SL Geometrie bereinigen     SL löschen     SL in Karte zeigen     3     rbeiten     Projektbestätigungsinfo       16     MUSTERFELDSTÜCK_15     NUSTERFELDSTÜCK_15     NUSTERFELDSTÜCK_15     Schlagiste     3     rbeiten     Schlagiste       11     MUSTERFELDSTÜCK_15     NUSTERFELDSTÜCK_15     Schlagnutzungsant     GRÜNBRACHE     UN-Anteil     UN-Anteil       12     3     4     H     1     2     3     4     H     Sorte     UN-Anteil       15     Sorte     GRÜNBRACHE     UN-Anteil     UN-Anteil     Beschirmungsflache (ha)<br>erechnet     Beschirmungsflache (ha)<br>Begrünungsvariante     Begrünungsvariante       2     Zusatztext Sorte     DIV     Satteren Hanf Kg/ha     Begrünungsvariante                                                                                                    | 3    | MUSTERFELDS7       | 1 AMARAN                        | тн                 |              |            | 0,0600                           |                 |            |                         |              |
| Single MusterFeLDSTUCK_13         MusterFeLDSTUCK_14         MusterFeLDSTUCK_15         MusterFeLDSTUCK_16         MusterFeLDSTUCK_16         MusterFeLDSTUCK_16         MusterFeLDSTUCK_16         MusterFeLDSTUCK_16         MusterFeLDSTUCK_16         MusterFeLDSTUCK_16         MusterFeLDSTUCK_16         MusterFeLDSTUCK_16         MusterFeLDSTUCK_16         MusterFeLDSTUCK_16         MusterFeLDSTUCK_16         MusterFeLDSTUCK_17         MusterFeLDSTUCK_16         MusterFeLDSTUCK_16         MusterFeLDSTUCK_16         MusterFeLDSTUCK_16         MusterFeLDSTUCK_17         MusterFeLDSTUCK_18         MusterFeLDSTUCK_19         MusterFeLDSTUCK_19                                                                                                    | 15       MUSTERFELDSTÜCK_13         16       MUSTERFELDSTÜCK_14         17       MUSTERFELDSTÜCK_15         18       MUSTERFELDSTÜCK_15         19       MUSTERFELDSTÜCK_16         14       1         2       3         2       3         4       1         2       3         4       1         2       3         4       1         2       3         4       1         2       3         4       1         2       3         4       1         2       3         4       1         2       3         4       1         2       3         4       1         2       3         4       1         2       3         4       1         4       1         5       1         6       1         6       1         7       1         8       1         9       1         9 <td< td=""><td>4</td><td>MUSTERFELDS 2</td><td>2 GRÜNBR</td><td>ACHE</td><td></td><td>DIV</td><td>0,0656</td><td></td><td></td><td></td><td></td></td<>                                                                                                    | 4    | MUSTERFELDS 2      | 2 GRÜNBR                        | ACHE               |              | DIV        | 0,0656                           |                 |            |                         |              |
| MUSTERFELDSTÜCK_14<br>MUSTERFELDSTÜCK_15<br>MUSTERFELDSTÜCK_16<br>MUSTERFELDSTÜCK_16<br>C Cdes orv<br>Zusattext Schlagnutz.                                                                                                    | 6       MUSTERFELDSTÜCK_14         7       MUSTERFELDSTÜCK_15         1       MUSTERFELDSTÜCK_16         I       DETAILS DES AUSGEWÄHLTEN SCHLAGES (1 selektiert)         Schlagnutzungsaht       CRUNBRACHE         Codes       CIV         Zusatztext Schlagnutz.       Zusatztext Sorte                                                                                                    | 5    | MUSTERFELDSTÜCK_13 | HADAH                           |                    |              |            |                                  |                 | 2 von 2 E  | Elementen - 1 :         | selektiert   |
| MUSTERFELDSTÜCK_15     Weingartenumstellung     SL Weinmeldul.     Inbute bearbeiten     Schlagliste       MUSTERFELDSTÜCK_16     DETAILS DES AUSGEWÄHLTEN SCHLAGES (1 selektiert)       Schlagnutzungsart     GRÜNBRACHE     LIN-Anteil       Sorte     Beschirmungsfläche (ha)       Codes     DIV       Zusatztext Schlagnutz.     Begrünungsvariante                                                                                                    | 17       MUSTERFELDSTÜCK_15         11       MUSTERFELDSTÜCK_16         12       3       4         12       3       4         12       3       4         12       3       4         12       3       4         12       3       4         12       3       4         12       3       4         12       3       4         12       3       4         12       3       4         12       3       4         12       3       4         12       3       4         12       3       4         12       3       4         12       3       4         12       3       4         12       3       4         12       3       4         12       3       4         12       3       4         12       3       4         12       3       4         12       3       4         12       3       4         12       3                                                                                                    | 6    | MUSTERFELDSTÜCK 14 | neuen SL a                      | nlegen SL Geometri | e bereinigen | SL lösche  | n SL in Karte zeige              | n SL            | rbeiten    | Projektbest             | ätigungsinfo |
| MUSTERFELDSTÜCK_16       DETAILS DES AUSGEWÄHLTEN SCHLAGES (1 selektiert)         Schlagnutzungsart       GRÜNBRACHE         Sorte       Beschirmungsfläche (ha)         Gründer Gründer (ha)       Beschirmungsfläche (ha)         Sorte       Beschirmungsfläche (ha)         Zusatztext Schlagnutz.       Begrünungsvariante                                                                                                    | Still       MUSTERFELDSTÜCK_16         N d 1 2 3 4 b H         Schlagnutzungsatt         GRÜNBRACHE         Sorte         Beschirmungsfläche (ha)         Grünbracht         Zusatztext Schlagnutz.         Zusatztext Sorte         Auspflanzdatum                                                                                                    | 7    | MUSTERFELDSTÜCK 15 |                                 |                    |              | Weingar    | tenumstellung SL We              | einmeldun       | ribute bea | arbeiten S              | Schlagliste  |
| Schlagnutzungsart GRÜNBRACHE V LN-Anteil<br>Lärchenwiese<br>Sorte V Beschirmungsfläche (ha)<br>errechnet<br>Zusatztext Schlagnutz.                                                                                                    | N 4 1 2 3 4 M       Schlagnutzungsart       GRÜNBRACHE       UNAnteil         Sorte       Beschirmungsflache (ha)       errechnet         Codes       DIV       Saatmenge Hanf Kg/ha         Zusatztext Schlagnutz.       Begrünungsvariante         Zusatztext Sorte       Auspflanzdatum                                                                                                    | 1    | MUSTERFELDSTÜCK 16 |                                 | DETAILS DES AUSGE  | WÄHLTEN SC   | HLAGES (1  | selektiert)                      |                 | 1          |                         | San Parts    |
| Sorte     Beschirmungsfläche (ha)<br>errechnet       Codes     DIV       Zusatztext Schlagnutz.     Begrünungsvariante                                                                                                    | Lärchenwiese<br>Sote  Beschirmungsfläche (ha)<br>errechnet<br>Codes  DTV Saatmenge Hanf kg/ha<br>Zusatztext Schlagnutz. Begrünungsvariante<br>Zusatztext Sorte Auspflanzdatum                                                                                                    | 22   |                    | Schlagnutzungsart               | GRÜNBRACHE         |              | Y          | LN-Ant                           | eil             |            |                         |              |
| Sorte     Image: Sorte     Image: S                                                                                                    | Sone Beschimungshare (ha)<br>Codes DrV Saatmenge Hanf kg/ha<br>Zusatztext Schlagnutz.<br>Zusatztext Sone Begrünungsvariante<br>Auspflanzdatum                                                                                                    | 90   |                    |                                 |                    |              |            | Lärchenwie                       | se              |            |                         |              |
| Codes Drv Saatmenge Hanf kg/ha<br>Zusatztext Schlagnutz. Begrünungsvariante                                                                                                    | Codes DrV Saatmenge Hanf kg/ha<br>Zusatztext Schlagnutz.<br>Zusatztext Sorte Auspflanzdatum                                                                                                    |      |                    | Sorte                           |                    |              | Y          | Beschirmungsfläche (h<br>errechn | net             | 1 41       |                         |              |
| Zusatziext Schagnutz.                                                                                                    | Zusatztext Sorte                                                                                                    |      |                    | Codes                           | VIC                |              |            | Saatmenge Hanf kg/               | ha              |            |                         |              |
| Zupatrtavt Sorta                                                                                                    |                                                                                                    |      |                    | Zusatztext Schlagnutz.          |                    |              |            | Ausoflapzdatu                    |                 |            |                         |              |
|                                                                                                    |                                                                                                    |      |                    |                                 |                    |              |            |                                  | CONTRACTOR OF A |            |                         |              |
|                                                                                                    |                                                                                                    |      |                    |                                 |                    |              |            |                                  |                 |            |                         |              |
|                                                                                                    |                                                                                                    |      |                    |                                 |                    | _            |            |                                  |                 |            |                         |              |
|                                                                                                    |                                                                                                    |      |                    |                                 |                    | _            | _          |                                  |                 |            |                         |              |
|                                                                                                    |                                                                                                    |      |                    |                                 |                    |              | _          |                                  |                 |            |                         |              |
|                                                                                                    |                                                                                                    |      |                    |                                 |                    | _            |            |                                  |                 |            |                         |              |
|                                                                                                    |                                                                                                    |      |                    |                                 |                    |              |            |                                  |                 |            |                         |              |

Schlag in Karte anzeigen

Schritt 1: Klick auf "bearbeiten" (1).

Schritt 2: Schlag auswählen (2).

Schritt 3: Klick auf "SL in Karte zeigen" (3).

## 3.2.6 SCHLAG WEITERGEBEN / ÜBERNEHMEN / ZURÜCKNEHMEN

Schläge können an einen anderen Betrieb weitergegeben, von einem anderen Betrieb übernommen und zurückgenommen werden. Die Vorgangsweise ist dabei ähnlich wie bei der Feldstücksweitergabe (siehe <u>Feldstück weitergeben / übernehmen / zurücknehmen</u>). Die Weitergabe von Schlägen wird über die Schlagliste ausgeführt. Das Übernehmen und Zurücknehmen von Schlägen ist sowohl in der Schlagliste über "SL übernehmen", als auch über die Funktion "FS übernehmen" in der Feldstücksliste möglich.

### Achtung:

Es kann immer **nur eine Schlaggeometrie bearbeitet** werden. Wird mehr als ein Schlag ausgewählt, ist eine Bearbeitung nicht möglich.

### Schlaggeometrie bearbeiten

| 2110 > <u>Fe</u> l | dstücksliste       |                  |                           |              |                  |             |              |                                  |              |                                    |          |
|--------------------|--------------------|------------------|---------------------------|--------------|------------------|-------------|--------------|----------------------------------|--------------|------------------------------------|----------|
| 8                  |                    |                  |                           |              |                  |             |              |                                  | Filter       |                                    |          |
| FS Nr ▲            | FS Name            | FS Nutzungsart   | FS FL (in ha)             | BNR A        | Infos 🔺          |             | Aktionen     |                                  |              |                                    |          |
| 26                 | MUSTERFELDSTÜCK_01 | A                | 5,4800                    |              |                  |             | bearbeit     | en ze Ka                         | rte          |                                    |          |
| 29                 | MUSTERFELDSTÜCK_02 | A                | 9,6400                    |              |                  |             | bearbeit     | en 1                             | te           |                                    |          |
| 32                 | MUSTERFELDSTÜCK_03 | A                | ≣+ 2700 > <u>FS SL At</u> | tribute      |                  |             |              |                                  |              |                                    |          |
| 33                 | MUSTERFELDSTÜCK_04 | А                |                           | FEL          | DSTÜCK           |             |              |                                  |              |                                    |          |
| 34                 | MUSTERFELDSTÜCK_05 | A                | FS N                      | ummer 29     | •                | Ha          | upt BNR      |                                  |              | BNR                                |          |
| 35                 | MUSTERFELDSTÜCK_06 | A                | FS Nutzu                  | ungsart A    |                  | FS          | Name: * MU   | JSTERFELDSTÜCK_0                 | 2            |                                    |          |
| 36                 | MUSTERFELDSTÜCK_07 | A                | Flac                      | ne (na)      | 0,1257           | Luftbildda  | tum von 12   | .06.2021                         | Luttbildd    | 12.06.2021                         |          |
| 37                 | MUSTERFELDSTÜCK_08 | A                |                           |              |                  |             | FS speichern | FS löschen                       | FS zurück    | FS weiter Feldstüc                 | ksliste  |
| 38                 | MUSTERFELDSTÜCK_09 | А                | alle                      | SCH          | HLAG             |             |              |                                  |              |                                    |          |
| 42                 | MUSTERFELDSTÜCK_10 | А                | Nr. :                     | Schlagnutzu  | ingsart          | Sorte       | Codes        | Fläche<br>netto (ha) Begrü       | inungsvari A | Auspflanzd Saatmenge<br>Hanf kg/ha | atztext  |
| 43                 | MUSTERFELDSTÜCK_11 | A                |                           | AMARANTH     |                  |             |              | 0,0600                           |              |                                    |          |
| 44                 | MUSTERFELDSTÜCK_12 | A 2              | 2                         | GRÜNBRACH    | HE               |             | DIV          | 0,0656                           |              |                                    |          |
| 45                 | MUSTERFELDSTÜCK_13 | A                | H 4 1                     | <b>N</b>     |                  |             |              |                                  |              | von 2 Elementen - 1 selekt         | ert      |
| 46                 | MUSTERFELDSTÜCK 14 | A                | neu                       | uen SL anleç | gen SL Geometrie | bereinigen  | SL löschen   | SL in Karte zeigen               | SL Geometri  | ie bearbeiten Projektbestätigur    | gsinfo   |
| 47                 | MUSTERFELDSTÜCK 15 | A                |                           |              |                  |             | Weingarten   | umstellung SL Wei                | inmeldung SL | Attribute bearbeiten Schlag        | liste    |
| 51                 | MUSTERFELDSTÜCK 16 | A                |                           | DET          | TAILS DES AUSGEW | ÄHLTEN SCHL | AGES (1 sele | ktiert)                          |              |                                    |          |
| 00                 |                    |                  | Schlagnutzun              | gsart GRÜ    | INBRACHE         |             | •            | LN-Ante                          | il           |                                    | <b>r</b> |
| 00                 |                    |                  |                           |              |                  |             | _            | Lärchenwies                      | ie 🗌         |                                    |          |
|                    |                    | neues FS anlegen | •                         | Sorte        |                  |             | • Be:        | schirmungsfläche (ha<br>errechne | a)<br>et     | keine Beschirmung                  |          |
|                    |                    |                  | C                         | Codes DIV    |                  |             | r s          | aatmenge Hanf kg/h               | a            |                                    |          |
|                    |                    |                  | Zusatztext Schlag         | nutz.        |                  |             |              | Begrünungsvariant                | n l          |                                    | ?        |
|                    |                    |                  | LusatZtext                | Juite        |                  |             |              | Ausphanzüätur                    |              |                                    | 2 ?      |
|                    |                    |                  |                           |              |                  |             |              |                                  |              | SL speichern Abbre                 | hen      |
|                    |                    |                  |                           |              |                  |             |              |                                  |              |                                    |          |

Schlaggeometrie über das "FS SL Attribute Fenster" bearbeiten

Schritt 1: Klick auf "bearbeiten" (1).

Schritt 2: Schlag auswählen (2).

Schritt 3: Klick auf "SL Geometrie bearbeiten" (3).

Details zur Geometriebearbeitung sind im Kapitel Geometriebearbeitung angeführt.

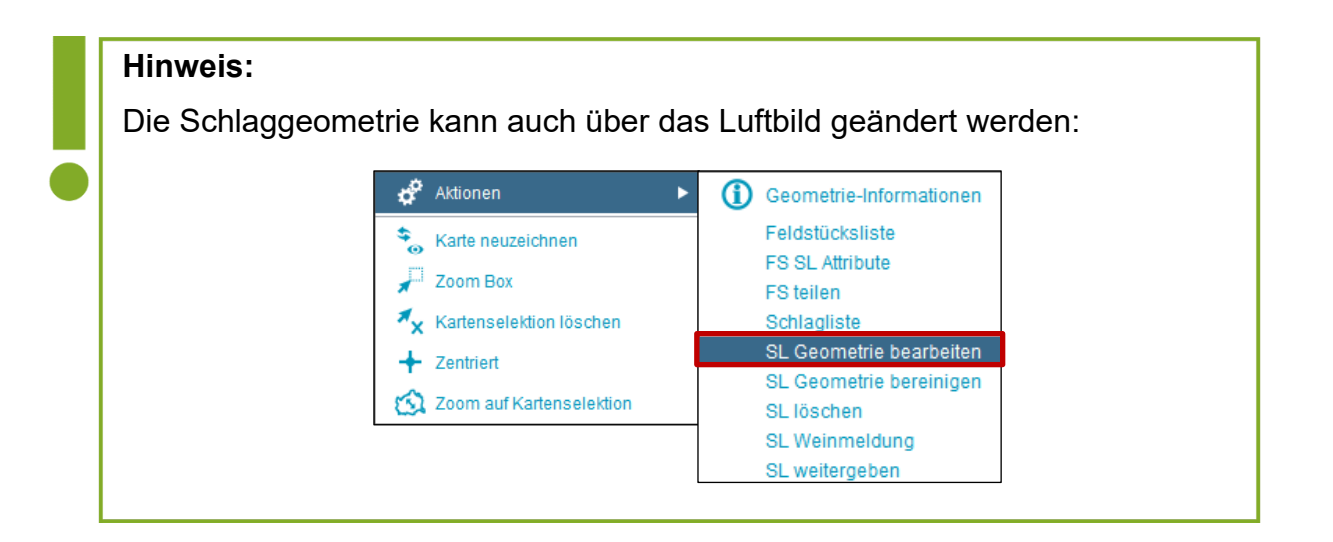

# 3.2.8 PROJEKTBESTÄTIGUNGSINFO - AUFLAGEN

|                        | SCHLAG                     |          |            |                      |                        |          |                  |                         |            |      |
|------------------------|----------------------------|----------|------------|----------------------|------------------------|----------|------------------|-------------------------|------------|------|
| Nr. Schlagr            | nutzungsart                | Sorte    | Codes      | Fläche<br>netto (ha) | Begrünu                | ungsvari | Auspflanzd       | Saatmenge<br>Hanf kg/ha | Zusatz     | text |
|                        |                            |          |            |                      |                        |          |                  |                         |            |      |
| 2 BUCHW                | EIZEN                      |          |            | 0,2090               |                        |          |                  |                         |            |      |
|                        |                            |          |            |                      |                        |          | 2 von 2 f        | Elementen - 1           | selektiert |      |
| neuen SL               | anlegen SL Geometrie berei | nigen    | SL löschen | SL in Kart           | e zeigen               | SL Geom  | etrie bearbeiten | Projektbest             | tätigungsi | nfo  |
|                        |                            |          | Weingarten | umstellung           | SL Weinn               | meldung  | SL Attribute be  | arbeiten                | Schlaglist | е    |
| Schlagnutzungsart      | ACKERWEIDE                 | TEN SCHE |            | Exticity             | LN-Anteil              |          |                  |                         | v          |      |
|                        |                            |          |            | Lärd                 | henwiese               |          |                  |                         |            |      |
| Sorte                  |                            |          | ▼ Be       | schirmungsfl         | äche (ha)<br>errechnet |          |                  | eine Beschirm           | iung 📃     |      |
| Codes                  | NAT                        |          | × 5        | Saatmenge H          | anf kg/ha              |          |                  |                         |            |      |
| Zusatztext Schlagnutz. |                            |          |            | Begrünung            | svariante              |          |                  |                         | Ŧ          | ?    |
| 7                      |                            |          |            | Auspfla              | anzdatum               |          |                  |                         |            | ?    |
| Zusatztext Sorte       |                            |          |            |                      |                        |          |                  |                         |            |      |

Projektbestätigungsinfo

Durch Klick auf "Projektbestätigungsinfo" werden die zu erfüllenden Auflagen für den jeweiligen Schlag aufgerufen.

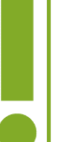

# Hinweis:

Der Button "Projektbestätigungsinfo" ist erst dann verfügbar, wenn vorher ein Naturschutz-Code erfasst wurde und der jeweilige Schlag auf einer Naturschutzreferenz liegt.

## 3.2.9 WEINGARTENUMSTELLUNG

Dieses Kapitel erläutert wie ein Feldstück im INVEKOS-GIS einem Antrag auf Weingartenumstellung zugeordnet werden kann.

Um ein Feldstück einem Antrag auf Weingartenumstellung zuordnen zu können, muss bereits in der "Digitalen Förderplattform" (DFP) unter der Maßnahme "58-01 – Umstellungsförderung" ein Antrag angelegt sein. Nähere Informationen zur Antragstellung über die DFP sind auf der Homepage <u>www.ama.at</u> unter dem Reiter "Sektor- und Projektmaßnahmen" zu finden.

Nach der Auswahl des "Fördergegenstandes" im Antrag in der DFP kann das INVEKOS-GIS von dort aus direkt aufgerufen werden:

| Weingartenumstellungsflächen                                                                       |
|----------------------------------------------------------------------------------------------------|
| Bitte erfassen Sie Ihre Weingartenumstellungsflächen über den nachfolgenden Button im INVEKOS-GIS. |
| Umstellungsprojektdaten neu laden                                                                  |

Einstieg ins INVEKOS-GIS über die Digitale Förderplattform

Sobald das INVEKOS-GIS geöffnet ist, kann die Zuordnung eines Feldstücks zum Antrag über die <u>Feldstücksliste</u> erfolgen:

| Tends         |                                                                                           |                                                                                                    |                                                                                       |                                                                                        |                                                                             |                                                                                 |                                                                      |                                                                              |                                                               |                                                                                      |                                                                                                    |                                 |
|---------------|-------------------------------------------------------------------------------------------|----------------------------------------------------------------------------------------------------|---------------------------------------------------------------------------------------|----------------------------------------------------------------------------------------|-----------------------------------------------------------------------------|---------------------------------------------------------------------------------|----------------------------------------------------------------------|------------------------------------------------------------------------------|---------------------------------------------------------------|--------------------------------------------------------------------------------------|----------------------------------------------------------------------------------------------------|---------------------------------|
|               |                                                                                           |                                                                                                    |                                                                                       |                                                                                        |                                                                             |                                                                                 |                                                                      |                                                                              |                                                               | Filter                                                                               | r                                                                                                    |                                 |
|               | FS Name                                                                                   |                                                                                                    | FS Nutzu                                                                              | ingsart                                                                                | FS FL (in ha)                                                               | BNR 🔺                                                                           | Infos                                                                | Aktionen                                                                     |                                                               |                                                                                      |                                                                                                    |                                 |
|               | MUSTERFELD                                                                                | STÜCK_01                                                                                                    | WI                                                                                    |                                                                                        | 0,1089                                                                      |                                                                                 |                                                                      | bearbeiter                                                                   | n zei Ka                                                      | irte                                                                                 |                                                                                                    |                                 |
|               | MUSTERFELD                                                                                | STÜCK_02                                                                                                    | WI                                                                                    |                                                                                        | 0,1781                                                                      |                                                                                 |                                                                      | bearbeiter                                                                   |                                                               | rte                                                                                  |                                                                                                    |                                 |
|               | MUSTERFELD                                                                                | остиск_03                                                                                                    | • 2700 > <u>FS SL</u>                                                                 | Attribute                                                                              |                                                                             |                                                                                 |                                                                      |                                                                              |                                                               |                                                                                      |                                                                                                    |                                 |
|               | MUSTERFELD                                                                                | STÜCK_04                                                                                                    |                                                                                       | FEI                                                                                    | LDSTÜCK                                                                     |                                                                                 |                                                                      |                                                                              |                                                               |                                                                                      |                                                                                                    |                                 |
|               | MUSTERFELD                                                                                | STÜCK_05                                                                                                    | E                                                                                     | 5 Nummer 2                                                                             | •                                                                           |                                                                                 | Haupt BNR                                                            |                                                                              |                                                               | BN                                                                                   | IR                                                                                                    |                                 |
|               | MUSTERFELD                                                                                | STÜCK_06                                                                                                    | FS N                                                                                  | utzungsart w                                                                           | I                                                                           | F                                                                               | FS Name: *                                                           | MUSTERFELD                                                                   | STÜCK_02                                                      |                                                                                      |                                                                                                    |                                 |
|               | MUSTERFELD                                                                                | STÜCK_07                                                                                                    | F                                                                                     | lāche (ha)                                                                             | 0,1581                                                                      | Luftbild                                                                        | datum von                                                            | 18.06.2021                                                                   |                                                               | Luftbilddatum b                                                                      | bis 10.07.2021                                                                                                    |                                 |
|               | MUSTERFELD                                                                                | STÜCK_08                                                                                                    |                                                                                       |                                                                                        |                                                                             |                                                                                 | FS speid                                                             | hern FS I                                                                    | öschen I                                                      | FS zurück                                                                            | FS weiter Feld                                                                                                    | tücks                           |
| • 1           |                                                                                           |                                                                                                    |                                                                                       | SC                                                                                     | HLAG                                                                        |                                                                                 |                                                                      |                                                                              |                                                               |                                                                                      |                                                                                                    |                                 |
|               |                                                                                           |                                                                                                    | Nr S                                                                                  | chlagnutzunge                                                                          | art Sorte                                                                   | Codes Fläche                                                                    | Bear                                                                 | inungsvari                                                                   | Ausoflanzdat                                                  | Saatmenge                                                                            | Zusatztext Schlagputz                                                                                                    | 7.1                             |
|               |                                                                                           |                                                                                                    |                                                                                       | unugnaccango                                                                           | and bonce                                                                   | netto (                                                                         | ha) bogh                                                             | indigoron                                                                    | nuopriorizuot                                                 | Hanf kg/ha                                                                           | Labaretext comagnate                                                                                                    |                                 |
|               |                                                                                           |                                                                                                    | H 4 1                                                                                 | ) <b>F</b> H                                                                           | gen SL Geome                                                                | trie bereinigen                                                                 | SL lösche<br>Weinga                                                  | n SL in Ka<br>rtenumstellung                                                 | rte zz SL                                                     | 1 v<br>Geometrie bearl                                                               | von 1 Elementen - 0 se<br>beiten Projektbestäl<br>ute bearbeiten Sc                                                                  | lektie<br>gung:<br>1laglis      |
| =+ <u>Wei</u> | ingartenums<br>Bitte wäh                                                                  | <u>stellung</u><br>len sie einen                                                                                                    | Förderantra                                                                           | ) ► ►<br>neuen SL anleg<br>g aus, zu de                                                | gen SL Geome<br>em das Felds                                                | trie bereinigen                                                                 | SL lösche<br>Weinga                                                  | n SL in Ka<br>tenumstellung<br>n soll                                        |                                                               | 1 v<br>Geometrie bearl                                                               | von 1 Elementen - 0 se<br>beiten Projektbestäl<br>ute bearbeiten Sc                                                                  | lektie<br>igung<br>nlagli:      |
| + Wei         | ingartenums<br>Bitte wäh<br>Übersicht z                                                   | stellung<br>Ien sie einen<br>u den Fördera                                                                                                    | Förderantra                                                                           | neuen SL anleg<br>g aus, zu de                                                         | gen SL Geome<br>em das Felds                                                | trie bereinigen                                                                 | SL lösche<br>Weinga<br>net werde                                     | n SL in Ka<br>rtenumstellung<br>n soll                                       |                                                               | 1 v<br>Geometrie bearl                                                               | von 1 Elementen - 0 se<br>beiten   Projektbestäl<br>ute bearbeiten   Sc                                                              | lektie<br>igung<br>hlaglis      |
| Ê+ Wei        | ingartenums<br>Bitte wäh<br>Übersicht z<br>MFA Jahr                                       | <mark>stellung</mark><br>len sie einen<br>u den Fördera<br>Projekttitel                                                                                                    | Förderantra                                                                           | g aus, zu de                                                                           | gen SL Geome<br>em das Felds<br>:nstand                                     | trie bereinigen<br>tück zugeordn<br>Antragsnumm                                 | SL lösche<br>Weinga<br>net werde                                     | n SL in Ka<br>tenumstellung<br>in soll<br>Antrags-<br>version                | Projektnumr                                                   | 1 v<br>Geometrie beard<br>ung SL Attribu                                             | von 1 Elementen - 0 se<br>beiten Projektbestat<br>ute bearbeiten Sc<br>Antragsstatus                                                 | igung<br>nlaglis                |
| =+ Wei        | Bitte wäh<br>Übersicht z<br>MFA Jahr                                                      | tellung<br>len sie einen<br>u den Fördera<br>Projekttitel<br>WGU -<br>Weingartenu<br>Projekttitel )                                                                           | Förderantra<br>nträgen<br>umstellung -<br>ty                                          | g aus, zu de<br>Fördergege<br>Weingarter                                               | em das Felds<br>enstand                                                     | trie bereinigen<br>tück zugeordn<br>Antragsnumm<br>WE-58-01-202                 | SL lösche<br>Weinga<br>net werde<br>er<br>23-00001                   | n SL in Ka<br>tenumstellung<br>in soll<br>Antrags-<br>version<br>1           | Projektnumr                                                   | 1 v<br>Geometrie beard<br>ung SL Attribu<br>ner<br>023-00001-1                       | von 1 Elementen - 0 se<br>beiten Projektbestaf<br>ute bearbeiten Sc<br>Antragsstatus<br>in Erfassung                                 | lektie<br>igung<br>nlaglis      |
| =+ <u>Wei</u> | Bitte wäh<br>Übersicht z<br>MFA Jahr                                                      | tellung<br>len sie einen<br>u den Fördera<br>Projekttitel<br>Weingarten,<br>Projekttitel<br>WGU -<br>Böschungste<br>Projekttitel )                                            | Förderantra<br>nträgen<br>mstellung -<br>(Y                                           | peuen SL anley<br>g aus, zu de<br>Fördergege<br>Weingarter<br>Böschungst               | gen SL Geome<br>em das Felds<br>instand<br>numstellung<br>terrassen         | trie bereinigen<br>tück zugeordr<br>Antragsnumm<br>WE-58-01-202<br>WE-58-01-202 | SL lösche<br>Weinga<br>net werde<br>er<br>23-00001<br>23-00002       | n SL in Ka<br>ttenumstellung<br>an soll<br>Antrags-<br>version<br>1          | Projektnumr<br>WE-58-01-2<br>WE-58-01-2                       | 1 (<br>Geometrie bear<br>lung SL Attrib<br>ner<br>023-00001-1<br>023-00002-1         | von 1 Elementen - 0 se<br>beiten Projektbestaf<br>ute bearbeiten Sc<br>Antragsstatus<br>in Erfassung<br>in Erfassung                 | lektie<br>igung<br>hlaglis<br>7 |
| :+ Wei        | Bitte wäh<br>Übersicht z<br>MFA Jahr                                                      | tellung<br>len sie einen<br>u den Fördera<br>Projekttitel<br>WGU -<br>Weingarten<br>Projekttitel )<br>WGU -<br>Böschungste<br>Projekttitel )<br>WGU - Maue<br>Projekttitel )  | Förderantra<br>nträgen<br>Imstellung -<br>(Y<br>Imrassen -<br>(Y<br>Imrassen -<br>(Y) | peuen SL anley<br>g aus, zu de<br>Fördergege<br>Weingarter<br>Böschungsl<br>Mauerterra | gen SL Geome<br>em das Felds<br>enstand<br>numstellung<br>terrassen<br>ssen | trie bereinigen<br>tück zugeordn<br>Antragsnumm<br>WE-58-01-202<br>WE-58-01-202 | SL lösche<br>Weinga<br>net werde<br>23-00001<br>23-00002<br>23-00003 | n SL in Ka<br>tenumstellung<br>Antrags-<br>version<br>1<br>1                 | Projektnumr<br>WE-58-01-2<br>WE-58-01-2<br>WE-58-01-2         | 1 x<br>Geometrie beard<br>ung SL Attrib<br>023-00001-1<br>023-00002-1<br>023-00003-1 | von 1 Elementen - 0 se<br>beiten Projektbestat<br>ute bearbeiten Sc<br>Antragsstatus<br>in Erfassung<br>in Erfassung<br>in Erfassung | lektie<br>igung<br>hlaglii      |
| + <u>Wei</u>  | ingartenums<br>Bitte wäh<br>Übersicht z<br>MFA Jahr<br>3<br>2023<br>2023<br>2023<br>4 1 ► | tellung<br>len sie einen<br>u den Fördera<br>Projekttitel<br>WGU -<br>Weingartenu<br>Projekttitel )<br>WGU -<br>Böschungste<br>Projekttitel )<br>WGU - Maue<br>Projekttitel ) | Förderantra<br>nträgen<br>Imstellung -<br>(Y<br>rrassen -<br>(Y                       | peuen SL anleg<br>g aus, zu de<br>Fördergege<br>Weingarter<br>Böschungst<br>Mauerterra | gen SL Geome<br>em das Felds<br>enstand<br>humstellung<br>terrassen<br>ssen | trie bereinigen<br>tück zugeordr<br>Antragsnumm<br>WE-58-01-202<br>WE-58-01-202 | SL lösche<br>Weinga<br>net werde<br>23-00001<br>23-00002<br>23-00003 | n SL in Ka<br>tenumstellung<br>an soll<br>Antrags-<br>version<br>1<br>1<br>1 | Projektnumr<br>WE-58-01-2<br>WE-58-01-2<br>WE-58-01-2<br>3 vo | 1 0<br>Geometrie bearl<br>ung SL Attrib<br>023-00001-1<br>023-00002-1<br>023-00003-1 | von 1 Elementen - 0 se<br>beiten Projektbestat<br>ute bearbeiten Sc<br>an Erfassung<br>in Erfassung<br>in Erfassung<br>in Erfassung  | lektir<br>igunç<br>hlagli       |

Weingartenumstellung - Feldstück zuordnen

Schritt 1: Auswahl eines Feldstücks in der Feldstücksliste mit Klick auf "bearbeiten" (1).

Schritt 2: Klick auf Button "Weingartenumstellung" (2).

Schritt 3: Den betroffenen Förderantrag mit Hakerl auswählen (3).

Schritt 4: Bestätigen mit Klick auf "Feldstück zuordnen" (4).

Anschließend ist im Fenster "Ansicht Weingartenumstellung" eine Auflistung aller Feldstücke ersichtlich, welche dem ausgewählten Antrag zugeordnet sind. Das soeben hinzugefügte Feldstück ist in der Tabelle bereits inkludiert:

| Ansich   | t Weingartenumstellung |               |                  |                 |                 |            |                |               |
|----------|------------------------|---------------|------------------|-----------------|-----------------|------------|----------------|---------------|
| Antragsr | ummer: WE-58-01-2023   | -00002 At     | ntragsversion: 1 | Fördergegens    | tand: Böschungs | terrassen  | Antragsstatus: | in Erfassung  |
| Übersi   | icht Feldstücke        |               |                  |                 |                 |            |                |               |
| FS Nr    | FS Name                | FS Fl (in ha) | Umst Fl (in ha)  | Böschung (in m) | Mauern (in qm)  | Aktionen   |                |               |
| 12       | MUSTERFELDSTÜCK_01     | 0,1581        | 0                | 0               | 0               | bearbeiten | zeige in Karte | löschen       |
| 14       | MUSTERFELDSTÜCK_02     | 0,5137        | 0                | 90,96           | 0               | bearbeiten | zeige in Karte | löschen       |
|          |                        |               |                  |                 |                 |            | 2 von 2 E      | lementen      |
|          |                        |               |                  |                 |                 |            | Fe             | ldstücksliste |
|          |                        |               |                  |                 |                 |            |                |               |
|          |                        |               |                  |                 |                 |            |                |               |

Weingartenumstellung – Ansicht zugeordnete Feldstücke

Für jedes Feldstück stehen folgende Aktionen zur Verfügung:

|                | Mit Klick auf "bearbeiten" öffnet sich die Detailansicht des Antrags für            |
|----------------|-------------------------------------------------------------------------------------|
| haarbaitan     | dieses Feldstück. Es kann eine Antragsgeometrie erfasst bzw.                        |
| Dearbeiten     | bearbeitet werden, Dokumente hochgeladen werden und je nach                         |
|                | Antragsart zusätzliche Informationen erfasst werden.                                |
| zeige in Karte | Mit Klick auf " <b>zeige in Karte</b> " wird die Geometrie der betroffenen Fläche   |
| Zeige in Karte | im Kartenfenster angezeigt.                                                         |
|                | Mit Klick auf "löschen" wird das betroffene Feldstück aus dem                       |
|                | Umstellungsprojekt entfernt. Zuvor erscheint eine Sicherheitsabfrage:               |
| löschen        | Feldstück löschen ×                                                                 |
|                | Wollen Sie das ausgewählte Feldstück aus Ihrem Umstellungsprojekt wirklich löschen? |
|                | Ja                                                                                  |

Über den Button Feldstücksliste kann in die Feldstücksliste zurückgekehrt werden.

### 3.2.9.1 DETAILANSICHT FELDSTÜCK UND WEINGARTENELEMENTE

Ein Umstellungsantrag zu einem Feldstück kann in der Detailansicht nachbearbeitet werden. Sie wird in der "Ansicht Weingartenumstellung" mit Klick auf "bearbeiten" aufgerufen. Je nach Fördergegenstand unterscheiden sich die Masken der Detailansicht.

Hier wird die Oberfläche anhand eines Antrags auf Weingartenumstellung (Fördergegenstand 1) erklärt:

| rags   | numme    | r: WE-58-( | 01-2023-00001 Ar      | tragsversion: 1        | Fördergeger           | nstand: Weing        | gartenumst | ellung A          | ntragsstat       | tus: in Er      | fassung          |
|--------|----------|------------|-----------------------|------------------------|-----------------------|----------------------|------------|-------------------|------------------|-----------------|------------------|
| FS I   | Numme    | r: 1       |                       | Haupt BNR: 1234        | 1567                  | ]                    |            | Teil              | BNR:             |                 |                  |
| Fla    | iche(ha  | ): 0,5657  |                       | FS Name: MUS           | TERFELDSTUCK_         | 01                   |            |                   |                  | 2               | zurück           |
| mste   | ellungs  | flächen    |                       |                        |                       |                      |            |                   |                  |                 |                  |
|        | Nr.      | Rebsorte   | Rebsorte historisch   | Stockabstand<br>(in m) | Reihenweite<br>(in m) | Standraum<br>(in qm) | 4. Draht   | Fläche<br>(in ha) | Ebene<br>(in ha) | Hang<br>(in ha) | Steil<br>(in ha) |
|        |          |            |                       |                        |                       |                      |            |                   |                  |                 |                  |
|        | 2        |            | Grauer Burgunder      | 0                      |                       |                      | N          | 0,0733            | 0                | 0,0019          | 0,0714           |
| ]      | 3        |            | Zweigelt              | 0                      |                       |                      | Ν          | 0,1205            | 0                | 0,0092          | 0,1112           |
|        | • 1      |            |                       |                        |                       |                      |            | 3 von 3           | 3 Elemente       | en - 1 sele     | ektiert          |
| neu a  | anlegen  |            |                       |                        |                       | lös                  | chen in H  | Karte anze        | igen G           | eometrie l      | bearbeite        |
|        |          |            |                       |                        |                       |                      |            |                   |                  |                 |                  |
| Detail | s zur a  | usgewähl   | ten Zeile der Tabelle |                        |                       |                      |            |                   |                  |                 |                  |
|        | Reb      | osorte:*   | •                     | Rebsorte histo         | risch: Weißer         | Burgunder            |            | Auspflanzj        | ahr: 200         | 01              |                  |
| tockat | ostand ( | (in m):* ( |                       | Reihenweite (in        | m):*                  |                      | Stand      | raum (in q        | ım):             |                 |                  |
|        | 4. Dra   | htebene    |                       |                        |                       |                      |            |                   |                  |                 |                  |
|        |          |            |                       |                        |                       |                      |            |                   |                  | sn              | eichern          |

Detailansicht Weingartenumstellung

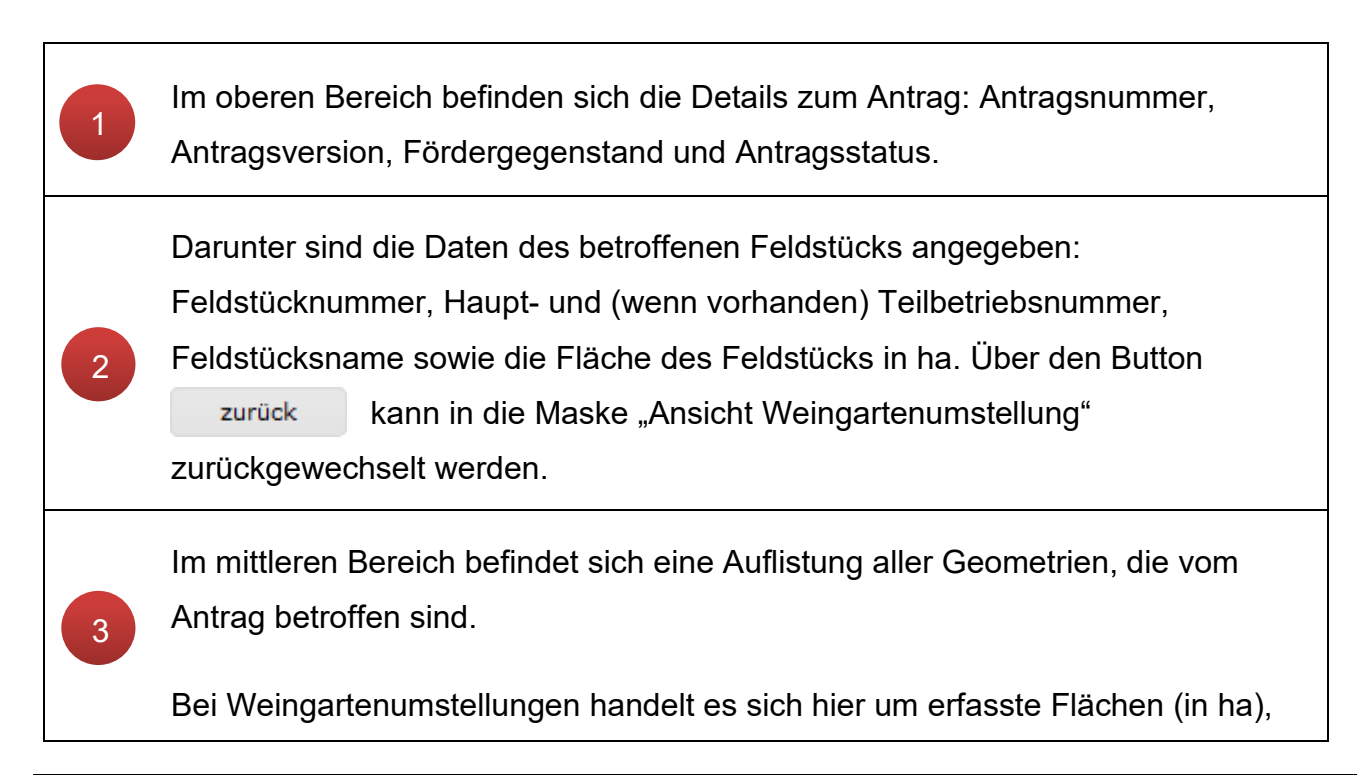

bei Böschungsterrassen um Laufmeter (in m) und bei Mauerterrassen um Punktgeometrien mit Quadratmeter-Angaben (in qm). Bei Mauerterrassen muss je Mauerabschnitt ein eigener Punkt gesetzt werden.

|   | Nr. | Rebsorte  | Böschung (in m)                  |
|---|-----|-----------|----------------------------------|
|   |     |           |                                  |
|   | 3   | Scheurebe | 12,91                            |
| 1 | 0.  | VA        | 2 von 2 Elementen - 1 selektiert |

#### Auflistung der Geometrien – Böschungsterrassen

| Mauerfl | ächen |           |                                  |
|---------|-------|-----------|----------------------------------|
|         | Nr.   | Rebsorte  | Mauerfläche (in qm)              |
|         |       |           |                                  |
|         | 3     | Scheurebe |                                  |
| (14)(4) | 1.    | N         | 2 von 2 Elementen - 1 selektiert |

Auflistung der Geometrien - Mauerterrassen

### Hinweis:

Bei Böschungs- und Mauerterrassen wird die Schlaggeometrie immer unsichtbar als erste Geometrie mitgezählt, daher beginnt die Zählung der erfassten Linien bzw. Punktgeometrien mit Nummer 2. Wird eine Geometrie gelöscht, wird deren Nummer nicht mehr neu vergeben.

Folgende Buttons stehen zur Verfügung:

### neu anlegen

Wechsel in den Geometriebearbeitungsmodus um eine neue Geometrie anzulegen.

löschen

Eine mit Hakerl selektierte Geometrie wird gelöscht.

in Karte anzeigen

Eine mit Hakerl selektierte Geometrie wird im Kartenfenster angezeigt.

Geometrie bearbeiten

Eine mit Hakerl selektierte Geometrie kann bearbeitet werden. Bei Klick auf den Button öffnet sich der <u>Geometriebearbeitungsmodus</u>.

### Hinweis:

Je nach Fördergegenstand können im Geometriebearbeitungsmodus nur Flächen (Weingartenumstellung), Linien (Böschungsterrassen) oder Punkte (Mauerterrassen) erfasst werden. Die eingezeichneten Geometrien werden anschließend im Layer "Weingartenumstellung -Letztstand" angezeigt:

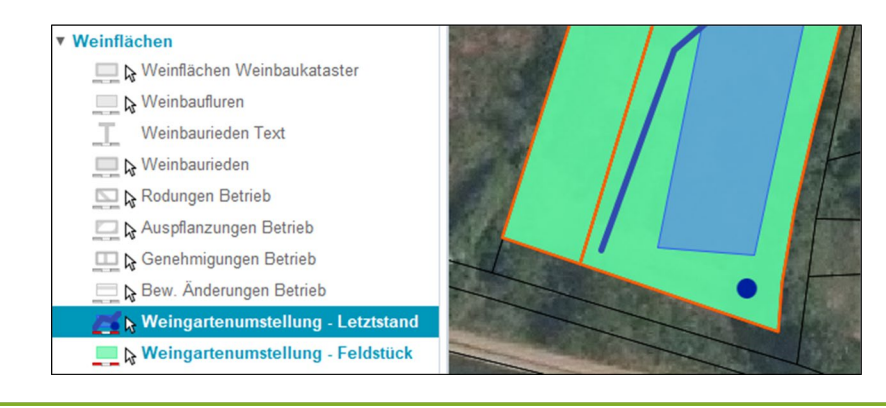

Ist in der Tabelle eine Geometrie mit Hakerl selektiert, so werden im unteren Bereich die Details dazu eingeblendet. Manche Werte können bearbeitet werden. Bei Anträgen der Weingartenumstellung können die Rebsorte, der Stockabstand, die Reihenweite und der Standraum (wird automatisch berechnet) bearbeitet werden.

Das Hakerl bei "4. Drahtebene" zeigt nach der Genehmigung eines Antrages an, ob die Auflage zur Anlage einer 4. Drahtebene erteilt wurde. Damit verbunden ist die Auflage des maximalen Standraums von 2,8 m<sup>2</sup> je Rebstock.

Änderungen werden mit Klick auf

speichern

übernommen.

Bei Anträgen zu Böschungs- und Mauerterrassen können hier Bilder zur ausgewählten Geometrie abgerufen bzw. hochgeladen und verwaltet werden:

4

|                                                                                                    |                                                                                                    |                                                               | -                                                               |                                    |                              |                  |
|----------------------------------------------------------------------------------------------------|----------------------------------------------------------------------------------------------------|---------------------------------------------------------------|-----------------------------------------------------------------|------------------------------------|------------------------------|------------------|
| Foto_01.PNG                                                                                                    |                                                                                                    |                                                               |                                                                 |                                    |                              |                  |
| H 4 1 F                                                                                                    | (H)                                                                                                 |                                                               | 1 von 1                                                         | . Elementen                        |                              |                  |
| Fotodokumenta                                                                                                    | ation Datei wähler                                                                                  | n                                                             |                                                                 |                                    |                              |                  |
|                                                                                                    |                                                                                                    | _                                                             |                                                                 |                                    |                              | _                |
| Mit Klick auf                                                                                                    | Datei wählen                                                                                        | lässt sic                                                     | h eine Datei                                                    | im .jpg b                          | zwpng                        | g-Form           |
|                                                                                                    |                                                                                                    | und ansel                                                     | hlipRand mit                                                    | Klick auf                          |                              | boobl            |
| verwendeten                                                                                                    | PC auswanier                                                                                        |                                                               |                                                                 |                                    |                              | HUCHI            |
| verwendeten<br>Bereits hochg                                                                                            | PC auswanier<br>eladene Fotos                                                                       | s können m                                                    | nit dem Butto                                                   | n 👔                                | herunt                       | tergela          |
| verwendeten<br>Bereits hochg<br>oder über das                                                                           | PC auswanier<br>eladene Fotos<br>Mistkübelsym                                                       | s können m                                                    | nit dem Butto<br>wieder entf                                    | n 👔                                | herunt<br>den. Es            | ist dar          |
| Verwendeten<br>Bereits hochg<br>oder über das<br>achten, dass o                                                         | PC auswanier<br>eladene Fotos<br>Mistkübelsym<br>die hochgelade                                     | können m<br>nbol 👘<br>enen Fotos                              | nit dem Butto<br>wieder entf<br>s geolokalisie                  | n <b>i</b> ernt werd<br>erte Aufna | herunt<br>den. Es<br>ahmen s | ist dar<br>sind. |
| Verwendeten<br>Bereits hochg<br>oder über das<br>achten, dass o                                                         | PC auswanier<br>eladene Fotos<br>Mistkübelsym<br>die hochgelade                                     | können m<br>hbol iiii<br>enen Fotos                           | nit dem Butto<br>wieder entf<br>s geolokalisie                  | n <b>i</b> ernt werd<br>erte Aufna | herunt<br>den. Es<br>ahmen s | ist dara         |
| Details zur ause                                                                                                    | PC auswanien<br>eladene Fotos<br>Mistkübelsym<br>die hochgelade                                     | können m<br>hbol iiii<br>enen Fotos                           | nit dem Butto<br>wieder entf<br>s geolokalisie                  | n <b>F</b> ernt werderte Aufna     | herunt<br>den. Es            | ist dara         |
| Verwendeten<br>Bereits hochg<br>oder über das<br>achten, dass o<br>Details zur ausg<br>Mauerfläche (in                  | PC auswanien<br>eladene Fotos<br>Mistkübelsym<br>die hochgelade<br>gewählten Zeile der<br>gm) 14,50 | können m<br>nbol أأأأأ<br>enen Fotos<br><b>r Tabelle</b>      | nit dem Butto<br>wieder entf<br>s geolokalisie                  | n <b>F</b> ernt werderte Aufna     | herunt<br>den. Es<br>ahmen   | ist dara         |
| Verwendeten<br>Bereits hochg<br>oder über das<br>achten, dass o<br>Details zur ause<br>Mauerfläche (in                  | PC auswanien<br>eladene Fotos<br>Mistkübelsym<br>die hochgelade<br>gewählten Zeile der<br>gm) 14,50 | können m<br>hbol أ                                            | nit dem Butto<br>wieder entf<br>s geolokalisie                  | n <b>F</b> ernt werd<br>erte Aufna | herunt<br>den. Es<br>ahmen s | ist dara         |
| Verwendeten<br>Bereits hochg<br>oder über das<br>achten, dass o<br>Details zur ause<br>Mauerfläche (in<br>Fotodokumenta | PC auswanien<br>eladene Fotos<br>Mistkübelsym<br>die hochgelade<br>gewählten Zeile der<br>gm) 14,50 | n können m<br>nbol in<br>enen Fotos<br>r Tabelle<br>Speichern | nit dem Butto<br>wieder entf<br>s geolokalisie<br>Keine Element | n <b>F</b> ernt werd<br>erte Aufna | herunt<br>den. Es<br>ahmen s | ist dara         |

Um im INVEKOS-GIS alle Anträge betreffend Weingartenumstellung zu verwalten ohne zusätzliche Feldstücke zuzuordnen, steht die Funktion <u>Weingartenumstellung</u> in der Menüzeile zur Verfügung.

Nach der Erfassung im INVEKOS-GIS können die erfassten Daten mit dem Button "Umstellungsprojektdaten neu laden" in den DFP-Antrag geladen werden:

| Weingartenumstellungsflächen                                                                       |
|----------------------------------------------------------------------------------------------------|
| Bitte erfassen Sie Ihre Weingartenumstellungsflächen über den nachfolgenden Button im INVEKOS-GIS. |
| Umstellungsprojektdaten neu laden                                                                  |

Daten aus INVEKOS-GIS in den DFP-Antrag laden

# 3.2.10 SL WEINMELDUNG

Dieses Kapitel erläutert die Vorgehensweise zur Erstellung einer Weinmeldung bzw. eines Antrags im Rahmen des Weinbaukatasters für einen Schlag und die elektronische Übermittlung an die zuständige katasterführende Stelle.

|          |                                                                               |                                                                                                    |                                                                                       |                                            |                             |                                                                 |               | Filt                               | ter                   |
|----------|-------------------------------------------------------------------------------|----------------------------------------------------------------------------------------------------|---------------------------------------------------------------------------------------|--------------------------------------------|-----------------------------|-----------------------------------------------------------------|---------------|------------------------------------|-----------------------|
| FS Name  |                                                                               | FS Nutzungsart                                                                                                    | FS FL (in ha)                                                                         | BNR 🔺                                      | Infos                       | Aktionen                                                        |               |                                    |                       |
| MUSTERFE | LDSTÜCK_01                                                                    | WI                                                                                                    | 0,1089                                                                                |                                            |                             | bearbeiten                                                      | zeico in Kart | e                                  |                       |
| MUSTERFE | LDSTÜCK_02                                                                    | WI                                                                                                    | 0,1781                                                                                |                                            |                             | bearbeiten                                                      | 1 *           | e                                  |                       |
| MUSTERFE | LDSTÜCK_03                                                                    | 2700 > <u>FS SL Attribute</u>                                                                                                    |                                                                                       |                                            |                             |                                                                 |               |                                    |                       |
| MUSTERFE | LDSTÜCK_04                                                                    | FE                                                                                                    | LDSTÜCK                                                                               |                                            |                             |                                                                 |               |                                    |                       |
| MUSTERFE | LDSTÜCK_05                                                                    | FS Nummer 2                                                                                                    | 2                                                                                     | Haupt                                      | BNR                         |                                                                 |               | BNR                                |                       |
| MUSTERFE | LDSTÜCK_06                                                                    | FS Nutzungsart                                                                                                    | VI 🖉                                                                                  | FS Nam                                     | ne: * MUST                  | TERFELDSTÜCK_02                                                 | 1.000         | tura bia 🔽                         |                       |
| MUSTERFE | LDSTÜCK_07                                                                    | riacite (ita)                                                                                                    | 1,4895                                                                                | curtonduatum                               | 01.0                        | 7.2020                                                          | Euronda.      |                                    | .07.2020              |
| MUSTERFE | LDSTÜCK_08                                                                    |                                                                                                    |                                                                                       | FS                                         | speichern                   | FS loscnen                                                      | FS ZUFUCK     | FS W                               | eiter                 |
|          |                                                                               | so                                                                                                    | CHLAG                                                                                 |                                            |                             |                                                                 |               |                                    |                       |
|          |                                                                               | Nr. Schlagnutz                                                                                                    | ungsart                                                                               | Sorte Coo                                  | des F                       | läche<br>etto (ha) Begrün                                       | ungsvari Ai   | uspflanzd                          | Saatmeng<br>Hanf kg/h |
|          | 2                                                                             | ✓ 1 WEIN                                                                                                    |                                                                                       | Zweig                                      |                             | 1,4895                                                          | 01            | 1.01.2004                          |                       |
|          |                                                                               |                                                                                                    |                                                                                       |                                            |                             |                                                                 |               | 1 von 1 E                          | lementen -            |
|          |                                                                               |                                                                                                    |                                                                                       |                                            |                             |                                                                 |               |                                    |                       |
|          |                                                                               | Dr                                                                                                    |                                                                                       |                                            | eingartenum                 | stellung SL Wein                                                | meldung       | 3                                  | rbeiten               |
| F        | + Meldungsa                                                                   | DE                                                                                                    | ETAILS DES AUSGEWÄ                                                                    | ILTEN SCHLAGE                              | eingartenum<br>S (1 selekt  | stellung SL Wein                                                | meldung       | 3                                  | rbeiten               |
|          | <sup>≘</sup> + <u>Meldung</u> sau                                             | DE<br>Iswahl                                                                                                    | ETAILS DES AUSGEWÄI                                                                   | We                                         | eingartenum                 | stellung SL Wein                                                | meldung       | 3                                  | rbeiten               |
|          | *+ Meldungsau                                                                 | oe<br>Iswahl                                                                                                    | ETAILS DES AUSGEWÄI                                                                   | We                                         | eingartenum<br>S (1 selekt  | stellung SL Wein<br>iert)<br>Zurück                             | Sch           | 3 ta                               | rbeiten               |
|          | + Meldungsau                                                                  | o haw. Antrag augu                                                                                                    | etails des ausgewär                                                                   | We                                         | eingartenum                 | stellung SL Wein<br>iert)<br>Zurück                             | Sch           | 3 a                                | rbeiten               |
|          | ‡+ Meldungsau<br>Bitte Meldun                                                 | or<br>Iswahl<br>Ig bzw. Antrag ausv                                                                                                    | etails des ausgewäi<br>wählen:                                                        | We                                         | eingartenum<br>S (1 selekt  | stellung SL Wein<br>iert)<br>Zurück                             | Sch           | 3 Pa                               | rbeiten               |
|          | =+ <u>Meldungsau</u><br>Bitte Meldun<br>Meldu                                 | oe<br>Iswahl<br>Ig bzw. Antrag ausv<br>Ingsart                                                                                                    | etails des ausgewär<br>wählen:                                                        | We                                         | s (1 selekt                 | stellung <u>SL Wein</u><br>iert)<br>Zurück                      | Sch           | 3 Pa                               | rbeiten               |
|          | E+ Meldungsau<br>Bitte Meldun<br>Meldu                                        | DE<br>Iswahl<br>Ig bzw. Antrag ausv<br>Jingsart<br>Ig auf Genehmigung f                                                                                                | etails des Ausgewäi<br>wählen:<br>ür eine Neuauspfl                                   | wa                                         | s (1 selekt                 | stellung SL Wein<br>iert)<br>Zurück                             | Sch           | 3 a                                | rbeiten               |
|          | Bitte Meldungsau<br>Bitte Meldun<br>Meldu                                     | or<br>Iswahl<br>Ig bzw. Antrag ausv<br>ungsart<br>Ig auf Genehmigung f                                                                                                 | <b>vählen:</b><br>für eine Neuauspfl                                                  | wo                                         | s (1 selekt                 | stellung <u>SL Wein</u><br>iert)<br>Zurück                      | Sch           | 3 a                                | rbeiten               |
|          | Bitte Meldungsau<br>Bitte Meldun<br>Meldu<br>Antra<br>Meldu                   | or<br>Iswahl<br>Ig bzw. Antrag ausv<br>Ingsart<br>Ig auf Genehmigung f<br>Ig auf Genehmigung f<br>Ing einer Auspflanzur                                                | <b>vählen:</b><br>für eine Neuauspfl<br>für eine Wiederbej                            | anzung                                     | eingartenum                 | 4                                                               | Sch           | 3 a                                | rbeiten               |
|          | Bitte Meldungsau<br>Bitte Meldun<br>Meldu<br>Antra<br>Meldu                   | pe<br>Iswahl<br>Ig bzw. Antrag ausv<br>Ingsart<br>Ig auf Genehmigung f<br>Ig auf Genehmigung f<br>Ing einer Auspflanzur                                                | wählen:<br>ür eine Neuauspfl<br>ür eine Wiederbej<br>19                               | we<br>ALTEN SCHLAGE<br>anzung<br>oflanzung | eingartenum                 | stellung <u>SL Wein</u><br>iert)<br>Zurück                      | Sch           | 3 a                                | rbeiten               |
|          | Bitte Meldungsau<br>Bitte Meldun<br>Meldu<br>Antra<br>Meldu                   | or<br>Iswahl<br>Ig bzw. Antrag ausv<br>Ingsart<br>Ig auf Genehmigung f<br>Ig auf Genehmigung f<br>Ing einer Auspflanzur<br>Ing zur Änderung vor                        | wählen:<br>ür eine Neuauspfl<br>ür eine Wiederbeg<br>19<br>n Bewirtschaftung          | anzung<br>oflanzung<br>sverhältnisse       | eingartenum                 | stellung <u>SL Wein</u><br>iert)<br>Zurück                      | Sch           | 3 a                                | rbeiten               |
|          | Bitte Meldungsau<br>Bitte Meldun<br>Antra<br>Antra<br>Meldu<br>Meldu<br>Meldu | pe<br>Iswahl<br>Ig bzw. Antrag ausv<br>Ingsart<br>Ig auf Genehmigung f<br>Ig auf Genehmigung f<br>Ing einer Auspflanzur<br>Ing zur Änderung vor<br>Ing einer Rodung    | <b>vählen:</b><br>für eine Neuauspfl<br>für eine Wiederbej<br>ng<br>h Bewirtschaftung | anzung<br>oflanzung<br>sverhältnisse       | eingartenum                 | stellung <u>SL Wein</u><br>iert)<br>Zurück                      | Sch           | 3 a                                | rbeiten               |
|          | Bitte Meldungsau<br>Bitte Meldun<br>Antra<br>Antra<br>Meldu<br>Meldu<br>Meldu | swahl<br>Iswahl<br>Ig bzw. Antrag ausw<br>Ingsart<br>Ig auf Genehmigung f<br>Ig auf Genehmigung f<br>Ing einer Auspflanzur<br>Ing zur Änderung vor<br>Ing einer Rodung | wählen:<br>für eine Neuauspfl<br>für eine Wiederbej<br>ng<br>n Bewirtschaftung        | anzung<br>oflanzung<br>sverhältnisse       | eingartenum<br>S (1 selekt  | stellung <u>SL Wein</u><br>iert)<br>Zurück<br>4<br>5 von 5 Elem | sch           | 3<br>aließen                       | rbeiten               |
|          | Bitte Meldungsau<br>Bitte Meldun<br>Antra<br>Antra<br>Meldu<br>Meldu<br>Meldu | sswahl<br>Ig bzw. Antrag ausw<br>Ingsart<br>Ig auf Genehmigung f<br>Ig auf Genehmigung f<br>Ing einer Auspflanzur<br>Ing zur Änderung vor<br>Ing einer Rodung<br>► ►   | wählen:<br>für eine Neuauspfl<br>für eine Wiederben<br>ng<br>h Bewirtschaftung        | anzung<br>oflanzung<br>sverhältnisse       | eingartenum<br>is (1 selekt | stellung <u>SL Wein</u><br>iert)<br>Zurück<br>5 von 5 Elem      | enten - 0 s   | 3<br>aließen<br>elektiert<br>eiter | rbeiten               |

SL Weinmeldung

Schritt 1: Auswahl eines Feldstücks in der Feldstücksliste mit Klick auf "bearbeiten" (1).

Schritt 2: Den betroffenen Schlag auswählen (2).

Schritt 3: Klick auf Button "SL Weinmeldung" (3).

Schritt 4: Meldungsart auswählen und bestätigen mit Klick auf "Weiter" (4).

### Hinweis:

Die Erfassung einer Weinmeldung wird anhand der Auspflanzmeldung erklärt. Andere Meldungen bzw. Anträge unterscheiden sich nur bei den auszufüllenden Pflichtfeldern.

Da relevante Informationen übernommen werden, ist es wichtig, etwaige Änderungen am Schlag vorab durchzuführen!

| uspflanzme   | eldung      |                    |               |               |         |                  |                     |             | Zurück Schließe               |
|--------------|-------------|--------------------|---------------|---------------|---------|------------------|---------------------|-------------|-------------------------------|
| Ν            | Meldung     | AUSPFL_MELD_9      |               | Status        | In Erfa | assung           | Datum Send          | en          | Prüfstatus                    |
|              |             |                    |               |               |         |                  | Datum Beurteilu     | ng          |                               |
|              | HBNR        | 1234567            | Bewir         | rtschafter:in | MAX     | MUSTERMANN       |                     |             |                               |
|              |             |                    | Adresse       | Betriebssitz  | MUST    | ERSTRASSE 3, 1   | 234 MUSTERDOR       | F           |                               |
| usgenflanzt  | te Weinfl   | äche               |               |               |         |                  |                     |             |                               |
| asgeptializi | te wentil   | ucine              |               |               |         |                  |                     |             |                               |
| к            | Cennung     | N 00000 000000     |               | ausgewählte F | läche   | MFA2024 / Fel    | dstück 58 / Schlag  | 1           |                               |
|              | Bezirk      | TULLN              |               | Geme          | einde   | FELS AM WAG      | RAM                 | KG          | FELS AM WAGRAM (20009)        |
| Flac         | ne (ha)     | 4,3492             | (01)          |               |         | nueic            |                     |             |                               |
| Sarta        | Sorte       | Gruner Veitliner ( | GV)           |               |         | nweis.           |                     |             |                               |
| Sorte        | Code        |                    |               |               | Es      | ist die gepflanz | te Sorte und das A  | uspflanzda  | itum anzugeben.               |
| Ausof        | flanzung    | 01 01 2022         |               |               |         |                  |                     |             |                               |
| , aspir      | lanzang     | 01.01.2022         | <b></b>       |               |         |                  |                     |             |                               |
|              |             |                    |               |               |         |                  |                     |             |                               |
|              |             |                    |               |               |         |                  |                     | Stornieren  | Zeige in Karte Meldung senden |
|              |             |                    | Betroffe      | ne Grundstück | e G     | eometrie bearbe  | eiten Dokument      | anzeigen    | Dokument hochladen Speichern  |
| rgebnis Ver  | rwaltungs   | sprüfungen:        |               |               |         |                  |                     |             |                               |
|              |             |                    |               |               |         |                  |                     |             |                               |
| t Nr         | Text        |                    |               |               |         |                  |                     |             |                               |
| 20           | Fläche N (  | 00000 000000 übe   | erlappt im Au | smaß von 4,34 | 493 ha  | mit Fläche N 00  | 0000 000001, die s  | sich im Sta | tus Freigegeben befindet.     |
|              | vorangega   | angene Anträge h   | aben.         | atum negt vor | uem F   | iachenstichtäg ( | 15.05.) des ietzter | Menrrach    | antrages und kann Auswirkun/  |
| 34           | ete to acce | 00000 000000 bef   | indet sich im | Ausmaß von (  | ,0700   | ha nicht innerh  | alb einer Weinbauf  | flur.       |                               |
| 34<br>27     | Flache N (  |                    |               |               |         |                  |                     |             |                               |

 $Fenster\ {}_{\!\!\!\!\!}Weinkataster-Auspflanzungsmeldung-Erfassung"$ 

In **Abschnitt** (1) sind die Stammdaten der Meldung und des Betriebes angegeben. Diese sind nicht bearbeitbar. Im Feld "Meldung" wird ein automatisch generiertes Kürzel angezeigt. Unter "Status" ist der derzeitige Status der Meldung abzulesen. Bei "Datum Senden" wird das Sendedatum und bei "Datum Beurteilung" das Datum der abgeschlossenen Beurteilung der Meldung angezeigt.

Die erfassten Daten werden im INVEKOS (Integriertes Verwaltungs- und Kontrollsystem) verwaltungstechnisch überprüft bzw. abgeglichen. Im rechten oberen Bereich unter "Prüfstatus" werden Symbole angezeigt, die auf mögliche Ergebnisse hinweisen:

0

i

X

Keine Hinweise, Warnungen und Fehler vorhanden

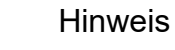

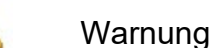

Fehler

Im **Abschnitt** (2) sind rot umrandete Felder verpflichtend auszufüllen. Als Hilfestellung werden Hinweise zum Ausfüllen der Felder angezeigt. Jede Meldungsart kann sich in einigen Punkten unterscheiden:

# Antrag auf Genehmigung für eine Neuauspflanzung

Verpflichtende Angaben: betroffene Fläche

# Antrag auf Genehmigung für eine Wiederbepflanzung

Verpflichtende Angaben: betroffene Fläche

# Meldung einer Auspflanzung

Verpflichtende Angaben: ausgepflanzte Fläche, Sorte und Auspflanzdatum

# Meldung zur Änderung von Bewirtschaftungsverhältnissen

Verpflichtende Angaben: betroffene Fläche und Datum der Änderung

# Meldung einer Rodung

Verpflichtende Angaben: gerodete Fläche und Rodungsdatum

Informationen, die bereits im Zuge der Flächenerfassung am Schlag bekannt gegeben wurden, werden bei der Anlage einer neuen Meldung bereits vorgeschlagen. Zusätzlich stehen folgende Buttons zur Verfügung:

| Stornieren     | Die Erfassung wird <b>storniert</b> und kann nicht mehr weiter bearbeitet werden.                                      |
|----------------|----------------------------------------------------------------------------------------------------|
| Zeige in Karte | Mit einem Klick auf " <b>Zeige in Karte</b> " wird die Geometrie der<br>betroffenen Fläche im Kartenfenster angezeigt. |

|                        | Nach dem Ausfüllen der Felder und eventuellem Hochladen von Dokumenten wird die <b>Meldung gesendet</b> .                                                                                                    |
|------------------------|----------------------------------------------------------------------------------------------------|
| Meldung senden         | Die Meldung wird als "GESENDET" markiert, ein Formular wird generiert und gemeinsam mit angehängten Dokumenten im elektronischen Archiv der Agrarmarkt Austria gespeichert.                                                             |
|                        | Die Meldung wird der zuständigen katasterführenden Stelle elektronisch übermittelt.                                                                                                    |
| Betroffene Weinflächen | Die Details der <b>betroffenen Weinflächen</b> werden mit ihren<br>Flächendetails in einer Tabelle ausgegeben.<br>Dieser Button steht nur bei den Meldungsarten "Rodung" und<br>"Bewirtschaftungsänderung" zur Verfügung.               |
| Betroffene Grundstücke | Die Details der <b>betroffenen Grundstücke</b> werden mit KG- und Grundstücksnummer in einer Tabelle ausgegeben.                                                                                                    |
|                        | Mit einem Klick auf " <b>Geometrie bearbeiten</b> " öffnet sich der<br>Geometriebearbeitungsmodus (siehe <u>Geometriebearbeitung</u> ).<br>Die Fläche kann anschließend bearbeitet werden.                                              |
| Geometrie bearbeiten   | Hinweis:<br>Wurde in der Flächenerfassung ein betroffener<br>Schlag ausgewählt, so wurde die ganze Schlagfläche<br>für die Meldung übernommen. Ist nur ein Teil des<br>Schlages betroffen, muss die Fläche manuell<br>angepasst werden. |
| Dokument anzeigen      | Mit dieser Funktion werden hochgeladene <b>Dokumente</b> geöffnet.                                                                                                    |

|                    | Hier ist es mo     | öglich, ein Dokument zur Meldung hoo                                                                 | chzuladen.    |
|--------------------|--------------------|----------------------------------------------------------------------------------------------------|---------------|
|                    | Dokumente hoch     | laden                                                                                                |               |
|                    |                    |                                                                                                    |               |
|                    | Dateiname          | Datei wählen                                                                                         |               |
|                    | Beschreibung       |                                                                                                    |               |
|                    |                    |                                                                                                    |               |
| Dokument hochladen |                    |                                                                                                    |               |
|                    |                    | Dokument hochladen                                                                                   | Zurück        |
|                    | 1                  | Achtung: Es können nur Dokumente mit einer maximal                                                   | len           |
|                    | E                  | Dateigröße von 4 MB hochgeladen werden. Gültige Date<br>sind 1PG, 1PEG, PNG, PDF, TTF, TTFF und BMP, | iformate      |
|                    | l                  | Jm das gewählte Dokument hochzuladen, klicken Sie au                                                 | uf den        |
|                    | E                  | Button "Dokument hochladen".                                                                         |               |
|                    | Beim <b>Hochla</b> | iden eines Dokuments ist auf das ric                                                                 | chtige Format |
|                    | und die maxi       | male Dateigröße zu achten.                                                                           |               |
| Speichern          | Mit einem Kli      | ck auf " <b>Speichern</b> " wird der derzeitige                                                      | е             |
|                    | Erfassungsst       | and der Meldung abgespeichert.                                                                       |               |

Im **Abschnitt** (3) werden mögliche Ergebnisse von automatisch durchgeführten Verwaltungsprüfungen angezeigt. Ist die Liste leer, liegen keine Hinweise, Warnungen oder Fehler vor.

Sowohl erfasste als auch gesendete Meldungen sind unter <u>Weinmeldungen</u> jederzeit aufrufbar.

# 3.2.11 SL ATTRIBUTE BEARBEITEN

Mit dieser Funktion können Codes bzw. Begrünungsvarianten gleich bei mehreren Schlägen hinzugefügt bzw. <u>entfernt</u> werden, ohne dabei andere Schlagattribute zu verändern. Der Button steht in der Maske "FS SL Attribute" und auch in der "<u>Schlagliste</u>" zur Verfügung.

|                   | SCHLAG                |           |                                     |                 |                      |                      |                 |                         |                  |  |  |
|-------------------|-----------------------|-----------|-------------------------------------|-----------------|----------------------|----------------------|-----------------|-------------------------|------------------|--|--|
| 1 Nr. S           | chlagnutzungsart      |           | Sorte                               | Codes           | Fläche<br>netto (ha) | Begrünungsvari       | Auspflanzd      | Saatmenge<br>Hanf kg/ha | Zusatztext       |  |  |
| ✓ 1 AI            |                       |           |                                     |                 |                      |                      |                 |                         |                  |  |  |
| ✓ 2 G             |                       |           |                                     |                 |                      |                      |                 |                         |                  |  |  |
|                   |                       |           |                                     |                 |                      |                      | 2               | Elementen - 2 c         | elektiert        |  |  |
|                   |                       |           |                                     |                 |                      |                      | 2               |                         |                  |  |  |
| neue              | en SL anlegen SL Geor | metrie be | reinigen                            | SL löschen      | SL in Karte          | zeigen SL Geom       | etrie bel       | Projektbesta            | itigungsinfo     |  |  |
|                   |                       |           |                                     | Weingarter      | numstellung          | SL Weinmeldung       | SL Attribute be | arbeiten S              | chlagliste       |  |  |
|                   | Attribute hinzufügen  | Attribut  | e entfernen                         |                 |                      |                      |                 |                         |                  |  |  |
| Schlagnutzung     | Ausgewählten Schläg   | jen solle | n folgende /                        | Attribute zuge  | ewiesen werd         | en. Aktuell erfasste | e Werte werder  | hier nicht an           | gezeigt.         |  |  |
|                   | Codes:                |           | Bezeichnung                         |                 |                      |                      |                 |                         |                  |  |  |
| 9                 |                       |           | BIO BIOLOG                          | ISCHE WIRTSC    | HAFTSWEISE -         | TEILBETRIEB          |                 |                         |                  |  |  |
| c                 | 3                     |           | EBW ERGEBI                          | NISORIENTIER    | TE BEWIRTSCH         | AFTUNG               |                 |                         |                  |  |  |
| Zusatztext Schlag |                       |           | GI GRUNDIN                          | IANSPRUCHNA     | нме                  |                      |                 |                         |                  |  |  |
| Zusatztext S      |                       |           | NAT NATURS                          | SCHUTZ          |                      |                      |                 |                         |                  |  |  |
|                   |                       |           | OP ÖPUL NICHT PRÄMIENFÄHIG          |                 |                      |                      |                 |                         |                  |  |  |
|                   |                       |           | OPAZ AZ NIO                         | CHT PRÄMIENF    | ÄHIG                 |                      |                 |                         |                  |  |  |
|                   |                       |           | OPBIO ÖPUL                          | BIOLOGISCHE     | WIRTSCHAFTS          | SWEISE NICHT PRÄM    | IENFÄHIG        |                         |                  |  |  |
|                   |                       |           | OPDZ DIZA                           |                 | NFAHIG               |                      |                 | 10                      |                  |  |  |
|                   |                       |           |                                     |                 |                      |                      |                 |                         | G                |  |  |
|                   |                       |           |                                     |                 |                      | TEIGERNDER DE INI    | 10 v            | on 18 Elemente          | n - 1 selektiert |  |  |
|                   | Begrünungsvariante    |           | To voir to Liementent - 1 selekuert |                 |                      |                      |                 |                         |                  |  |  |
|                   |                       |           |                                     |                 |                      |                      | Hinzufü         | gen und Speich          | arn Abbreche     |  |  |
|                   |                       |           |                                     | T NATURSCHU     | JTZ                  |                      | Thinzuru        | gen und Speich          | Abbreche         |  |  |
|                   |                       |           |                                     |                 | 2                    |                      |                 | 5                       |                  |  |  |
|                   |                       |           | VARIANTE                            | 1 NPF           |                      | ş                    |                 |                         |                  |  |  |
|                   |                       |           | VARIANTE                            | 2 NPF           |                      | RTSCHAFTS            |                 |                         |                  |  |  |
|                   |                       |           | VARIANTE                            | 2 ÖPUL          |                      | łIG                  |                 |                         |                  |  |  |
|                   |                       | 4         | VARIANTE                            | 3 NPF           |                      | TERTE BEV            |                 |                         |                  |  |  |
|                   |                       |           | VARIANTE                            | 3 OPUL<br>4 NPF |                      | ERTRAGSS             |                 |                         |                  |  |  |
|                   |                       |           | VARIANTE                            | 4 ÖPUL          |                      |                      |                 |                         |                  |  |  |
|                   | Begrünungsva          | riante    | _                                   | _               |                      |                      |                 |                         |                  |  |  |

SL Attribute hinzufügen

Schritt 1: Zwei oder mehr Schläge auswählen (1).

Schritt 2: Klick auf "SL Attribute bearbeiten" (2).

Schritt 3: Nach Bedarf einen oder mehrere Codes auswählen (3).

Schritt 4: Nach Bedarf unterhalb im Drop-Down-Menü eine Begrünungsvariante auswählen (4).

Schritt 5: Klick auf "Zuweisen und Speichern" (5).

### Hinweis:

Mit "SL Attribute bearbeiten" und "Attribute hinzufügen" werden Codes den Schlägen hinzugefügt, das heißt zuvor vergebene Codes bleiben bestehen.

Ist für einen ausgewählten Schlag bereits eine Begrünungsvariante erfasst und wird über "SL Attribute bearbeiten" eine andere ausgewählt, erscheint ein Hinweis:

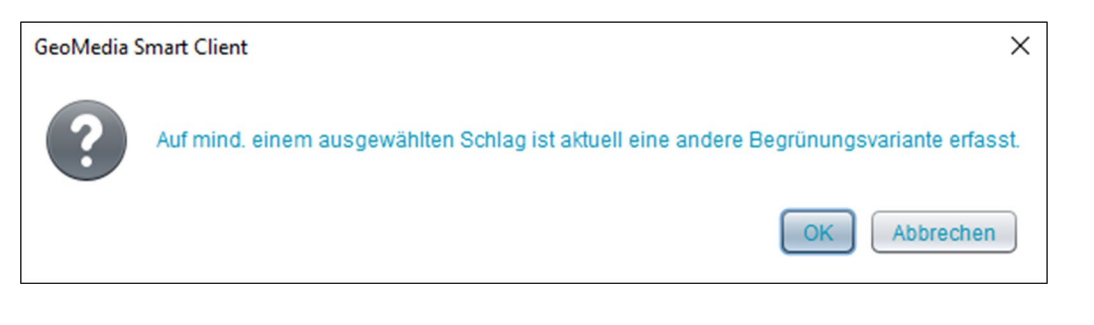

Mit Klick auf "OK" wird die zuvor vergebene Begrünungsvariante mit der neu zugewiesenen überschrieben.

## 3.2.11.1 ATTRIBUTE ENTFERNEN

Über die Funktion SL Attribute bearbeiten können bei den ausgewählten Schlägen auch Codes bzw. Begrünungsvarianten auf einmal entfernt werden. Hierfür ist im Fenster zunächst ein Wechsel auf den Reiter "Attribute entfernen" notwendig:

|          |     |       | SCHLAG               |               |         |                      |                                  |                   |                         |                   |  |
|----------|-----|-------|----------------------|---------------|---------|----------------------|----------------------------------|-------------------|-------------------------|-------------------|--|
| 1        | Nr. |       | Schlagnutzungsart    | Sorte         | Codes   | Fläche<br>netto (ha) | Begrünungsvariante               | Auspflanzdatum    | Saatmenge<br>Hanf kg/ha | Zusatztext Schla  |  |
| <u> </u> |     | 1     | GRÜNBRACHE           |               |         | 0,3334               |                                  |                   |                         |                   |  |
|          |     |       |                      |               |         |                      |                                  |                   |                         |                   |  |
| ✓        |     | 5     | SONNENBLUMEN         |               | US      | 13,4919              | VARIANTE 4 NPF                   |                   |                         |                   |  |
| •        | •   |       |                      |               |         |                      |                                  | (                 | 2                       | n - 2 selektiert  |  |
|          |     | neu   | uen SL anlegen SL Ge | ometrie berei | nigen   | SL löschen           | SL in Karte zeigen               | SL Geometrie be   | Projek                  | tbestätigungsinfo |  |
|          | _   |       |                      |               |         | Weingartenu          | SL Weinme                        | eldung SL Attribu | te bearbeiten           | Schlagliste       |  |
|          | A   | ttrib | ute hinzufügen Att   | ribute entfer | nen     | 3                    |                                  |                   |                         |                   |  |
| Sch      | в   | lei a | usgewählten Schläg   | en sollen f   | olgende | Attribute ent        | fernt werden:                    |                   |                         |                   |  |
|          |     |       | Codes:               | Bezeic        | nnung   |                      |                                  |                   |                         |                   |  |
|          |     |       |                      | AG BE         |         |                      |                                  |                   |                         |                   |  |
|          |     |       |                      | US UN         | TERSAAT |                      |                                  |                   |                         |                   |  |
| Zusatzt  | e   |       |                      |               |         |                      | 2 von 2 Elementen - 1 selektiert |                   |                         |                   |  |
| Z        | U.  | Be    | orünunosvariante     |               |         |                      |                                  |                   |                         |                   |  |
|          |     |       |                      |               |         |                      |                                  | Ent               | fernen und S            | peichern Abbrec   |  |
|          |     |       |                      |               | $\sim$  |                      |                                  |                   |                         |                   |  |
|          | L   |       | Boasüpuparusti       | into (        |         |                      |                                  |                   |                         |                   |  |
|          |     |       | Begrünungsvaria      | inte          |         |                      | <b>*</b>                         |                   | 6                       |                   |  |
|          |     |       | Begrünungsvaria      | VART          | NTE 2 Ö | PUI                  |                                  |                   | 6                       |                   |  |

SL Attribute entfernen

Schritt 1: Zwei oder mehr Schläge auswählen (1).

Schritt 2: Klick auf "SL Attribute bearbeiten" (2).

Schritt 3: Reiterwechsel auf "Attribute entfernen" (3)

Schritt 4: Nach Bedarf einen oder mehrere Codes auswählen (4).

Schritt 5: Nach Bedarf unterhalb im Drop-Down-Menü eine Begrünungsvariante auswählen (5).

Schritt 6: Klick auf "Entfernen und Speichern" (6).

# 3.2.12 SCHLÄGE VERBINDEN

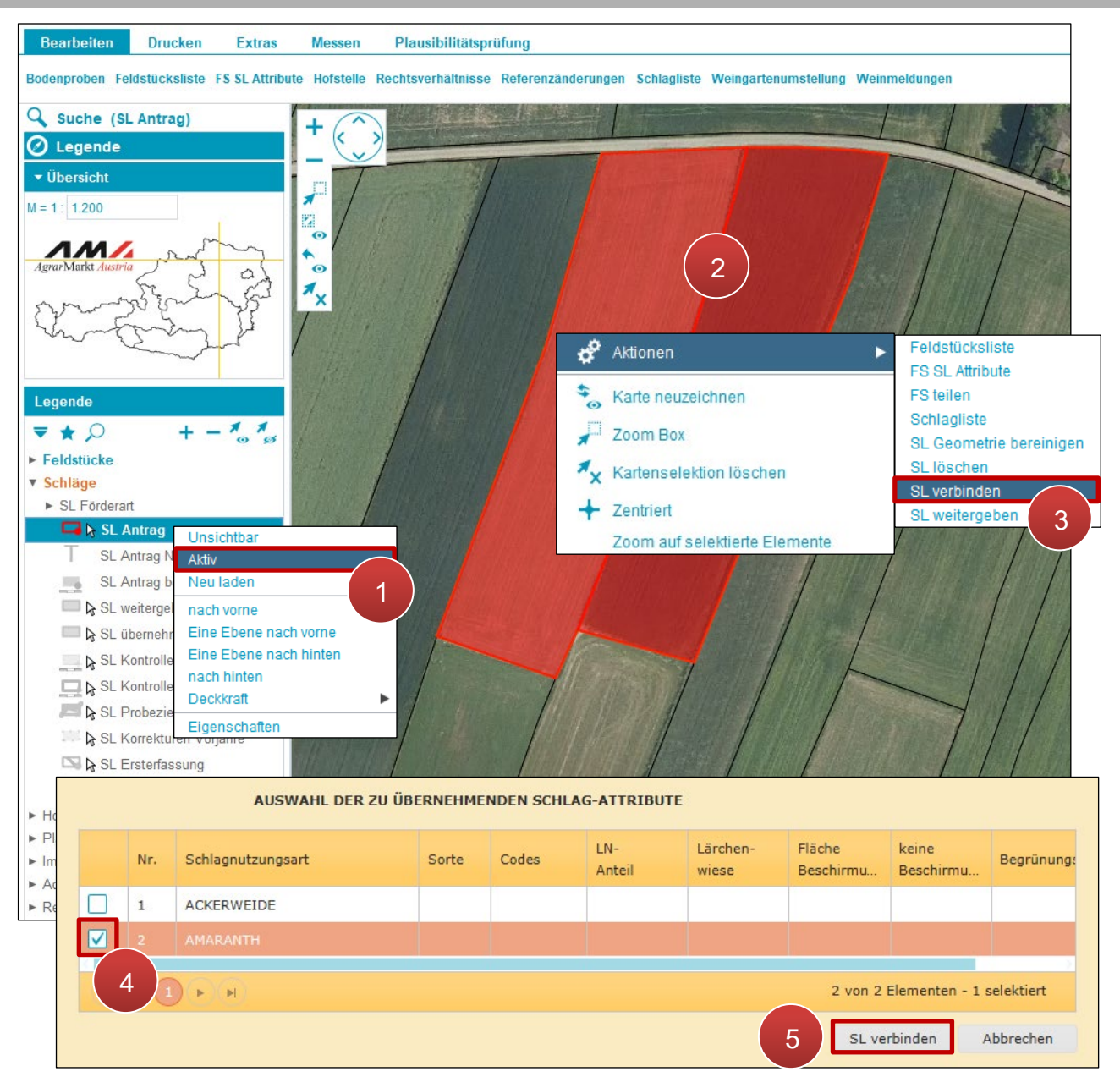

Schläge verbinden

Schritt 1: Mit der rechten Maustaste auf "SL Antrag" klicken und "Aktiv" auswählen (1).

Schritt 2: Schläge mit Klick markieren (2).

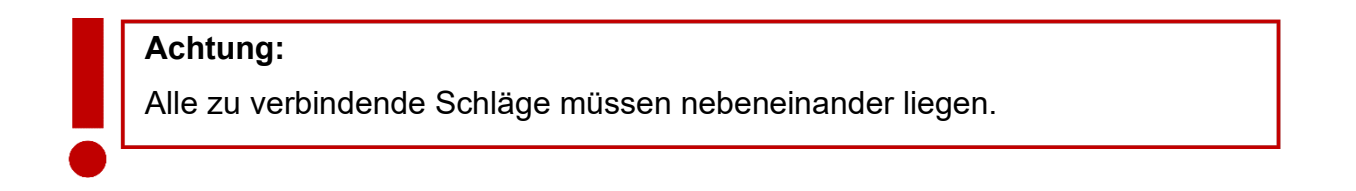

Schritt 3: Rechtsklick auf einen der markierten Schläge und "SL verbinden" auswählen (3).

Schritt 5: Klick auf "SL verbinden" (5).

# 3.2.13 ALLE SCHLÄGE VERBINDEN

Die Funktion "FS alle Schläge verbinden" verbindet alle Schläge eines Feldstücks.

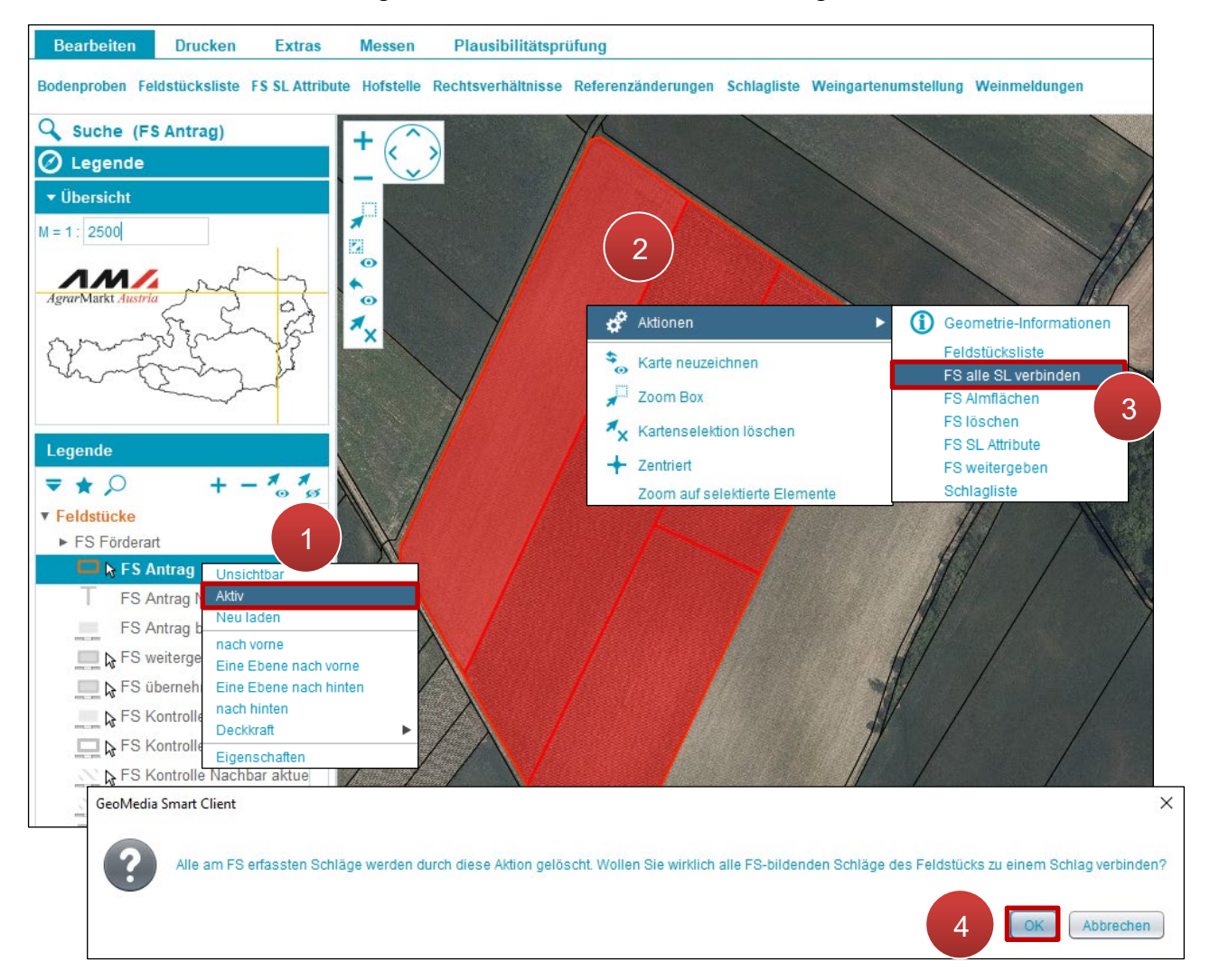

Alle Schläge verbinden

Schritt 1: Mit der rechten Maustaste auf "FS Antrag" klicken und "Aktiv" auswählen (1).

Schritt 2: Feldstück mit Klick markieren (2).

**Schritt 3:** Rechtsklick auf das markierte Feldstück und "FS alle SL verbinden" auswählen (3).

Schritt 4: Klick auf "OK" (4).

# 3.2.14 SCHLAGLISTE

In der Schlagliste können mehrere Schläge auch von unterschiedlichen Feldstücken gleichzeitig bearbeitet werden.

Befinden sich unter den aufgelisteten Schlägen welche mit den Schlagnutzungsarten "Almweidefläche" oder "Hutweide", werden zusätzlich die Spalten "Fläche brutto (ha)", "LN-Anteil", "Lärchenwiese", "Fläche Beschirmung (ha)" und "keine Beschirmung" angezeigt.

| Bearbeiten          | Druck    | en              | Ex            | tras Messen                     | Ρ         | laus   | ibilitätsprüfung                                      |                       |                            |                                    |                                                              |                                            |    |
|---------------------|----------|-----------------|---------------|---------------------------------|-----------|--------|-------------------------------------------------------|-----------------------|----------------------------|------------------------------------|--------------------------------------------------------------|--------------------------------------------|----|
| Bodenproben Feld    | stücksli | iste F          | S SL          | Attribute Hofstelle             | Rect      | ntsve  | rhältnisse Referenzänderunge                          | n Sch                 | lagliste W                 | leingartenur                       | nstellung Weinm                                              | eldungen                                   |    |
| 🔾 Suche (SL         |          | alle            |               | SCHLÄGE DES A                   | NTR/      | AGS    |                                                       |                       |                            |                                    |                                                              |                                            |    |
| Legende Übersicht   |          | BNR             | FS<br>        | FS Name                         | FS<br>    | SL<br> | Schlag<br>nutzungsart                                 | Sorte                 | Codes                      | Fläche<br>netto (h                 | Begrünungsvari                                               | Auspflanz                                  | d. |
| M = 1 2 000         |          | 1234            | 1             | MUSTERFELDSTÜC                  | A         | 1      | GRÜNBRACHE                                            |                       | DIV                        | 10,8704                            |                                                              |                                            | ٦  |
|                     |          | 1234            | 2             | MUSTERFELDSTÜC                  | A         | 1      | AMARANTH                                              |                       |                            | 0,3334                             |                                                              |                                            |    |
| <b>NM</b>           |          | 1234            | 2             | MUSTERFELDSTÜC                  | A         | 4      | GRÜNBRACHE                                            |                       | DIV                        | 0,3901                             |                                                              |                                            |    |
| Agrar Markt Austria |          |                 |               |                                 |           |        |                                                       |                       |                            |                                    |                                                              |                                            |    |
| m                   |          | 1234            | 3             | TAFEL 148                       | A         | 1      | AMARANTH                                              |                       |                            | 13,4502                            |                                                              |                                            |    |
| hant                |          | 1234            | 3             | TAFEL 148                       | A         | 3      | GRÜNBRACHE                                            |                       | DIV                        | 0,3079                             |                                                              |                                            |    |
|                     |          | 1234            | 4             | RGVFR                           | FO        | 1      | ERSTAUFFORSTUNG                                       |                       |                            | 11,6880                            |                                                              |                                            |    |
|                     |          | 1234            | 5             | TAFEL 66                        | A         | 1      | ACKERWEIDE                                            |                       | NAT                        | 5,3048                             |                                                              |                                            |    |
|                     |          | 1234            | 5             | TAFEL 66                        | A         | 2      | BUCHWEIZEN                                            |                       |                            | 0,2647                             |                                                              |                                            |    |
|                     |          | 1234            | 6             | TEST NAT                        | A         | 1      | ACKERWEIDE                                            |                       | NAT                        | 0,3888                             |                                                              |                                            |    |
|                     | H        | ◀ (1<br>SL Geom | ) 2<br>netrie | 3 4 5 6 7<br>bereinigen SL löse | ▶<br>chen | ⊧<br>S | L in Karte zeigen SL Geometrie b<br>SL Weinmeldung SL | earbeite<br>. Attribu | en SL wei<br>te bearbeiter | 10 vo<br>tergeben S<br>n Projektbe | on 67 Elementen - 1<br>L übernehmen FS<br>estätigungsinfo Fe | selektiert<br>SL Attribut<br>Idstücksliste | e  |
|                     |          |                 |               | DETAILS DES A                   | USGE      | WÄH    | LTEN SCHLAGES (1 selektiert)                          |                       |                            |                                    |                                                              |                                            |    |
|                     | Sc       | hlagnut         | zungs         | art SONNENBLUMEN                |           |        | Ŧ                                                     | LN-A                  | nteil                      |                                    |                                                              | Ŧ                                          |    |
|                     |          |                 |               |                                 |           |        | L                                                     | ärchenv               | viese                      |                                    |                                                              |                                            |    |
|                     |          |                 | So            | rte                             |           |        | Beschirmung                                           | sfläche               | (ha)                       |                                    | keine Beschirn                                               | nung 📃                                     |    |
|                     |          |                 | Co            | dan [                           |           |        | Sastmanor                                             | errec                 | hnet                       |                                    |                                                              |                                            |    |
|                     | Zucatz   | tavt Sch        | lago          | +7                              |           |        | Begrin                                                |                       | ante lucor                 |                                    |                                                              |                                            | •  |
|                     |          | 7.00.000        | wt So         | rte                             |           |        | Auc                                                   | oflanzda              | VARI                       | ANTE 4 NPF                         |                                                              | •                                          | 1  |
|                     |          | 2058(20         | ar Su         |                                 |           |        | Aus                                                   | priorizuo             |                            |                                    | SI sneichern                                                 | Abbrechen                                  | ?  |
|                     |          |                 |               |                                 |           |        |                                                       |                       |                            |                                    | or spectrem                                                  | Abbrechen                                  |    |
|                     |          |                 |               | Filter                          |           |        |                                                       |                       |                            |                                    |                                                              |                                            |    |
|                     |          | FS N            | utzun         | gsart                           |           |        | FS Nr.                                                |                       | FS                         | Name                               |                                                              |                                            |    |
|                     | 5        | Schlagn         | utzun         | gsart                           |           |        | • Code                                                | В                     | egrünungsv                 | ariante                            |                                                              | Y                                          |    |
|                     |          |                 |               |                                 |           |        |                                                       |                       |                            |                                    |                                                              |                                            |    |

#### Schlagliste öffnen

Die Schlagliste wird durch einen Klick auf "Schlagliste" geöffnet.

## Aufbau und Funktionen der Schlagliste

|                    | alle                                                                                                    |                                           |                                                                                                    |                   |                |                                                                                                    |                                                                                          |                                                                                           |                                    |                                                                              |                                             |
|--------------------|----------------------------------------------------------------------------------------------------|-------------------------------------------|----------------------------------------------------------------------------------------------------|-------------------|----------------|----------------------------------------------------------------------------------------------------|------------------------------------------------------------------------------------------|-------------------------------------------------------------------------------------------|------------------------------------|------------------------------------------------------------------------------|---------------------------------------------|
|                    | BNR                                                                                                    | FS                                        | FS Name                                                                                                    | FS<br>            | SL<br>         | Schlag<br>nutzungsart                                                                                                    | Sorte                                                                                    | Codes                                                                                     | Fläche<br>netto (h                 | Begrünungsvari                                                               | Auspflanzd.                                 |
|                    | 1234                                                                                                    | 1                                         | MUSTERFELDSTÜC                                                                                                    | A                 | 1              | GRÜNBRACHE                                                                                                    |                                                                                          | DIV                                                                                       | 10,8704                            |                                                                              |                                             |
|                    | 1234                                                                                                    | 2                                         | MUSTERFELDSTÜC                                                                                                    | A                 | 1              | AMARANTH                                                                                                    |                                                                                          |                                                                                           | 0,3334                             |                                                                              |                                             |
|                    | 1234                                                                                                    | 2                                         | MUSTERFELDSTÜC                                                                                                    | A                 | 4              | GRÜNBRACHE                                                                                                    |                                                                                          | DIV                                                                                       | 0,3901                             |                                                                              |                                             |
|                    | 1234                                                                                                    | 2                                         | MUSTERFELDSTÜC                                                                                                    | A                 | 5              | SONNENBLUMEN                                                                                                    |                                                                                          |                                                                                           | 13,4919                            | VARIANTE 4 NPF                                                               |                                             |
|                    | 1234                                                                                                    | 3                                         | TAFEL 148                                                                                                    | Α                 | 1              | AMARANTH                                                                                                    |                                                                                          |                                                                                           | 13,4502                            |                                                                              |                                             |
|                    | 1234                                                                                                    | 3                                         | TAFEL 148                                                                                                    | Α                 | 3              | GRÜNBRACHE                                                                                                    |                                                                                          | DIV                                                                                       | 0,3079                             |                                                                              |                                             |
|                    | 1234                                                                                                    | 4                                         | RGVFR                                                                                                    | FO                | 1              | ERSTAUFFORSTUNG                                                                                                    |                                                                                          |                                                                                           | 11,6880                            |                                                                              |                                             |
|                    | 1234                                                                                                    | 5                                         | TAFEL 66                                                                                                    | A                 | 1              | ACKERWEIDE                                                                                                    |                                                                                          | NAT                                                                                       | 5,3048                             |                                                                              |                                             |
|                    | 1234                                                                                                    | 5                                         | TAFEL 66                                                                                                    | A                 | 2              | BUCHWEIZEN                                                                                                    |                                                                                          |                                                                                           | 0,2647                             |                                                                              |                                             |
|                    | 1234                                                                                                    | 6                                         | TEST NAT                                                                                                    | Α                 | 1              | ACKERWEIDE                                                                                                    |                                                                                          | NAT                                                                                       | 0,3888                             |                                                                              |                                             |
| H                  | < 1<br>SL Geom                                                                                                    | 2<br>etrie                                | 3 4 5 6 7<br>bereinigen SL löst                                                                                    | chen              | ⊧<br>S         | L in Karte zeigen SL Geometrie I<br>SL Weinmeldung SI                                                                             | pearbeite<br>. Attribut                                                                  | n SL wei<br>e bearbeite                                                                   | 10 vo<br>tergeben S<br>n Projektbe | n 67 Elementen - 1<br>L übernehmen FS<br>stätigungsinfo Fe                   | selektiert<br>SL Attribute<br>Idstücksliste |
| So                 | < 1<br>SL Geom                                                                                                    | 2<br>etrie                                | 3 4 5 6 7<br>bereinigen SL löse<br>DETAILS DES A<br>art SONNENBLUMEN                                               | ▶<br>chen<br>USGE | ⊧<br>s         | L in Karte zeigen SL Geometrie I<br>SL Weinmeldung SI<br>LTEN SCHLAGES (1 selektiert)                                             | Dearbeite<br>. Attribut<br>LN-Ar                                                         | n SL wei<br>e bearbeite<br>nteil                                                          | 10 vo<br>tergeben S<br>n Projektbe | n 67 Elementen - 1<br>L übernehmen FS<br>stätigungsinfo Fe                   | selektiert<br>SL Attribute<br>Idstücksliste |
| So                 | <ul> <li>◀ 1</li> <li>SL Geom</li> <li>chlagnutz</li> </ul>                                                                                                    | 2<br>etrie                                | 3 4 5 6 7<br>bereinigen SL löse<br>DETAILS DES A<br>art SONNENBLUMEN                                               | ▶<br>chen<br>USGE | ⊧<br>S<br>WÄH  | L in Karte zeigen SL Geometrie I<br>SL Weinmeldung SI<br>LTEN SCHLAGES (1 selektiert)                                             | bearbeite<br>- Attribut<br>- LN-Ar<br>ärchenw                                            | n SL wei<br>e bearbeite<br>nteil                                                          | 10 vo<br>tergeben S<br>n Projektbe | n 67 Elementen - 1<br>L übernehmen FS<br>stätigungsinfo Fe                   | selektiert<br>SL Attribute<br>Idstücksliste |
| So                 | ◀ 1<br>SL Geom                                                                                                    | 2<br>etrie<br>cungs<br>So                 | 3 4 5 6 7<br>bereinigen SL löse<br>DETAILS DES A<br>art SONNENBLUMEN<br>rte                                        | b<br>chen<br>USGE | ⊧)<br>S<br>WÄH | L in Karte zeigen SL Geometrie I<br>SL Weinmeldung SL<br>LTEN SCHLAGES (1 selektiert)                                             | LN-Ar<br>archenw<br>spliache (<br>errect                                                 | n SL wei<br>e bearbeite<br>nteil<br>iese ()<br>(ha) ()<br>nnet                            | 10 vo<br>tergeben S<br>n Projektbe | n 67 Elementen - 1<br>L übernehmen FS<br>stätigungsinfo Fe                   | selektiert<br>SL Attribute<br>Idstücksliste |
| So                 | <ul> <li>◀ ①</li> <li>SL Geom</li> <li>chlagnutz</li> </ul>                                                                                                    | 2<br>etrie<br>So<br>Coo                   | 3 4 5 6 7<br>bereinigen SL löse<br>DETAILS DES A<br>art SONNENBLUMEN<br>rte                                        | ▶<br>chen<br>USGE | ⊧ s            | L in Karte zeigen SL Geometrie I<br>SL Weinmeldung SI<br>LTEN SCHLAGES (1 selektiert)<br>Beschirmung<br>Saatmenge                 | LN-Ar<br>archenw<br>gsfläche i<br>errecl<br>e Hanf kş                                    | n SL wei<br>e bearbeite<br>nteil<br>iese ()<br>(ha)<br>(ha)                               | 10 vo<br>tergeben S<br>n Projektbe | n 67 Elementen - 1<br>L übernehmen FS<br>stätigungsinfo Fe<br>keine Beschirm | selektiert<br>SL Attribute<br>Idstücksliste |
| Sc                 | <ul> <li>✓ ①</li> <li>SL Geom</li> <li>SL Geom</li> <li< td=""><td>2<br/>etrie<br/>So<br/>Coo<br/>lagnu</td><td>3 4 5 6 7<br/>bereinigen SL löse<br/>DETAILS DES A<br/>art SONNENBLUMEN<br/>rte<br/>des</td><td>•<br/>USGE</td><td>₩<br/>WÄH</td><td>L in Karte zeigen SL Geometrie I<br/>SL Weinmeldung SL<br/>LTEN SCHLAGES (1 selektiert)<br/>Beschirmung<br/>Saatmenge<br/>Begrün</td><td>LN-An<br/>EN-An<br/>Erchenw<br/>gsfläche i<br/>errect<br/>e Hanf ky</td><td>n SL wei<br/>e bearbeite<br/>nteil<br/>iese<br/>(ha)<br/>(ha)<br/>a/ha<br/>ante VARI</td><td>10 vo<br/>tergeben S<br/>n Projektbe</td><td>n 67 Elementen - 1<br/>L übernehmen FS<br/>stätigungsinfo Fe</td><td>selektiert<br/>SL Attribute<br/>Idstücksliste</td></li<></ul> | 2<br>etrie<br>So<br>Coo<br>lagnu          | 3 4 5 6 7<br>bereinigen SL löse<br>DETAILS DES A<br>art SONNENBLUMEN<br>rte<br>des                                 | •<br>USGE         | ₩<br>WÄH       | L in Karte zeigen SL Geometrie I<br>SL Weinmeldung SL<br>LTEN SCHLAGES (1 selektiert)<br>Beschirmung<br>Saatmenge<br>Begrün       | LN-An<br>EN-An<br>Erchenw<br>gsfläche i<br>errect<br>e Hanf ky                           | n SL wei<br>e bearbeite<br>nteil<br>iese<br>(ha)<br>(ha)<br>a/ha<br>ante VARI             | 10 vo<br>tergeben S<br>n Projektbe | n 67 Elementen - 1<br>L übernehmen FS<br>stätigungsinfo Fe                   | selektiert<br>SL Attribute<br>Idstücksliste |
| Sc                 | Chlagnutz ttext Sch Zusatzte                                                                                                    | 2<br>etrie<br>So<br>Coo<br>lagnu<br>xt So | 3 4 5 6 7<br>bereinigen SL löse<br>DETAILS DES A<br>art SONNENBLUMEN<br>rte des                                    | •<br>USGE         | WÄH            | L in Karte zeigen SL Geometrie I<br>SL Weinmeldung SI<br>LTEN SCHLAGES (1 selektiert)<br>Beschirmung<br>Saatmeng<br>Begrün<br>Aus | LN-Ar<br>LN-Ar<br>ärchenw<br>gsfläche i<br>errect<br>e Hanf kş<br>ungsvaria              | n SL wei<br>e bearbeite<br>nteil<br>iese<br>(ha)<br>(ha)<br>g/ha<br>ante<br>VARI<br>tum   | 10 vo<br>tergeben S<br>n Projektbe | n 67 Elementen - 1<br>L übernehmen FS<br>stätigungsinfo Fe<br>keine Beschirm | selektiert<br>SL Attribute<br>Idstücksliste |
| id<br>Sc<br>Zusatz | <ul> <li>↓ 1</li> <li>SL Geom</li> <li>chlagnutz</li> <li>chlagnutz</li> <li>chlagnutz</li> <li>chlagnutz</li> </ul>                                                                                                    | 2<br>etrie<br>So<br>Coo<br>lagnu<br>xt So | 3 4 5 6 7<br>bereinigen SL löse<br>DETAILS DES A<br>art SONNENBLUMEN<br>rte                                        | USGE              | WÄH            | L in Karte zeigen SL Geometrie I<br>SL Weinmeldung SI<br>LTEN SCHLAGES (1 selektiert)<br>Beschirmung<br>Saatmeng<br>Begrün<br>Aus | LN-A<br>LN-A<br>ärchenw<br>gsfläche (<br>errech<br>e Hanf kg<br>ungsvaria<br>spflanzda   | n SL wei<br>e bearbeiter<br>nteil<br>iese<br>(ha)<br>innet<br>g/ha<br>ante<br>VARI<br>tum | 10 vo<br>tergeben S<br>n Projektbe | n 67 Elementen - 1<br>L übernehmen FS<br>stätigungsinfo Fe<br>keine Beschirm | selektiert<br>SL Attribute<br>Idstücksliste |
| id<br>Sc<br>Zusatz | <ul> <li>↓ 1</li> <li>SL Geom</li> <li>chlagnutz</li> <li>chlagnutz</li> <li>chlagnutz</li> <li>chlagnutz</li> </ul>                                                                                                    | 2<br>etrie<br>So<br>Coo<br>lagnu<br>xt So | 3 4 5 6 7<br>bereinigen SL löse<br>DETAILS DES A<br>art SONNENBLUMEN<br>rte                                        | •<br>USGE         | ₩<br>WÄH       | L in Karte zeigen SL Geometrie I<br>SL Weinmeldung SI<br>LTEN SCHLAGES (1 selektiert)<br>Beschirmung<br>Saatmeng<br>Begrün<br>Aus | LN-Au<br>LN-Au<br>ärchenw<br>gsfläche (<br>errech<br>e Hanf kg<br>ungsvaria<br>spflanzda | n SL wei<br>e bearbeiter<br>nteil<br>iese<br>(ha)<br>innet<br>g/ha<br>ante<br>VARI<br>tum | 10 vo<br>tergeben S<br>n Projektbe | n 67 Elementen - 1<br>L übernehmen FS<br>stätigungsinfo Fe<br>keine Beschirm | selektiert<br>SL Attribute<br>Idstücksliste |
| id<br>Sc<br>Zusatz | SL Geom SL Geom chlagnutz chlagnutz ctext Sch Zusatzte FS Nu                                                                                                    | 2<br>etrie<br>So<br>Coc<br>lagnu<br>xt So | 3 4 5 6 7<br>bereinigen SL löse<br>DETAILS DES A<br>art SONNENBLUMEN<br>rte 6<br>des 6<br>des 7<br>rte 7<br>Filter | USGE              | WÄH            | L in Karte zeigen SL Geometrie I<br>SL Weinmeldung SI<br>LTEN SCHLAGES (1 selektiert)<br>Saatmenge<br>Begrün<br>Aus               | LN-Ar<br>LN-Ar<br>archenw<br>gsfläche (<br>errect<br>e Hanf kg<br>ungsvaria<br>spflanzda | n SL wei<br>e bearbeite<br>nteil<br>iese<br>(ha)<br>(ha)<br>(ha)<br>ante<br>VARI<br>tum   | 10 vo<br>tergeben S<br>n Projektbe | n 67 Elementen - 1<br>L übernehmen FS<br>stätigungsinfo Fe<br>keine Beschirm | selektiert<br>SL Attribute<br>Idstücksliste |

Aufbau und Funktionen der Schlagliste

Im oberen Bereich sind die Schläge aufgelistet (1). Durch Anklicken der Checkbox (2) im oberen linken Bereich werden alle Schläge des Betriebes ausgewählt (ist eine Filterung aktiv, so werden alle gefilterten Schläge ausgewählt). Im mittleren Bereich befinden sich Details zu einem ausgewählten Schlag (3). Im unteren Bereich wird nach Schlägen gesucht (4).

| SL Geometrie bereinigen | Schlaggeometrie bereinigen (siehe <u>Schlaggeometrie</u><br><u>bereinigen</u> )   |
|-------------------------|-----------------------------------------------------------------------------------|
| SL löschen              | ausgewählten Schlag/ausgewählte Schläge löschen (siehe<br><u>Schlag löschen</u> ) |

| SL in Karte zeigen      | Schlag im Kartenfenster anzeigen (siehe <u>Schlag in Karte</u><br><u>zeigen</u> )                                                                              |
|-------------------------|----------------------------------------------------------------------------------------------------|
| SL Geometrie bearbeiten | In den Geometriebearbeitungsmodus wechseln (siehe<br><u>Schlaggeometrie bearbeiten</u> )                                                                       |
| SL weitergeben          | Den ausgewählten Schlag/die ausgewählten Schläge an einen anderen Betrieb weitergeben (siehe <u>Schlag weitergeben /</u><br><u>übernehmen / zurücknehmen</u> ) |
| SL übernehmen           | Schlag/Schläge die von einem anderen Betrieb weitergegeben<br>wurden, übernehmen (siehe <u>Schlag weitergeben / übernehmen</u><br>/ zurücknehmen)              |
| FS SL Attribute         | Öffnet Fenster "FS SL Attribute" (siehe <u>Feldstücksattribute</u><br><u>bearbeiten</u> )                                                                      |
| Feldstücksliste         | Öffnet die Feldstücksliste (siehe Feldstücksliste)                                                                                                    |
| Projektbestätigungsinfo | Projektbestätigungsauflagen anzeigen (siehe<br><u>Projektbestätigungsinfo - Auflagen</u> )                                                                     |
| SL Attribute bearbeiten | Öffnet Fenster "SL Attribute bearbeiten" (siehe <u>SL Attribute</u><br><u>bearbeiten</u> )                                                                     |
| SL Weinmeldung          | Ermöglicht die Erfassung von Weinmeldungen (siehe<br><u>Weinmeldung</u> )                                                                                      |

# 3.2.15 KONTEXTMENÜ AKTIONEN SCHLÄGE

Mittels Rechtsklick auf einen Schlag auf dem Luftbild wird ein Kontextmenü geöffnet. Je nachdem, ob ein Schlag ausgewählt ist oder mehrere nebeneinanderliegende Schläge ausgewählt sind, stehen unterschiedliche Aktionen zur Verfügung.

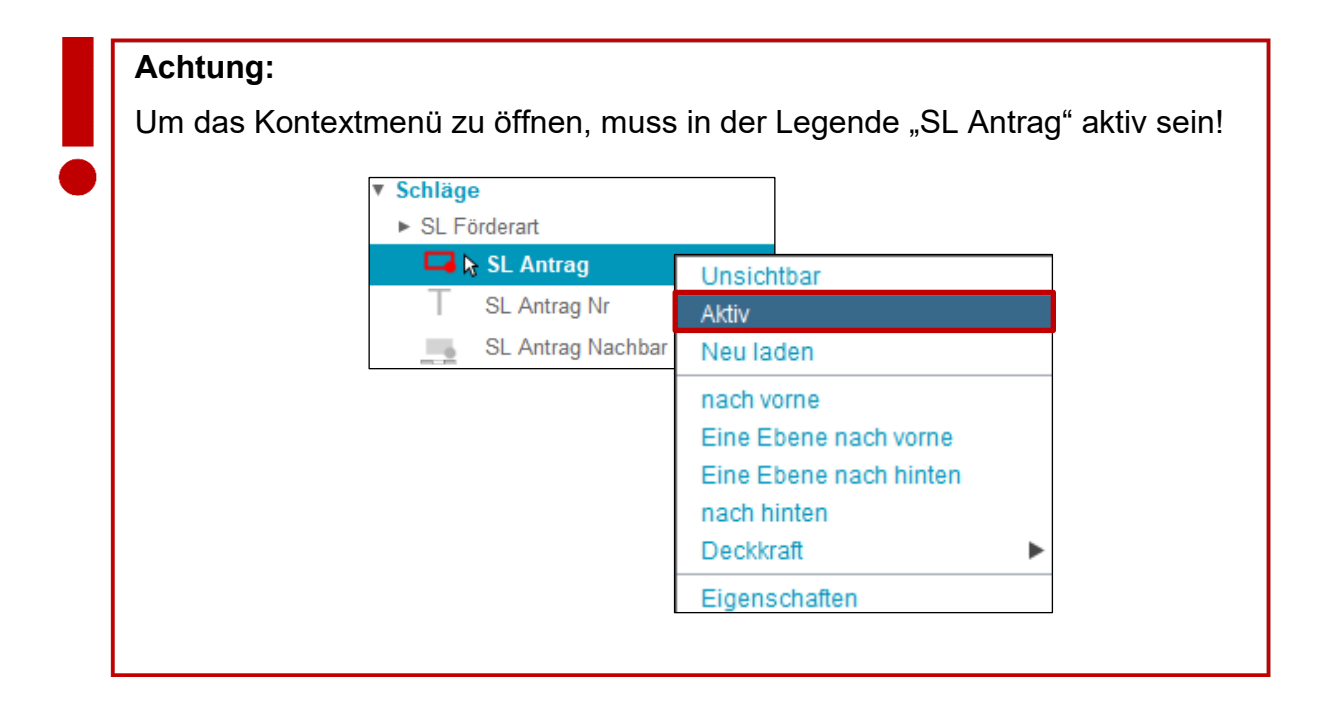

## Auswahl: ein Schlag

Folgende Aktionen stehen zur Verfügung:

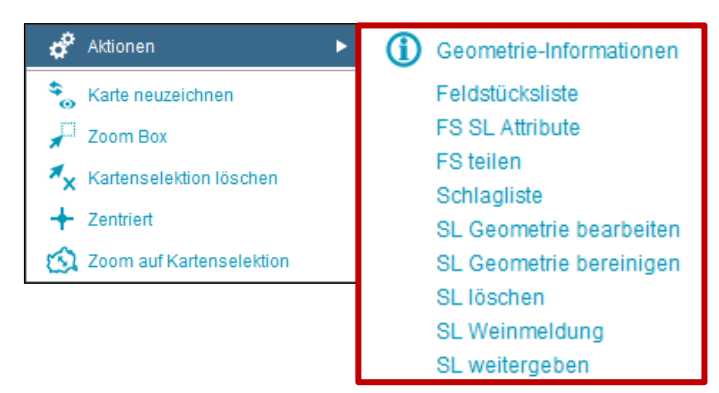

Auswahl bei einem Schlag

- Geometrie-Informationen
- Feldstücksliste (siehe <u>Feldstücksliste</u>)
- FS SL Attribute (siehe Feldstücksattribute bearbeiten)
- FS teilen (siehe Feldstück teilen)
- Schlagliste (siehe <u>Schlagliste</u>)
- SL Geometrie bearbeiten (siehe <u>Schlaggeometrie bearbeiten</u>)
- SL Geometrie bereinigen (siehe Schlaggeometrie bereinigen)

- SL löschen (siehe <u>Schlag löschen</u>)
- SL Weinmeldung (siehe SL Weinmeldung)
- SL weitergeben (siehe Schlag weitergeben / übernehmen / zurücknehmen)

## Auswahl: zwei oder mehrere nebeneinanderliegende Schläge

Wurden zwei nebeneinanderliegende Schläge markiert, stehen folgende Aktionen zur Verfügung.

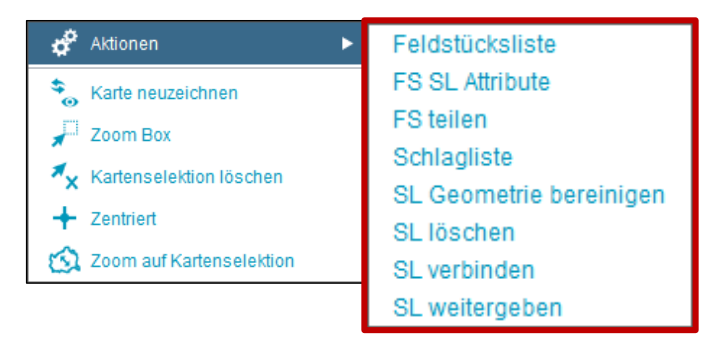

Auswahl bei zwei oder mehreren nebeneinanderliegenden Schlägen

- Feldstücksliste (siehe Feldstücksliste)
- FS SL Attribute (siehe Feldstücksattribute bearbeiten)
- FS teilen (siehe Feldstück teilen)
- Schlagliste (siehe <u>Schlagliste</u>)
- SL Geometrie bereinigen (siehe Schlaggeometrie bereinigen)
- SL löschen (siehe Schlag löschen)
- SL verbinden (siehe Schläge verbinden)
- SL weitergeben (siehe Schlag weitergeben / übernehmen / zurücknehmen)

Um Flächen zu bearbeiten, muss in den Geometriebearbeitungsmodus gewechselt werden.

# 3.3.1 START DES GEOMETRIEBEARBEITUNGSMODUS

### Einstieg in den Geometriemodus über die Maske "FS SL Attribute"

| Site       FS Name       FS Nutzungsatt       FS FL (in ha)       BNR A       Infos A       Aktionen         26       MUSTERFELDSTÜCK_01       A       S,4800       Learbeiten                                                                                                    | 2110 > <u>Fel</u> | dstücksliste       |                  |                                                                                                    |           |
|----------------------------------------------------------------------------------------------------|-------------------|--------------------|------------------|----------------------------------------------------------------------------------------------------|-----------|
| FS Nume       FS Nutzungsatt       FS FL (in ha)       BNR A       Infos A       Aktionen         26       MUSTERFELDSTÜCK_01       A       5,4800       Dearbeiter                                                                                                    | 8                 |                    |                  | Filter                                                                                                    |           |
| 26 MUSTERFELDSTÜCK_01 A 5,4800   29 MUSTERFELDSTÜCK_02 A   33 MUSTERFELDSTÜCK_03 A   34 MUSTERFELDSTÜCK_04 A   35 MUSTERFELDSTÜCK_05 A   36 MUSTERFELDSTÜCK_06 A   37 MUSTERFELDSTÜCK_08 A   38 MUSTERFELDSTÜCK_09 A   34 MUSTERFELDSTÜCK_08 A   35 MUSTERFELDSTÜCK_09 A   36 MUSTERFELDSTÜCK_10   37 MUSTERFELDSTÜCK_11   44 MUSTERFELDSTÜCK_12   43 MUSTERFELDSTÜCK_13   44 MUSTERFELDSTÜCK_14   45 MUSTERFELDSTÜCK_15   46 MUSTERFELDSTÜCK_16   51 MUSTERFELDSTÜCK_16   51 MUSTERFELDSTÜCK_16   51 MUSTERFELDSTÜCK_16   1 AAAANTH   44 MUSTERFELDSTÜCK_16   51 MUSTERFELDSTÜCK_16   51 MUSTERFELDSTÜCK_16   1 MUSTERFELDSTÜCK_16   <                                                                                                    | FS Nr 🔺           | FS Name            | FS Nutzungsart   | FS FL (in ha) BNR 🔺 Infos 🔺 Aktionen                                                                                                    |           |
| 29 MUSTERFELDSTÜCK_02 A 9,6400 Learbeiten 1   31 MUSTERFELDSTÜCK_03 A F200>ISSIALItabuts   33 MUSTERFELDSTÜCK_05 A FELDSTÜCK   34 MUSTERFELDSTÜCK_06 A FS Nummer 2   35 MUSTERFELDSTÜCK_07 A FS Nummer 2   36 MUSTERFELDSTÜCK_08 A FS Nummer 2   37 MUSTERFELDSTÜCK_09 A FS Nutringatt FS Nate:   38 MUSTERFELDSTÜCK_10 A I I   44 MUSTERFELDSTÜCK_11 A 2   45 MUSTERFELDSTÜCK_12 A 2   46 MUSTERFELDSTÜCK_13 A   47 MUSTERFELDSTÜCK_14 A   47 MUSTERFELDSTÜCK_15 A   51 MUSTERFELDSTÜCK_16 A   1 AMAAANTH 00500   3 4 F   1 AMAAANTH 00500   3 vol 2 Exemetion Exemption   41 MUSTERFELDSTÜCK_15   42 MUSTERFELDSTÜCK_14   43 MUSTERFELDSTÜCK_15   44 MUSTERFELDSTÜCK_15   45 MUSTERFELDSTÜCK_16   46 MUSTERFELDSTÜCK_16   47 MUSTERFELDSTÜCK_16   48 MUSTERFELDSTÜCK_16   49 MUSTERFELDSTÜCK_16   40 MUSTERFELDSTÜCK_16   41 MUSTERFELDSTÜCK_16   42 MUSTERFELDSTÜCK_16   43 MUSTERFELDSTÜCK_16   44 MUSTERFELDST                                                                                                    | 26                | MUSTERFELDSTÜCK_01 | A                | 5,4800 bearbeiten zzin Karte                                                                                                    |           |
| 32       MUSTERFELDSTÜCK_03       A         33       MUSTERFELDSTÜCK_04       A         34       MUSTERFELDSTÜCK_05       A         35       MUSTERFELDSTÜCK_06       A         36       MUSTERFELDSTÜCK_07       A         37       MUSTERFELDSTÜCK_08       A         38       MUSTERFELDSTÜCK_09       A         41       MUSTERFELDSTÜCK_10       A         42       MUSTERFELDSTÜCK_12       A         43       MUSTERFELDSTÜCK_13       A         44       MUSTERFELDSTÜCK_14       A         45       MUSTERFELDSTÜCK_15       A         46       MUSTERFELDSTÜCK_14       A         47       MUSTERFELDSTÜCK_15       A         10       3       4       MUSTERFELDSTÜCK_15         11       3       4       MUSTERFELDSTÜCK_15         14       MUSTERFELDSTÜCK_15       A         17       MUSTERFELDSTÜCK_15       A         18       AMADANTH       0.0000         12       Costines Associa       0.0000         14       4       MUSTERFELDSTÜCK_15       A         16       MUSTERFELDSTÜCK_16       A       Ineuen SL anlegen SL Geometrie bereinigen SL Geo                                                                                                    | 29                | MUSTERFELDSTÜCK_02 | А                | 9,6400 bearbeiten 1 te                                                                                                    |           |
| 33 MUSTERFELDSTÜCK_04 A   34 MUSTERFELDSTÜCK_05 A   35 MUSTERFELDSTÜCK_06 A   36 MUSTERFELDSTÜCK_07 A   37 MUSTERFELDSTÜCK_08 A   38 MUSTERFELDSTÜCK_09 A   39 MUSTERFELDSTÜCK_09 A   40 MUSTERFELDSTÜCK_10 A   41 MUSTERFELDSTÜCK_11 A   42 MUSTERFELDSTÜCK_12 A   43 MUSTERFELDSTÜCK_13 A   44 MUSTERFELDSTÜCK_14 A   45 MUSTERFELDSTÜCK_15 A   46 MUSTERFELDSTÜCK_15 A   47 MUSTERFELDSTÜCK_15 A   41 MUSTERFELDSTÜCK_16 A <b>USERFELDSTÜCK_16 USERFELDSTÜCK_16 A USERFELDSTÜCK_16 A USERFELDSTÜCK_17 A USERFELDSTÜCK</b>                                                                                                    | 32                | MUSTERFELDSTÜCK_03 | А                | + 2700 > FS.SL.Attribute                                                                                                    |           |
| 34 MUSTERFELDSTÜCK_05 A   35 MUSTERFELDSTÜCK_06 A   36 MUSTERFELDSTÜCK_07 A   37 MUSTERFELDSTÜCK_08 A   38 MUSTERFELDSTÜCK_09 A   42 MUSTERFELDSTÜCK_09 A   43 MUSTERFELDSTÜCK_10 A   44 MUSTERFELDSTÜCK_11 A   44 MUSTERFELDSTÜCK_12 A   45 MUSTERFELDSTÜCK_13 A   46 MUSTERFELDSTÜCK_14 A   47 MUSTERFELDSTÜCK_15 A   51 MUSTERFELDSTÜCK_16 A   Incues FS anlegen Codes für Unstanden (hg) Softe Softe Softe Beschimmungfächt (hg) Beschimmungsvarialer (hg) Softe Softe So                                                                                                    | 33                | MUSTERFELDSTÜCK_04 | A                | FELDSTÜCK                                                                                                    |           |
| 35 MUSTERFELDSTÜCK_06 A   36 MUSTERFELDSTÜCK_07   37 MUSTERFELDSTÜCK_08   38 MUSTERFELDSTÜCK_09   42 MUSTERFELDSTÜCK_10   43 MUSTERFELDSTÜCK_11   44 MUSTERFELDSTÜCK_12   43 MUSTERFELDSTÜCK_12   44 MUSTERFELDSTÜCK_13   45 MUSTERFELDSTÜCK_14   46 MUSTERFELDSTÜCK_15   A   51 MUSTERFELDSTÜCK_16   51 MUSTERFELDSTÜCK_15   A   51 MUSTERFELDSTÜCK_16   A   14 A   44 MUSTERFELDSTÜCK_15   A   51 MUSTERFELDSTÜCK_16   A   12 3   44 MUSTERFELDSTÜCK_16   A   51 MUSTERFELDSTÜCK_16   A   13   MUSTERFELDSTÜCK_16   A   51    MUSTERFELDSTÜCK_16   A   14   12   33   44   MUSTERFELDSTÜCK_15   A   51    MUSTERFELDSTÜCK_16   A   13   MUSTERFELDSTÜCK_16   A   14   12   34   14   15   15    16   17    18    19    19    19    19    10    10                                                                                                    | 34                | MUSTERFELDSTÜCK_05 | А                | FS Nummer 29 Haupt BNR BNR                                                                                                    |           |
| 36       MUSTERFELDSTÜCK_07       A         37       MUSTERFELDSTÜCK_08       A         38       MUSTERFELDSTÜCK_09       A         42       MUSTERFELDSTÜCK_10       A         43       MUSTERFELDSTÜCK_11       A         44       MUSTERFELDSTÜCK_12       A         45       MUSTERFELDSTÜCK_13         46       MUSTERFELDSTÜCK_14         47       MUSTERFELDSTÜCK_15         A       A         51       MUSTERFELDSTÜCK_16         N       A         51       MUSTERFELDSTÜCK_16         NUSTERFELDSTÜCK_16       A         MUSTERFELDSTÜCK_16       A         Image: Numerical Control District Control District Contrest Contrestender Contrest Control District Control District Cont                                                                                                    | 35                | MUSTERFELDSTÜCK_06 | A                | FS Nutzungsart A FS Name: * MUSTERFELDSTÜCK_02                                                                                                    |           |
| 37 MUSTERFELDSTÜCK_08   38 MUSTERFELDSTÜCK_09   42 MUSTERFELDSTÜCK_10   43 MUSTERFELDSTÜCK_11   44 MUSTERFELDSTÜCK_12   45 MUSTERFELDSTÜCK_13   46 MUSTERFELDSTÜCK_14   47 MUSTERFELDSTÜCK_15   A   51 MUSTERFELDSTÜCK_16   A   51 MUSTERFELDSTÜCK_16   A   93 4   47 MUSTERFELDSTÜCK_16   A   51 MUSTERFELDSTÜCK_16   A   10 2   34 A   45 MUSTERFELDSTÜCK_16   A   46   MUSTERFELDSTÜCK_16   A   11   23    44   MUSTERFELDSTÜCK_16   A   45   MUSTERFELDSTÜCK_16   A   46   MUSTERFELDSTÜCK_16   A   47   MUSTERFELDSTÜCK_16   A   44   MUSTERFELDSTÜCK_16   A   45   MUSTERFELDSTÜCK_16   A   46   MUSTERFELDSTÜCK_16   A   47   MUSTERFELDSTÜCK_16   A   48   49   49   49   49   49   49   49   49   49   49   49   49   49   49                                                                                                    | 36                | MUSTERFELDSTÜCK_07 | А                | Extended in the second second se | ückelieta |
| 38 MUSTERFELDSTÜCK_09 A   42 MUSTERFELDSTÜCK_10 A   43 MUSTERFELDSTÜCK_11 A   44 MUSTERFELDSTÜCK_12 A   45 MUSTERFELDSTÜCK_13   46 MUSTERFELDSTÜCK_14   47 MUSTERFELDSTÜCK_15   A A   51 MUSTERFELDSTÜCK_16   NUSTERFELDSTÜCK_16 A   DETAILS DES AUSGEWÄHLTEN SCHLAGES (1 selektiert) Schlagnutzungsart Sorte UN-Anteil UN-Anteil Sorte Beschirmungfläche (ha) errechnet Codes DIV Saatmenge Hark g/ha Sustered State Sorte Beschirmungfläche (ha) keine Beschirmung Eurechnet Sorte Sorte Beschirmungfläche (ha) Saatmenge Hark g/ha Codes DIV Saatmenge Hark g/ha Sorte Sorte Beschirmungfläche (ha) Eurechnet Sorte Sorte Saatmenge Hark g/ha Codes DIV Saatmenge Hark g/ha Sorte Saatmenge Hark g/ha Sorte Sorte Saatmenge Hark g/ha Codes DIV Saatmenge Hark g/ha Sorte Sorte Saatmenge Hark g/ha Sorte Sorte Saatmenge Hark g/ha Sorte Sorte Saatmenge Hark g/ha Sorte Sorte Saatmenge Hark g/ha Sorte Sorte Saatmenge Hark g/ha Sorte Sorte Saatmenge Hark g/ha Sorte Sorte Sorte Sorte Saatmenge Hark g/ha Sorte Sorte Sorte Sorte Sorte Sorte Sorte Sorte Sorte Sorte Sorte Sorte Sorte Sorte Sorte Sorte Sorte Sorte Sorte Sorte Sorte Sorte Sorte Sorte Sorte So                                                                                                    | 37                | MUSTERFELDSTÜCK_08 | А                | To specifieri i To nocheni i To zunuk i To meker i reliak                                                                                                    | JEKSHOLE  |
| 42       MUSTERFELDSTÜCK_10       A         43       MUSTERFELDSTÜCK_11       A         44       MUSTERFELDSTÜCK_12       A         45       MUSTERFELDSTÜCK_13       A         46       MUSTERFELDSTÜCK_14       A         47       MUSTERFELDSTÜCK_15       A         51       MUSTERFELDSTÜCK_16       A         V       0.0600       3         Veringsteinungseit       Schlagnutzungseit       Schlagnutzungseit         Veringsteinungseit       0tv       0.0600         Veringsteinungseit       0tv       0.0600         Veringsteinungseit       0tv       0.0600         Veringsteinungseit       0tv       0.0600       3         Veringsteinungseit       0tv       0.0600       3         Veringsteinungseit       0tv       0.0600       3         Veringsteinungseit       0tv       0.0600       3         Veringsteinungseit       Schlagnutzungseit       Schlagnutzungseit       Schlagnutzungseit         Veringsteinungsteit       Schlagnutzungseit       Schlagnutzungseit       Veringsteinungseit         Veringsteinungsteit       Schlagnutzungseit       Schlagnutzungseit       Schlagnutzungseit         Veringsteinungsteit                                                                                                    | 38                | MUSTERFELDSTÜCK_09 | A                | alle SCHLAG                                                                                                    |           |
| 43       MUSTERFELDSTÜCK_11       A       2         44       MUSTERFELDSTÜCK_12       A       2         45       MUSTERFELDSTÜCK_13       A         46       MUSTERFELDSTÜCK_14       A         47       MUSTERFELDSTÜCK_15       A         51       MUSTERFELDSTÜCK_16       A         11       2       3       4         12       3       4       H         12       3       4       H         12       3       4       H         12       3       4       H         12       3       4       H         12       3       4       H         12       3       4       H         14       12       3       4         14       12       3       4         14       12       3       4         14       12       3       4         14       12       3       4         14       12       3       4         14       12       3       4         15       MUSTERFELDSTÜCK_16       A         16       MUSTERFELDSTÜCK_16<                                                                                                    | 42                | MUSTERFELDSTÜCK_10 | А                | Nr. Schlagnutzungsart Sorte Codes Fläche Begrünungsvari Auspflanzd Saatmenge Hanf kg/ha                                                                                                    | usatztext |
| 44     MUSTERFELDSTÜCK_12     A     2     GRÜNBBACHE     DV     0,0656       45     MUSTERFELDSTÜCK_13     A       46     MUSTERFELDSTÜCK_14     A       47     MUSTERFELDSTÜCK_15     A       51     MUSTERFELDSTÜCK_16     A       IH < 1                                                                                                    | 43                | MUSTERFELDSTÜCK_11 | A                | 1 AMARANTH 0,0600                                                                                                    |           |
| 45       MUSTERFELDSTÜCK_13       A         46       MUSTERFELDSTÜCK_14       A         47       MUSTERFELDSTÜCK_15       A         51       MUSTERFELDSTÜCK_16       A         IM + 1 2 3 4 + H       DETAILS DES AUSGEWÄHLTEN SCHLAGES (1 selektiet)         Schlagnutzungsart       GRÜHBRACHE         Image: Statement + 1 selektiet       Linkarte zeigen         Schlagnutzungsart       GRÜHBRACHE         VERSTERFELDSTÜCK_16       A         Image: Statement + 1 selektiet       Schlagnutzungsart         GRÜHBRACHE       Linkarte zeigen         Schlagnutzungsart       GRÜHBRACHE         VERSTERFELDSTÜCK_16       A         Image: Statement + 1 selektiet       Schlagnutzungsart         GRÜHBRACHE       Linkarte zeigen         Schlagnutzungsart       GRÜHBRACHE         VERSTERFELDSTÜCK_16       A         Schlagnutzungsart       GRÜHBRACHE         VERSTERFELDSTÜCK       Sorte         Schlagnutzungsart       Grühber - 1 selektier)         Schlagnutzungsart       Sorte         Statement + Image: Statement + Image: Statement + Image: Statement + Image: Statement + Image: Statement + Image: Statement + Image: Statement + Image: Statement + Image: Statement + Image: Statement + Image: Statement + Image: Statement + Image: Statement + Image:                                                                                                    | 44                | MUSTERFELDSTÜCK_12 | A 2              | 2 GRUMBRACHE DIV 0,0656                                                                                                    | 2         |
| 46       MUSTERFELDSTÜCK_14       A         47       MUSTERFELDSTÜCK_15       A         51       MUSTERFELDSTÜCK_16       A         DETAILS DES AUSGEWÄHLTEN SCHLAGES (1 selektiert)         I I I I I I I I I I I I I I I I I I I                                                                                                    | 45                | MUSTERFELDSTÜCK_13 | А                | H 4 1 + H                                                                                                    | ktiert    |
| 47       MUSTERFELDSTÜCK_15       A         51       MUSTERFELDSTÜCK_16       A         H < 1                                                                                                    | 46                | MUSTERFELDSTÜCK_14 | А                | neuen SL anlegen SL Geometrie bereinigen SL löschen SL in Karte zeigen SL Geometrie bearbeiten Projektbestätig                                                                                                    | ungsinfo  |
| 51       MUSTERFELDSTÜCK_16       A         H < 1                                                                                                    | 47                | MUSTERFELDSTÜCK_15 | A                | Weingartenumstellung SL Weinmeldung SL Attribute bearbeiten Schle                                                                                                    | agliste   |
| Image: Schlagnutzungsaft     GRÜNBRACHE     Image: Image:                                    | 51                | MUSTERFELDSTÜCK_16 | А                | DETAILS DES AUSGEWÄHLTEN SCHLAGES (1 selektiert)                                                                                                    |           |
| neues FS anlegen k     Sorte     Beschirmungsfläche (ha)     keine Beschirmung       Codes     DIV     Sastmenge Hanf kg/ha       Zusatztext Schlagnutz.     Begrünungsvariante     v                                                                                                    |                   | 1 2 3 4 • •        |                  | Schlagnutzungsart GRÜNBRACHE v LN-Anteil                                                                                                    | *         |
| Codes DIV Sattenge Hanf kg/ha  Zusatztext Schlagnutz.  Zusatztext Schlagnutz.  Lusatztext Schlagnutz.  Lusatztext Schlagnutz. |                   |                    |                  | Sorte Beschirmungsfläche (ha) keine Beschirmung                                                                                                    | 0         |
| Zusatztext Schlagnutz. Begrünungsvariante                                                                                                    |                   |                    | neues ro aniegen | Codes DTV                                                                                                    |           |
| Zusatztevt Sorte Ausnilanzdatum mi                                                                                                    |                   |                    |                  | Zusatztext Schlagnutz. Begrünungsvariante                                                                                                    | • ?       |
|                                                                                                    |                   |                    |                  | Zusatztext Sorte Auspflanzdatum                                                                                                    | 2         |
| SL speichern Abbrechen                                                                                                    |                   |                    |                  | SL speichern Abbr                                                                                                    | rechen    |
|                                                                                                    |                   |                    |                  |                                                                                                    |           |

Einstieg in den Geometriebearbeitungsmodus über die Maske "FS SL Attribute"

### Schritt 1: Klick auf "bearbeiten" (1).

Schritt 2: Schlag auswählen (2).

Schritt 3: Klick auf "SL Geometrie bearbeiten" (3).

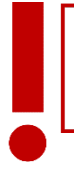

Achtung:

Es kann immer nur ein Schlag bearbeitet werden.

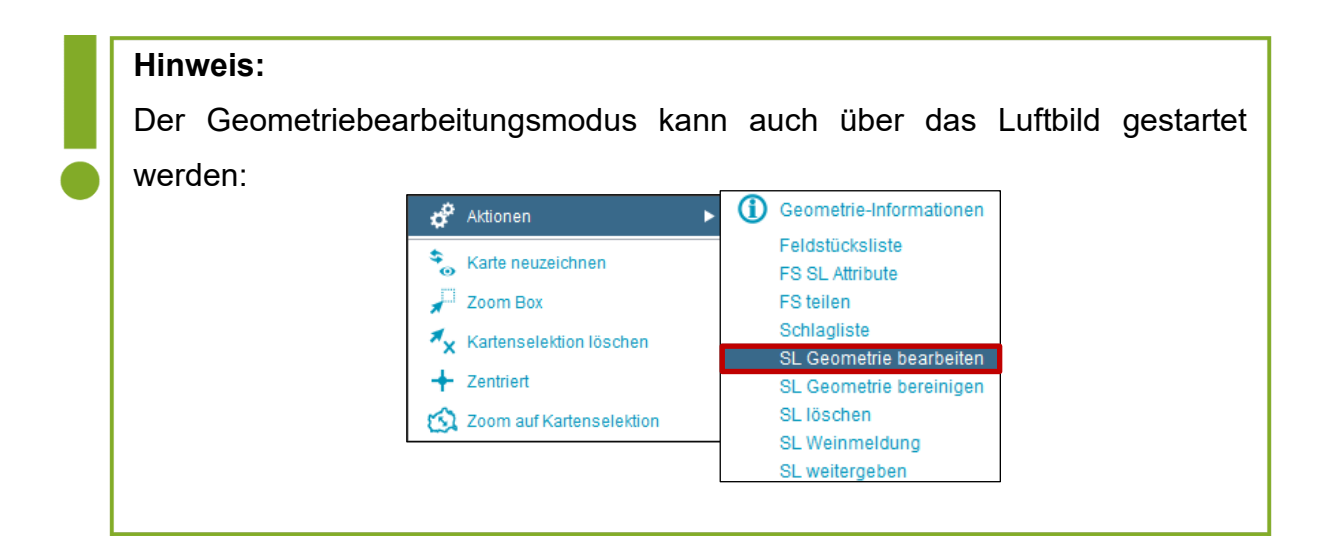

## 3.3.2 ARBEITEN IM GEOMETRIEBEARBEITUNGSMODUS

Mit Hilfe des Geometriebearbeitungsmodus können sowohl punktförmige als auch flächige Schläge neu eingezeichnet, bearbeitet, geteilt, verbunden und verschoben werden. Die nachstehende Abbildung bietet eine Übersicht über die zur Verfügung stehenden Werkzeuge bei der Geometriebearbeitung.

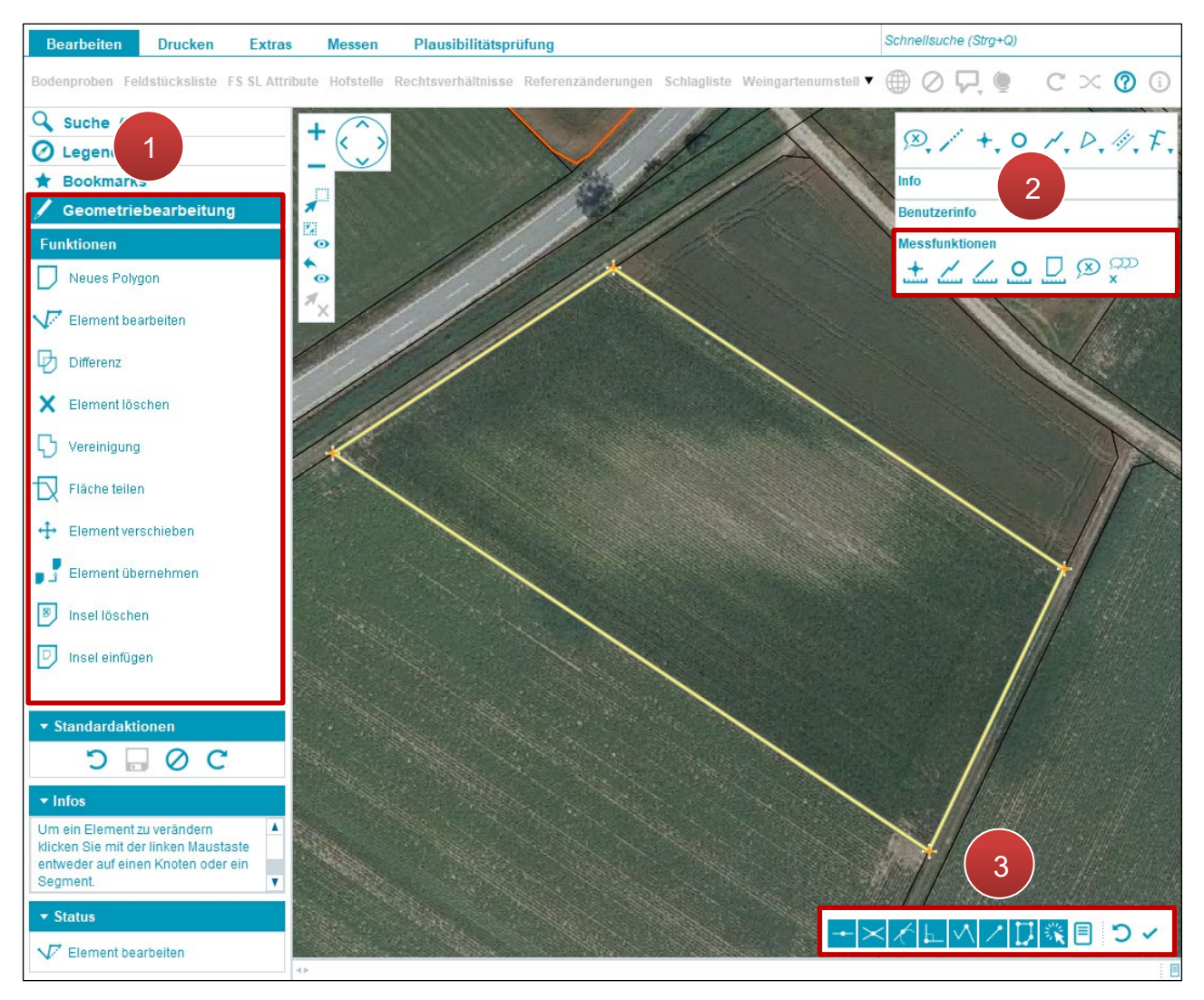

Übersicht Geometriebearbeitungsmodus

| 1 | Geometriebearbeitungsmodus | Hauptfunktionen für die Bearbeitung von Geometrien   |
|---|----------------------------|------------------------------------------------------|
| 2 | Messfunktionen             | Werkzeuge um Flächen, Linien und<br>Punkte zu messen |
| 3 | Zusätzliche Funktionen     | Snapping- und Detaileinstellungen                    |

Im folgenden Abschnitt wird detaillierter auf die Werkzeuge und Anwendungen des Geometriebearbeitungsmodus eingegangen.

## Geometriebearbeitungsmodus

Bei der Bearbeitung von flächigen Geometrien (Schlägen) stehen folgende Werkzeuge zur Verfügung:

| 🖌 Geometriebearbeitung |                                                                         |
|------------------------|-------------------------------------------------------------------------|
| Funktionen             |                                                                         |
| Neues Polygon          | Einzeichnen einer neuen Fläche                                          |
| Element bearbeiten     | Bearbeiten einer bestehenden Fläche                                     |
| Differenz              | Bei zwei überlappenden Flächen, wird der überlappende Bereich abgezogen |
| X Element löschen      | Löschen einer Fläche                                                    |
| Vereinigung —          | Bei zwei angrenzenden Flächen, werden diese zu einer Fläche vereinigt   |
| T Fläche teilen        | Teilen einer bestehenden Fläche                                         |
| + Element verschieben  | Verschieben einer bestehenden Fläche                                    |
| J Element übernehmen   | Übernahme von Geometrien (z.B. Referenzflächen, Grundstücke, …)         |
| Insel löschen          | Löschen einer Inselflächengeometrie                                     |
| D Insel einfügen       | Einfügen einer Inselflächengeometrie                                    |

Funktionen bei flächigen Geometrien

Bei der Bearbeitung von punktförmigen Geometrien – z.B. LSE Bäume/Büsche – stehen folgende Werkzeuge zur Verfügung:

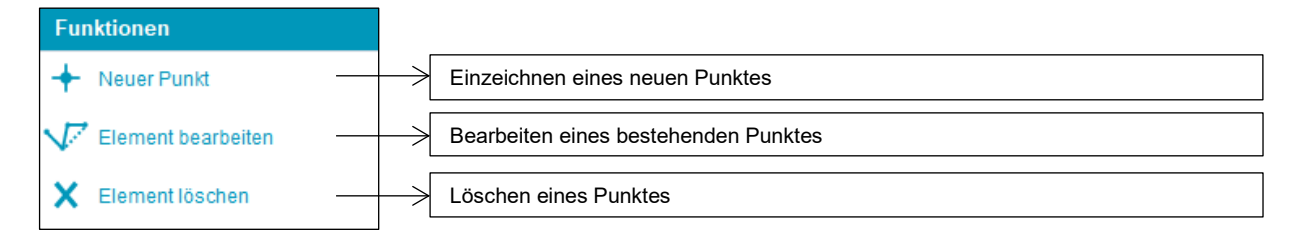

Funktionen bei punktförmigen Geometrien

## Allgemeine Funktionen im Geometriebearbeitungsmodus

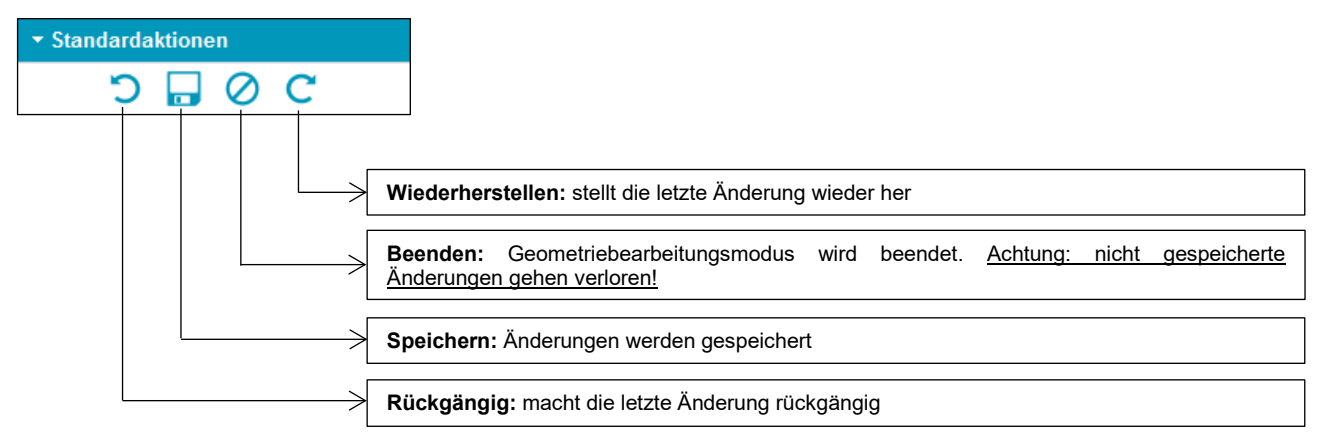

#### Allgemeine Funktionen

### Messfunktionen

| +         | Punktmessung                         | gibt die X- und Y-Koordinaten eines Punktes an        |
|-----------|--------------------------------------|-------------------------------------------------------|
|           | Linienmessung                        | gibt den Winkel und die Länge einer Linie an          |
|           | Kumulative<br>Streckenmessung        | gibt den Winkel und die Länge eines Linienzugs an     |
| <u>.</u>  | Kreismessung                         | gibt den Umfang, Fläche und Radius eines Kreises an   |
|           | Flächenmessen                        | gibt den Umfang und den Flächeninhalt einer Fläche an |
| ×         | Einzelnes<br>Messergebnis<br>Iöschen | löscht das mit der Maus ausgewählte Messergebnis      |
| က္ကာ<br>× | Alle<br>Messergebnisse<br>löschen    | löscht alle Messergebnisse                            |

### Hinweis:

Die Messfunktionen stehen auch während der Geometriebearbeitung zur Verfügung.

Eine ausführliche Beschreibung steht im Kapitel Messwerkzeuge.

### Schnappfunktionen

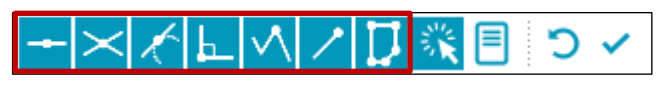

Allgemeine Schnappfunktionen

Schnappfunktion bedeutet, dass beim Einzeichnen eines neuen Polygons Eckpunkte automatisch auf einen schon existierenden Punkt oder einer Linie – z.B. Katasterlinien – gesetzt werden. Dadurch wird eine exakte Erfassung von Geometrien ermöglicht.

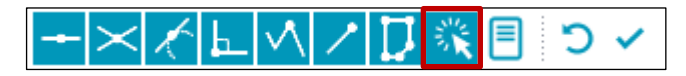

Automatische Schnappfunktionen

Ein- und Ausschalten der automatischen Schnappfunktion.

| Fangtoleranz:          |        |   |  |  |
|------------------------|--------|---|--|--|
| Filter:                |        | 4 |  |  |
| Objektklasse           | n:     |   |  |  |
| Grundstück S           | ymbole |   |  |  |
| Grundstücke            |        |   |  |  |
| Grundstück Text        |        |   |  |  |
| Grundstück Nutzflächen |        |   |  |  |
| ÖK200a                 |        |   |  |  |
| ÖK50a                  |        |   |  |  |
| RGB MFA201             | 5      |   |  |  |
| FS Antrag              |        |   |  |  |
| ÖKCOO-                 |        | • |  |  |
| $+\times$              | ╘┖╲╲Д┊ | ~ |  |  |

Detaileinstellungen für die Schnappfunktion.

Mittels Schiebereglers wird die Sensitivität der Fangtoleranz eingestellt. Zusätzlich können Objektklassen ausgewählt werden, die bei der Schnappfunktion berücksichtigt werden sollen.

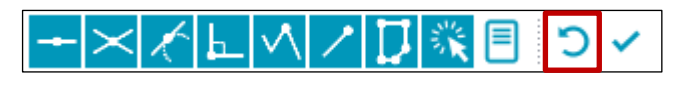

Rückgängig machen

Der letzte gesetzte Punkt beim Zeichnen wird gelöscht.

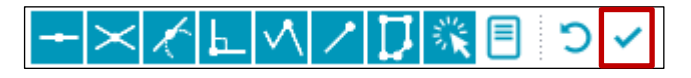

Bestätigung

Beenden der Digitalisierung.

## 3.3.2.1 FLÄCHENBEARBEITUNG

Feldstücksflächen werden im INVEKOS-GIS in Form von Schlägen erfasst bzw. bearbeitet. Ein Feldstück bildet die Summe aller eingezeichneten Schläge. Wenn ein Schlag verändert wird, so wird auch das bestehende Feldstück automatisch verändert.

### Hinweis:

Durch Drücken der "ESC"-Taste werden Werkzeuge abgewählt und Bearbeitungsvorgänge abgebrochen. Der Geometriebearbeitungsmodus wird dadurch nicht beendet und Änderungen werden nicht gespeichert.

## 3.3.2.2 NEUE FLÄCHE ERSTELLEN

Nachdem ein neuer Schlag in der Feldstücksliste angelegt wurde, erfolgt automatisch ein Wechsel in den Geometriebearbeitungsmodus. Der Mauszeiger nimmt die Form eines Kreuzes an. Das Werkzeug "Neues Polygon" ist bereits ausgewählt und es kann mit der Digitalisierung des Schlags begonnen werden. Durch Vergrößern und Verschieben wird das Luftbild für die Erfassung angepasst.

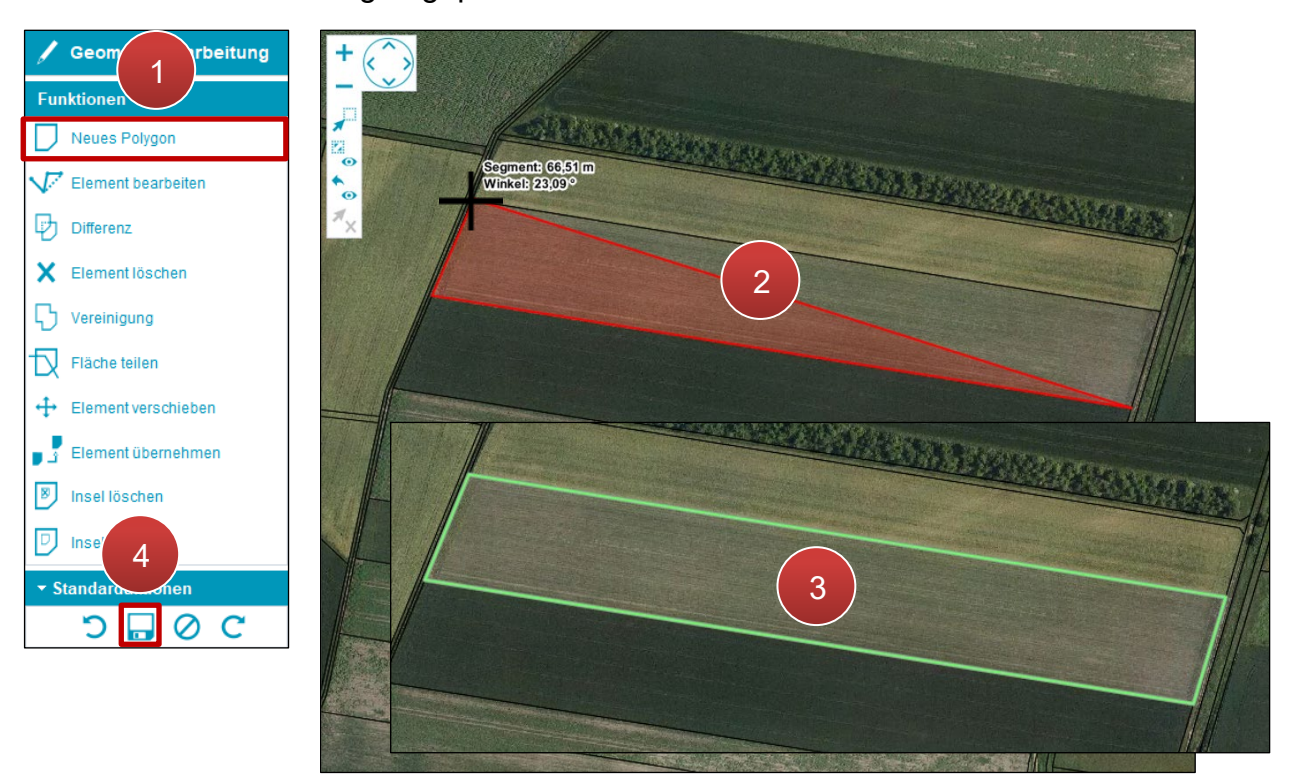

Eine neue Fläche einzeichnen

Schritt 1: Klick auf "Neues Polygon" (1).

**Schritt 2:** Klick auf das Luftbild um den ersten Eckpunkt der Fläche zu setzen. Weitere Eckpunkte werden mittels Klick gesetzt (2).

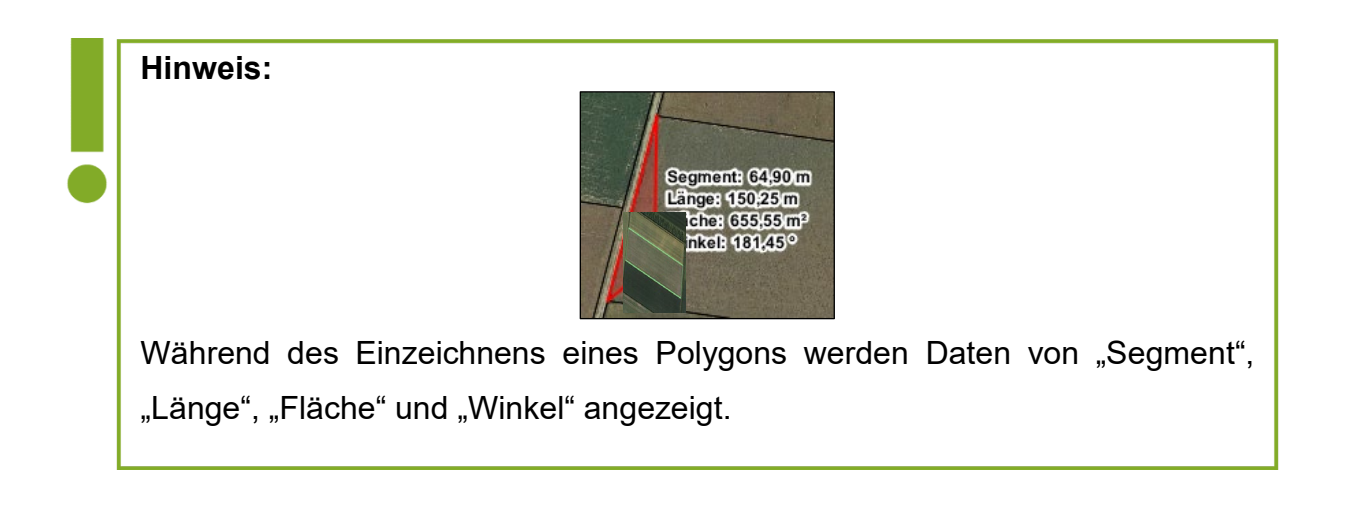

**Schritt 3:** Ist die Schlagfläche fertig gezeichnet, wird die Digitalisierung mit einem Doppelklick abgeschlossen (**3**).

Hinweis:

Durch Drücken der ESC-Taste während der Digitalisierung wird der ganze Schlag entfernt.

Schritt 4: Klick auf "Speichern" (4).

## 3.3.2.3 BESTEHENDE FLÄCHE BEARBEITEN

Eckpunkte werden als orange Kreuze angezeigt.

### **Punkt verschieben**

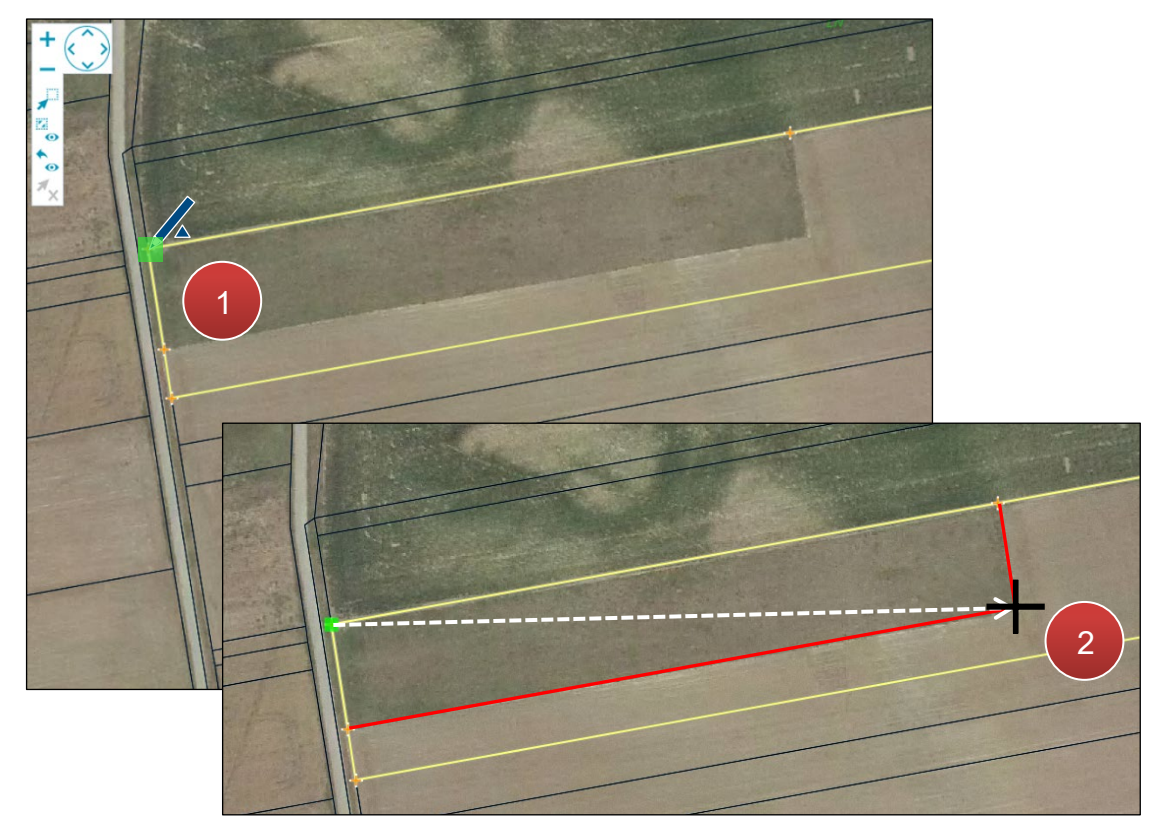

Punkt verschieben

Schritt 1: Punkt durch Klick auswählen (1).

Schritt 2: Punkt an neue Position verschieben und durch Klick setzen (2).

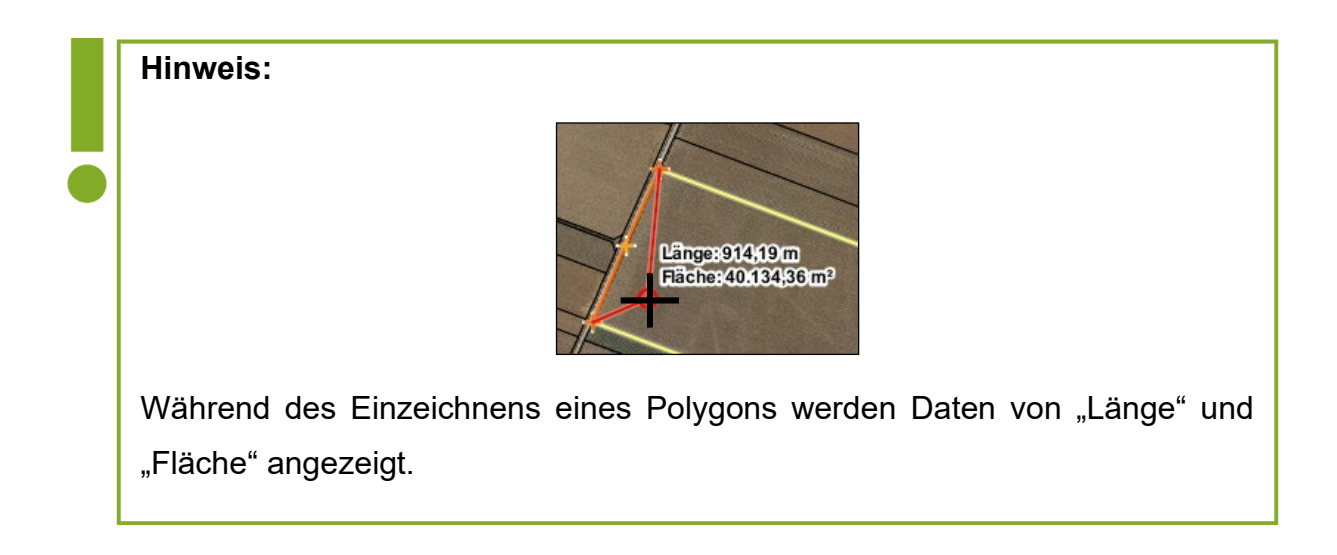

## Neuen Punkt einfügen

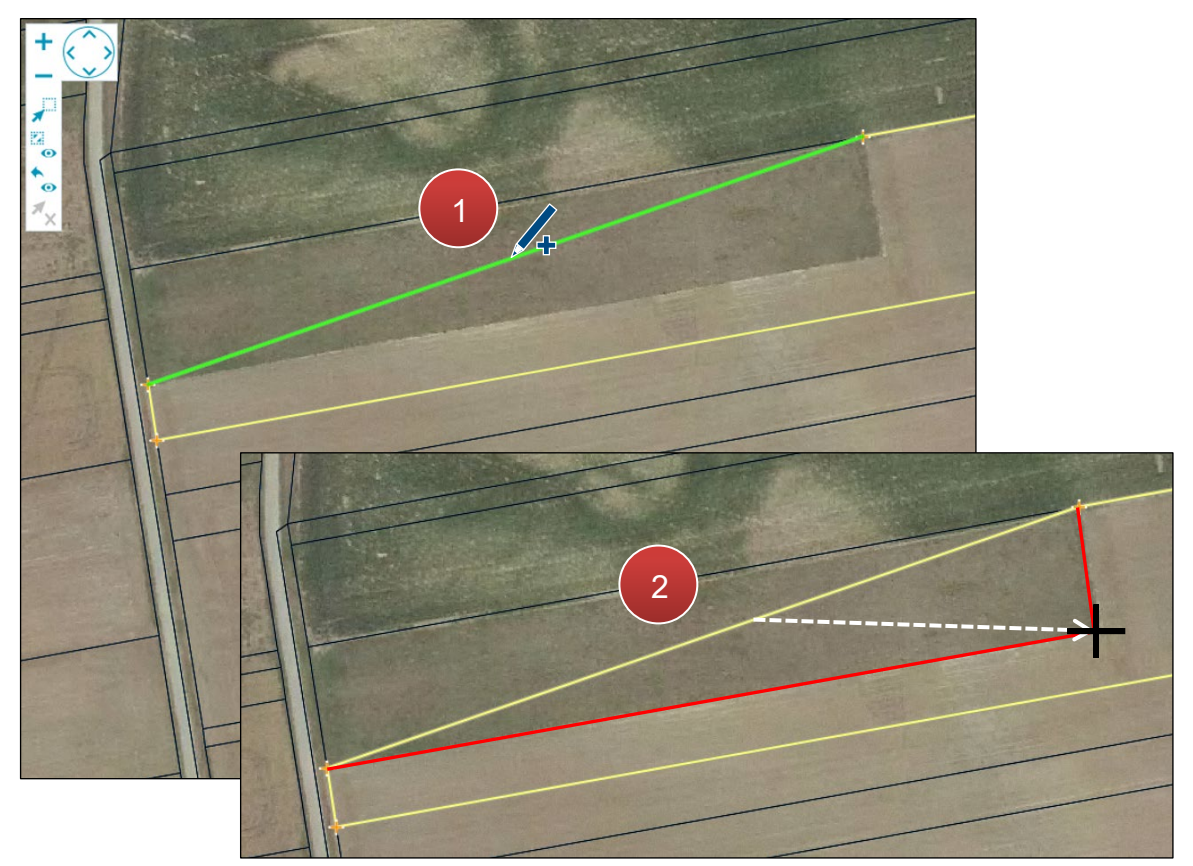

Neuen Punkt einfügen

Schritt 1: Klick auf die Schlaglinie (1).

Schritt 2: Punkt an neue Position verschieben und durch Klick setzen (2).

## Punkt löschen

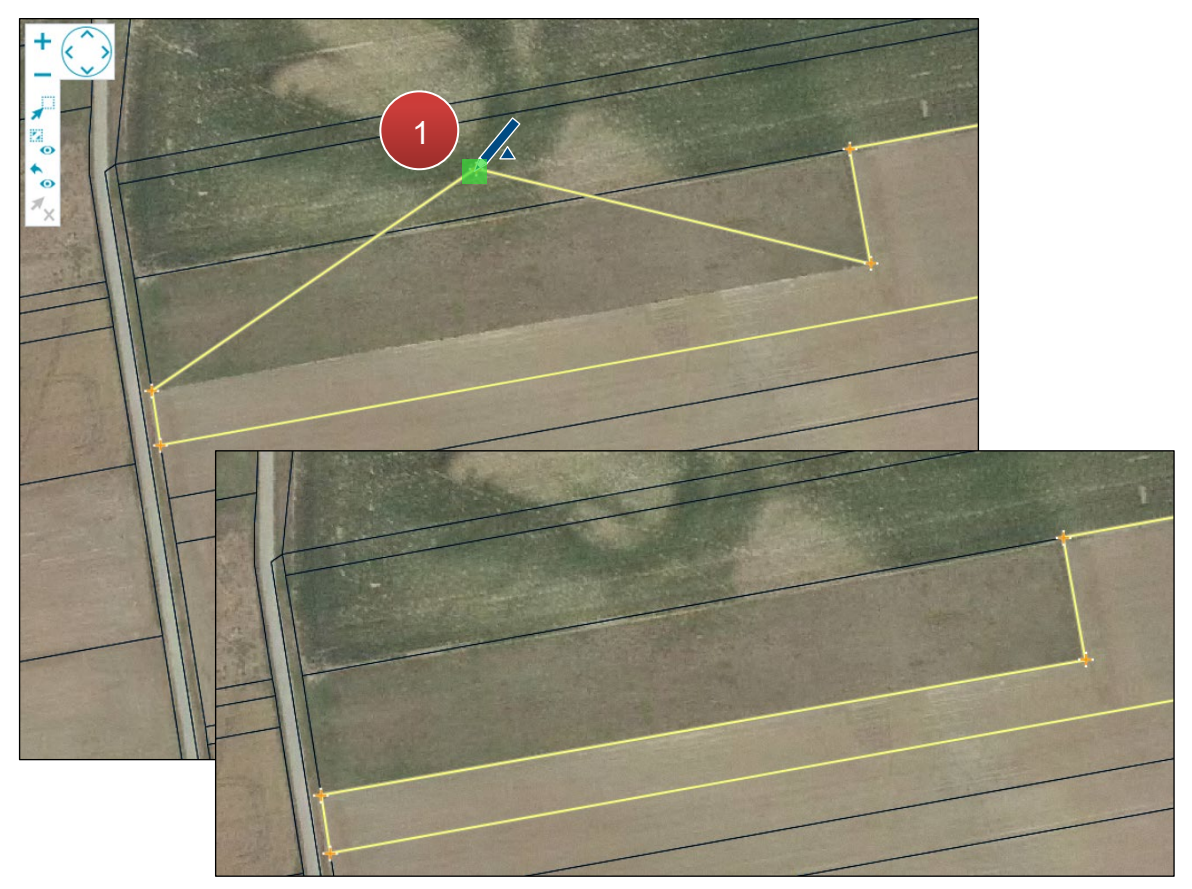

Punkt löschen

Klick mit der rechten Maustaste auf den Punkt (1).
# 3.3.2.4 FLÄCHE VERSCHIEBEN

Mit "Element verschieben" wird ein Schlag an eine neue Position verschoben.

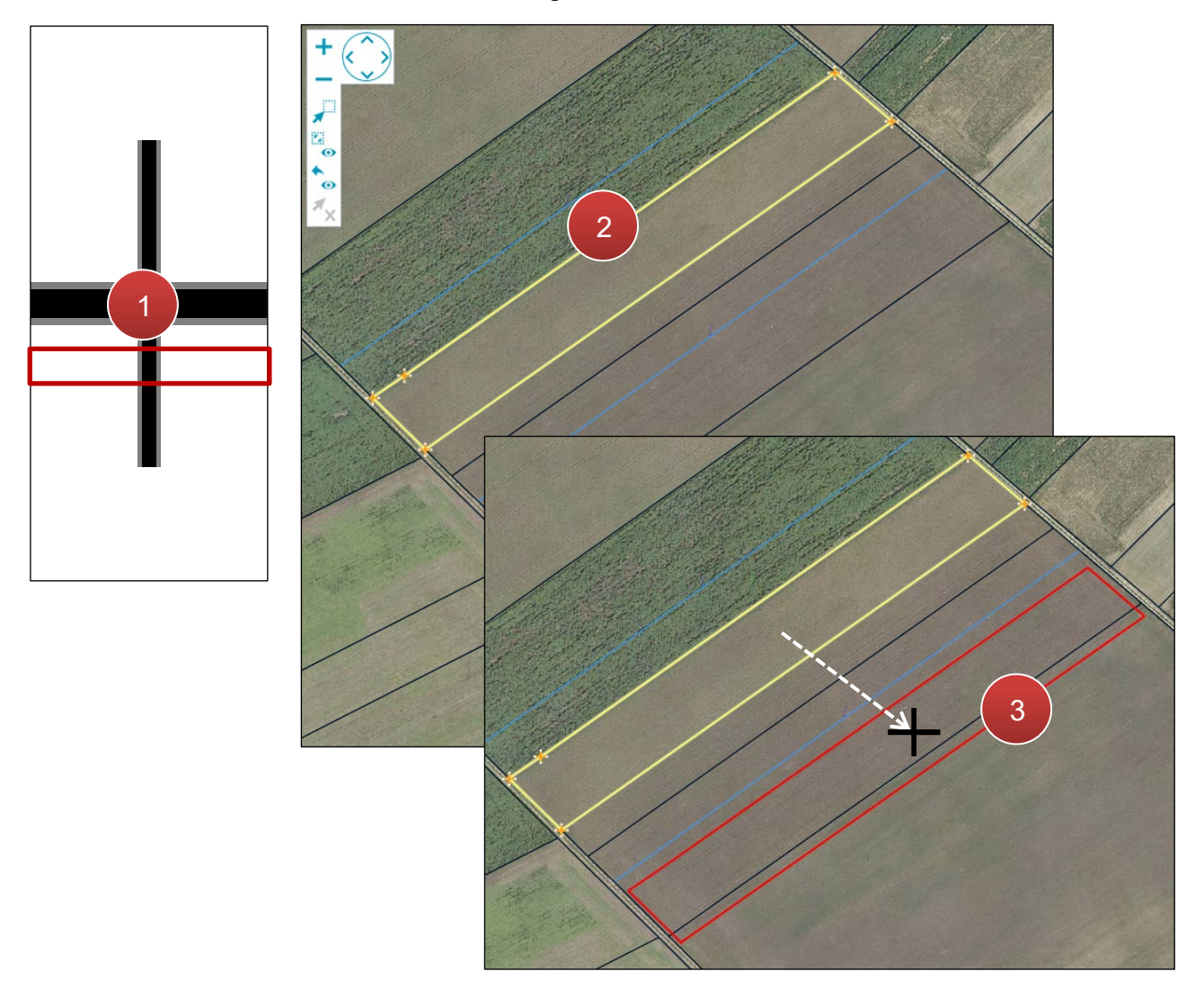

Gesamte Fläche verschieben

Schritt 1: Klick auf "Element verschieben" (1).

Schritt 2: Klick auf die zu verschiebende Fläche (2).

Schritt 3: Verschieben und durch Klick platzieren (3).

### 3.3.2.5 SCHLAG TEILEN

Um einen Schlag zu teilen, muss dieser im Geometriebearbeitungsmodus zur Bearbeitung aufgerufen werden. Durch Drücken von "Fläche teilen" startet der Teilungsvorgang.

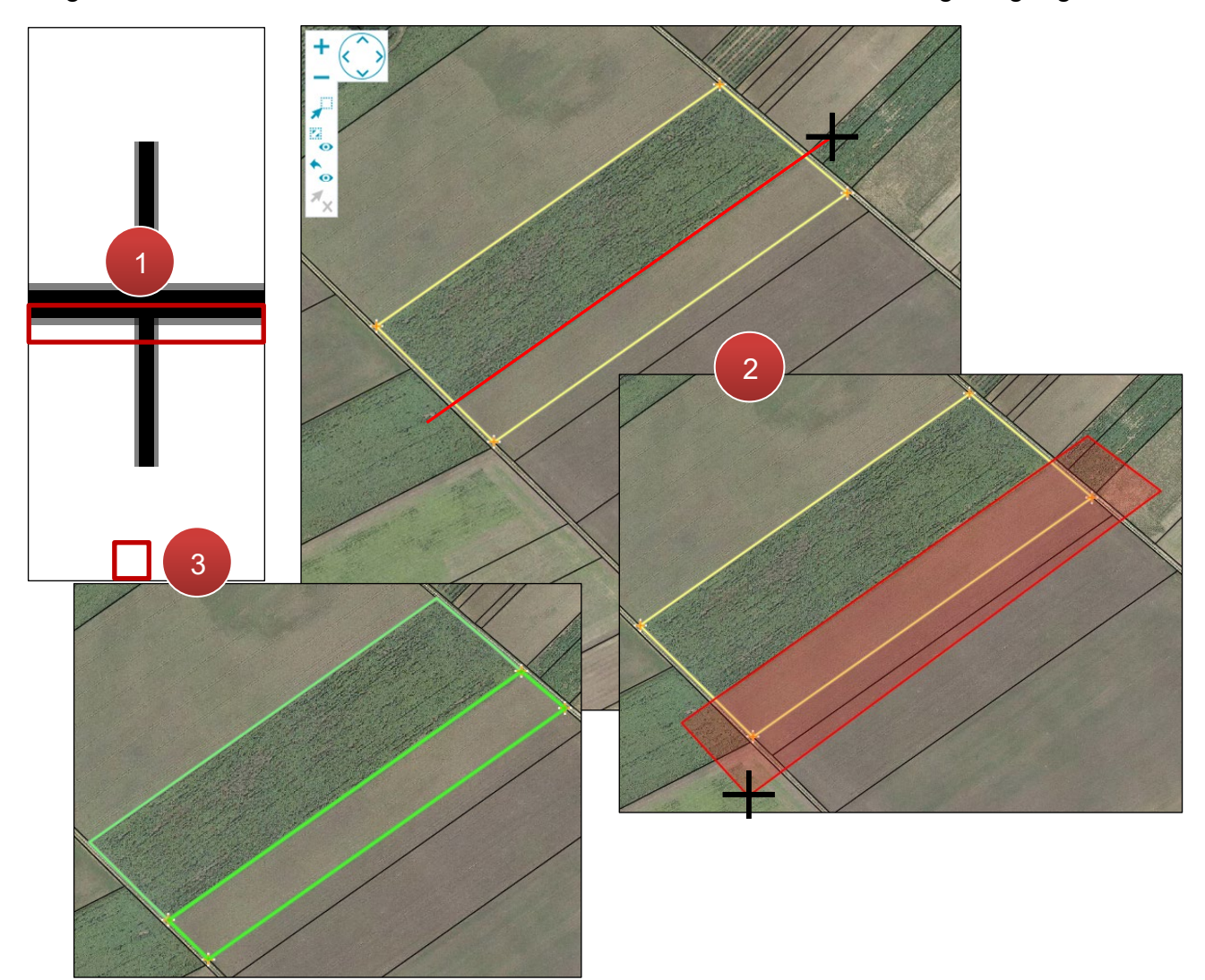

Schlag teilen

Schritt 1: Klick auf "Fläche teilen" (1).

Schritt 2: Teilungsfläche einzeichnen und mit Doppelklick abschließen (2).

### Achtung:

Eine Linie der Teilungsfläche muss durch den Schlag führen. Die restlichen Linien müssen sich außerhalb der Teilungsfläche befinden.

Hinweis:

Es kann immer nur ein Schlag in zwei neue Schläge geteilt werden.

# 3.3.2.6 INSEL EINFÜGEN

Eine Insel wird eingezeichnet, um z.B. die Fläche eines Gebäudes innerhalb eines Schlages zu entfernen.

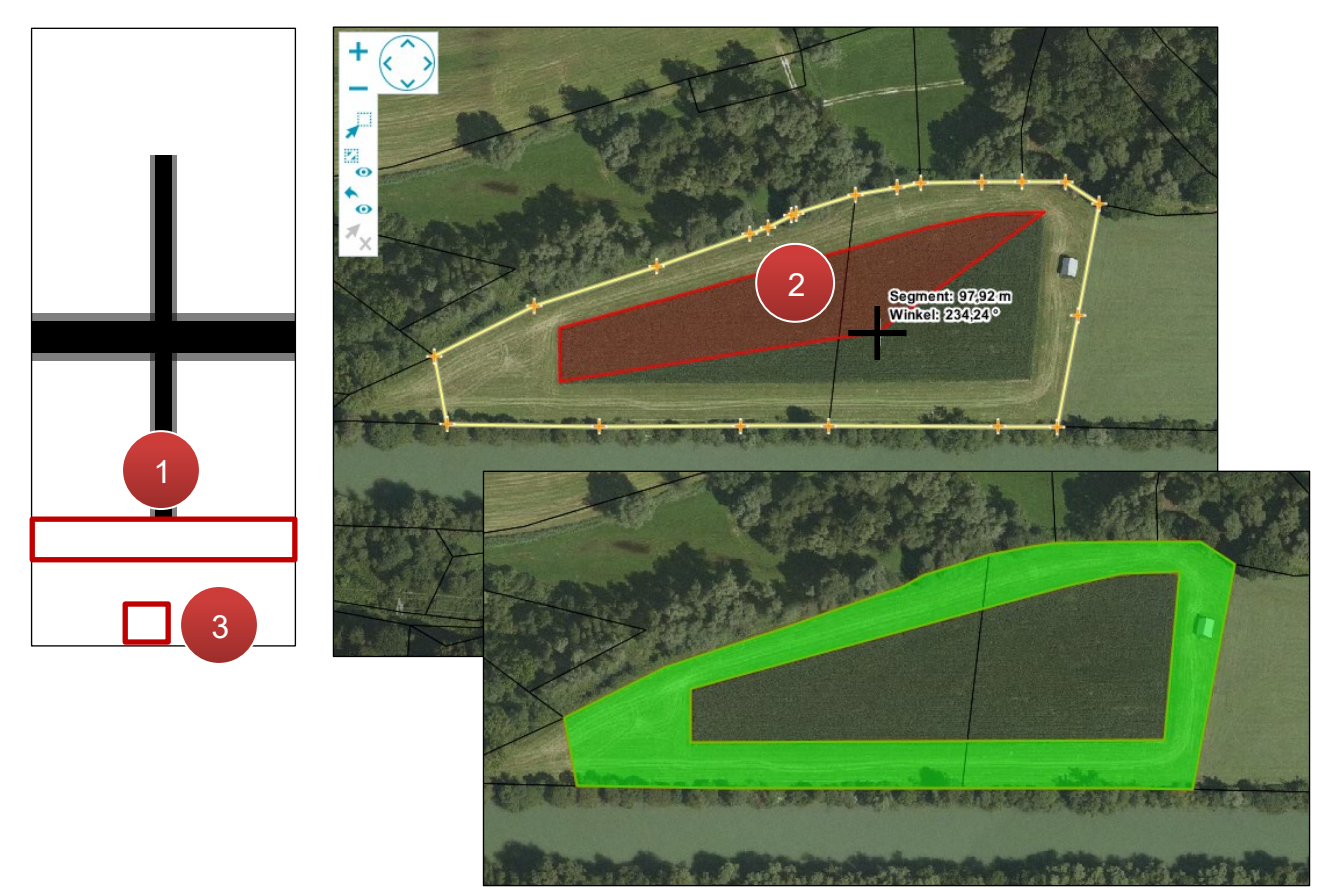

Insel einzeichnen

Schritt 1: Klick auf "Insel einfügen" (1).

**Schritt 2:** Inselfläche innerhalb der vorhandenen Fläche einzeichnen und Zeichenvorgang mit Doppelklick abschließen (2).

# 3.3.2.7 INSEL LÖSCHEN

# Eine Insel wird entfernt, wenn z.B. eine Fläche wieder bewirtschaftet wird.

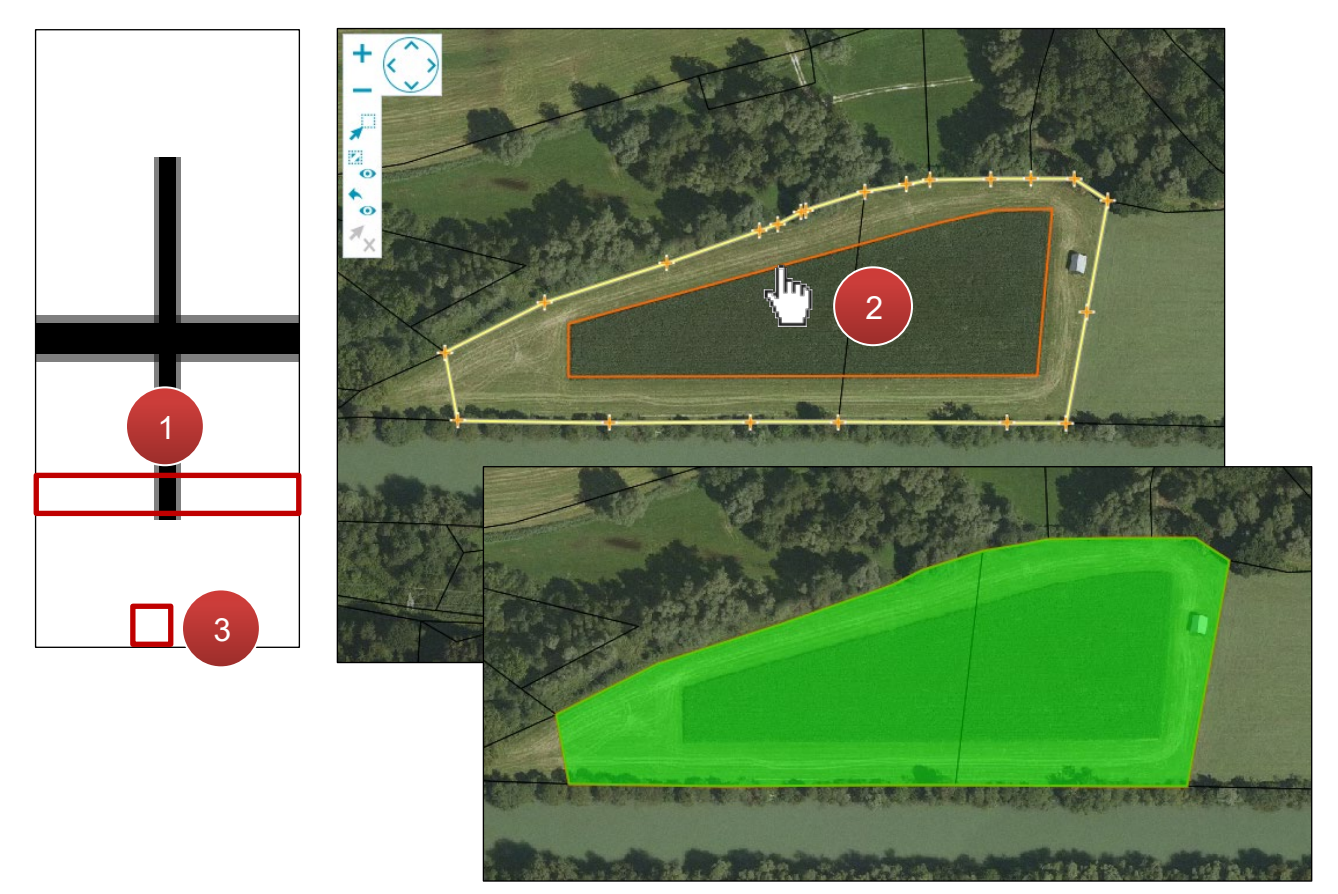

Insel entfernen

Schritt 1: Klick auf "Insel löschen" (1).

Schritt 2: Rand der Inselfläche auswählen (2).

Es gibt die Möglichkeit, zu einer bestehenden Fläche eine neu gezeichnete Fläche hinzuzufügen.

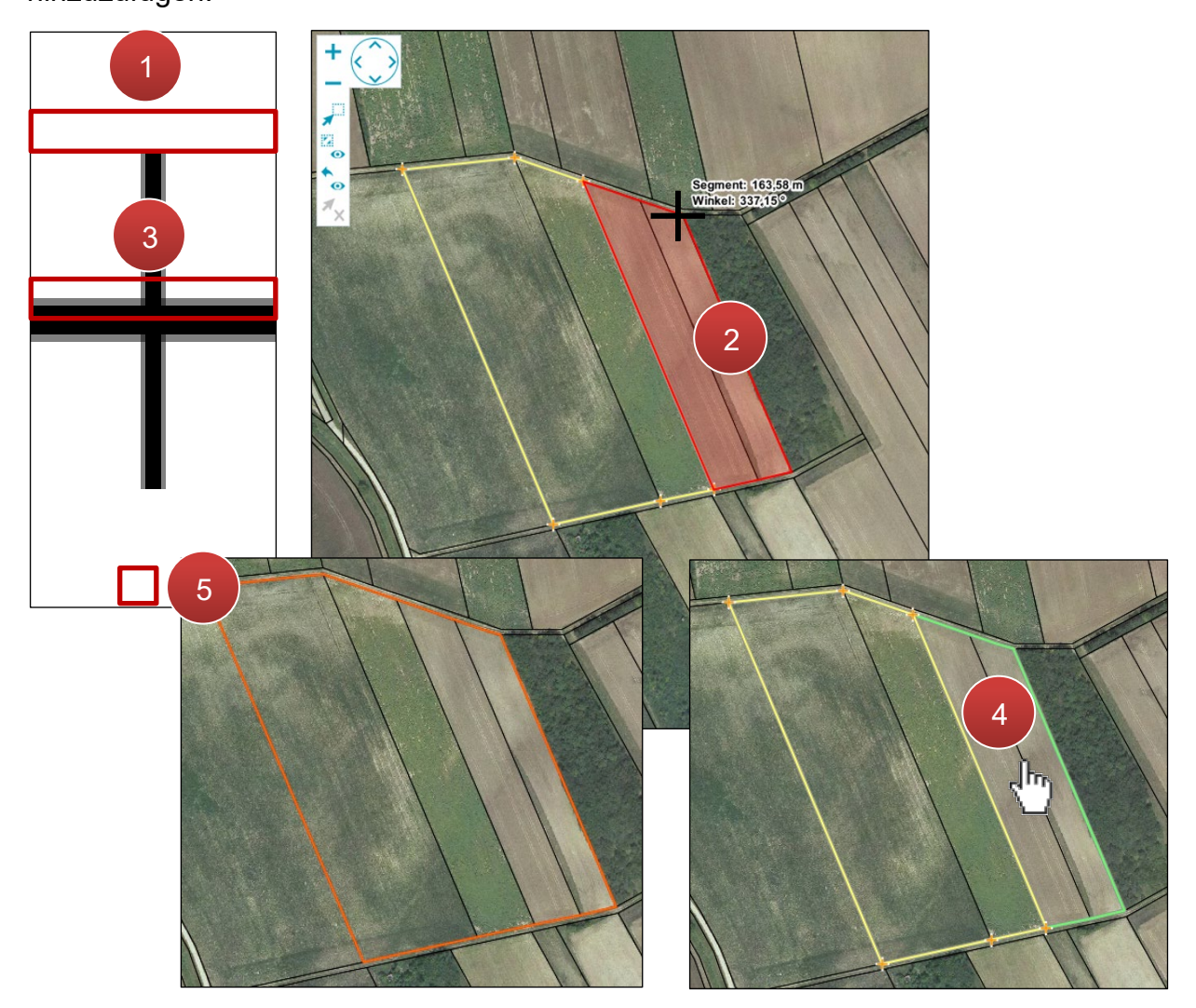

Flächen verbinden

Schritt 1: Klick auf "neues Polygon" (1).

Schritt 2: Fläche einzeichnen und Zeichenvorgang mit Doppelklick abschließen (2).

### Hinweis:

Beide Flächen (bestehend und neu) müssen sich überlappen oder an einer Stelle eine gemeinsame Grenze besitzen.

Schritt 3: Klick auf "Vereinigung" (3).

Schritt 4: Klick auf die neue Fläche (4).

### 3.3.2.9 DIFFERENZ

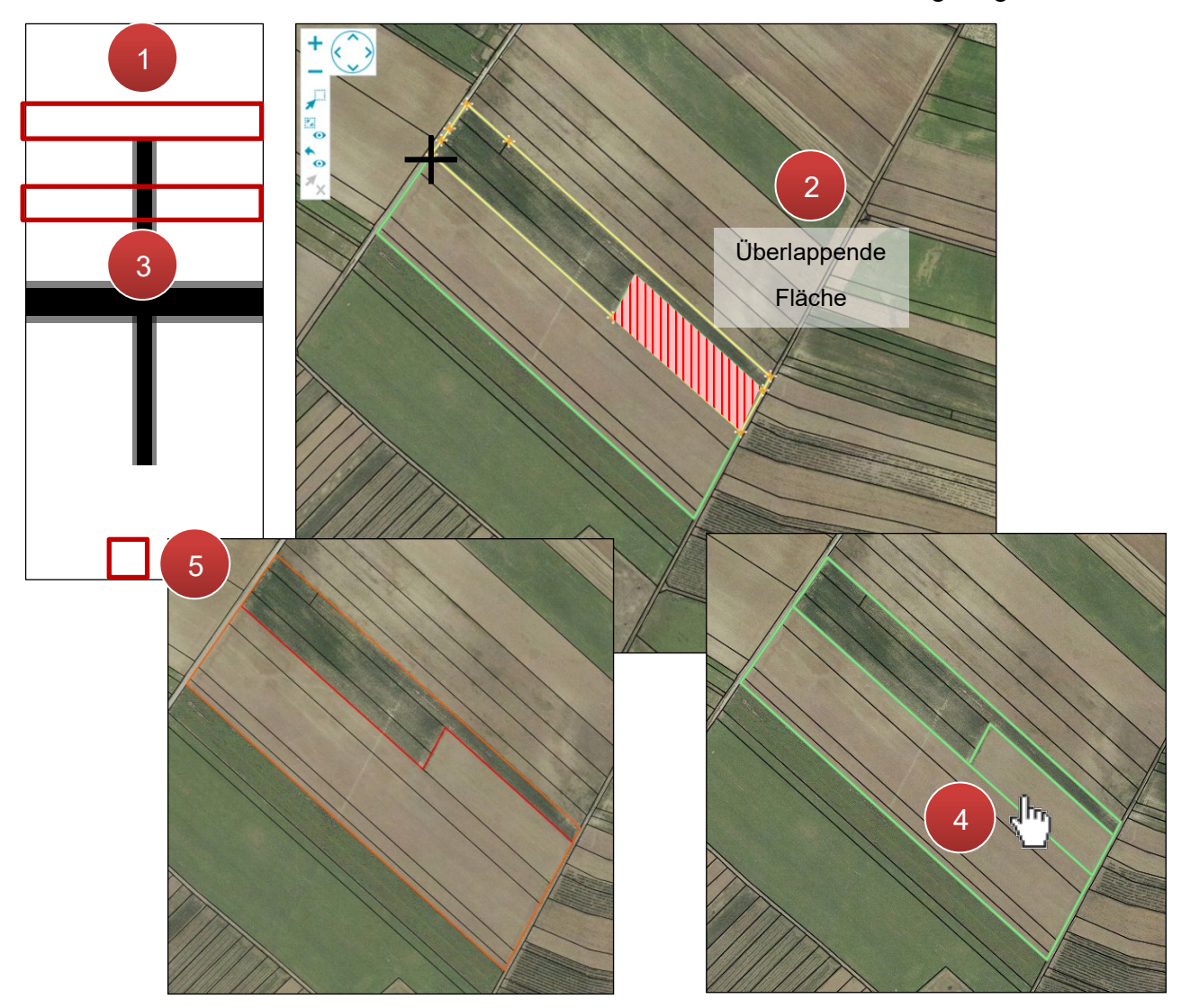

Mit "Differenz" wird eine neue Fläche von einer vorhandenen Fläche abgezogen.

Differenz bilden

Schritt 1: Klick auf "Neues Polygon" (1).

Schritt 2: Neue Fläche über die bestehende Fläche einzeichnen und mit Doppelklick abschließen (2).

Schritt 3: Klick auf "Differenz" (3).

Schritt 4: Neu eingezeichnete Fläche mit einem Klick auswählen (4).

# 3.3.2.10 ELEMENT ÜBERNEHMEN

Referenzen, die auf dem Luftbild "Sichtbar" geschaltet sind, werden mit "Element übernehmen" als Schlag übernommen.

# Beispiel Referenzflächen

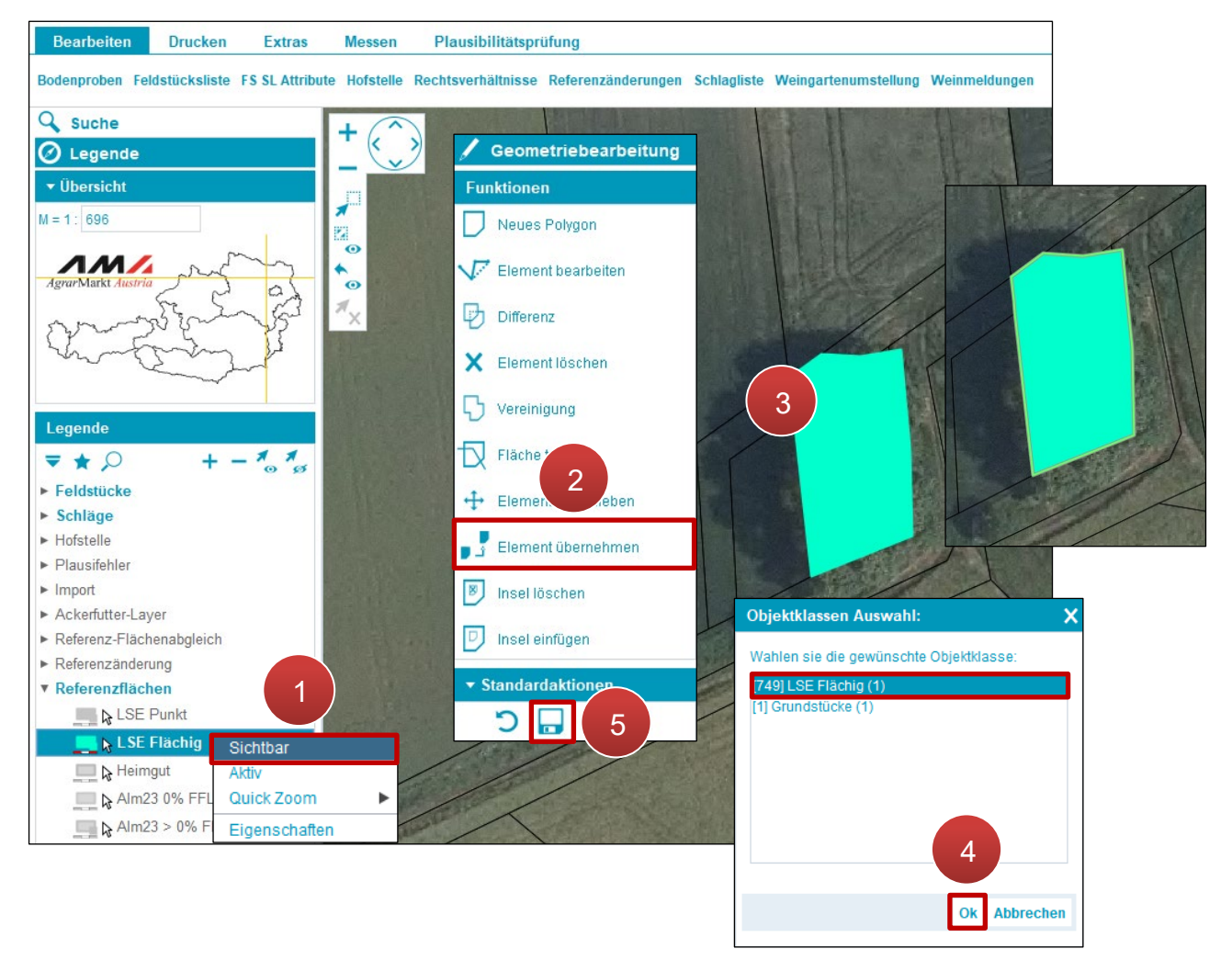

Flächen übernehmen (LSE Flächig)

Schritt 1: Mit der rechten Maustaste auf LSE Flächig klicken und "Sichtbar" auswählen (1).

Schritt 2: In der Geometriebearbeitung Klick auf "Element übernehmen" (2).

Schritt 3: Klick auf die Geometrie (3).

Schritt 4: Objektklasse auswählen und Klick auf "Ok" (4).

Feldstücke können durch die Kombination der Funktionen "Element übernehmen" und "Vereinigung" um angrenzende Flächen, z.B. Grundstücksflächen, erweitert werden.

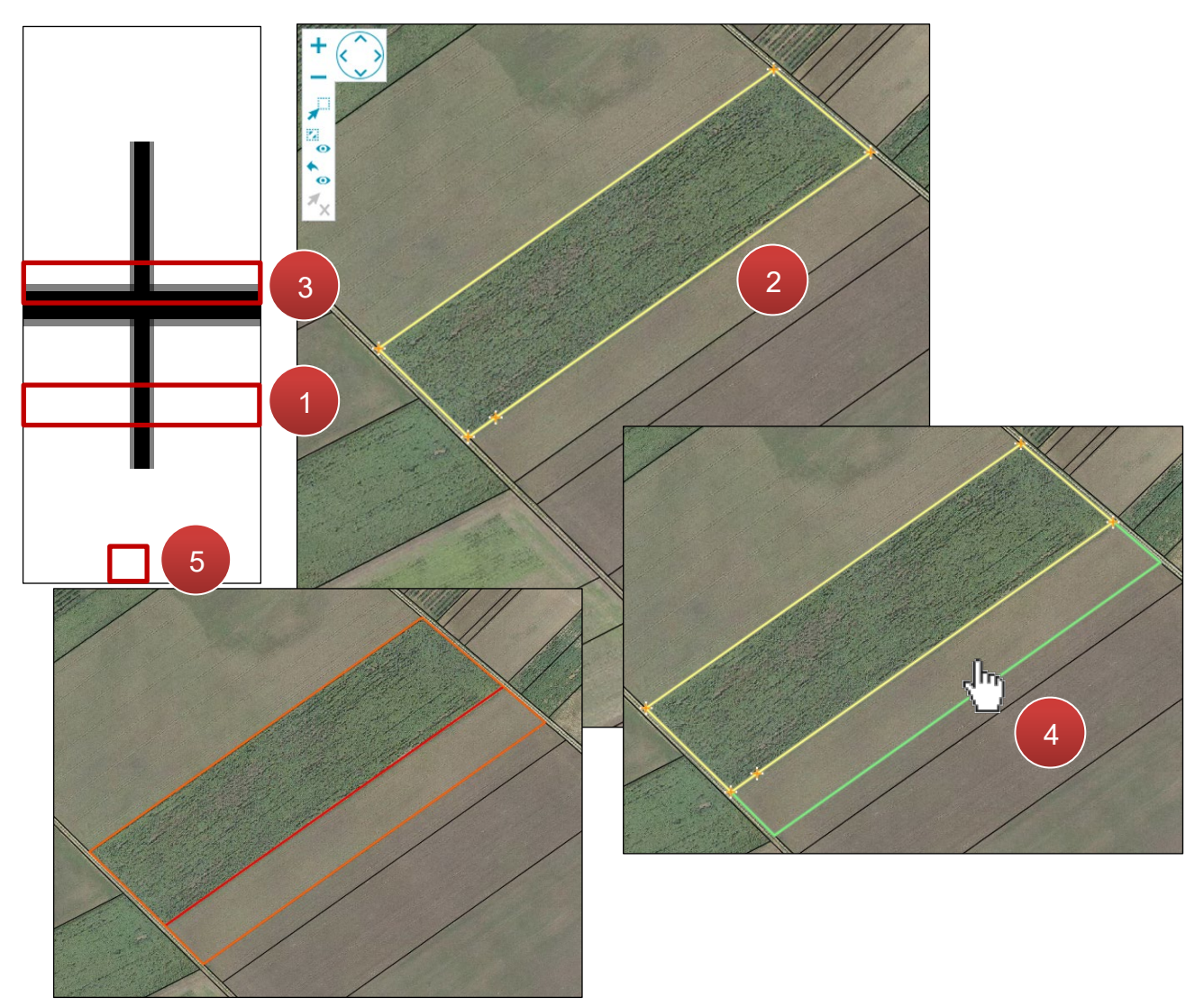

Flächen erweitern (Beispiel Kataster)

Schritt 1: Klick auf "Element übernehmen" (1).

Schritt 2: Klick auf das Grundstück neben der vorhandenen Fläche (2).

Schritt 3: Klick auf "Vereinigung" (3).

Schritt 4: Klick auf die neu eingezeichnete Fläche (4).

Beim Einzeichnen bzw. Ändern von Schlägen kann es zu Überlappungen kommen. Es muss eine Auswahl getroffen werden, welche Geometrie bestehen bleiben soll.

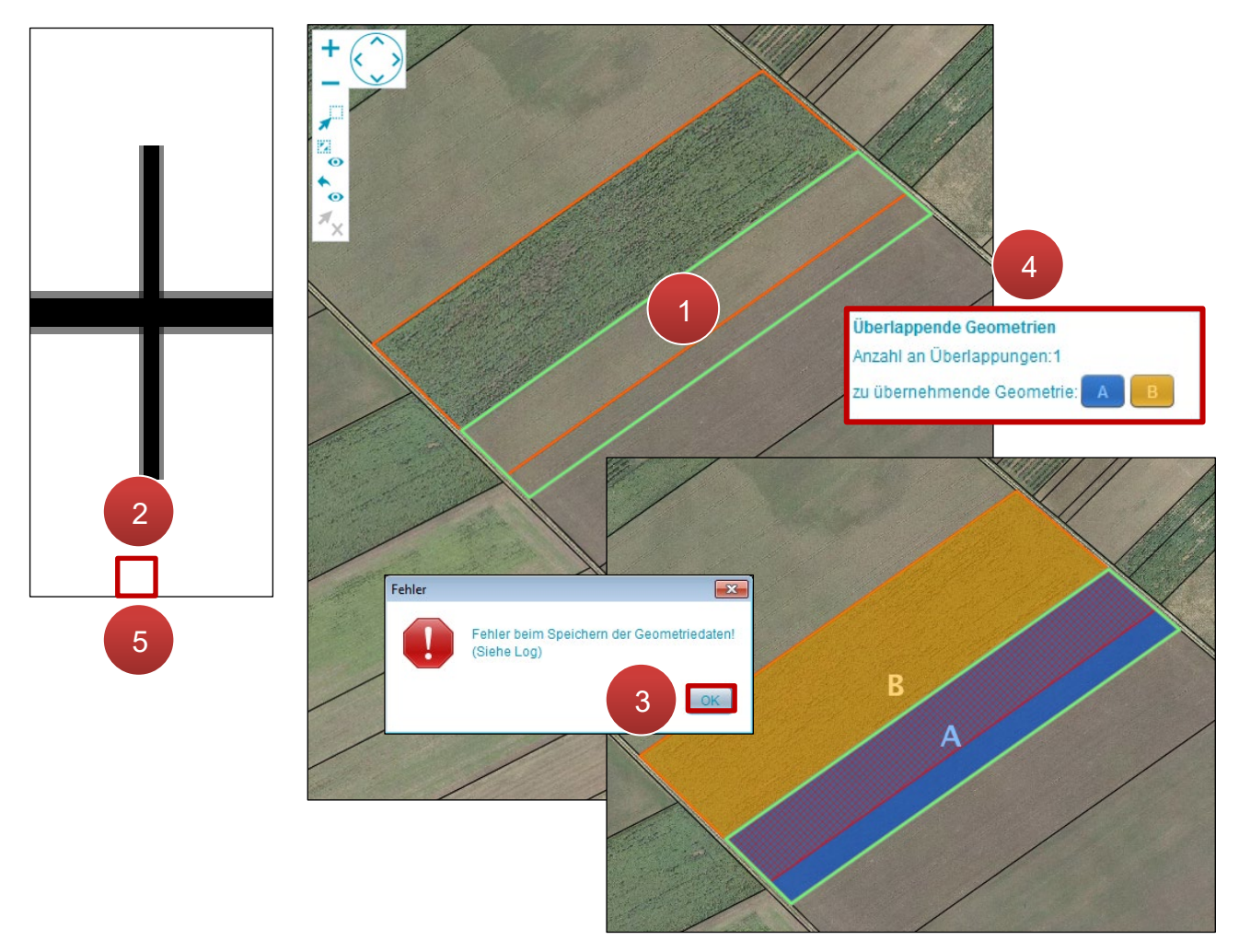

Überlappung von Schlägen

Schritt 1: Einen neuen Schlag (grün) über einen bestehenden Schlag zeichnen (1).

Schritt 2: Klick auf "Speichern" (2).

Schritt 3: Klick auf "OK" (3).

Schritt 4: Die zu übernehmende Geometrie durch Klick auf A oder B auswählen (4).

# Hinweis:

Bei mehreren Überlappungen wird mit Klick auf "Weiter" zum nächsten Überlappungsbereich gewechselt.

# 3.3.3 PUNKTBEARBEITUNG

Bestimmte Schläge werden im INVEKOS-GIS in Form von Punkten dargestellt:

- LSE BÄUME/BÜSCHE
- GLÖZ NATURDENKMAL PUNKT

## **Punkt erstellen**

| Nr A E<br>5 N<br>3 N | FS Name         |                       |             |               |                |          |             |                |                |                    |                 |             |
|----------------------|-----------------|-----------------------|-------------|---------------|----------------|----------|-------------|----------------|----------------|--------------------|-----------------|-------------|
| Nr a 1               | FS Name         |                       |             |               |                |          |             |                |                | 1                  | Filter          |             |
| 5 M<br>8 M           |                 |                       | FS Nutzun   | ngsart        | FS FL (in h    | a)       | BNR A       | Aktionen       |                |                    |                 |             |
| B                    | MUSTERFELDSTÜCK | _01                   | A           |               | 7,1404         |          |             | bearbe         | iten z         | arte               |                 |             |
|                      | MUSTERFELDSTÜCK | _02                   | G           |               | 20,0086        |          |             | bearbe         | iten 1         | te                 |                 |             |
| 1 e                  | MUSTERFELDSTÜCK | + 2700 > <u>FS SL</u> | Attribute   | -             |                |          |             |                |                |                    |                 |             |
| 0 0                  | MUSTERFELDSTÜCK |                       | ()          | FELDSTÜCK     |                |          |             |                |                |                    |                 |             |
| 1 1                  | MUSTERFELDSTÜCK | F                     | S Nummer    | 2             | Y              | H        | laupt BNR   |                |                | BNR                |                 |             |
| 2 1                  | MUSTERFELDSTÜCK | FS N                  | utzungsart  | A .           | <u>/</u>       | FS       | S Name: *   | MUSTERFELDST   | ÜCK_02         |                    |                 |             |
| 3 1                  | MUSTERFELDSTÜCK | F                     | Fläche (ha) | 0,1257        |                | Luftbild | datum von   | 15.06.2022     | Lu             | ftbilddatum bis    | 3.07.2022       |             |
| 4 1                  | MUSTERFELDSTÜCK |                       |             |               |                |          | FS speiche  | ern FS lös     | chen FS 2      | turück FS v        | veiter Fel      | dstückslist |
| 5 1                  | MUSTERFELDSTÜCK | alle                  | 0           | SCHLAG        |                |          |             |                |                |                    |                 |             |
| 6 1                  | MUSTERFELDSTÜCK | Nr                    | Schlago     | itzungsart    |                | Sorte    | Codes       | Fläche         | Begrünungsvar  | Ausoflanzd         | Saatmenge       | Zucatzte    |
| 7 1                  | MUSTERFELDSTÜCK |                       | Schaght     | aczunysarc    |                | Sorte    | Codes       | netto (ha)     | Degrandingsvar | Ausphanzu          | Hanf kg/ha      | 20581210    |
| 8 1                  | MUSTERFELDSTÜCK |                       | AMARAN      | TH IE         |                |          | DIV         | 0,0600         |                |                    |                 |             |
| 1 0                  | MUSTERFELDSTÜCK |                       | 2           |               |                |          |             |                |                |                    |                 |             |
| 1 1                  | MUSTERFELDSTÜCK | H 4 1                 |             |               |                |          |             |                |                | 2 von 2 l          | Elementen - 0 : | elektiert   |
| 1 2                  | 2 3 4 1         | l l                   | neuen SL a  | nlegen SL Ge  | eometrie berei | nigen    | SL löschen  | SL in Karte    | e zeigen SL Ge | ometrie bearbeiten | Projektbest     | atigungsin  |
|                      |                 |                       |             |               | 3              |          | Weingarte   | numstellung    | SL Weinmeldung | SL Attribute be    | arbeiten S      | chlagliste  |
|                      |                 |                       |             | DETAILS DES   | ÁHI            | TEN SCH  | LAGES (0 se | elektiert)     |                |                    |                 |             |
|                      |                 | Schlagnut             | tzungsart   | LSE BÄUME / B | ÜSCHE          |          | ¥           | 1              | LN-Anteil      |                    |                 | ٣           |
|                      |                 |                       |             |               |                |          | _           | Lärc           | henwiese       |                    |                 |             |
|                      |                 |                       | Sorte       |               |                |          | • t         | eschirmungstia | errechnet      |                    | ceine Beschirm  | ung         |
|                      |                 |                       | Codes       |               |                |          | 1           | Saatmenge Ha   | inf kg/ha      |                    |                 |             |
|                      |                 | Zusatztext Sch        | hlagnutz.   |               |                |          |             | Begrünung      | svariante      |                    | 1               | ~           |
|                      |                 | Zusatzt               | ext Sorte   |               |                |          |             | Auspfla        | nzdatum        |                    |                 |             |
|                      |                 |                       |             |               |                |          |             |                |                | SL sp              | eichern A       | bbrechen    |

Einen punktförmigen Schlag anlegen

Schritt 1: Klick auf "bearbeiten" (1).

Schritt 2: Klick auf "neuen SL anlegen" (2).

**Schritt 3:** Schlagnutzungsart "LSE Bäume/Büsche" oder "GLÖZ Naturdenkmal Punkt" auswählen (**3**).

**Schritt 4:** Klick auf "SL speichern". Es wird automatisch in den Geometriebearbeitungsmodus gewechselt (**4**).

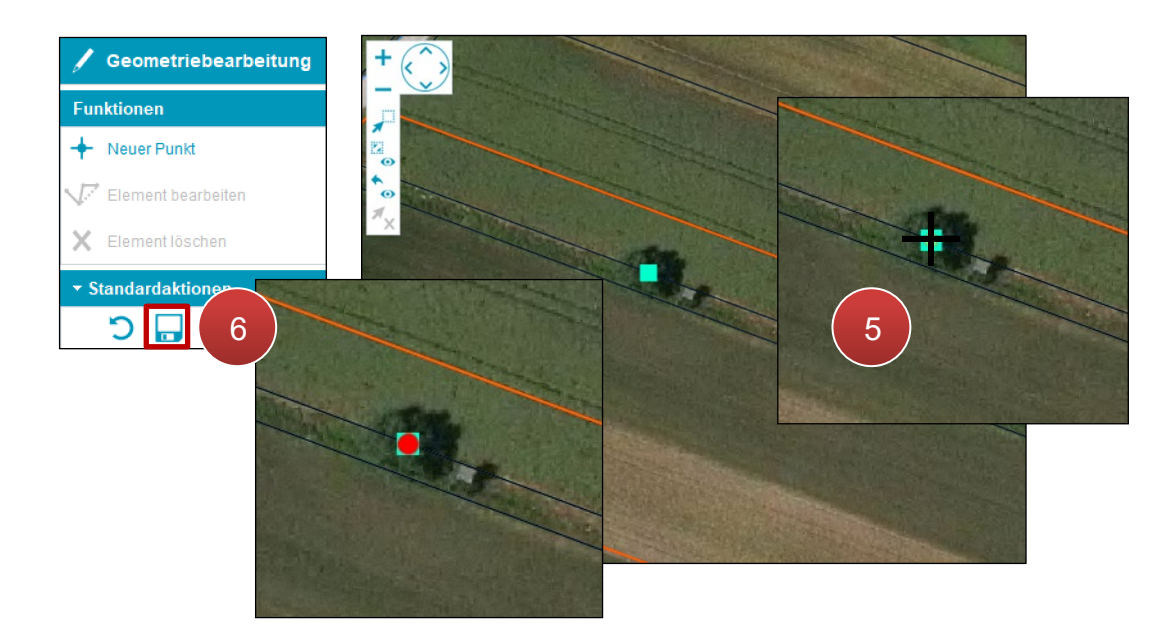

Punkt setzen

Schritt 5: Klick auf das Luftbild (5).

### Hinweis:

Die Funktion "Neuer Punkt" ist automatisch beim Wechsel in den Geometriebearbeitungsmodus aktiviert. Es können mehrere Punkte auf einmal gesetzt werden. Für jeden eingezeichneten "LSE Punkt" wird automatisch ein neuer Schlag angelegt.

Hinweis:

Bei der Erstellung eines punktförmigen Schlages wird die Referenzfläche "LSE Punkt" in der Legende automatisch "sichtbar" geschaltet. Türkise Quadrate stellen die LSE Referenz, rote Punkte die eingezeichneten Schläge dar.

LSE Referenz

Punktförmiger Schlag

# Punkt verschieben

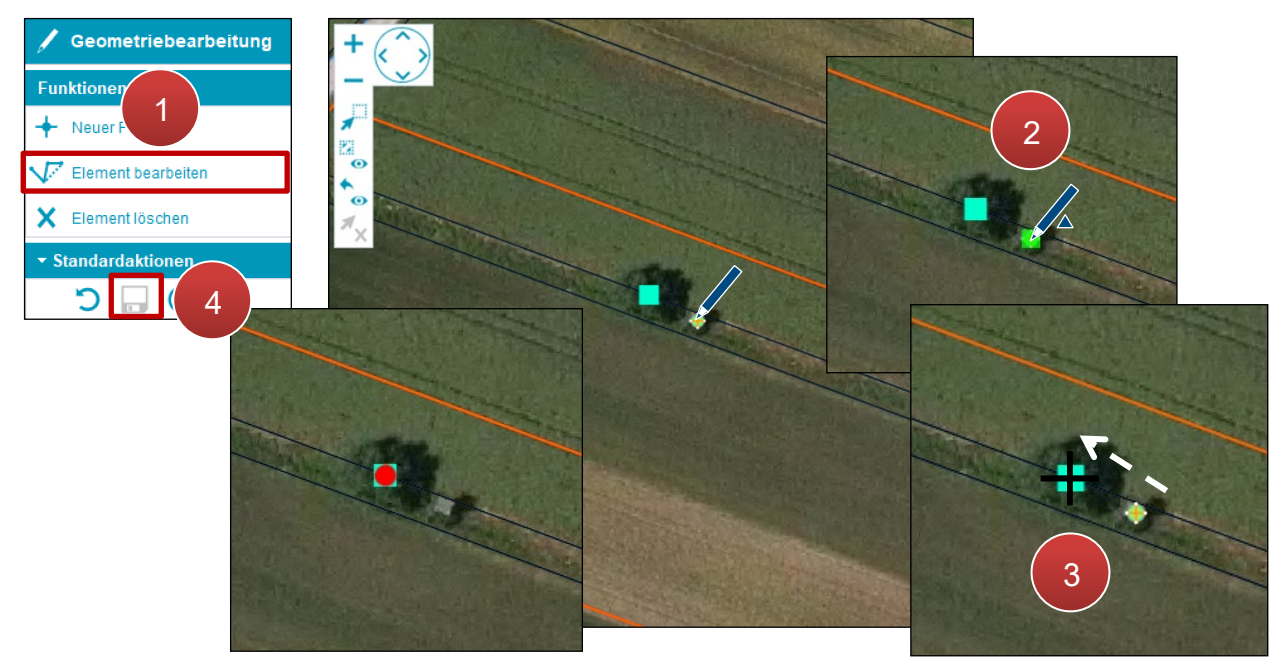

Punkt verschieben

Schritt 1: Klick auf "Element bearbeiten" (1).

Schritt 2: Klick auf den Punkt (2).

Schritt 3: Punkt an die gewünschte Stelle verschieben und mit einem Klick setzen (3).

## Punkt löschen

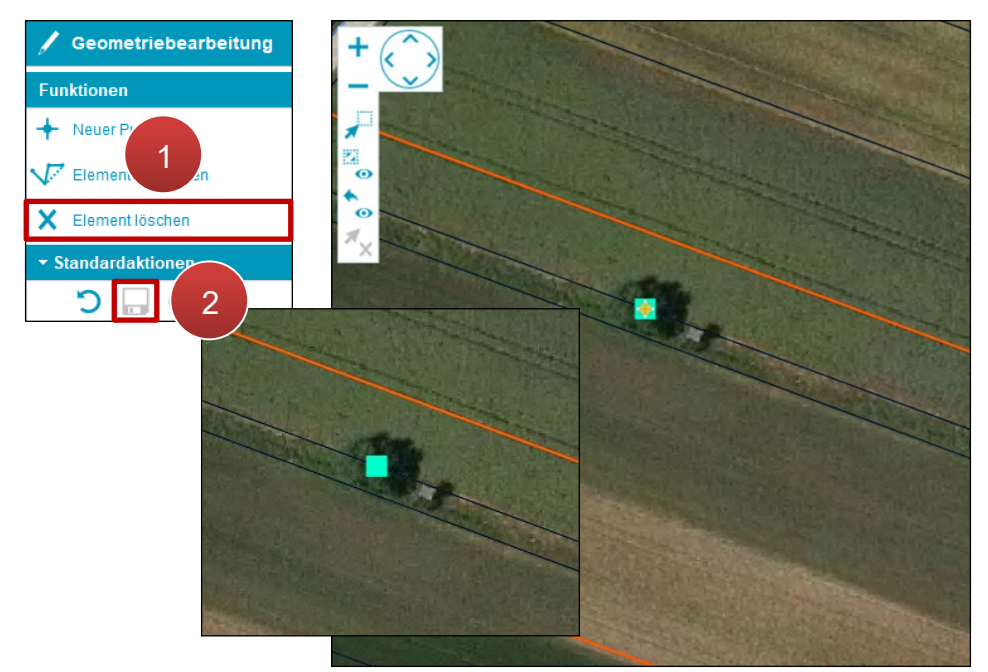

LSE Punkt löschen

Schritt 1: Klick auf "Element löschen" (1).

Schritt 2: Klick auf "Speichern" (2).

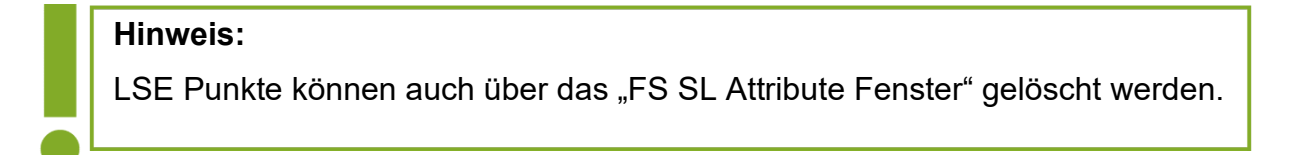

# 3.4 MESSWERKZEUGE

| Bearbeiten | Drucken      | Extras   | Messen | Plausibilitätsprüfung |
|------------|--------------|----------|--------|-----------------------|
| ± ∠ ∠      | <u>o</u> D 🗵 | <b>x</b> |        |                       |

Messwerkzeuge

| Info<br>G02/M02                                                                                                    |
|----------------------------------------------------------------------------------------------------|
| Benutzerinfo<br>Förderart: MFA2016<br>Topf: 20 Vorantrag<br>Luftbild: MFA2016<br>BNR:<br>BBK:<br>BBK:<br>Bewirtschafter:<br>Adresse:<br>Organisationseinheit: AMA                                                                                                    |
| $ \underbrace{ \operatorname{Messfunktionen} }_{\pm} \ \underbrace{ \ }_{\times} \ \underbrace{ \ }_{\times} \$ |

Messwerkzeuge während der Geometriebearbeitung

# Punktmessung

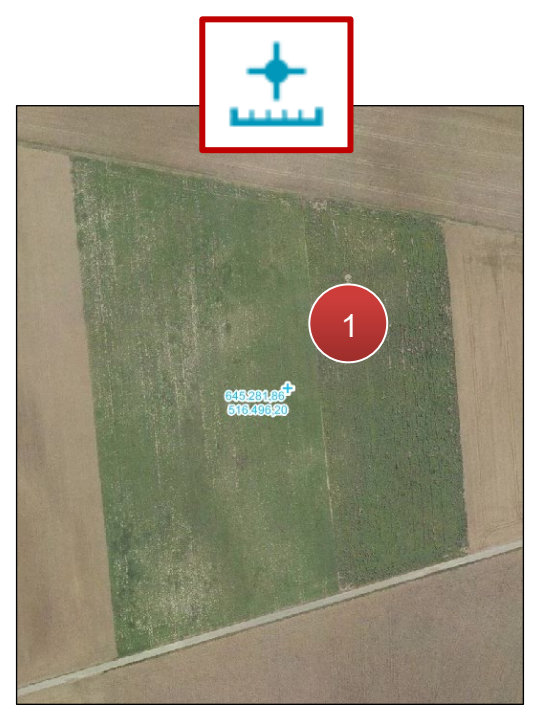

Punktmessung

Klick auf das Luftbild (1).

# Linienmessung

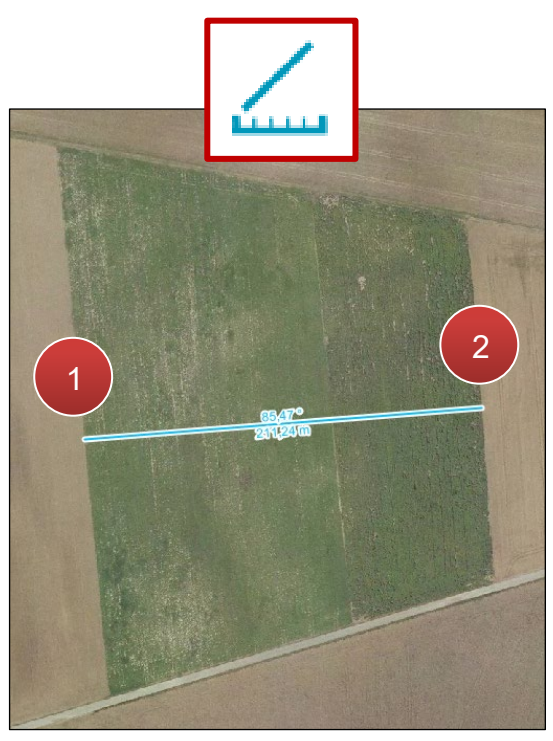

Linienmessung

Schritt 1: Klick auf das Luftbild und Linie auf die gewünschte Länge ziehen (1).

Schritt 2: Mit Klick abschließen (2).

# **Kumulative Streckenmessung**

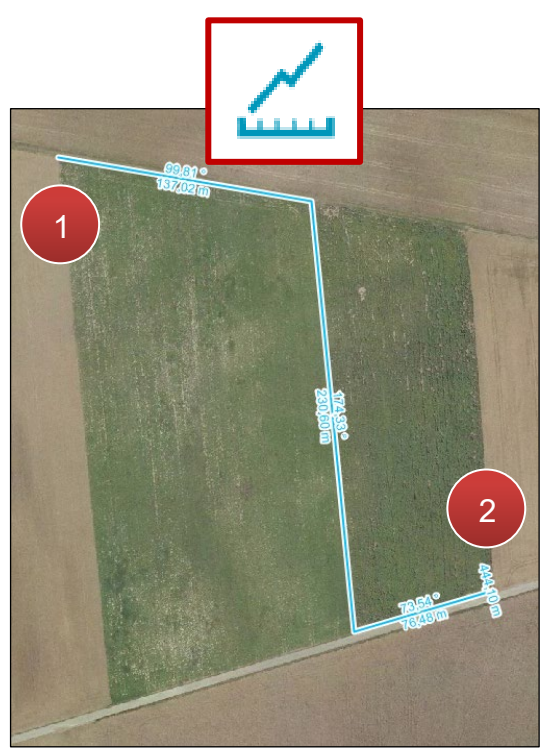

Kumulative Streckenmessung

Schritt 1: Klick auf das Luftbild und Linie durch das Setzen von Punkten einzeichnen (1).

Schritt 2: Mit Doppelklick abschließen (2).

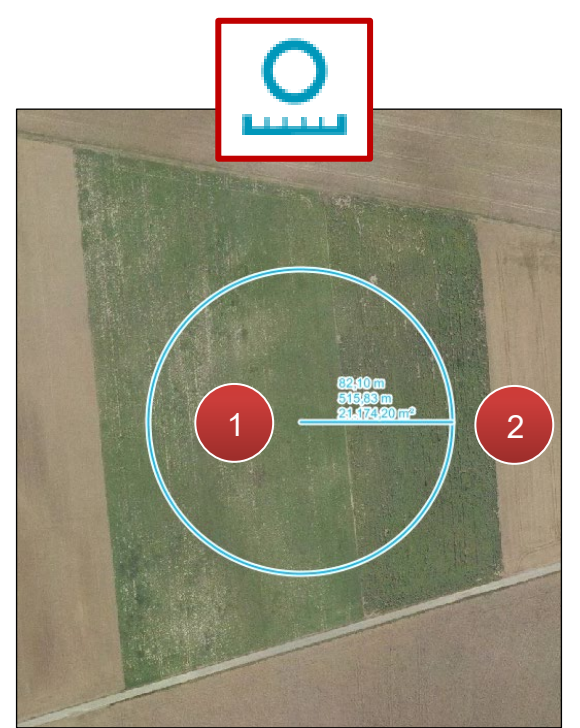

Kreismessung

Kreismessung

Schritt 1: Klick auf das Luftbild und anschließend den Radius auf die passende Größe ziehen (1).

# Schritt 2: Mit Klick abschließen (2).

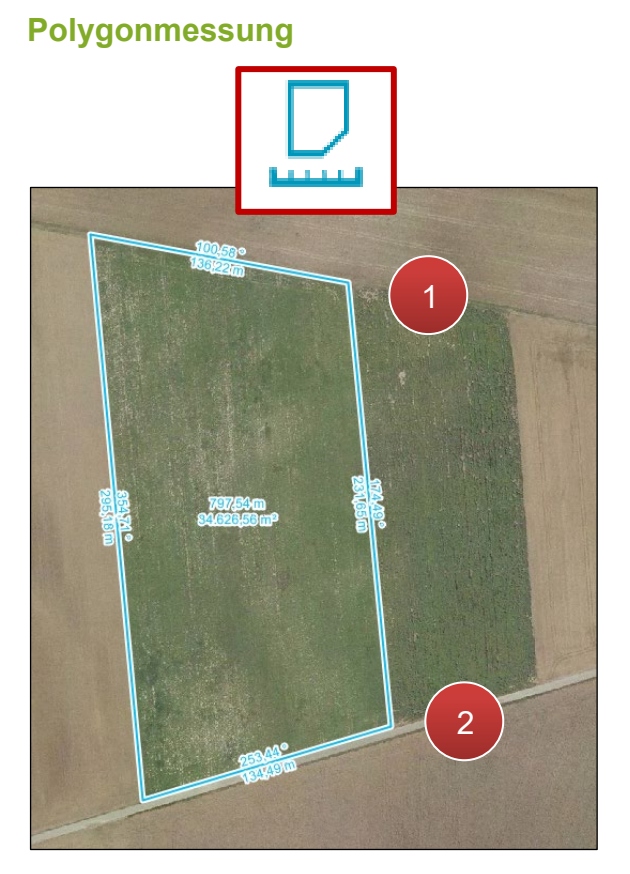

Polygonmessung

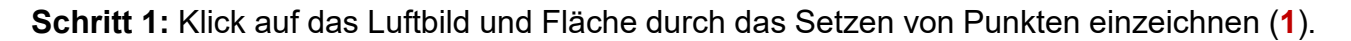

Schritt 2: Mit Doppelklick abschließen (2).

## Messergebnis löschen

Mit Klick auf 😥 können einzelne Messergebnisse durch Selektion entfernt werden. Mit

Klick auf werden alle Messergebnisse auf dem Luftbild gelöscht.

# 3.5 HILFSKONSTRUKTIONEN

Die Hilfskonstruktionen bieten verschiedene Werkzeuge, um Objekte auf der Karte zu konstruieren und dienen dazu, das Zeichnen von Geometrieobjekten und Mess- und Bemaßungselementen zu erleichtern.

| Sch   | nnellsuche (Strg+Q) |    |           |                   |    |
|-------|---------------------|----|-----------|-------------------|----|
| Q     |                     | С  | $\propto$ | 0                 | i  |
|       | ∞, , +, 0           | 1. | D,        | /::' <sub>*</sub> | F, |
| 10.54 | Info                |    |           |                   |    |

Hilfskonstruktionen

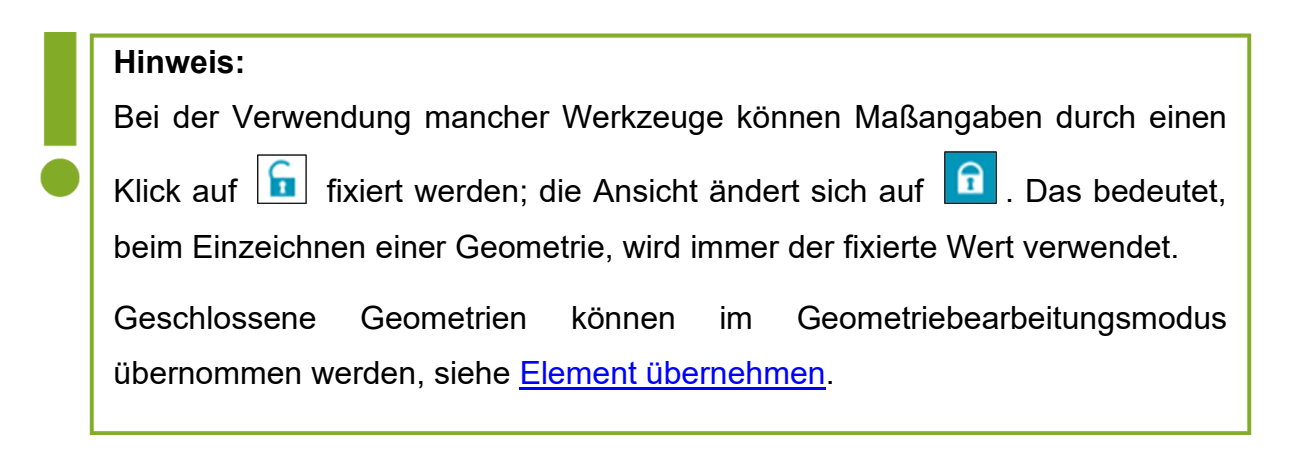

| Achtung:               |                                                  |
|------------------------|--------------------------------------------------|
| £                      | D, , +, O, , , D, , F,                           |
|                        | Segment Parallele                                |
|                        | Element Buffer                                   |
|                        | Segment Relationen                               |
| Um zu den Unterkateg   | orien eines Werkzeuges zu gelangen, muss bei der |
| Auswahl die Maustaste  | e länger gedrückt gehalten werden. Erst nach dem |
| Erscheinen kann eine A | uswahl getroffen werden.                         |

Folgend werden die wichtigsten Hilfskonstruktionen beschrieben.

# Selektion löschen

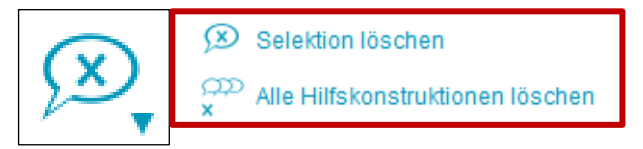

Selektion löschen

Mit Klick auf "Selektion löschen" können einzelne Hilfskonstruktionen durch Selektion entfernt werden. Mit Klick auf "Alle Hilfskonstruktionen löschen" werden alle Hilfskonstruktionen auf dem Luftbild gelöscht.

# Verlängerung / Linienschnitt

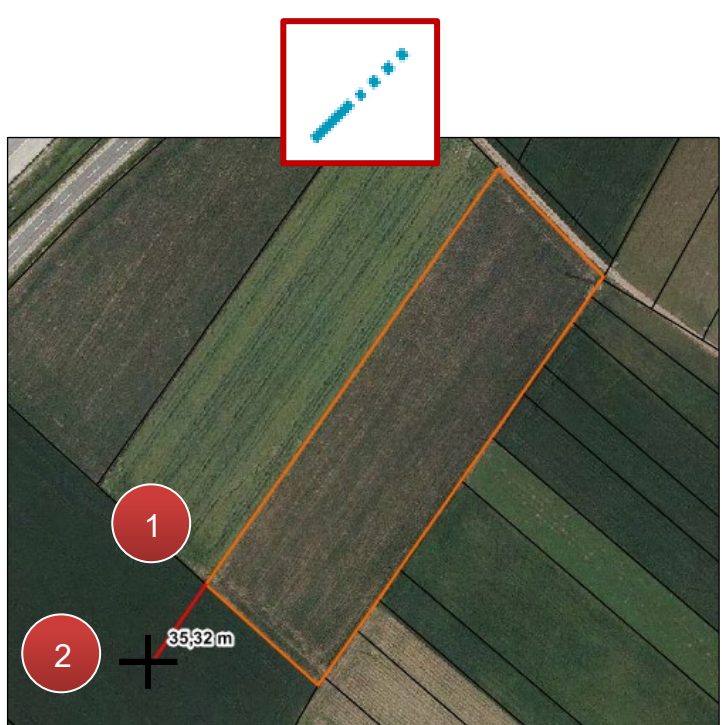

Verlängerung / Linienschnitt

Schritt 1: Klick auf eine bestehende Geometrie und Linie auf gewünschte Länge ziehen (1).

Schritt 2: Mit Klick abschließen (2).

### Punkt

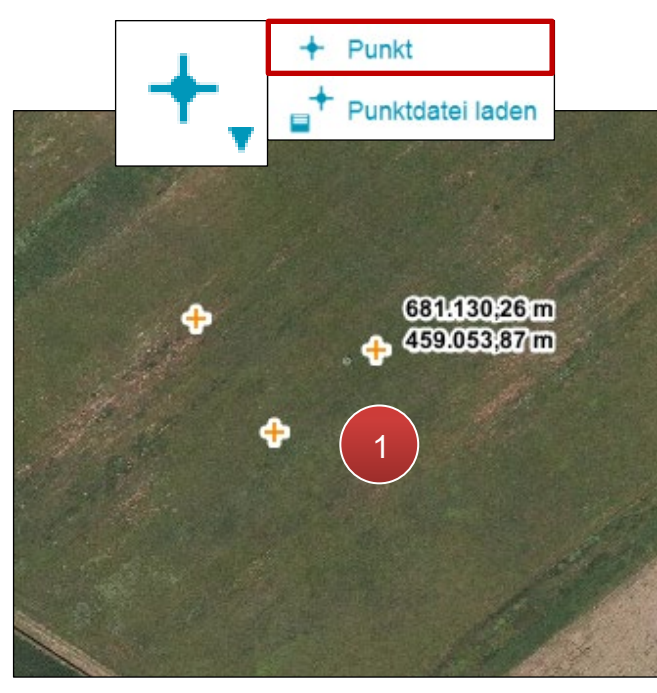

Punkt

Klick auf das Luftbild (1).

## Punktdatei laden

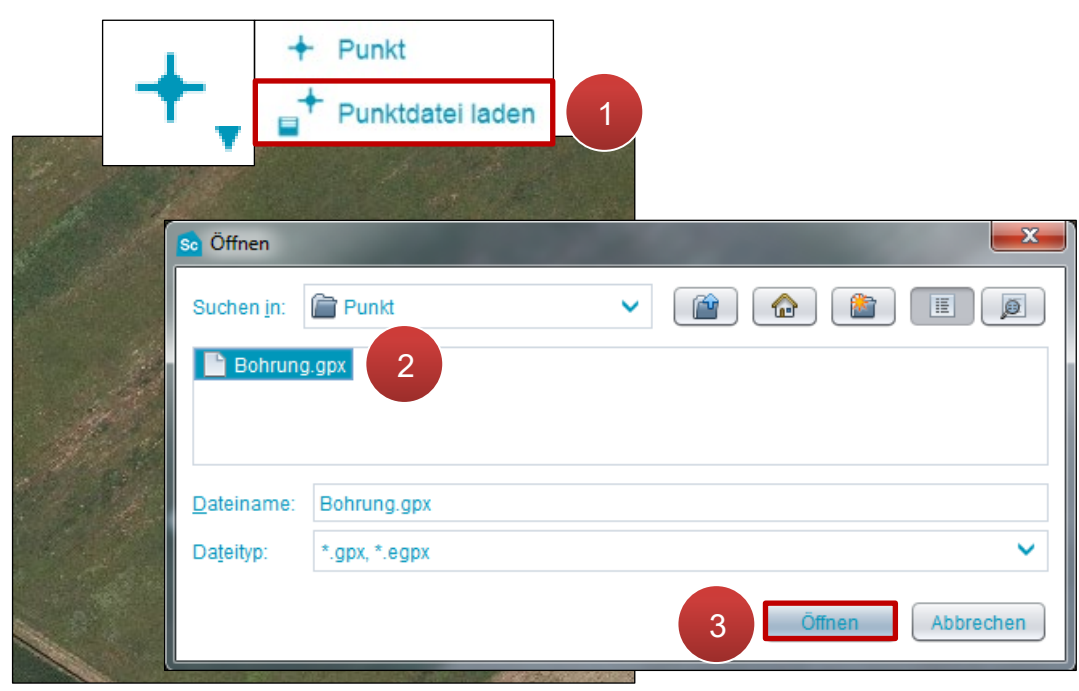

Punktdatei laden

Schritt 1: Klick auf "Punktdatei laden" (1).

Schritt 2: Datei auswählen (2).

```
Schritt 3: Klick auf "Öffnen" (3).
```

### **Distanz**

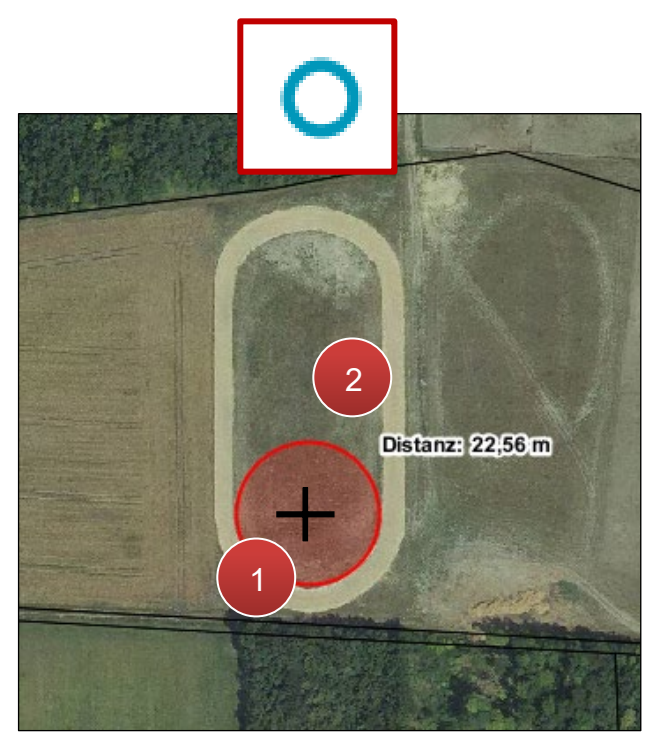

Distanz

Schritt 1: Klick auf das Luftbild und anschließend den Radius auf die passende Größe ziehen (1).

Schritt 2: Mit Klick abschließen (2).

Polylinie

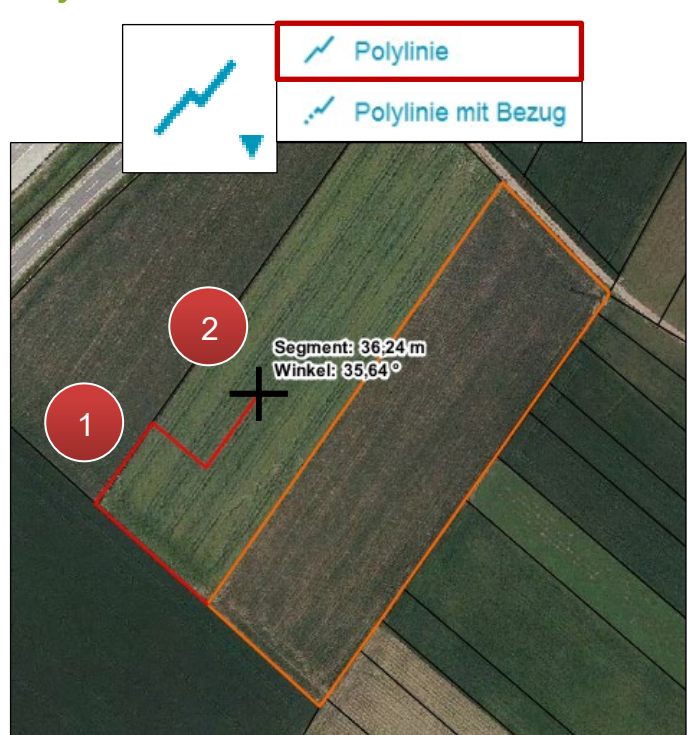

Polylinie

Schritt 1: Klick auf eine bestehende Geometrie und Linie durch Setzen von Punkten einzeichnen (1).

Schritt 2: Mit Doppelklick abschließen (2).

# Kreisbogen für Abrundung Kreisbogen über 3 Punkte Kreisbogen über Mittelpunkt

# Kreisbogen für Abrundung

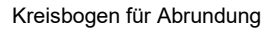

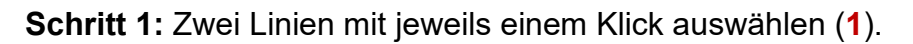

Schritt 2: Kreisbogen an gewünschte Position verschieben und mit Klick abschließen (2).

# **Segment Parallele**

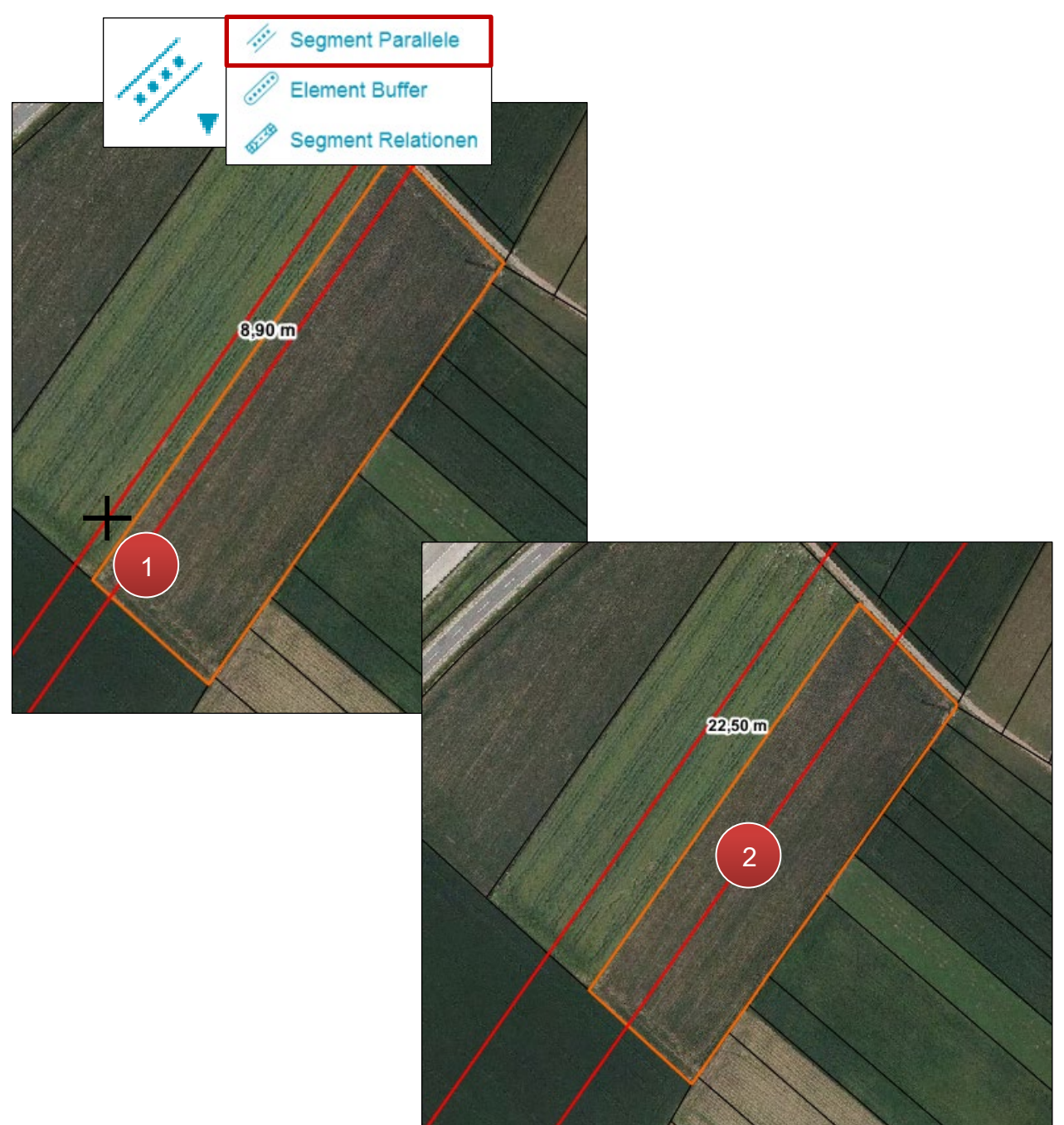

Segment Parallele

Schritt 1: Klick auf eine bestehende Geometrie (1).

Schritt 2: Parallele Linien zur gewünschten Position verschieben und mit Klick abschließen (2).

## **Element Buffer**

Element Buffer ist das Ergebnis einer Funktion, die Zonen mit einem definierten Abstand um ein Objekt liefern; diese werden auch Bufferzonen genannt.

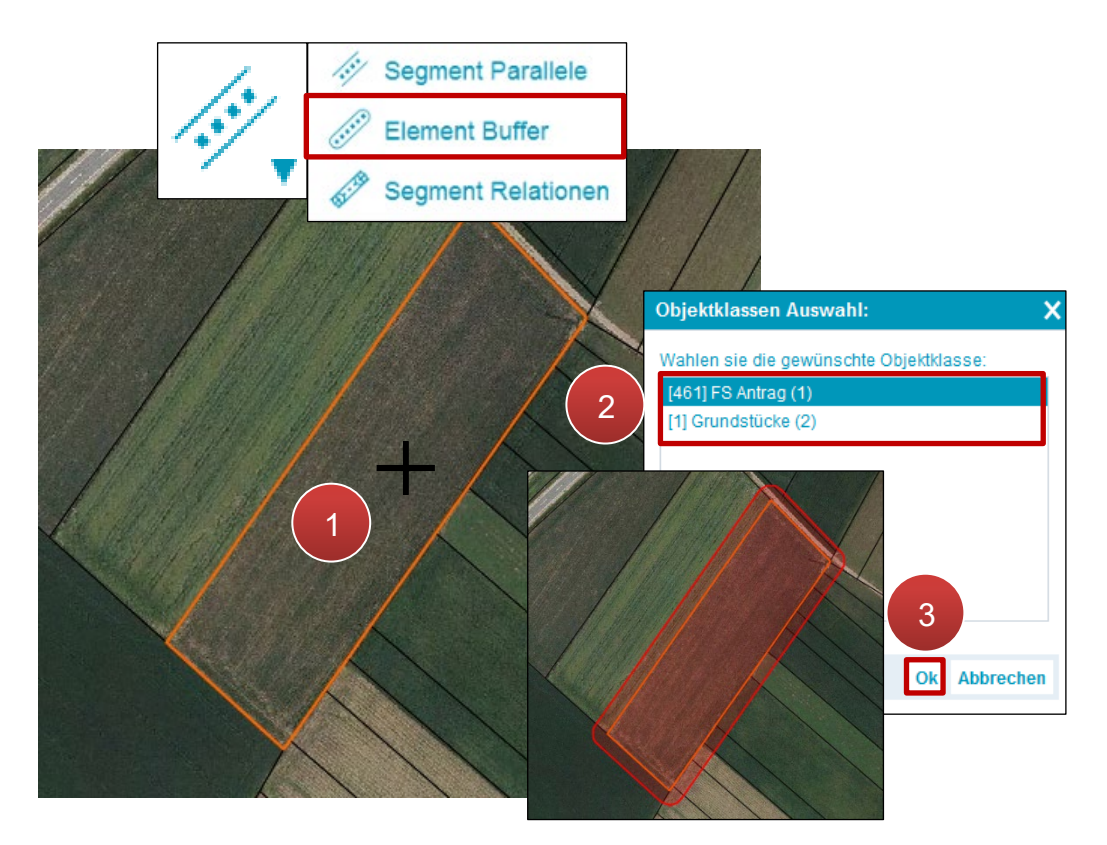

Element Buffer

Schritt 1: Klick auf eine bestehende Geometrie (1).

Schritt 2: Objektklasse auswählen (2).

Schritt 3: Klick auf "OK" (3).

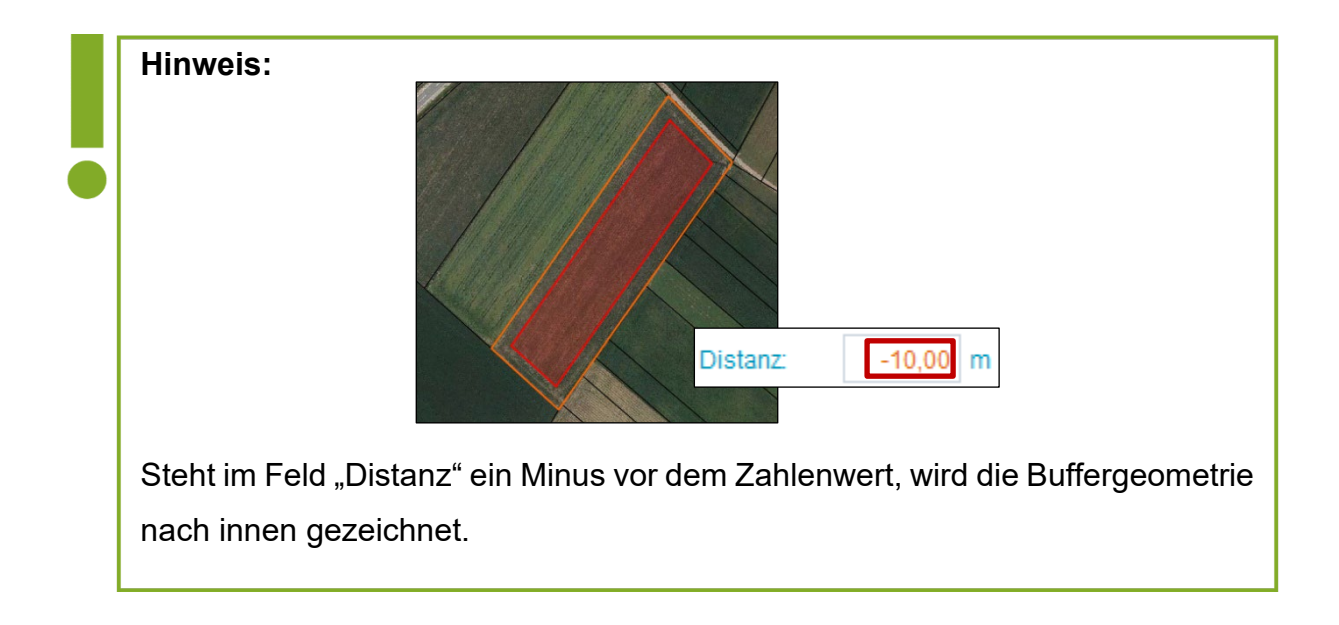

# 3.6 SHORTCUTS

Folgende Tabelle zeigt eine Übersicht über die Tastenkürzel für den Geometriebearbeitungsmodus.

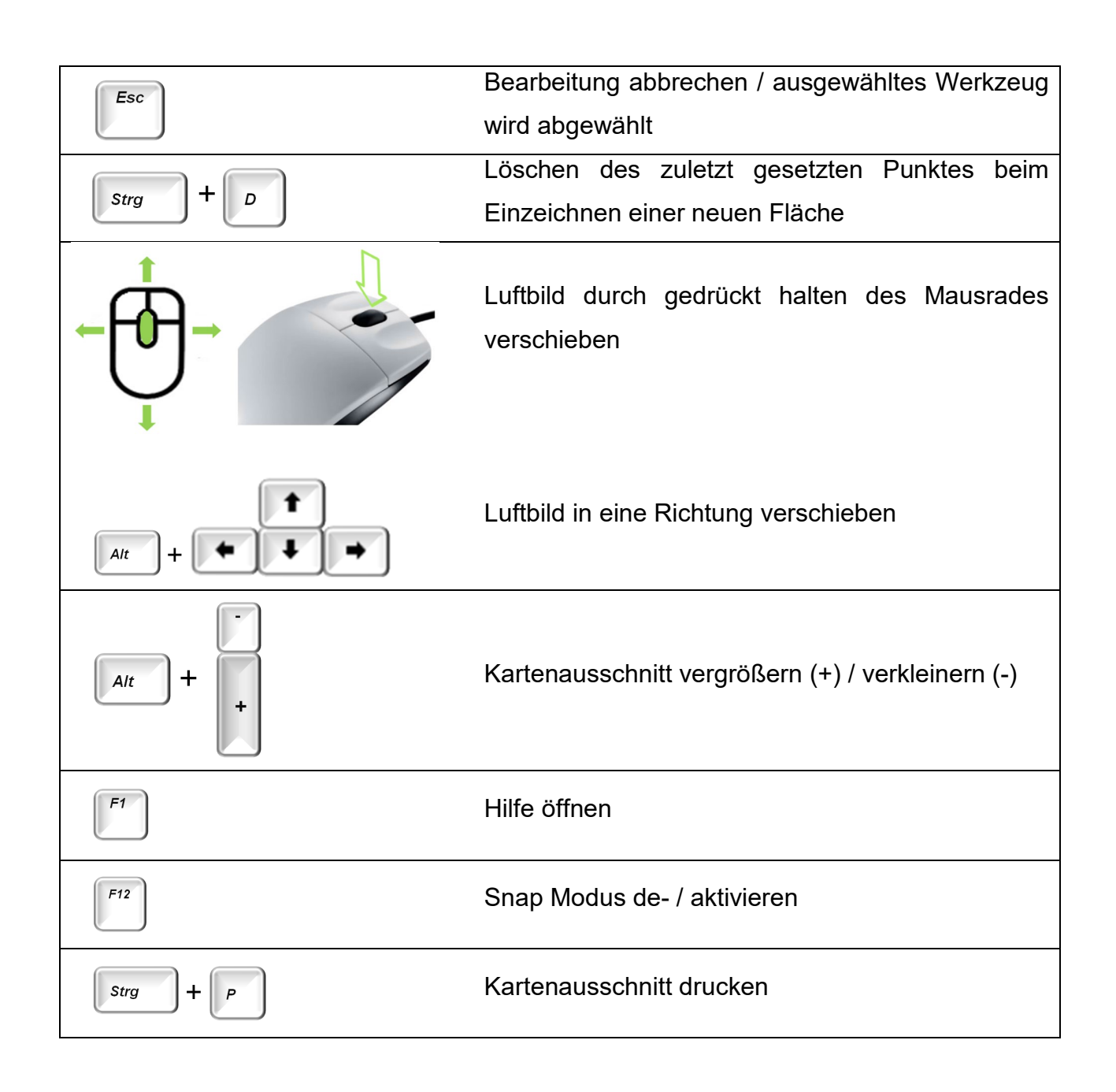

# 3.7 HOFSTELLE

# Hofstelle einfügen

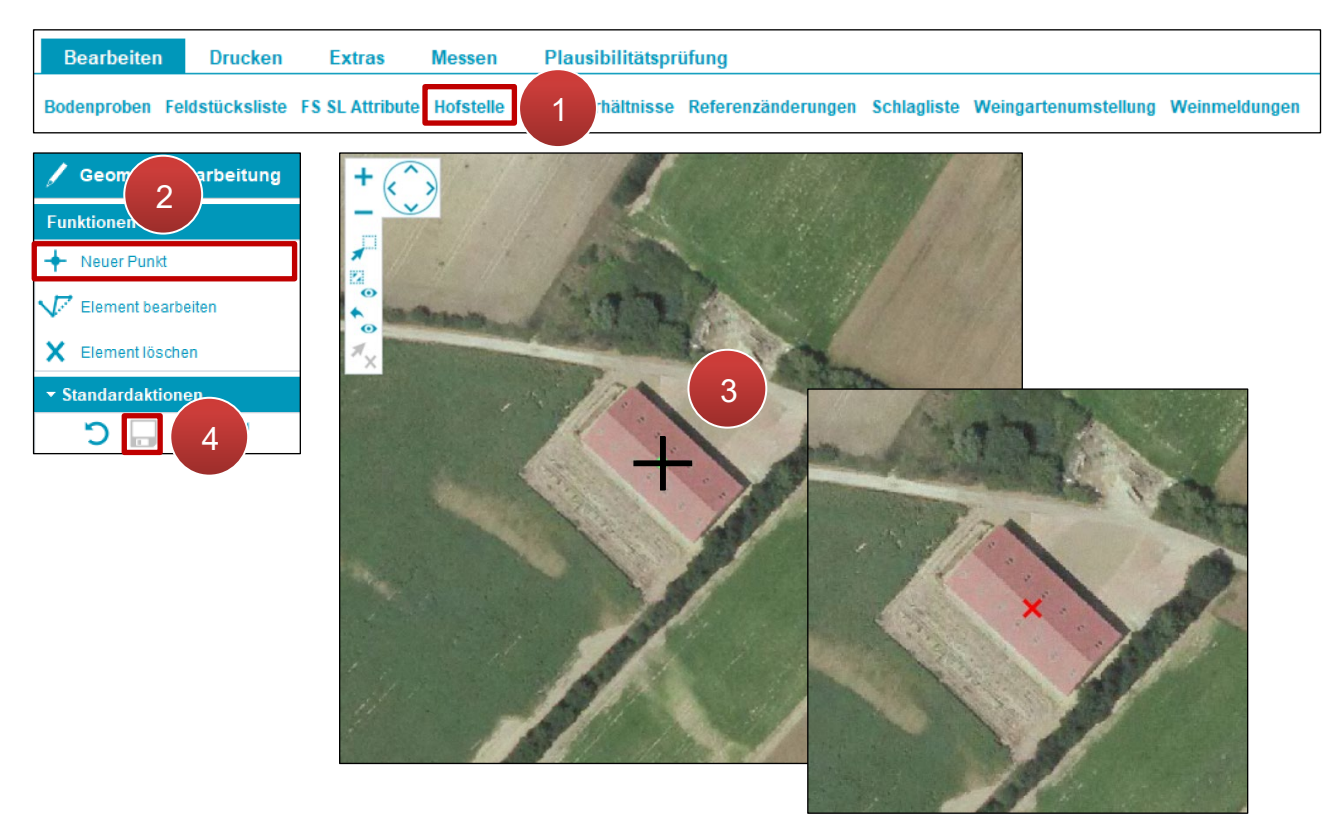

Hofstelle einfügen

Schritt 1: Klick auf "Hofstelle" (1).

Schritt 2: Klick auf "Neuer Punkt" (2).

Schritt 3: Hofstelle durch Klick auf das Luftbild einfügen (3).

Schritt 4: Klick auf "Speichern" (4).

### Hofstelle verschieben

Funktioniert wie "Punkt verschieben" (siehe Punktbearbeitung).

| Nr.   | Feldstück          | KG | GSTK Nr. | Code | Rechtsverhältnis | ID                |
|-------|--------------------|----|----------|------|------------------|-------------------|
| 130   | MUSTERFELDSTÜCK_13 |    |          | E    | EIGENTUM         |                   |
| 130   | MUSTERFELDSTÜCK_13 |    |          | E    | EIGENTUM         |                   |
| 131   | MUSTERFELDSTÜCK_14 |    |          | E    | EIGENTUM         |                   |
| 131   | MUSTERFELDSTÜCK_14 |    |          | E    | EIGENTUM         |                   |
| 133   | MUSTERFELDSTÜCK_15 |    |          | E    | EIGENTUM         |                   |
| 133   | MUSTERFELDSTÜCK_15 |    |          | E    | EIGENTUM         |                   |
| 133   | MUSTERFELDSTÜCK_15 |    |          | E    | EIGENTUM         |                   |
| 133   | MUSTERFELDSTÜCK_15 |    |          | E    | EIGENTUM         |                   |
| 133   | MUSTERFELDSTÜCK_15 |    |          | E    | EIGENTUM         |                   |
| 133   | MUSTERFELDSTÜCK_15 |    |          | E    | EIGENTUM         |                   |
| 1 1 2 | 3 4 5 6 7 8 9 10   |    | 3        |      | 90 von 313 E     | ementen - 1 selek |

Anleitung zur Angabe von Rechtsverhältnisse von Feldstücken.

Rechtsverhältnisse bearbeiten

Schritt 1: Klick auf "Rechtsverhältnisse" (1).

Schritt 2: Grundstück auswählen (2).

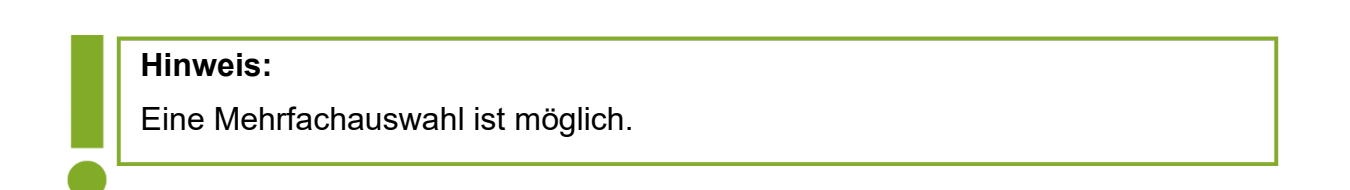

Schritt 3: Rechtsverhältnis durch Klick auf das Drop-Down Menü auswählen (3).

Schritt 4: Klick auf "Speichern" (4).

# 3.9 REFERENZÄNDERUNGEN

Informationen zu Referenzänderungen sind im "Benutzerhandbuch Referenzänderungsantrag (RAA)-Online" und "Fragen und Antworten zum Referenzänderungsantrag (RAA)-Online" unter <u>Mehrfachantrag - Online</u> abrufbar.

| 3.10 WE     | INGARTE         | ENUMSTE         | ELLUN     | ١G                 |                    |                                          |        |
|-------------|-----------------|-----------------|-----------|--------------------|--------------------|------------------------------------------|--------|
| Bearbeiten  | Drucken         | Extras          | Messen    | Plausibilitätspri  | üfung              |                                          |        |
| Bodenproben | Feldstücksliste | FS SL Attribute | Hofstelle | Rechtsverhältnisse | Referenzänderungen | Schlagliste Weingartenumstellung Weinmel | lungen |

Weingartenumstellung

Bereits angelegte Umstellungsprojekte können hier angezeigt werden:

| 2+ | Wei                         | ngartenum   | stellung                                           |                          |                        |                     |                       |                |  |  |  |  |  |
|----|-----------------------------|-------------|----------------------------------------------------|--------------------------|------------------------|---------------------|-----------------------|----------------|--|--|--|--|--|
|    |                             | Bitte wäh   | len sie einen Förderantra                          | g aus, zu dem das Feldsl | tück zugeordnet werden | soll                |                       |                |  |  |  |  |  |
|    |                             | Übersicht z | u den Förderanträgen                               |                          |                        |                     |                       |                |  |  |  |  |  |
|    |                             | MFA Jahr    | Projekttitel                                       | Fördergegenstand         | Antragsnummer          | Antrags-<br>version | Projektnummer         | Antragsstatus  |  |  |  |  |  |
|    |                             | 2023        | WGU -<br>Weingartenumstellung -<br>Projekttitel XY | Weingartenumstellung     | WE-58-01-2023-00001    | 1                   | WE-58-01-2023-00001-1 | in Erfassung   |  |  |  |  |  |
|    |                             | 2023        | WGU -<br>Böschungsterrassen -<br>Projekttitel XY   | Böschungsterrassen       | WE-58-01-2023-00002    | 1                   | WE-58-01-2023-00002-1 | in Erfassung   |  |  |  |  |  |
|    |                             | 2023        | WGU - Mauerterrassen -<br>Projekttitel XY          | Mauerterrassen           | WE-58-01-2023-00003    | 1                   | WE-58-01-2023-00003-1 | in Erfassung   |  |  |  |  |  |
|    |                             |             | ) (M)                                              |                          |                        |                     | 3 von 3 Elementen     | - 0 selektiert |  |  |  |  |  |
|    | Umstellungsprojekt aufrufen |             |                                                    |                          |                        |                     |                       |                |  |  |  |  |  |
|    |                             |             |                                                    |                          |                        |                     |                       |                |  |  |  |  |  |

Weingartenumstellung – Übersicht Umstellungsprojekte

Wird ein Projekt mit Häkchen ausgewählt (1) und anschließend auf "Umstellungsprojekt aufrufen" geklickt (2), so erscheint eine Übersicht über alle zugeordneten Feldstücke:

| ≘+ <u>Ansic</u> h | t Weingartenumstellung |               |                  |                 |                 |            |                |               |
|-------------------|------------------------|---------------|------------------|-----------------|-----------------|------------|----------------|---------------|
| Antrags           | nummer: WE-58-01-2023  | -00002 A      | ntragsversion: 1 | Fördergegens    | tand: Böschungs | terrassen  | Antragsstatus: | in Erfassung  |
| Übers             | icht Feldstücke        |               |                  |                 |                 |            |                |               |
| FS Nr             | FS Name                | FS Fl (in ha) | Umst Fl (in ha)  | Böschung (in m) | Mauern (in qm)  | Aktionen   |                |               |
| 12                | MUSTERFELDSTÜCK_01     | 0,1581        | 0                | 0               | 0               | bearbeiten | zeige in Karte | löschen       |
| 14                | MUSTERFELDSTÜCK_02     | 0,5137        | 0                | 90,96           | 0               | bearbeiten | zeige in Karte | löschen       |
|                   |                        |               |                  |                 |                 |            | 2 von 2 E      | lementen      |
|                   |                        |               |                  |                 |                 |            | Fe             | Idstücksliste |
|                   |                        |               |                  |                 |                 |            |                |               |
| -                 |                        |               |                  |                 |                 |            |                |               |

Weingartenumstellung – Übersicht zugeordnete Feldstücke

Über die Buttons in der Spalte "Aktionen" lassen sich alle bisher im INVEKOS GIS erfassten Daten zu den einzelnen Feldstücken im Umstellungsprojekt verwalten. Eine genauere Beschreibung der einzelnen Funktionen und Masken befindet sich im <u>Kapitel 3.2.9</u>. Über den Button Feldstücksliste kann von dieser Maske direkt in die Feldstücksliste gewechselt werden.

# 3.11 WEINMELDUNGEN

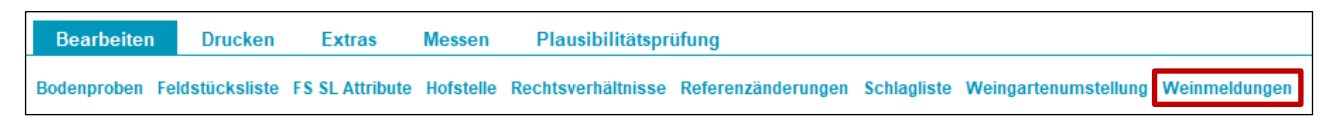

Weinmeldungen

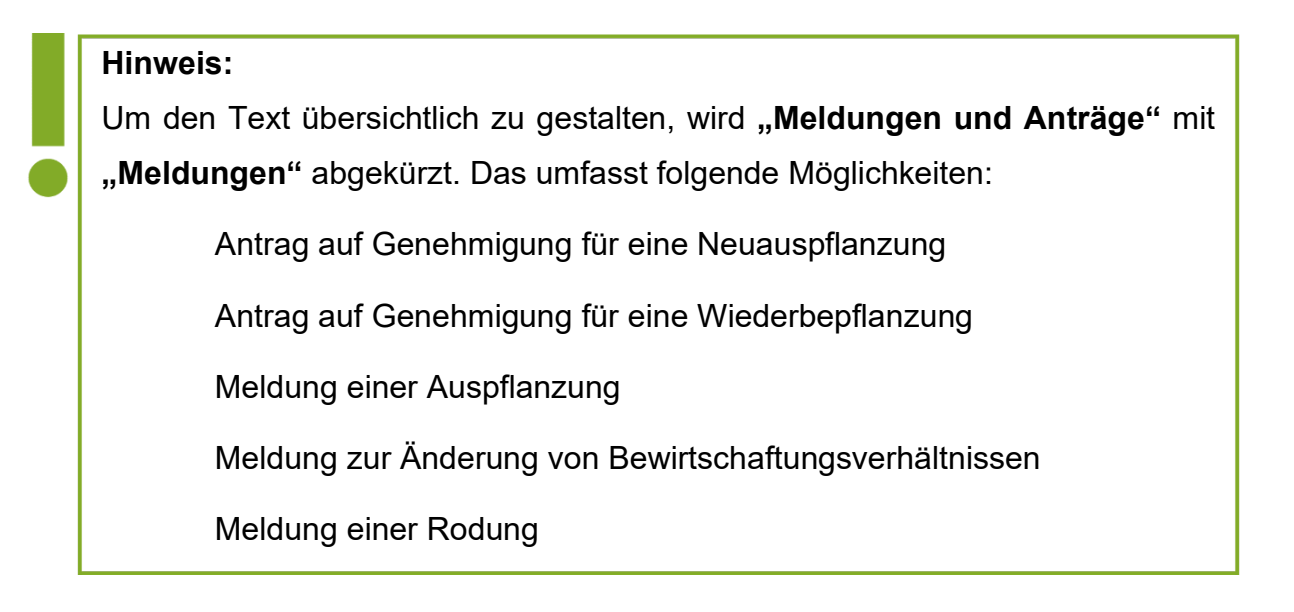

Erfasste Daten können angezeigt bzw. kann mit einer bereits begonnenen Erfassung fortgefahren werden. Es ist auch möglich, neue Meldungen unabhängig von einer Schlagerfassung anzulegen. Zusätzlich werden bestehende Pflanzansprüche angezeigt.

# 3.11.1 NEUE MELDUNG FÜR BETRIEB ERFASSEN

| Veinbauk                                                                                                    | ataster - Me   | ldungsübersicht   |                      |                |       |       |                |        |              |                 |            |  |  |  |
|----------------------------------------------------------------------------------------------------|----------------|-------------------|----------------------|----------------|-------|-------|----------------|--------|--------------|-----------------|------------|--|--|--|
|                                                                                                    |                |                   |                      |                |       |       |                |        |              |                 |            |  |  |  |
| Hier kön                                                                                                    | nen Sie neue   | Meldungen hzw. Ar | träge zum Weinbaukat | astar übarmiti | teln  |       |                | Zuri   | ick zur Fläd | chenerfassung   | Schließen  |  |  |  |
| rifer Kon                                                                                                    |                | Meldungen bzw. An | urage zum wembaukau  | ister übernitt | lenn. |       |                |        |              |                 |            |  |  |  |
| Ritte beachten Sie, dass oof, notwendige Unterlagen zur Meldung bzw. Anträge beigefügt werden müssen.                          |                |                   |                      |                |       |       |                |        |              |                 |            |  |  |  |
| Bitte beachten Sie, dass ggf. notwendige Unterlagen zur Meldung bzw. Anträge beigefügt werden müssen.                          |                |                   |                      |                |       |       |                |        |              |                 |            |  |  |  |
| Nähere Informationen finden Sie im Benutzerhandbuch.                                                                           |                |                   |                      |                |       |       |                |        |              |                 |            |  |  |  |
|                                                                                                    |                |                   |                      |                |       |       |                |        |              |                 |            |  |  |  |
| Aktue                                                                                                    | ll gesetzter f | Betrieb           |                      |                |       |       |                |        |              |                 |            |  |  |  |
| HBNR         123456         Bewirtschafter         MAX MUSTERMANN         Adresse Betrieb         MUSTERSTRASSE 1, MUSTERSTADT |                |                   |                      |                |       |       |                |        |              |                 |            |  |  |  |
| Pflan                                                                                                    | zansprüche fi  | ür Wiederbepflanz | ung (ha): 10,0000    | Details        |       |       |                |        | Neue Mel     | dung für Betrie | b erfassen |  |  |  |
|                                                                                                    |                |                   |                      |                |       |       |                |        |              |                 |            |  |  |  |
|                                                                                                    | HBNR           | Bezirk            |                      | Meldung        |       | Meldu | Ingsart        |        | Sendedat     | um Status       |            |  |  |  |
|                                                                                                    | 123456         | KREMS LAND        |                      | AUSPFL_MEI     | _D_14 | Auspf | flanzmeldung   |        |              | In Erfa         | assung     |  |  |  |
|                                                                                                    | 123456         | KREMS LAND        |                      | AUSPFL_MEI     | LD_10 | Auspf | lanzmeldung    |        | 25.09.20     | 20 Gesen        | det        |  |  |  |
|                                                                                                    |                | M                 |                      |                |       |       |                |        | 2 von 2      | Elemente - 0 se | elektiert  |  |  |  |
|                                                                                                    |                |                   |                      |                |       |       | Zeige in Karte | Formul | ar öffnen    | Bearbeiten      | Anzeigen   |  |  |  |
| _                                                                                                    |                |                   |                      |                |       |       |                |        |              |                 |            |  |  |  |
|                                                                                                    |                |                   |                      |                |       |       |                |        |              |                 |            |  |  |  |

Neue Weinmeldung erfassen über das Fenster "Weinbaukataster – Meldungsübersicht"

Mit einem Klick auf "Neue Meldung für Betrieb erfassen" gibt es die Möglichkeit, eine neue Meldung für den Betrieb zu erfassen, siehe "<u>SL Weinmeldung</u>". Über diesen Weg ist die Fläche nicht vordefiniert, sondern ist noch über den Geometrieeditiermodus einzuzeichnen. Details dazu sind im Kapitel "<u>Neue Fläche erstellen</u>" zu finden.

# 3.11.2 PFLANZANSPRÜCHE FÜR WIEDERBEPFLANZUNG

| Aktue                                               | ll gesetzter l | Betrieb        |                |  |  |                                   |                              |  |  |
|-----------------------------------------------------|----------------|----------------|----------------|--|--|-----------------------------------|------------------------------|--|--|
| HBNR                                                | 123456         | Bewirtschafter | MAX MUSTERMANN |  |  | Adresse Betrieb                   | MUSTERSTRASSE 1, MUSTERSTADT |  |  |
| Pflanzansprüche für Wiederbepflanzung (ha): 10,0000 |                | 10,0000        | Details        |  |  | Neue Meldung für Betrieb erfassen |                              |  |  |

Pflanzansprüche in der Meldungsübersicht

Mit einem Klick auf **Details** können nähere Informationen zu den bestehenden Pflanzansprüchen in der Maske "Übersicht Ansprüche für Wiederbepflanzung" angezeigt werden.

| Weinbau       | kataster - Ubersicht                                                                                                    | Ansprüche für Wiederbep                     | flanzung      |                        |                                  |                 |                           |                    |  |  |  |  |  |  |
|---------------|----------------------------------------------------------------------------------------------------|---------------------------------------------|---------------|------------------------|----------------------------------|-----------------|---------------------------|--------------------|--|--|--|--|--|--|
|               |                                                                                                    |                                             |               |                        |                                  |                 | Zurüc                     | k Schließen        |  |  |  |  |  |  |
| Aktu          | ell gesetzter Betrieb                                                                                                    | e e e e e e e e e e e e e e e e e e e       |               |                        |                                  |                 |                           |                    |  |  |  |  |  |  |
| HBNR          | 1234 Bew                                                                                                    | irtschafter MAX MUSTERM                     | Adre Adre     | esse Betrieb           | MUSTERSTRA                       | SSE 1, 0000 MUS | TERSTADT                  |                    |  |  |  |  |  |  |
| Über:<br>Sumn | Übersicht Pflanzansprüche       1         Summe aktuell verfügbare Pflanzansprüche für Wiederbepflanzung (ha):       0,1330         Liste aller Pflanzansprüche       nur gültige Daten anzeigen |                                             |               |                        |                                  |                 |                           |                    |  |  |  |  |  |  |
| Liste         | aller Pflanzansprüc                                                                                                    | he onur guitige Daten<br>alle Daten anzeige | anzeigen<br>n |                        |                                  |                 | 2                         |                    |  |  |  |  |  |  |
|               | Meldung                                                                                                    | Bundesland                                  | Bezirk        | Gültig Von<br>(Rodung) | Gültig Bis                       | Fläche (ha)     | Verfügbare<br>Fläche (ha) |                    |  |  |  |  |  |  |
|               |                                                                                                    |                                             |               |                        |                                  |                 |                           | 0,1330             |  |  |  |  |  |  |
| H             | 4 1 F H                                                                                                    |                                             |               |                        | 1 von 1 Elementen - 1 selektiert |                 |                           |                    |  |  |  |  |  |  |
| Det           | ails zum Verbrauch                                                                                                    | von Pflanzansprüchen                        |               |                        |                                  |                 |                           |                    |  |  |  |  |  |  |
|               | Antrag                                                                                                    | Bundesland                                  | Bezirk        |                        | Datum Antrag                     | Auspflanzfrist  | Fläche<br>Antrag (ha)     | Teilfläche<br>(ha) |  |  |  |  |  |  |
|               | ANTR_WIE_4                                                                                                    | NIEDEROESTERREICH                           | TULLN         |                        | 28.06.2021                       | 29.06.2021      | 0,2158                    | 0,2158             |  |  |  |  |  |  |
|               | 4 1 <b>F H</b>                                                                                                    |                                             |               |                        |                                  | 1 vor           | 1 Elementen -             | 0 selektiert       |  |  |  |  |  |  |
|               |                                                                                                    |                                             |               |                        |                                  |                 |                           |                    |  |  |  |  |  |  |
|               |                                                                                                    |                                             |               |                        |                                  |                 |                           |                    |  |  |  |  |  |  |

Übersicht Ansprüche für Wiederbepflanzung

| 1 | In der "Übersicht Pflanzansprüche" ist die Summe der aktuell<br>verfügbaren Pflanzansprüche für Wiederbepflanzungen in Hektar<br>angegeben.                                                                                                    |
|---|----------------------------------------------------------------------------------------------------|
| 2 | Im Abschnitt "Liste der Pflanzansprüche" kann zwischen "nur gültige<br>Daten anzeigen" und "alle Daten anzeigen" gewählt werden.<br>Wird in der Liste eine Meldung ausgewählt, werden im Abschnitt "Details<br>zum Verbrauch von Pflanzansprüchen" zu dieser Meldung gehörige<br>Pflanzanspruchsverbräuche angezeigt. |

# 3.11.3 BEREITS ERFASSTE ANTRÄGE

| Weinbauk                                                                                                    | ataster - Me   | ldungsübersicht      |                       |               |                 |         |                |         |                 |              |            |
|----------------------------------------------------------------------------------------------------|----------------|----------------------|-----------------------|---------------|-----------------|---------|----------------|---------|-----------------|--------------|------------|
|                                                                                                    |                |                      |                       |               |                 |         |                |         |                 |              |            |
| Hier können Sie neue Meldungen bzw. Anträge zum Weinbaukataster übermitteln.         Zurück zur Flächenerfassung         Schließen |                |                      |                       |               |                 |         |                |         |                 |              |            |
| Klicken S                                                                                                    | Sie dazu auf ' | 'Neue Meldung für B  | etrieb erfassen".     |               |                 |         |                |         |                 |              |            |
| Bitte bea                                                                                                    | achten Sie, da | ass ggf. notwendige  | Unterlagen zur Meldur | ig bzw. Anträ | ige beigefügt w | erden i | müssen.        |         |                 |              |            |
| Nähere I                                                                                                    | informationer  | n finden Sie im Benu | tzerhandbuch.         |               |                 |         |                |         |                 |              |            |
|                                                                                                    |                |                      |                       |               |                 |         |                |         |                 |              |            |
| Aktue                                                                                                    | ll gesetzter   | Betrieb              |                       |               |                 |         |                |         |                 |              |            |
| HBNR                                                                                                    | 123456         | Bewirtschafter       | MAX MUSTERMANN        |               | Adresse B       | etrieb  | MUSTERSTRASSE  | E 1, MU | ISTERSTADT      |              |            |
| Pflanzan                                                                                                    | sprüche für    | Wiederbepflanzung    | (ha): 10,0000         | Details       |                 |         |                |         | Neue Meldung    | für Betriel  | o erfassen |
| 1                                                                                                    |                |                      |                       |               |                 |         |                |         |                 |              |            |
|                                                                                                    | HBNR           | Bezirk               |                       | Meldung       |                 | Meld    | ungsart        |         | Sendedatum      | Status       |            |
|                                                                                                    | 123456         | KREMS LAND           |                       | AUSPFL_M      | ELD_14          | Ausp    | flanzmeldung   |         |                 | In Erfa      | ssung      |
|                                                                                                    | 123456         | KREMS LAND           |                       | AUSPFL_M      | ELD_10          | Ausp    | flanzmeldung   |         | 25.09.2020      | Gesen        | det        |
|                                                                                                    |                | H                    |                       |               |                 |         |                |         | 2 von 2 Elem    | nente - 0 se | elektiert  |
|                                                                                                    |                |                      |                       |               |                 | ſ       | Zeige in Karte | Formul  | ar öffnen 🛛 Bea | arbeiten     | Anzeigen   |
| _                                                                                                    |                |                      |                       |               |                 | _       |                |         |                 |              |            |
|                                                                                                    |                |                      |                       |               |                 |         |                |         | 2               |              |            |

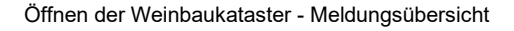

Schritt 1: Gewünschte Meldung anhaken (1).

**Schritt 2:** Funktion auswählen (2). Hier stehen je nach Status folgende Buttons zur Verfügung.

### **Zeige in Karte**

Mit einem Klick auf Zeige in Karte wird die von der Meldung betroffene Fläche rot markiert im Luftbild angezeigt.

### Formular öffnen

Mit einem Klick auf Formular öffnen wird das betreffende Formular im Format "pdf" vom elektronischen Archiv der Agrarmarkt Austria geöffnet. Hierzu muss die Meldung bereits gesendet sein.

| Weinbaukatast                                                                                                    | er - Auspflanzmeldung                                                                                                  | ]                                                                        |                                                                                              | 12345                     | к-<br>6          |
|----------------------------------------------------------------------------------------------------|----------------------------------------------------------------------------------------------------|--------------------------------------------------------------------------|----------------------------------------------------------------------------------------------|---------------------------|------------------|
|                                                                                                    |                                                                                                    |                                                                          | H                                                                                            | auptbetriebsr             | nummer           |
| MAX MUSTERMAN                                                                                                    | N                                                                                                    |                                                                          | BBK-Nr.:                                                                                     | 7013                      | 3                |
| Name(n)                                                                                                    |                                                                                                    |                                                                          | Meldung-Nr.:                                                                                 | AUSPFL_N                  | IELD_1           |
| 1234 MUSTERDOR                                                                                                    | F, MUSTERWEG 1                                                                                                    |                                                                          | Sendedatum:                                                                                  | 02.09.2                   | 2020             |
| Betriebsanschrift: PLZ,                                                                                                    | Ort, Straße                                                                                                    |                                                                          | -                                                                                            |                           |                  |
| Ausgepflanzte Weint<br>Kennung                                                                                                   | flächen:<br>Bezirk                                                                                                    | Katastralgemeinde (KG)                                                   | Sorte / Sorte Zusatz / Code / betroffene Grundstücke                                         | Datum der<br>Auspflanzung | Fläche*<br>in ha |
| K 72343 000002                                                                                                    | FELDKIRCHEN                                                                                                    | WACHSENBERG (72343)                                                      | Sonstige Sorte rot, testweinsorte, Code WGS                                                  | 02.07.1999                | 0,0172           |
|                                                                                                    |                                                                                                    |                                                                          | KG 12345, Grundstück 1234/56                                                                 |                           | 0,0172           |
| <sup>·</sup> Die Fläche wird nach de<br>Sendebestätigung:<br>Ihre Auspflanzmeldur<br>Datenschutzerkläru<br>Informationen zur Ver | r vierten Nachkommastelle abgeschnitter<br>ng vom 02.09.2020 mit der Nr. AL<br>ng:<br>arbeitung Ihrer Daten finden Sie | n.<br>ISPFL_MELD_1 wurde erfolgreich<br>unter folgender Adresse: www.ama | gesendet und an die zuständige katasterführende Stelle weiterg<br>u.at/Datenschutzerklaerung | eleitet.                  |                  |
| Erstellt durch [10741017->                                                                                                    | KFS;5384737] am 02.09.2020, 09:25:21                                                                                   | (Status: GESENDET)                                                       |                                                                                              | s                         | eite 1 von 1     |

Beispiel Formular einer Weinmeldung

## **Bearbeiten**

Mit einem Klick auf **Bearbeiten** ist es möglich, mit der Erfassung einer Meldung fortzufahren, solange sich diese im Status "IN ERFASSUNG" befindet. Details zum Fenster sind im Kapitel <u>SL Weinmeldung</u> zu finden.

### Anzeigen

Mit einem Klick auf Anzeigen wird die Meldung geöffnet, eine Bearbeitung ist mit dieser Funktion nicht möglich.

Jeder Meldung wird ein Status zugewiesen:

| In Erfassung   | Die Meldung wird noch erfasst.                                 |
|----------------|----------------------------------------------------------------|
| Gesendet       | Die Meldung wurde bereits gesendet.                            |
| Storniert      | Die Meldung wurde im Zuge der Erfassung storniert.             |
| In Beurteilung | Die Meldung ist derzeit in Bearbeitung bzw. Beurteilung.       |
| Freigegeben    | Die Bearbeitung der Meldung ist abgeschlossen und freigegeben. |
| Abgelehnt      | Die Meldung wurde bearbeitet und abgelehnt.                    |

# 3.12 BODENPROBEN

Dieses Kapitel erläutert die Vorgehensweise für die Eingabe der Ergebnisse von Bodenproben, welche bei Teilnahme an den ÖPUL 2023-Maßnahmen "Vorbeugender Grundwasserschutz – Acker" bzw. "Humuserhalt und Bodenschutz auf umbruchsfähigem Grünland" erforderlich sind. Demnach sind bis spätestens 31. Dezember 2026 für die Maßnahme "Vorbeugender Grundwasserschutz – Acker" bzw. 31. Dezember 2025 für die Maßnahme "Humuserhalt und Bodenschutz auf umbruchsfähigem Grünland" Bodenproben durchzuführen und in dieser Maske zu erfassen.

Die Erfassung der Bodenproben wird über "Bearbeiten" in der Menüzeile aufgerufen.

## 3.12.1 BODENPROBEN AUFLISTEN

Durch Klick auf den Menüpunkt "Bodenproben" öffnet sich das Fenster "Bodenproben Auflisten", in welchem bereits erfasste Bodenproben aufscheinen.

| + <u>Boden</u> p | oroben Auflisten |           |          |                                       |                    |                   |        |           |               |         |        |
|------------------|------------------|-----------|----------|---------------------------------------|--------------------|-------------------|--------|-----------|---------------|---------|--------|
| L 1              |                  |           |          |                                       |                    |                   |        |           |               |         | Filter |
| Lfd. Nr.         | Probennummer     | Förderart | FS Nr. 🔻 | FS Nutzungsart                        | FS Name            | FS FL (in ha)     | SL Nr. | Gelöscht  | Aktionen      |         |        |
| 1                | 123456890        | MFA2024   | 1        | G                                     | MUSTERFELDSTÜCK_01 | 0,5096            | 1      | N         | anzeigen      |         | ×      |
| 2                | 234567891        | MFA2024   | 1        | G                                     | MUSTERFELDSTÜCK_01 | 0,5096            | 1      | J         | anzeigen      |         |        |
| 3                | 876543210        | MFA2023   | 2        | A 2                                   | MUSTERFELDSTÜCK_02 | 2,5201            | 1      | N         | anzeigen      |         | ×      |
| 4                | 987654321        | MFA2023   | 2        | A                                     | MUSTERFELDSTÜCK_02 | 2,5201            | 1      | J         | anzeigen      |         |        |
| 44               |                  |           |          | <i>.</i>                              |                    |                   |        |           | 4 von         | 4 Elem  | enten  |
|                  |                  |           |          |                                       | Bodenprobe Plaus   | siprüfung starten | neue B | odenprobe | erfassen      | Abbrec  | hen    |
|                  |                  |           |          | l l l l l l l l l l l l l l l l l l l |                    |                   |        | Boder     | nproben aus C | SV hoch | lader  |

Bodenproben Auflisten

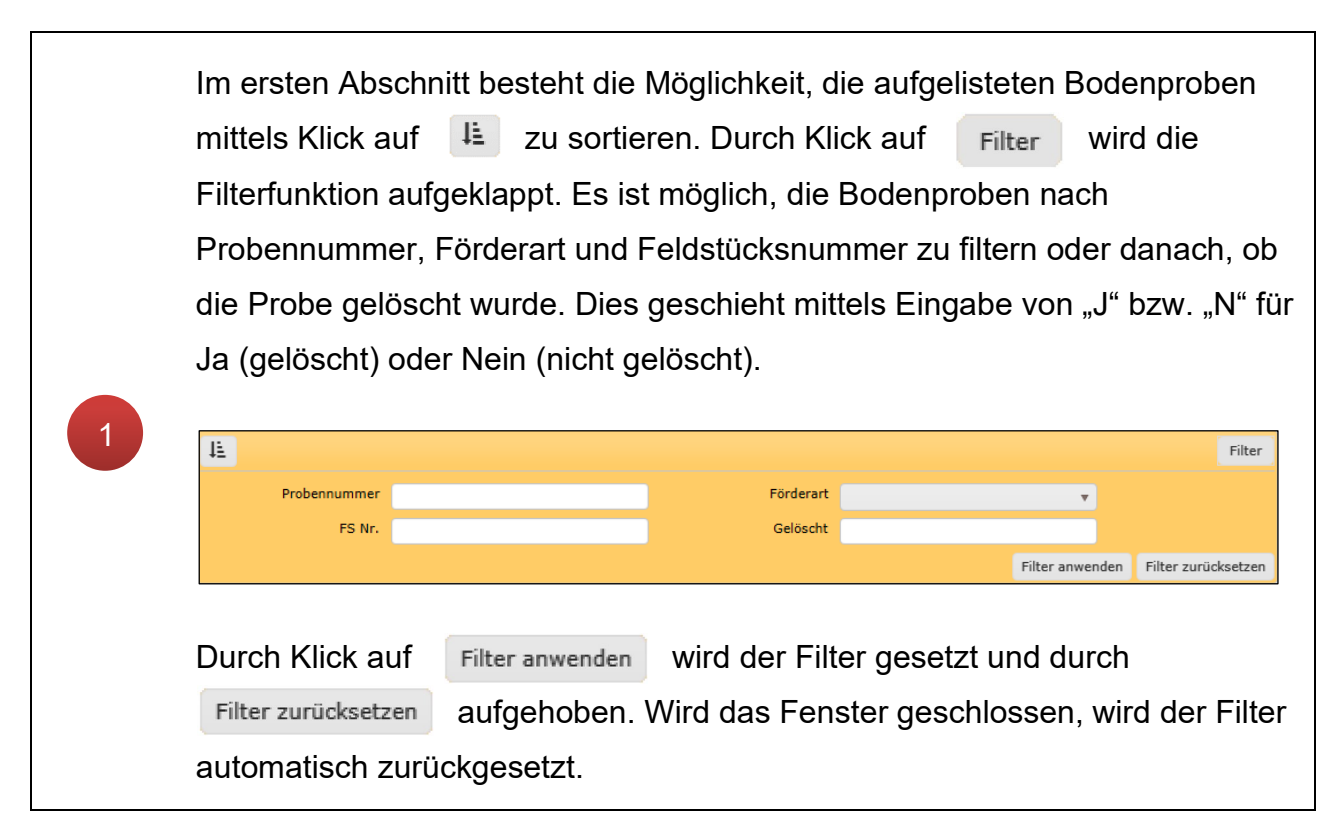

Im zweiten Abschnitt werden alle Bodenproben aufgelistet. Die laufende Nummer in der Spalte "Lfd. Nr." wird automatisch vergeben. Die darauffolgenden Spalten enthalten Informationen zur Zuordnung der Bodenprobe. Bei gelöschten Bodenproben wird die Feldstücks- und Schlagzuordnung aufgehoben, diese sind an dem "J" für Ja in der Spalte "Gelöscht" erkennbar.

Für jede Bodenprobe stehen in der Spalte "Aktionen" eine Reihe von Schaltflächen zur Verfügung:

### anzeigen

1

х

2

Das Fenster "Bodenproben Details" wird geöffnet. Es können **keine** Änderungen durchgeführt werden.

Das Fenster "Bodenproben Details" wird geöffnet. Änderungen können durchgeführt werden.

Bodenprobe wird, durch Bestätigung der Infomeldung "Wollen Sie diese Bodenprobe wirklich löschen" mit "Ja", gelöscht. Soll die Bodenprobe nicht gelöscht werden, wird der Vorgang mittels Klick auf "Nein" abgebrochen.

### Bodenprobe Plausiprüfung starten

Die Plausibilitätsprüfung für die Bodenproben wird gestartet. Das Ergebnis der Prüfung kann im Fenster <u>Plausibilitäts-Fehler anzeigen</u> abgerufen werden.

### neue Bodenprobe erfassen

Das Fenster "Bodenproben Details" wird geöffnet. Eine neue Bodenprobe kann erfasst werden.

### Abbrechen

Das Fenster "Bodenproben Auflisten" wird geschlossen.

Das Fenster <u>Bodenproben aus CSV hochladen</u> öffnet sich. Anschließend kann ein Labor ausgewählt und die CSV-Datei hochgeladen werden.

# 3.12.2 BODENPROBEN DETAILS

# Im Fenster "Bodenproben Details" ist das Erfassen einer neuen Bodenprobe möglich.

| ≘+ <u>B</u> | odenproben Details  |            |                |                      |                          |                          |                       |
|-------------|---------------------|------------|----------------|----------------------|--------------------------|--------------------------|-----------------------|
|             |                     |            |                |                      |                          | Zu                       | ırück zur Übersicht   |
|             |                     | Angaben zu | ır Bodenprobe  |                      |                          |                          |                       |
|             | Laufanda Nummar     | 10         |                |                      |                          |                          |                       |
| Г           | inconcentre Labor * | 10         |                | labor *              |                          |                          |                       |
|             | Deckersoners *      | 02.02.2024 |                | Osterreichische /    | Agentur für Gesundheit i | und Ernahrungssicherheit |                       |
| L           | Probennummer *      | 22         |                |                      |                          |                          |                       |
|             |                     | We         | ert            | Norm/Methode         |                          |                          | _                     |
| pH-         | Wert                |            |                | ONORM EN 15933       |                          |                          |                       |
| Hur         | nus                 |            | ~              | ONORM L 1080         | . —                      |                          |                       |
| Stic        | kstoff nach         | hlieferbar | mg/kg/7 Tage   | ONORM L 1204         | Nmin kg/ha               | ONORM L 10               | 91                    |
| Pho         | sphor               |            | mg/kg          | ONORM L 1087         |                          |                          |                       |
| Kal         | ium                 |            | mg/kg          | ÖNORM L 1087         |                          |                          |                       |
|             |                     | Zuardnung  | dar Padannraha |                      |                          |                          |                       |
|             |                     | Zuoranung  | der bodenprobe |                      |                          |                          |                       |
|             | Förderart           | MFA2024    |                | 3                    |                          |                          |                       |
|             |                     |            |                |                      |                          |                          | Filter                |
|             | FELDSTÜCKE          |            |                |                      |                          |                          |                       |
|             | BNR                 | FS Nr      | FS Nutzungsart | FS Name              | FS FL (in ha)            | Anzahl Schläge           | Anzahl Bodenproben    |
|             | 1234567             | 1          | G              | MUSTERFELDSTÜCK 1    | 0,5158                   | 2                        | 1                     |
|             | 1224567             | 2          | G              | MUSTERFELDSTÜCK 2    | 2,4222                   | 1                        | 0                     |
|             | 4                   | 3          | A              | MUSTERFELDSTÜCK 3    | 1,3415                   | 1                        | 1                     |
|             | 1254567             | 4          | A              | MUSTERFELDSTÜCK 4    | 0,6613                   | 1                        | 1                     |
|             | 1234567             | 5          | А              | MUSTERFELDSTÜCK 5    | 0,2101                   | 1                        | 0                     |
|             | a)(a) 1) 2 (b)(     | M          |                |                      |                          | 5 von 9 Ele              | menten - 1 selektiert |
|             |                     |            |                |                      |                          | FS                       | in Karte anzeigen     |
|             | SCHLÄGE             |            |                |                      |                          |                          |                       |
|             | SL Nr SL Nutzu      | ngsart     |                | SL Fläche Netto (ha) |                          | Anzahl Bodenproben       |                       |
|             |                     |            |                |                      |                          |                          |                       |
| 6           |                     |            |                |                      |                          | 1 von 1 Ele              | menten - 1 selektiert |
|             |                     |            |                |                      |                          |                          |                       |
|             |                     |            |                |                      |                          |                          | L in Karte anzeigen   |
|             |                     |            |                |                      |                          | 6 Speich                 | ern Abbrechen         |
|             |                     |            |                |                      |                          |                          |                       |
|             |                     |            |                |                      |                          |                          |                       |

Bodenproben Details

**Schritt 1:** Die Felder "Eingangsdatum Labor", "Labor" und die Probennummer sind verpflichtend zu befüllen. Die entsprechenden Labore stehen in der Drop-Down Liste zur Verfügung (1). Sobald ein Labor ausgewählt wurde, ist die Eingabe des Ergebnisses der Laboranalyse möglich.

**Schritt 2:** Die Angaben zu den Bodenproben werden getätigt. Pflichtfelder sind durch den roten Rahmen gekennzeichnet. Das Eingabefeld "Stickstoff" ist nur bei der Feldstücksnutzungsart Ackerland relevant und verschwindet, wenn die Bodenprobe einem Feldstück mit der Nutzungsart Grünland zugeordnet wird (2).

**Schritt 3:** Die aktuelle Förderart ist vorausgewählt und kann über die Drop-Down-Liste geändert werden. Die im jeweiligen Jahr gezogene Bodenprobe muss grundsätzlich dem jeweiligen Mehrfachantrag zugeordnet werden. Bodenproben können ab MFA 2022 (Beprobungsdatum ab 1. Jänner 2022) erfasst werden (**3**).

**Schritt 4:** Bodenproben können auf Feldstücken mit der Nutzungsart Ackerland und Grünland erfasst werden. Aus der Liste der Feldstücke, die in dieser Förderart zur Verfügung stehen, wird das Feldstück ausgewählt, von dem die Bodenprobe stammt. Eine Bodenprobe kann nur einem einzigen Feldstück zugewiesen werden. Es können jedoch mehrere Bodenproben einem Feldstück zugewiesen werden. Sollte beim Phosphor (ÖNORM L 1087) ein Wert <15 ausgewiesen werden, dann muss im Eingabefeld der Wert 15 erfasst werden (**4**).

**Schritt 5:** Aus der Liste der Schläge, die auf dem gewählten Feldstück liegen, wird jener Schlag ausgewählt, von dem die Bodenprobe stammt. Es ist möglich, die Bodenprobe mehreren Schlägen dieses Feldstücks zuzuordnen. In der Liste erscheinen nur Schläge, denen in dieser Förderart noch keine Bodenproben zugeordnet wurden (**5**).

Schritt 6: Durch Klick auf

Speichern wird die Bodenprobe abgespeichert (6).

Die neu erfasste Bodenprobe scheint im Anschluss im Fenster "Bodenproben Auflisten" auf.
# 3.12.3 BODENPROBEN AUS CSV HOCHLADEN

Neben der manuellen Eingabe gibt es auch die Möglichkeit, Bodenproben mittels einer CSV-Datei hochzuladen. Stellt das Labor die Daten bereits in digitaler Form zur Verfügung, können diese im CSV-Format abgespeichert und anschließend im INVEKOS-GIS hochgeladen werden. Alternativ können die Probedaten auch manuell in eine CSV-Datei eingetragen werden.

### **CSV-Vorlagen**

Je nach Untersuchungsmethode stehen zwei Vorlagen für den CSV-Upload zur Verfügung:

- EUF: Für Bodenproben des Labors AGRANA Zucker GmbH => LINK zur Vorlage
- ÖNORM: Für Bodenproben aller anderen Labore => LINK zur Vorlage

### Achtung:

Beim Import wird die erste Zeile mit den erwarteten Überschriften immer automatisch gelöscht!

## **CSV-Datei hochladen**

In der Maske <u>"Bodenproben Auflisten</u>" wird über den Button Bodenproben aus CSV hochladen das Fenster "Bodenproben aus CSV hochladen" geöffnet:

| + Bodenproben aus CSV hochladen                                                                                                    |                                                                           |
|----------------------------------------------------------------------------------------------------|---------------------------------------------------------------------------|
| Labor * Österreichische Agentur für Ge<br>Datei auswählen (.csv) * Datei wählen 2<br>✓ Vorlage_Bodenproben.cs<br>(Bitte beachten Sie das Kapitel | Bodenproben" mit csv-Vorlagen im aktuellen Benutzerhandbuch INVEKOS-GIS.) |
| Öffnen<br>← → ~ ↑ 🗖 > Dieser PC > Desktop                                                                                                    | × Abbrechen Hochladen                                                     |
| Organisieren 👻 Neuer Ordner                                                                                                    | l≡ <b>→ ②</b>                                                             |
| A Name                                                                                                    | Änderungsdatum T. ^                                                       |
| Vorlage_Bodenproben.csv                                                                                                    | 15.05.2024 18:29 N                                                        |
| Dateiname: Vorlage_Bodenproben.csv                                                                                                    | ✓<br>All Files (*.*)<br>Öffnen Abbrechen                                  |

Bodenproben aus CSC hochladen

Zunächst ist im obersten Feld aus dem Dropdown-Menü jenes Labor auszuwählen, welches die Bodenprobe ausgewertet hat (1). Anschließend kann über den Button Datei wählen
(2) eine CSV-Datei aus den Verzeichnissen des PCs ausgewählt und mit Offnen
(3) eingefügt werden. Nach dem erfolgreichen Hinzufügen steht rechts in der Zeile Fertig (4). Unterhalb erscheint eine orange Zeile mit dem Dateinamen. Mit dem "X" rechts oben kann die gewählte Datei wieder entfernt werden. Wurde die richtige Datei ausgewählt, kann sie über den Button Hochladen in die Maske eingespielt werden (5).

Anschließend wird in der Datei überprüft, ob

- alle Pflichtfelder ausgefüllt sind,
- der Datensatz bereits zuvor angelegt wurde bzw. ein Duplikat vorliegt,
- die Messdaten in der richtigen Einheit angegeben sind,
- das Eingabeformat eingehalten wurde und
- die Messdaten im korrekten Wertebereich liegen.

#### Hinweis:

Die Betriebsnummer muss in der Datei noch nicht enthalten sein; sie wird beim Upload ins INVEKOS-GIS automatisch ergänzt.

Entsprechen die Werte in der Tabelle den vorgegebenen Kriterien, so werden die Datensätze übernommen, andernfalls erscheinen im Ergebnisfenster entsprechende Fehlermeldungen:

| ≘+ | Boden                                                                   | proben a | aus CSV hochladen - Ergebnis                          |          |              |
|----|-------------------------------------------------------------------------|----------|-------------------------------------------------------|----------|--------------|
|    |                                                                         |          |                                                       |          |              |
|    |                                                                         |          |                                                       |          |              |
|    | Art                                                                     | Zeile    | Meldung                                               |          |              |
|    | 0                                                                       |          | 1 Datensätze wurden erfolgreich eingespielt.          |          |              |
|    |                                                                         |          | Folgende Datensätze konnten nicht eingespielt werden: |          |              |
|    | Operation         Probennummer f         ür Labor ist bereits vorhanden |          |                                                       |          |              |
|    | 8                                                                       | 5        | Zuordnung (Betrieb/MFA/FS/SL) ist nicht möglich       |          |              |
|    | 8                                                                       | 7        | Wertebereich ist nicht korrekt (Feld: Calcium Ca2)    |          |              |
|    |                                                                         |          | ▶)(▶) 5 von 5 Element                                 | ten      |              |
|    |                                                                         |          |                                                       |          |              |
|    |                                                                         |          | Z                                                     | urück zu | ır Übersicht |
|    |                                                                         |          |                                                       |          |              |
|    |                                                                         |          |                                                       |          |              |

| Mit  | Klick   | auf   | Zurück zur Übersicht | wird | in | die | Ansicht | Bodenproben | Auflisten |
|------|---------|-------|----------------------|------|----|-----|---------|-------------|-----------|
| zurü | ickgeke | ehrt. |                      |      |    |     |         |             |           |

#### Achtung: Nach dem erfolgreichen Hochladen der CSV-Datei ist sicherzugehen, dass jede Bodenprobe einer Fläche zugeordnet ist. Über die Spalte "Aktionen" und Klick kann die Maske Bodenproben Details aufgerufen und die Angaben auf 🧪 nachträglich hinzugefügt werden. + Bodenproben Auflisten 1E Filter Lfd. Nr. Probennummer FS Nutzungsart FS Name FS FL (in ha) SL Nr. Gelöscht Aktionen FS Nr. Förderart 1 345678901 MFA2024 N anzeigen ×

# 3.13 PLAUSIBILITÄTSPRÜFUNG

Die Plausibilitätsprüfung prüft den Antrag auf Fehler.

Ergebnis CSV-Upload

# Hinweis:

Die Plausibilitätsprüfung kann erst dann gestartet werden, wenn bei der Feldstücksliste eine Änderung gespeichert wurde. Wurde nichts erfasst, kann sie mit Klick auf "keine Flächenänderung" gespeichert werden.

## Durchführung der Plausibilitätsprüfung

| Bearbeiter                                                     | Drucken                                                                                                    | Extras                                                                     | Messen                                                      | Plausibilitätsprüfung                         | 9                                   |                                                      |
|----------------------------------------------------------------|----------------------------------------------------------------------------------------------------|----------------------------------------------------------------------------|-------------------------------------------------------------|-----------------------------------------------|-------------------------------------|------------------------------------------------------|
| iusi-Fehler                                                    | anzeigen Prüfun                                                                                                    | g starten                                                                  | 1                                                           |                                               |                                     |                                                      |
| 🔪 Suche                                                        | (SL                                                                                                    |                                                                            |                                                             |                                               |                                     | _                                                    |
| 🕗 Legen                                                        | ie 📃                                                                                                    |                                                                            |                                                             |                                               |                                     |                                                      |
| Übersicht                                                      |                                                                                                    |                                                                            |                                                             |                                               |                                     |                                                      |
| = 1 : 226 42                                                   | 4                                                                                                    |                                                                            |                                                             |                                               |                                     |                                                      |
| лм                                                             |                                                                                                    |                                                                            | Plausiprüfung                                               |                                               |                                     |                                                      |
| grarMarkt <mark>A</mark> t                                     | stria                                                                                                    |                                                                            | in Arbeit                                                   |                                               |                                     |                                                      |
| v                                                              |                                                                                                    |                                                                            |                                                             |                                               |                                     |                                                      |
|                                                                | ,                                                                                                    |                                                                            |                                                             |                                               |                                     |                                                      |
| w.                                                             | Q                                                                                                    |                                                                            |                                                             |                                               |                                     |                                                      |
| ~~~~                                                           | C                                                                                                    |                                                                            |                                                             |                                               |                                     |                                                      |
|                                                                | 0                                                                                                    |                                                                            |                                                             |                                               |                                     |                                                      |
|                                                                | Q                                                                                                    |                                                                            |                                                             |                                               |                                     |                                                      |
| ısiprüfung > Ei                                                | gebnis Plausiprüfung                                                                                                    |                                                                            |                                                             |                                               |                                     |                                                      |
| JSiprüfung > Ei                                                | gebnis Plausiprüfung<br>STATUS                                                                                                    |                                                                            |                                                             |                                               |                                     |                                                      |
| usiprüfung > Ei<br>Status der Plausi                           | gebnis Plausiprüfung<br>STATUS<br>prüfung Abgeschlossen                                                                                      |                                                                            |                                                             |                                               |                                     | 2                                                    |
| Jsiprüfung > Ei<br>Status der Plausi<br>Anzahl Plau            | gebnis Plausiprüfung<br>STATUS<br>süfung Abgeschlossen<br>sifehler 414                                                                       | letzte Prüfung am                                                          | 13.12.2019 08:29                                            |                                               | Plausipr                            | 2<br>rüfung starten                                  |
| usiprüfung > Ei<br>Status der Plausi<br>Anzahl Plau            | gebnis Plausipröfung<br>STATUS<br>oröfung Abgeschlossen<br>sifehler 414<br>Ergebnis Plaus                                                    | letzte Prüfung am                                                          | 13.12.2019 08:29                                            |                                               | Plausipr                            | 2<br>üfung starten                                   |
| usiprüfung > E<br>Status der Plausi<br>Anzahl Plau             | gebnis Plausiprüfung<br>STATUS<br>orüfung Abgeschlossen<br>sifehler 414<br>Ergebnis Plaus                                                    | letzte Prüfung am                                                          | 13.12.2019 08:29                                            |                                               | Plausipr<br>Gültig ab               | 2<br>Füfung starten                                  |
| usiprüfung > E<br>Status der Plausi<br>Anzahl Plau<br>Art Numm | gebnis Plausiprüfung<br>STATUS<br>STATUS<br>Abgeschlossen<br>414<br>Ergebnis Plaus<br>er Text<br>FS: 12 (Nutzungsar<br>ist referenzlos. Fläc | letzte Prüfung am<br>iprüfung<br>t A) SL: 1 (ACKERB<br>he: 5,1030 ha Refer | 13.12.2019 08:29<br>XOHNEN (PUFFBOHNE<br>renzpolygonnummer: | N)) BNR: Beantragte Fläche<br>99 00000 00001. | Plausipr<br>Gültig ab<br>13.12.2019 | 2<br>Tüfung starten<br>Aktionen<br>Zeige in<br>Karte |

Plausibilitätsprüfung starten

Schritt 1: Klick auf "Prüfung starten" (1).

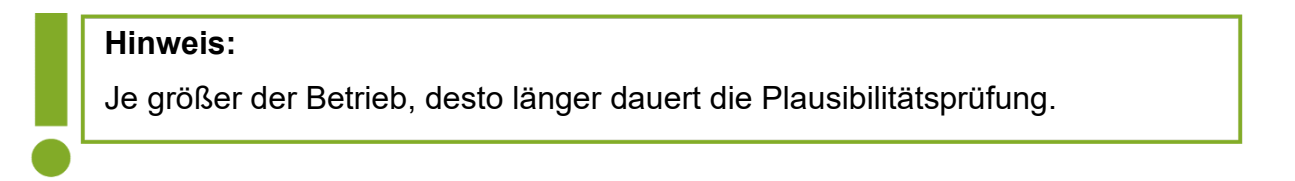

Schritt 2: Alternativ Klick auf "Plausiprüfung starten" im geöffneten Fenster (2).

Schritt 3: Durch Klick auf "Zeige in Karte" den Plausibilitätsfehler in der Karte anzeigen (3).

Das Ergebnis enthält folgende Informationen: Die "Art" gibt die Klassifizierung des Fehlers (Fehler, Warnung, Hinweis) an. Eine genauere Beschreibung dafür ist im <u>Benutzerhandbuch</u> <u>"Online-Erfassung Mehrfachantrag"</u> unter Punkt 2.5 zu finden. Die "Nummer" gibt den jeweiligen Fehlercode an. Bei "Text" steht eine Fehlerbeschreibung. "Gültig ab" steht für das Durchführungsdatum der Plausibilitätsprüfung.

### Hinweis:

Werden Änderungen an einem Feldstück mit Plausibilitätsfehlergeometrien durchgeführt, muss für eine aktualisierte Darstellung der Fehler auf dem Luftbild die Plausibilitätsprüfung erneut gestartet werden.

# Anzeige von Plausibilitätsfehlergeometrien

Die Layer der verschiedenen Plausibilitätsfehlerarten können auf dem Luftbild angezeigt werden.

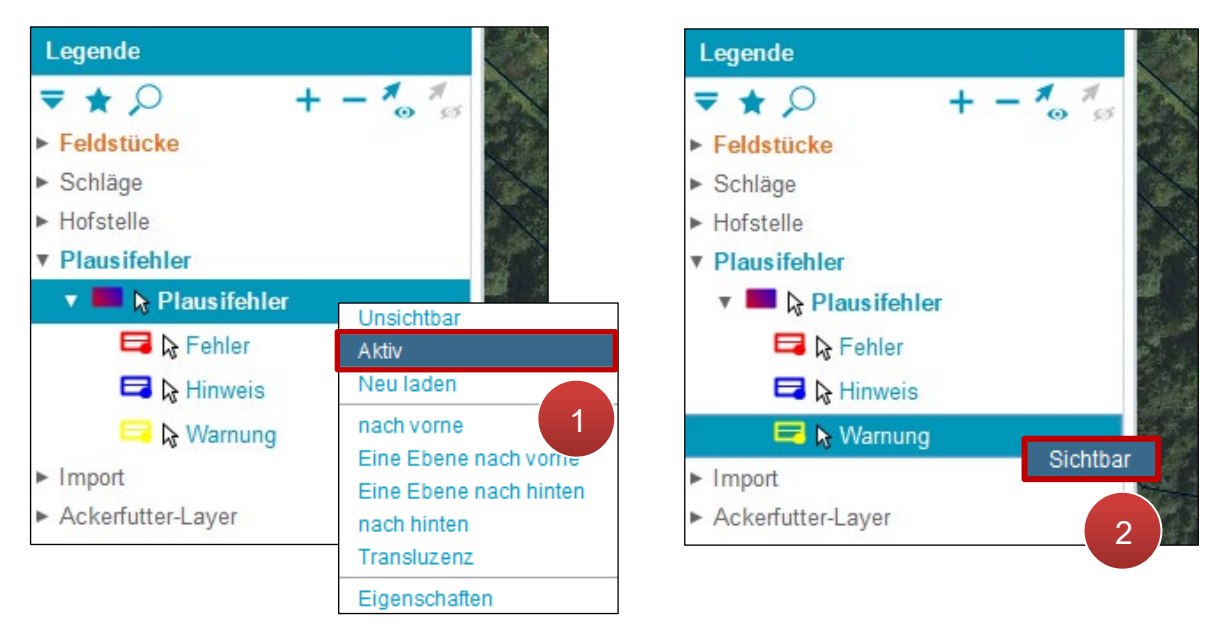

Layer "Aktiv" / "Sichtbar" schalten

Schritt 1: Mit der rechten Maustaste auf "Plausifehler" klicken und "Aktiv" auswählen (1).

Schritt 2: Mit der rechten Maustaste auf "Warnung" klicken und "Sichtbar" auswählen (2).

Nach der "Aktiv"-Schaltung werden alle Plausibilitätsfehlergeometrien angezeigt (1). Einzelne Plausibilitätsfehler können durch Auswahl und Klick mit der rechten Maustaste "Sichtbar" / "Unsichtbar" geschaltet werden (2).

#### 3.14 DRUCKEN Schnellsuche (Strg+Q) Drucken Extras Bearbeiten Messen Plausibilitätsprüfung Formulare 🖸 💼 0 . . $\mathbf{C} \propto \mathbf{?}$ Suche (SL Antrag) Benutzerinfo Legende - Übersicht M = 1: 4.400 лм/ Druckeinstellungen Drucker Konfiguration Drucker: \\MSPRT2\PRCF-TOP-EG-E Format: 210 x 297 (Hochformat) 2 - Allgemeine Druckeinstellungen ₹★ 🔎 + - 🐔 🐾 AMA Lavout A4 Hoch ~ Lavout: Feldstücke Standard Darstellung: Schläge Projectview: ERFFL ~ Hofstelle Plausifehler Maßstab 1: 2.248 Import Raster-Auflösung: 150 Ackerfutter-Layer - Layout-Attribute ▶ Referenz-Flächenabgleich Referenzänderung Referenzflächen Darstellungsvarianten Standard \* Bookmarks Verfügbare Aktionen 3 Legende Öffnen Speichern Vorscha

Druckeinstellungen

Schritt 1: Klick auf "Druckdialog öffnen" (1).

**Schritt 2:** Auf dem Luftbild wird ein grünes Rechteck angezeigt, das den Druckbereich definiert. Durch Verschieben der Karte und Ändern des Maßstabes innerhalb der Druckeinstellungen wird der Druckbereich angepasst. Die Eckpunkte des Rechtecks werden zum Vergrößern / Verkleinern verwendet (**2**).

Schritt 3: Anpassen der "Druckeinstellungen" (3).

• Legende:

Zeigt an welche Ebenen in der Legende der Hofkarte dargestellt werden. Einzelne Ebenen werden mittels Doppelklick ein- und ausgeblendet.

Öffnen:

Öffnet eine gespeicherte Druckeinstellung.

• Speichern:

Speichert die aktuelle Druckeinstellung und Position des grünen Druckbereichs.

# • Vorschau:

Öffnet die Druckvorschau.

Schritt 4: Klick auf "Drucken" (4).

# 3.15 SCREENSHOTS UND FORMULARE

Screenshot ohne Maßstabszeile

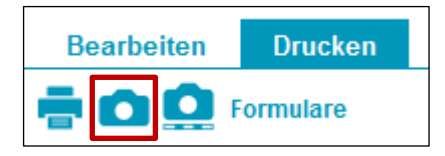

Screenshot ohne Maßstabszeile

Durch Klick auf das "Kamerasymbol" wird ein Screenshot ohne Maßstabsleiste in der Zwischenablage gespeichert.

# Screenshot mit Maßstabszeile

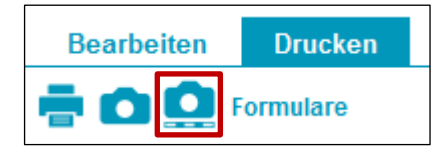

Screenshot mit Maßstabszeile

Durch Klick auf das "Kamerasymbol mit Lineal" wird ein Screenshot mit Maßstabsleiste in der Zwischenablage gespeichert.

# Formulare

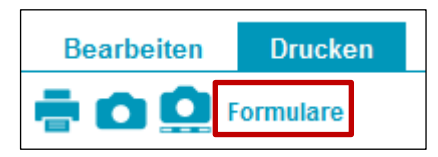

Formulare erstellen

Durch Klick auf "Formulare" wird das Übersichtsfenster "Dateiexporte" geöffnet.

Formulare können ebenso über das Menü "Extras" unter "GIS Datenexport" generiert werden.

Folgende Formulare stehen zur Verfügung:

• Antrag Feldstücksliste:

Auflistung der Feldstücke und Schläge

• Antrag Feldstücksliste – Grundstücke:

Auflistung der Feldstücke und Schläge sowie KG-Nr., Grundstücks-Nr. und Rechtsverhältnis

Antrag Feldstücksliste – Hangneigungen:

Auflistung der Feldstücke und Schläge sowie Hangneigungsstufen

Antrag Feldstücksliste – Landschaftselemente:

Auflistung der Feldstücke und Schläge sowie Landschaftselemente

• Antrag Feldstücksliste – Naturschutz:

Auflistung der Feldstücke und Schläge sowie Naturschutzflächen

Antrag Feldstücksliste – Referenz:

Auflistung der Feldstücke und Schläge sowie Referenzflächen

• Antrag Feldstücksliste – Details:

Auflistung der Feldstücke und Schläge sowie sämtliche vorhandene Details

|                          |                                   |               |                                                                              |                           |                                                                                                    |                   |                                   | Bearbeiten Dr                                                                                                    | rucken                                                                                                    |                                                                        |
|--------------------------|-----------------------------------|---------------|------------------------------------------------------------------------------|---------------------------|----------------------------------------------------------------------------------------------------|-------------------|-----------------------------------|----------------------------------------------------------------------------------------------------|----------------------------------------------------------------------------------------------------|------------------------------------------------------------------------|
| hape                     | eExport 3                         | > <u>Da</u> i | teiexporte                                                                   |                           |                                                                                                    |                   | 1                                 | 🖶 🙆 🧕 Formu                                                                                                    | ilare 1                                                                                                    |                                                                        |
| INV                      | EKOS-GI                           | S Da          | tenexport                                                                    |                           |                                                                                                    |                   | L                                 |                                                                                                    |                                                                                                    |                                                                        |
| Aus                      | gewählte                          | es Da         | teiformat: Formulare                                                         |                           |                                                                                                    |                   |                                   |                                                                                                    |                                                                                                    |                                                                        |
|                          | Exp                               | portty        | νp                                                                           |                           |                                                                                                    |                   |                                   |                                                                                                    |                                                                                                    |                                                                        |
|                          | Ant                               | rag f         | Feldstückliste                                                               |                           |                                                                                                    |                   |                                   |                                                                                                    |                                                                                                    |                                                                        |
|                          | Ant                               |               |                                                                              |                           |                                                                                                    |                   |                                   |                                                                                                    |                                                                                                    |                                                                        |
|                          | Ant                               | rag F         | Feldstückliste - Hangneig                                                    | Jungen                    |                                                                                                    |                   |                                   |                                                                                                    |                                                                                                    |                                                                        |
|                          | Ant                               | rag f         | eldstückliste - Landscha                                                     | ftselemente               |                                                                                                    |                   |                                   |                                                                                                    |                                                                                                    |                                                                        |
|                          | Ant                               | rag F         | eldstückliste - Natursch                                                     | utz                       |                                                                                                    |                   |                                   |                                                                                                    |                                                                                                    |                                                                        |
|                          | Ant                               | rag f         | eldstückliste - Referenz                                                     |                           |                                                                                                    |                   |                                   |                                                                                                    |                                                                                                    |                                                                        |
|                          |                                   |               |                                                                              |                           |                                                                                                    |                   |                                   |                                                                                                    |                                                                                                    |                                                                        |
|                          | Ant                               | rag f         | eldstückliste - alle Deta                                                    | ils                       |                                                                                                    |                   |                                   |                                                                                                    |                                                                                                    |                                                                        |
|                          | Ant                               | rag f         | Feldstückliste - alle Deta                                                   | ils                       |                                                                                                    |                   |                                   |                                                                                                    |                                                                                                    | KA mantan 3                                                            |
|                          | Ant                               | rag f         | eldstückliste - alle Deta                                                    | MUSTE                     | P MAX                                                                                                    |                   |                                   | Serie: 1 con 1                                                                                                    | 1 0 0 0 0 0 0                                                                                                    | K-A menten                                                             |
|                          | Feldstü                           | ckslis        | Feldstückliste - alle Deta                                                   | MUSTE<br>Zuname(;         | R MAX<br>n), Vorname(n)                                                                                                    |                   |                                   | Seite: 1 von 1                                                                                                    | 1 0 0 0 0 0<br>Hauptbetriebsnummer                                                                                                    | KA menten 3                                                            |
|                          | Feldstü                           | cksli         | Feldstückliste - alle Deta<br>ste HA 2019<br>Felds                           | MUSTE<br>Zuname()<br>tück | R MAX<br>n), Vorname(n)                                                                                                    |                   |                                   | Seite: 1 von 1                                                                                                    | 1 0 0 0 0 0 0<br>Hauptbetrieb:nummer                                                                                                    | KA menten 3                                                            |
| List                     | Feldstü<br>Betriebs-<br>stättennr | ckslis        | eldstückliste - alle Deta<br>ste HA 2019<br>Felds<br>Bezeichnung             | MUSTE<br>Zuname()<br>tück | Fläche <sup>1)</sup><br>in ha                                                                                                    | Nutz.<br>art      | Nr.                               | Seite: 1 von 1<br>Schlag<br>Nutzung / Sorte / Begrünungsvariante                                                                                                    | 1 0 0 0 0 0 0<br>Hauptbetriebsnammer<br>Fläche <sup>10</sup><br>in ha Codes                                                                                                    | KA menten 3<br>Anfordern                                               |
| List                     | Feldstü<br>Betriebs-<br>stättennr | ckslis        | eldstückliste - alle Deta ste HA 2019 Felds Bezeichnung NEUES FS             | MUSTE<br>Zuname(          | R MAX<br>n), Vorname(n)<br>Fläche <sup>1)</sup><br>in ha<br>0,8359                                                                                                    | Nutz.<br>art<br>A | Nr.                               | Seite: 1 von 1<br>Schlag<br>Nutzung / Sorte / Begrünungsvariante<br>VARIANTE 5 - GREENING                                                                                                    | 1     0     0     0     0     0       Hauptbetriebsunnmer       Fläche <sup>10</sup> in ha       0,6023                                                                                                    | s Aktionen                                                             |
| List                     | Feldstü<br>Betriebs-<br>stättennr | ckslis        | eldstückliste - alle Deta<br>ste HA 2019<br>Felds<br>Bezeichnung<br>NEUES FS | MUSTE<br>Zuname(          | R MAX<br>a), Vorname(a)<br>Fläche <sup>1)</sup><br>in ha<br>0,8359                                                                                                    | Nutz.<br>art<br>A | Nr.<br>1                          | Seite: 1 von 1<br>Schlag<br>Nutzung / Sorte / Begrünungsvariante<br>VARIANTE 5 - GREENING<br>KG Grundslück Rechtsverhältnis X                                                                                                    | 1         0         0         0         0         0         0           Hauphetricbsummer           Fläche <sup>10</sup> Codes           0,6023         0.554         0                                                                                                    | s Aktionen                                                             |
| List                     | Feldstü<br>Betriebs-<br>stättennr | ckslis        | eldstückliste - alle Deta<br>ste HA 2019<br>Felds<br>Bezeichnung<br>NEUES FS | tück                      | R MAX<br>n), Vorname(n)<br>Fläche <sup>1)</sup><br>in ha<br>0,8359                                                                                                    | Nutz.<br>art<br>A | Nr.                               | Seite: 1 von 1 Schlag Nutzung / Sorte / Begrünungsvariante VARIANTE 5 - GREENING KG Grundslück Rechtsverhältnis X KG Grundslück                                                                                                    | I         0         0         0         0         0         0         0         0         0         0         0         0         0         0         0         0         0         0         0         0         0         0         0         0         0         0         0         0         0         0         0         0         0         0         0         0         0         0         0         0         0         0         0         0         0         0         0         0         0         0         0         0         0         0         0         0         0         0         0         0         0         0         0         0         0         0         0         0         0         0         0         0         0         0         0         0         0         0         0         0         0         0         0         0         0         0         0         0         0         0         0         0         0         0         0         0         0         0         0         0         0         0         0         0         0         0                                                                                                    | Anfordern<br>Aktionen                                                  |
| List                     | Feldstü Betriebs- stättennr       | ckslis        | eldstückliste - alle Deta<br>ste HA 2019<br>Felds<br>Bezeichnung<br>NEUES FS | tück                      | Fläche <sup>1)</sup><br>In ha<br>0,8359                                                                                                    | Nutz.<br>art<br>A | Nr.<br>1                          | Seite: 1 von 1 Schlag Nutzung / Sorte / Begrünungsvariante VARIANTE 5 - GREENING KG Grundstück KG Grundstück KG Grundstück KG Grundstück                                                                                                    | 1         0         0         0         0         0         0           Hauptbetriebnummer         Fläche <sup>3</sup> Codes         0.0023         0.0556         0.0556         0.0016         0.0004         0.0004         0.0004         0.0004         0.0004         0.0004         0.0004         0.0004         0.0004         0.0004         0.0004         0.0004         0.0004         0.0004         0.0004         0.0004         0.0004         0.0004         0.0004         0.0004         0.0004         0.0004         0.0004         0.0004         0.0004         0.0004         0.0004         0.0004         0.0004         0.0004         0.0004         0.0004         0.0004         0.0004         0.0004         0.0004         0.0004         0.0004         0.0004         0.0004         0.0004         0.0004         0.0004         0.0004         0.0004         0.0004         0.0004         0.0004         0.0004         0.0004         0.0004         0.0004         0.0004         0.0004         0.0004         0.0004         0.0004         0.0004         0.0004         0.0004         0.0004         0.0004         0.0004         0.0004         0.0004         0.0004         0.0004         0.0004         0.0004         0.0004         0.0004 <td>KA menten 3<br/>Anfordern<br/>s Aktionen<br/>te Laden</td> | KA menten 3<br>Anfordern<br>s Aktionen<br>te Laden                     |
| List                     | Feldstü<br>Betriebs-<br>stättennr | Nr.           | eldstückliste - alle Deta<br>ste HA 2019<br>Felds<br>Bezeichnung<br>NEUES FS | tück                      | R MAX<br>a), Vorname(n)<br>Fläche <sup>1)</sup><br>in ha<br>0,8359                                                                                                    | Nutz.<br>art<br>A | Nr. 1                             | Seite: 1 von 1 Schlag Nutzung / Sorte / Begrünungsvariante VARIANTE 5 - GREENING KG Grundslück KG Grundslück KG Grundslück KG Grundslück KG Grundslück KG Grundslück                                                                                                    | I         0         0         0         0         0         0         0         0         0         0         0         0         0         0         0         0         0         0         0         0         0         0         0         0         0         0         0         0         0         0         0         0         0         0         0         0         0         0         0         0         0         0         0         0         0         0         0         0         0         0         0         0         0         0         0         0         0         0         0         0         0         0         0         0         0         0         0         0         0         0         0         0         0         0         0         0         0         0         0         0         0         0         0         0         0         0         0         0         0         0         0         0         0         0         0         0         0         0         0         0         0         0         0         0         0         0                                                                                                    | KA menten 3<br>Anfordern<br>s Aktionen<br>te Laden                     |
| List                     | Feldstü                           | Ckslis        | eldstückliste - alle Deta ste HA 2019 Felds Bezeichnung NEUES FS             | MUSTE<br>Zuname(          | R MAX Physical Action of the second second s          | Nutz.<br>art<br>A | Nr. 1                             | Seite: 1 von 1 Schlag Nutzung / Sorte / Begrünungsvariante VARIANTE 5 - GREENING KG Grundstück Rechtsverhältnis X KG Grundstück KG Grundstück Rechtsverhältnis X KG Grundstück Rechtsverhältnis X KG Grundstück Rechtsverhältnis X                                                                                                    | I         0         0         0         0         0         0         0         0         0         0         0         0         0         0         0         0         0         0         0         0         0         0         0         0         0         0         0         0         0         0         0         0         0         0         0         0         0         0         0         0         0         0         0         0         0         0         0         0         0         0         0         0         0         0         0         0         0         0         0         0         0         0         0         0         0         0         0         0         0         0         0         0         0         0         0         0         0         0         0         0         0         0         0         0         0         0         0         0         0         0         0         0         0         0         0         0         0         0         0         0         0         0         0         0         0         0                                                                                                    | KA menten 3<br>Anfordern<br>s Aktionen<br>te Laden<br>1 von 1 Elemente |
| List<br>E<br>A<br>F<br>G | Feldstü<br>Betriebs-<br>stättennr | Nr.           | eldstückliste - alle Deta ste HA 2019 Felds Bezeichnung NEUES FS             | MUSTE<br>Zuname(<br>tück  | R MAX a), Vorname(a) Fläche <sup>1</sup> / in ha 0,8359                                                                                                    | Nutz.<br>art<br>A | Nr. 1                             | Seite: 1 von 1 Schlag Nutzung / Sorte / Begrünungsvariante VARIANTE 5 - GREENING KG Grundstück Rechtsverhältnis X KG Grundstück KG Grundstück Rechtsverhältnis X KG Grundstück Rechtsverhältnis X KG Grundstück Rechtsverhältnis X KG Grundstück Rechtsverhältnis X KG Grundstück Rechtsverhältnis X KG Grundstück Rechtsverhältnis X KG Grundstück Rechtsverhältnis X KG Grundstück Rechtsverhältnis X     | I         0         0         0         0         0         0         0         0         0         0         0         0         0         0         0         0         0         0         0         0         0         0         0         0         0         0         0         0         0         0         0         0         0         0         0         0         0         0         0         0         0         0         0         0         0         0         0         0         0         0         0         0         0         0         0         0         0         0         0         0         0         0         0         0         0         0         0         0         0         0         0         0         0         0         0         0         0         0         0         0         0         0         0         0         0         0         0         0         0         0         0         0         0         0         0         0         0         0         0         0         0         0         0         0         0         0                                                                                                    | KA menten 3<br>Anfordern<br>s Aktionen<br>te Laden<br>1 von 1 Elemente |
| List<br>A<br>F<br>C      | Feldstü<br>Betriebs-<br>stättennr |               | eldstückliste - alle Deta<br>ste HA 2019<br>Felds<br>Bezeichnung<br>NEUES FS | MUSTE<br>Zuname(<br>tůck  | R MAX a), Vorname(n) Fläche <sup>1</sup> ) in ha 0,8359                                                                                                    | Nutz.<br>art<br>A | Nr. 1                             | Seite: 1 von 1 Schlag Nutzung / Sorte / Begrünungsvariante VARIANTE 5 - GREENING KG Grundstück Rechtsverhältnis X KG Grundstück KG Grundstück Rechtsverhältnis X ACKERBOHNEN - GETREIDE GEMENGE KG Grundstück Rechtsverhältnis X BITTERLUPINEN                                                                                                    | I         0         0         0         0         0         0         0         0         0         0         0         0         0         0         0         0         0         0         0         0         0         0         0         0         0         0         0         0         0         0         0         0         0         0         0         0         0         0         0         0         0         0         0         0         0         0         0         0         0         0         0         0         0         0         0         0         0         0         0         0         0         0         0         0         0         0         0         0         0         0         0         0         0         0         0         0         0         0         0         0         0         0         0         0         0         0         0         0         0         0         0         0         0         0         0         0         0         0         0         0         0         0         0         0         0         0                                                                                                    | Anfordern<br>s<br>Aktionen<br>te Laden<br>1 von 1 Elemente             |
| List<br>F<br>G           | Feldstü Betriebs- stättennr       |               | eldstückliste - alle Deta ste HA 2019 Felds Bezeichnung NEUES FS             | MUSTE<br>Zuaame(          | R MAX a), Vorname(n) Fläche <sup>1)</sup> n ha 0,8359                                                                                                    | Nutz.<br>art<br>A | Nr.<br>1                          | Seite: 1 von 1 Schlag Nutzung / Sorte / Begrünungsvariante VARIANTE 5 - GREENING KG Grundstück Rechtsverhältnis X KG Grundstück KG Grundstück Rechtsverhältnis X ACKERBOHNEN - GETREIDE GEMENGE KG Grundstück Rechtsverhältnis X BITTERLUPINEN KG Grundstück Rechtsverhältnis X BITTERLUPINEN KG Grundstück Rechtsverhältnis X                                                                              | I         0         0         0         0         0         0         0         0         0         0         0         0         0         0         0         0         0         0         0         0         0         0         0         0         0         0         0         0         0         0         0         0         0         0         0         0         0         0         0         0         0         0         0         0         0         0         0         0         0         0         0         0         0         0         0         0         0         0         0         0         0         0         0         0         0         0         0         0         0         0         0         0         0         0         0         0         0         0         0         0         0         0         0         0         0         0         0         0         0         0         0         0         0         0         0         0         0         0         0         0         0         0         0         0         0         0                                                                                                    | Anfordern<br>Aktionen<br>te Laden<br>1 von 1 Elemente                  |
| List<br>F<br>C           | Feldstü<br>Betriebs-<br>stättenn  |               | eldstückliste - alle Deta ste HA 2019 Felds Bezeichnung NEUES FS             | MUSTE<br>Znanne(          | R MAX<br>a), Vorname(a)<br>Fläche <sup>1)</sup><br>0,8359                                                                                                    | Nutz.<br>art<br>A | Nr. 1                             | Seite: 1 von 1 Schlag Nutzung / Sorte / Begrünungsvariante VARIANTE 5 - GREENING KG Grundstück Rechtsverhältnis X KG Grundstück KG Grundstück Rechtsverhältnis X KG Grundstück Rechtsverhältnis X KG Grundstück Rechtsverhältnis X KG Grundstück Rechtsverhältnis X KG Grundstück Rechtsverhältnis X BITTERLUPINEN KG Grundstück Rechtsverhältnis X VARIANTE 5 - GREENING                                   | I         0         0         0         0         0         0         0         0         0         0         0         0         0         0         0         0         0         0         0         0         0         0         0         0         0         0         0         0         0         0         0         0         0         0         0         0         0         0         0         0         0         0         0         0         0         0         0         0         0         0         0         0         0         0         0         0         0         0         0         0         0         0         0         0         0         0         0         0         0         0         0         0         0         0         0         0         0         0         0         0         0         0         0         0         0         0         0         0         0         0         0         0         0         0         0         0         0         0         0         0         0         0         0         0         0         0                                                                                                    | Anfordern<br>Aktionen<br>te Laden<br>1 von 1 Elemente                  |
| List<br>A<br>F<br>G      | Feldstü<br>Betriebs-<br>stättenn  |               | eldstückliste - alle Deta ste HA 2019 Felds Bezeichnung NEUES FS             | tück                      | R MAX a). Vorname(a) Fläche <sup>1)</sup> in ha 0,8359 0,8359 0,835 0,835 0 | A                 | Nr.<br>1<br>2<br>3<br>3<br>4<br>5 | Seite: 1 von 1 Schlag Nutzung / Sorte / Begrünungsvariante VARIANTE 5 - GREENING KG Grundstück Rechtsverhältnis X KG Grundstück KG Grundstück Rechtsverhältnis X KG Grundstück Rechtsverhältnis X ACKERBOHNEN - GETREIDE GEMENGE KG Grundstück Rechtsverhältnis X BITTERLUPINEN KG Grundstück Rechtsverhältnis X BITTERLUPINEN KG Grundstück Rechtsverhältnis X VARIANTE 5 - GREENING VARIANTE 5 - GREENING | I         0         0         0         0         0         0         0         0         0         0         0         0         0         0         0         0         0         0         0         0         0         0         0         0         0         0         0         0         0         0         0         0         0         0         0         0         0         0         0         0         0         0         0         0         0         0         0         0         0         0         0         0         0         0         0         0         0         0         0         0         0         0         0         0         0         0         0         0         0         0         0         0         0         0         0         0         0         0         0         0         0         0         0         0         0         0         0         0         0         0         0         0         0         0         0         0         0         0         0         0         0         0         0         0         0         0                                                                                                    | s Aktionen<br>te Laden<br>1 von 1 Elemente                             |

Formulare drucken

Schritt 1: Klick auf "Formulare" (1).

Schritt 2: Exporttyp auswählen (2).

Schritt 3: Klick auf "Anfordern" (3).

#### Hinweis:

Während der Generierung der Daten wird ein Ladesymbol mit Zahnrädern angezeigt. Erst wenn "Laden" erscheint, kann die Feldstücksliste im PDF-Format geöffnet werden.

Schritt 4: Klick auf "Laden" (4).

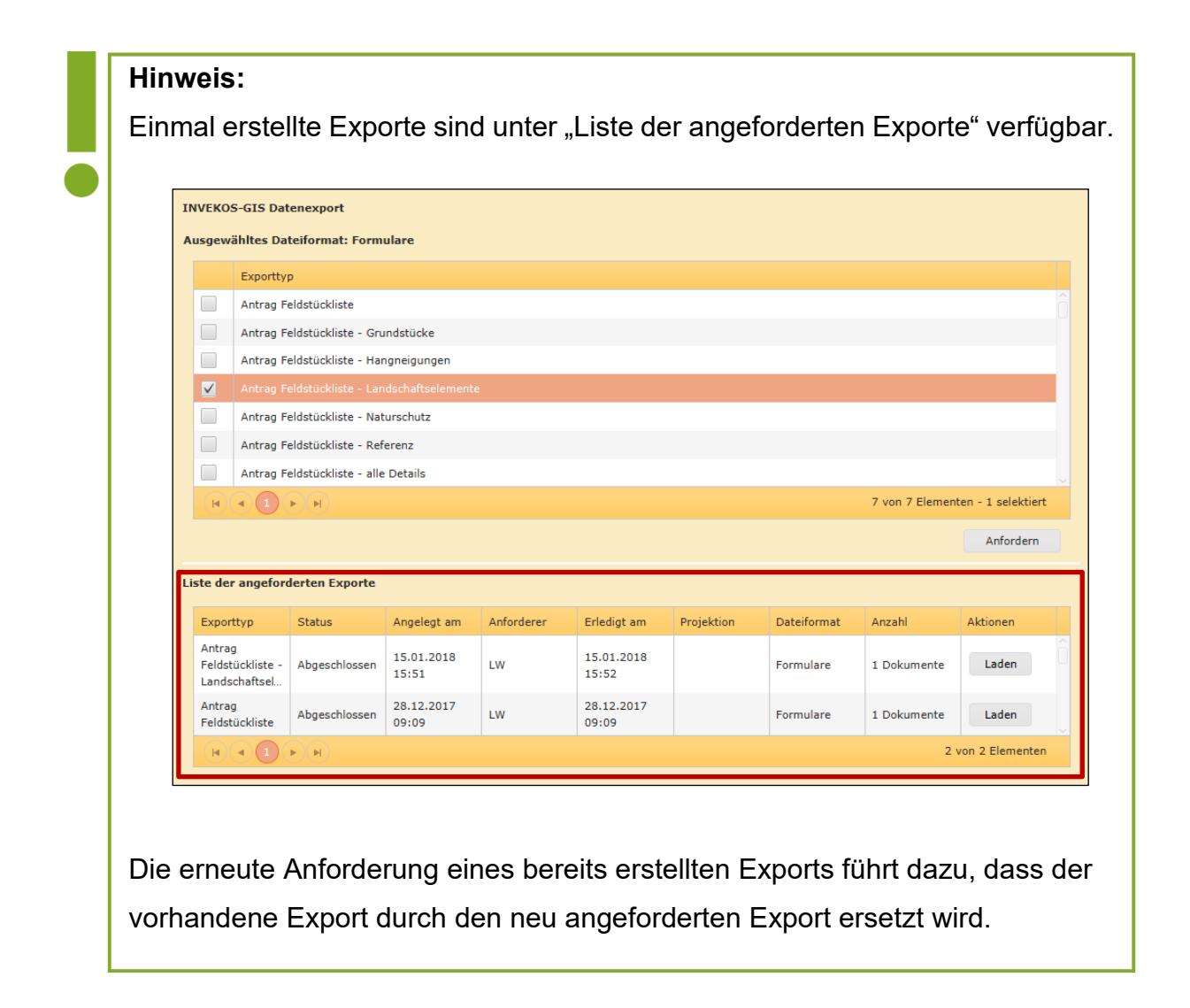

# 3.16 EXTRAS

### Förderart wechseln

Ohne den GSC zu schließen kann auf historische und aktuelle Förderarten gewechselt werden. Eine Bearbeitung ist nach dem Wechsel nur dann möglich, wenn ein (Korrektur-) Antrag vorhanden ist, der noch nicht gesendet wurde.

| Bearbeiten      | Drucken     | Extras Me         | ssen Plausibi      | litätsprüfung            |                |              |                |
|-----------------|-------------|-------------------|--------------------|--------------------------|----------------|--------------|----------------|
| Förderart wechs | seln F 1 +  | rart GIS Datenexp | ort Koordination-T | oolbox Luftbild wechseln | Seehöhe messen | Shape hoch   | aden           |
| C 脑 BNR-FAF     | RT wechseln |                   |                    |                          |                | - 🗆          | ×              |
| CBNR-FART V     | wechseln    |                   |                    |                          |                |              |                |
|                 |             |                   |                    |                          |                |              |                |
| M :             | Förderart   |                   | _                  | <b>*</b>                 |                |              |                |
| Na              | ach der hs  | MFA2018           |                    | 🔒 n Antrages Erfassun    | g angezeigt.   | 3            |                |
| Á               | 2           | HA2017            |                    |                          |                | Ŭ            |                |
|                 |             | MFA2017           |                    |                          | W              | echsel durch | führen         |
| 1               |             | HA2016            |                    | ~                        |                |              |                |
|                 |             |                   |                    |                          |                |              |                |
|                 |             |                   |                    |                          |                |              | and the second |

Schritt 1: Klick auf "Förderart wechseln" (1).

Schritt 2: Förderart (Antragsjahr) auswählen (2).

Schritt 3: Klick auf "Wechsel durchführen" (3).

Förderart wechseln

# **FS SL Förderart**

Beschreibung im Kapitel Legende unter "Wichtige Layer".

| Bear       | beiten       | Drucken Extras       | Messen Plausibil         | itätsprüfung                |                     |                 |                |
|------------|--------------|----------------------|--------------------------|-----------------------------|---------------------|-----------------|----------------|
| ördera     | rt wechselr  | FS SL Förderart      | 1 export Koordination-To | olbox Luftbild wechseln S   | eehöhe messen Shape | hochladen       |                |
| 0.         | 脑 Paramete   | er                   |                          |                             |                     | - 0             | ×              |
|            | Multi Featur | e > <u>Parameter</u> |                          |                             |                     |                 | -              |
| <b>ا</b> ⊘ |              |                      |                          |                             |                     |                 |                |
| • Übe      |              | Antrag               |                          |                             |                     |                 |                |
| UD.        |              | Betriebsnummer       | Förderart                | Topf                        |                     | Sicht           |                |
| = 1:       | #1           |                      | HA2017 v                 |                             |                     | Erfassung v     |                |
| ~          | #2           |                      | HA2016 v                 |                             | v                   | Erfassung v     |                |
| grari      | #3           |                      | HA2015 v                 |                             | •                   | Erfassung v     |                |
| 224        | #4           |                      | HA2014                   | 30 Ersterfassung / Gesendet |                     | Erfassung v     |                |
| Y          | #5           |                      | ^                        | of Elstendsburg / Gesender  |                     | E-facture -     |                |
| w          |              |                      | MEA2017                  | 10 Vordruck                 |                     | Enassung V      |                |
|            |              |                      | HA2016                   | 20 Vorantrag                |                     |                 |                |
|            |              | vorortkont           | MFA2016                  | 30 Ersterfassung / Gesende  | t                   | 3               |                |
|            |              | Betriebsnummer       | HA2015                   | 40 Korrektur / Gesendet / s | tattgegeben         |                 |                |
|            | #6           |                      | MFA2015                  |                             |                     |                 |                |
|            |              | 2                    | MEA2014                  |                             |                     |                 |                |
|            |              |                      | HA2013 🗸                 |                             |                     |                 |                |
|            |              |                      |                          |                             |                     |                 | •              |
|            |              |                      |                          |                             | 4                   | Einstellen      |                |
|            |              | Le                   | gende                    |                             |                     |                 | 1 1 -1         |
|            |              |                      | ★Q +-*                   |                             |                     |                 | 11             |
|            |              | ▼ Fe                 | eldstücke                |                             | 1 11 11             | /////           | 1              |
|            |              | *                    | FS Förderart             |                             |                     |                 |                |
|            |              |                      | E #1: HA2017 / BNR:      |                             |                     |                 | 1-             |
|            |              |                      | 🛄 🏹 #2: HA2016 / BNR:    | 11.11                       |                     | 1111            |                |
|            |              |                      | 🛄 🍃 #3: HA2015 / BNR:    |                             | 111 / ////          |                 | E.             |
|            |              |                      | 🛄 📐 #4: HA2014 / BNR:    |                             |                     | TELEL           |                |
|            |              |                      | E #5: HA2013 / BNR:      | 11111                       |                     | 11 1 m          | and the second |
|            |              |                      | VOK: <leer></leer>       |                             |                     | La construction |                |
|            |              |                      | □ IŞ FS Antrag           | Sichtbar                    | 5                   | 2.2.20          | PER I          |
|            |              |                      | I FS Antrag Nr           | Ouick Zoom                  |                     | aler the st     | Ser. Mar       |
|            |              |                      |                          |                             |                     |                 |                |
|            |              |                      |                          | ⊨igenschaπen                |                     |                 |                |

FS SL Förderart

Schritt 1: Klick auf "FS SL Förderart" (1).

Schritt 2: Förderart (Antragsjahr) auswählen (2).

Schritt 3: Topf (Erfassungsstand) auswählen (3). Diese Auswahl ist optional.

Schritt 4: Klick auf "Einstellen" (4).

Schritt 5: Mit der rechten Maustaste auf einen Layer klicken und "Sichtbar" auswählen (5).

### Hinweis:

Die angezeigten Geometrien können im Geometriebearbeitungsmodus übernommen werden, siehe <u>Element übernehmen</u>.

### **GIS Datenexport**

Unter "GIS Datenexport" können folgende Dateiformate exportiert werden:

• Formulare:

Antrag Feldstücksliste mit verschiedenen Details (Grundstücke, Hangneigungen, Naturschutz, Referenz und alle Details)

• CSV:

Beantragte Feldstücke, beantragte Schläge, beantragte Schläge alle Details, beantragte Wein-Schläge und Weinflächen It. Wein-Online

• Shapefile:

Beantragte Feldstücke, beantragte Schläge (flächig) und beantragte Schläge (punktförmig)

• XML:

Beantragte Feldstücke (XML), beantragte Schläge (XML) und beantragte Schläge inkl. GSTK (XML)

• Hofkarten:

Hofkarte der gesamten Betriebsstruktur als PDF-Datei (im Format A3)

Beispiel anhand vom XML-Export:

| Bearbe   | eiten        | Drucken               | Extras        | Messen      | Plausibilitäts | prüfung                |                |                 |
|----------|--------------|-----------------------|---------------|-------------|----------------|------------------------|----------------|-----------------|
| örderart | wechse       | eln FS SL Förde       | erart GIS Dat | tenexport I | 1 on-Toolbox   | c Luftbild wechseln    | Seehöhe messen | Shape hochladen |
| 🔍 sui    | ShapeE       | xport > <u>Ausgab</u> | eformat wäh   | len         |                |                        |                | Marshy and      |
| 🖉 Lei    | INVEK        | OS-GIS Datene         | export        |             |                |                        |                |                 |
| ▼ Übers  |              | Dateiformat           |               |             |                |                        |                | $S_{i}$         |
| 1=1:11   |              | Formulare             |               |             |                |                        | ô              |                 |
| _        |              | CSV                   |               |             |                |                        |                | MI States       |
| ~        |              | Shapefile             |               |             |                |                        |                |                 |
| 2        | $\checkmark$ |                       |               |             |                |                        |                |                 |
| P 1      |              | Hofkarten             |               |             |                |                        | ÷              |                 |
| m        |              |                       | <u>ð</u>      |             | 5 von 5        | Elementen - 1 selektie | ert            |                 |
|          |              |                       |               | 3           | Weiter         | Zur Liste der angefor  | derten Exporte |                 |
|          |              |                       |               |             |                |                        |                |                 |

**GIS** Datenexport

Schritt 1: Klick auf "GIS Datenexport" (1).

Schritt 2: Dateiformat auswählen (2).

# Schritt 3: Klick auf "Weiter" (3).

| So Dateiexporte                                                        | -                                                                                                    |
|------------------------------------------------------------------------|----------------------------------------------------------------------------------------------------|
| ShapeExport > <u>Dateiexporte</u>                                      |                                                                                                    |
| INVEKOS-GIS Datenexport                                                |                                                                                                    |
| 4 <sup>hltes Dateiformat: Xml</sup>                                    |                                                                                                    |
| Exporttyp                                                              |                                                                                                    |
| beantragte Feldstücke (XML)                                            | la de la companya de la companya de la companya de la companya de la companya de la companya de la companya de |
| beantragte Schläge (XML)                                               |                                                                                                    |
| beantragte Schläge inkl. GSTK (XML)                                    |                                                                                                    |
|                                                                        | 3 von 3 Elementen - 3 t                                                                                        |
| Liste der angeforderten Exporte                                        | Suchen in: Desktop V Desktop V                                                                                 |
| Exporttyp Status Angelegt am Anfo                                      | Dieser PC<br>Daten Aktionen                                                                                    |
| beantragte<br>Feldstücke<br>(XML) Abgeschlossen 19.09.2018<br>13:57 LW | Dateiname: HA2018ERFFL_FS_XML_20180919135730.xml                                                               |
|                                                                        | Dateityp: Alle Dateien   I von 1 Elementen                                                                     |
|                                                                        | 7 Speichern Abbrechen                                                                                          |
|                                                                        |                                                                                                    |

**GIS** Datenexport

| Schritt 4: Exporttyp at | uswählen (4). |
|-------------------------|---------------|
|-------------------------|---------------|

Schritt 5: Klick auf "Anfordern" (5).

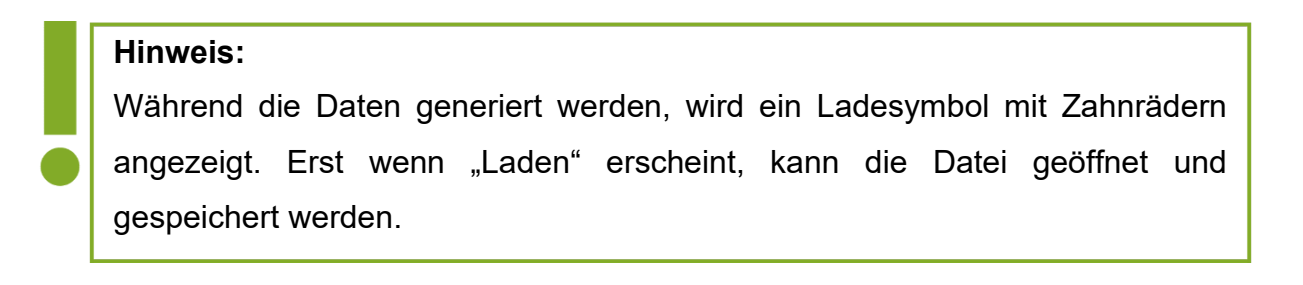

Schritt 6: Klick auf "Laden" (6).

Schritt 7: Speicherpfad auswählen und Klick auf "Speichern" (7).

 Hinweis:

 Einmal erstellte Exporte sind über "Zur Liste der angeforderten Exporte" verfügbar.

 StapeExport > Ausgabeformat wählen

 Image: Image:

Die erneute Anforderung eines bereits erstellten Exports führt dazu, dass der vorhandene Export durch den neu angeforderten Export ersetzt wird.

### **Koordination-Toolbox**

Mit der "Koordination-Toolbox" können Koordinaten abgefragt, gesucht und exportiert werden.

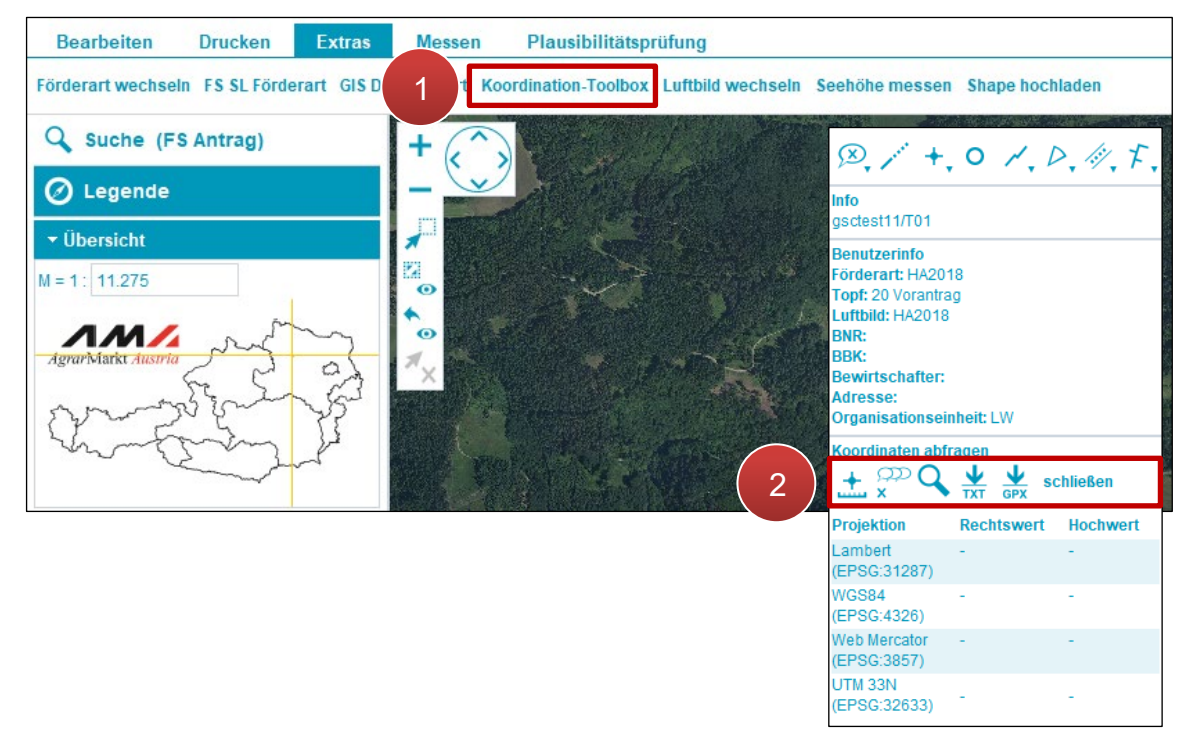

Koordination-Toolbox

Schritt 1: Klick auf "Koordination-Toolbox" (1).

Schritt 2: Gewünschte Funktion auswählen (2).

### Luftbild wechseln

| Bearbeiten         | Drucken                                 | Extras         | Messen      | Plausibilität     | tsprüfung   |            |               |               |             |       |
|--------------------|-----------------------------------------|----------------|-------------|-------------------|-------------|------------|---------------|---------------|-------------|-------|
| Förderart wechseln | FS SL Förd                              | lerart GIS Dat | enexport    | Koordinati 1      | Luftbild we | chseln See | ehöhe messen  | Shape hochlad | den         |       |
| Q Suche (FS)       | Antra 🕏                                 | Wechsel        |             |                   |             |            |               | _             |             | ×     |
| 🖉 Legende          | Wec                                     | hsel           |             |                   |             |            |               |               |             |       |
| ▼ Übersicht        |                                         |                | 1           | Luftbild wechselr | ı           |            |               |               |             |       |
| M = 1: 11.275      |                                         | aktuel. Lu     | ıftbild für | HA2018            |             |            |               |               |             |       |
|                    |                                         | aktuelle L     | uftbildart  | RGB               |             |            |               |               |             |       |
| AgrarMarkt Austria | ~                                       | Neues Lu       | ıftbild für | HA2018            |             |            |               |               |             |       |
| Same               | 25-                                     | neue L         | uftbildart  | RGB               |             | T          |               |               |             |       |
| houts              | ~~~~~~~~~~~~~~~~~~~~~~~~~~~~~~~~~~~~~~~ |                |             |                   |             |            |               |               |             |       |
| 4                  |                                         |                |             |                   |             | 3          | Luftbild eins | chalten Luft  | bild aussch | alten |
|                    |                                         |                |             |                   |             | U          |               | _             |             |       |
|                    |                                         |                |             |                   |             |            |               |               |             |       |

Luftbild wechseln

Schritt 1: Klick auf "Luftbild wechseln" (1).

Schritt 2: Antragsjahr und Luftbildart auswählen (2).

Schritt 3: Klick auf "Luftbild einschalten" (3).

#### Luftbild ausschalten

Das Luftbild wird mit Klick auf "Luftbild ausschalten" ausgeblendet; Klick auf "Luftbild einschalten" zeigt es wieder an.

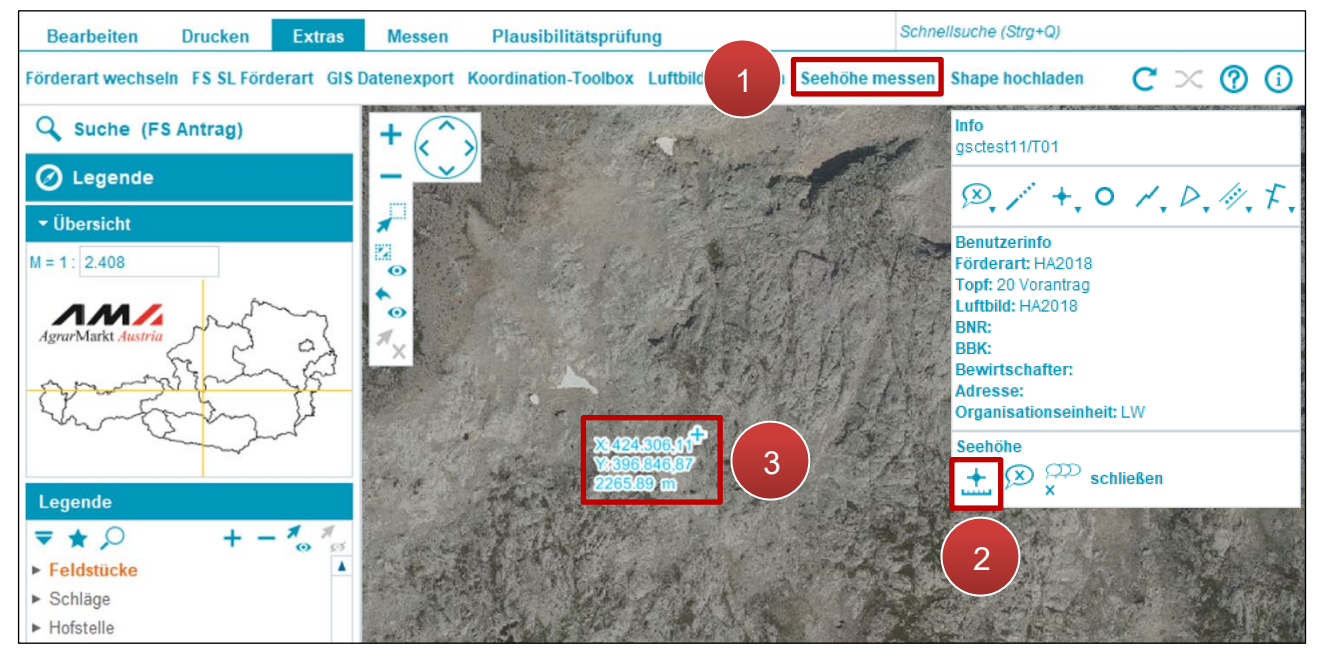

#### Seehöhe messen

Seehöhe messen

Schritt 1: Klick auf "Seehöhe messen" (1).

Schritt 2: Klick auf Punktmessung (2).

Schritt 3: Klick auf das Luftbild (3).

### Shape hochladen

Mit "Shape hochladen" werden Daten, z.B. von GPS-Systemen oder vorher – aus einem anderen Antragsjahr – heruntergeladene Geometrien, eingespielt. Die hochgeladenen Geometrien dienen hauptsächlich der Überprüfung bzw. Orientierung. Die Flächen können aber auch mit dem Button "Element übernehmen" im Geometriebearbeitungsmodus übernommen werden (siehe <u>Element übernehmen</u>).

| Bearbeiten                                                                                                    | Drucken Extras                         | Messen Plausibilitätsprüfung                                               |  |
|----------------------------------------------------------------------------------------------------|----------------------------------------|----------------------------------------------------------------------------|--|
| Förderart wechseln                                                                                                    | n FS SL Förderart GIS Da               | atenexport Koordination-Toolbox Luftbild wechseln Seehöl 1 Shape hochladen |  |
| 0                                                                                                    | Datei hochladen                        |                                                                            |  |
| <ul> <li>↓</li> <li>↓</li></ul> | Zip-Dateien mü:<br>ten: * Datei wählen | ssen kleiner als 4 MB sein und Shapefiles beinhalten.                      |  |
| AB"                                                                                                    |                                        |                                                                            |  |

Shape hochladen

Schritt 1: Klick auf "Shape hochladen" (1).

Schritt 2: ZIP-Datei auswählen (2).

Schritt 3: Klick auf "Upload" (3).

Schritt 4: Klick auf "Zuletzt abgeschlossene Daten aktivieren"

# Achtung:

Importierte Daten können nur unter der Betriebsnummer angezeigt und bearbeitet werden, unter der sie hochgeladen wurden.

Aktuell können nur Shape-Dateien mit der Projektion "MGI\_Austria\_Lambert" (EPSG-Code 31287) verarbeitet werden.

Die Verwaltungsbehörde ist das Bundesministerium für Land- und Forstwirtschaft, Klimaund Umweltschutz, Regionen und Wasserwirtschaft.

Dieses Handbuch dient als Information und enthält rechtlich unverbindliche Aussagen. Die Ausführungen basieren auf den zum Zeitpunkt des Redaktionsschlusses bestehenden Rechtsgrundlagen. Änderungen werden auf unserer Homepage <u>www.ama.at</u> aktuell gehalten.

### Impressum

Informationen gemäß § 5 E-Commerce Gesetz und Offenlegung gemäß § 25 Mediengesetz

Agrarmarkt Austria

Dresdner Straße 70

1200 Wien

UID-Nr.: ATU16305503

Telefon: +43 50 3151 - 0

Fax: +43 50 3151 - 299

E-Mail: office@ama.gv.at

Vertretungsbefugt:

- Dipl.-Ing. Günter Griesmayr, Vorstandsvorsitzender und Vorstandsmitglied für den Geschäftsbereich II
- Mag.<sup>a</sup> Lena Karasz, Vorstandsmitglied für den Geschäftsbereich I

Die Agrarmarkt Austria ist eine gemäß § 2 AMA-Gesetz 1992, BGBI. Nr. 376/1992, eingerichtete juristische Person öffentlichen Rechts, deren Aufgaben im § 3 festgelegt sind. Sie unterliegt gemäß § 25 AMA-Gesetz der Aufsicht des Bundesministers für Land- und Forstwirtschaft, Klima- und Umweltschutz, Regionen und Wasserwirtschaft.

Hersteller: AMA

Bildnachweis: AMA

Verlagsrechte: Die hier veröffentlichten Beiträge sind urheberrechtlich geschützt. Alle Rechte sind vorbehalten. Nachdruck und Auswertung der von der AGRARMARKT AUSTRIA erhobenen Daten sind mit Quellenangabe gestattet. Alle Angaben ohne Gewähr.